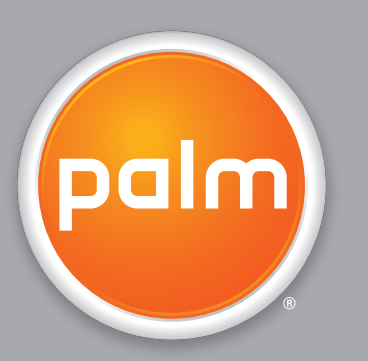

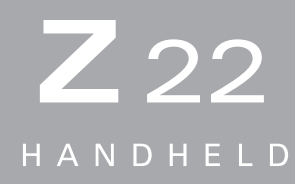

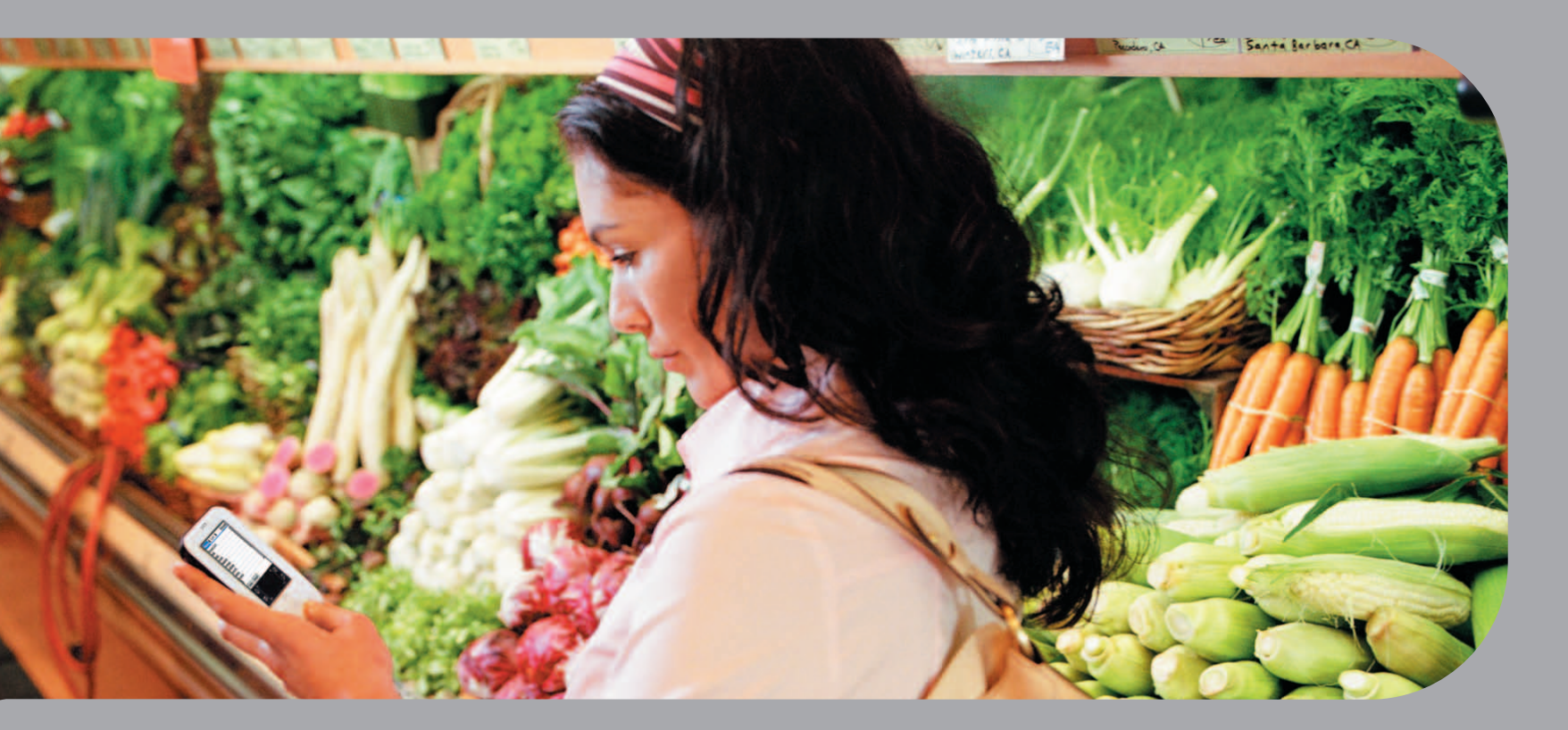

# Guía del usuario

### Copyright y marca registrada

© 2005 Palm, Inc. Todos los derechos reservados.

Palm, Addit, Graffiti, HotSync, Palm Powered, Palm OS y el logotipo de Palm son algunas de las marcas comerciales o marcas registradas de propiedad o con licencia de Palm, Inc. Todas las demás marcas y nombres de productos son o pueden ser marcas comerciales de sus respectivos propietarios y se utilizan para identificar productos o servicios de los mismos.

### Renuncia y limitación de la responsabilidad

Palm, Inc. no asume ninguna responsabilidad ante daños o pérdidas que resulten del uso de esta guía.

Palm, Inc. no asume ninguna responsabilidad ante pérdidas o reclamaciones efectuadas por terceros que resulten del uso de este software. Palm, Inc. no asume ninguna responsabilidad ante daños o pérdidas causados por la eliminación de datos como resultado de un funcionamiento incorrecto, pila o batería agotada o reparaciones. Asegúrese de realizar copias de seguridad de todos los datos importantes en otros medios con el fin de evitar pérdidas de información.

[!] **IMPORTANTE** Antes de utilizar los programas de software adjuntos, sería conveniente leer el acuerdo de licencia de software para el usuario final que se incluye con este producto. La utilización de cualquier parte de este software indica que el usuario ha aceptado los términos del acuerdo de licencia de software para el usuario final.

### Descarga de software disponible

El software Palm<sup>®</sup> Desktop se suministra en un CD. Si el equipo no cuenta con una unidad de CD, puede descargar el software Palm Desktop de <u>www.palm.com/support</u>.

# Contenido

| Acerca de esta guíaxiii<br>Sugerencias para ver esta guíaxiii<br>¿Qué incluye esta guía?xiv<br>Instrucciones detalladasxiv                                                                                                    |
|----------------------------------------------------------------------------------------------------|
| Barras laterales                                                                                                    |
| Capítulo 1: Configuración de la computadora de mano<br>y el equipo1¿Qué se incluye en la caja?2Requisitos del sistema2                                                                                                    |
| Paso 1: Cargar la computadora de mano       4         Información importante acerca de la batería de la       5         Paso 2: Encender la computadora de mano por primera vez       6         Paso 3: Instalar el software       7         Paso 4: Conectar la computadora de mano al equipo       8         Cambiar a otra aplicación de software de escritorio       10         Uso de perfiles de usuario       11         Crear un perfil de usuario       12         Sincronizar con un perfil de usuario       14         Temas relacionados       17 |
| Capítulo 2: La computadora de mano18¿Qué incluye la computadora de mano?19Vista frontal19Parte superior y trasera21                                                                                                    |

| ¿Qué aparece en la pantalla?<br>Área de escritura<br>Controles de aplicación.<br>¿De qué software dispongo?<br>Información personal.<br>Matemáticas y finanzas.<br>Multimedia y entretenimiento.<br>Productividad y personalización<br>Escritorio. | .22<br>23<br>.25<br>25<br>26<br>26<br>27<br>28<br>29 |
|----------------------------------------------------------------------------------------------------|------------------------------------------------------|
|                                                                                                    |                                                      |
| Capítulo 3: Desplazarse por las aplicaciones                                                                                                    | 30                                                   |
| Abrir las aplicaciones                                                                                                    | .31                                                  |
| Cambiar de una aplicación a otra                                                                                                    | 31                                                   |
| Uso del navegador de cinco direcciones                                                                                                    | .32                                                  |
| Desplazarse con el navegador de cinco direcciones                                                                                                    | 32                                                   |
| Desplazamiento por la pantalla Inicio                                                                                                    | 34                                                   |
| Desplazamiento por las pantallas de lista y las pantallas de entrada                                                                                                    | 34                                                   |
| Desplazamiento por los cuadros de diálogo                                                                                                    | 34                                                   |
| Desplazamiento por los menús                                                                                                    | 35                                                   |
| Usar menús                                                                                                    | .36                                                  |
| Usar el trazo de comando                                                                                                    | 37                                                   |
| Usar la barra de herramientas Comando                                                                                                    | 37                                                   |
| Buscar Informacion                                                                                                    | .38                                                  |
|                                                                                                    | .39                                                  |
| Capítulo 4: Introducción de información en la                                                                                                    |                                                      |
| computadora de mano                                                                                                    | 40                                                   |
| Cómo puedo introducir información en la computadora de mano?                                                                                                    | 41                                                   |
| Introducir información con la escritura de Graffiti <sup>®</sup> 2                                                                                                    | .41                                                  |
| Escritura en el área de escritura de Graffiti 2                                                                                                    | 42                                                   |
| Uso de la escritura de pantalla completa                                                                                                    | 42                                                   |
| Escribir caracteres de Graffiti 2                                                                                                    | .43                                                  |
| Claves para utilizar con éxito la escritura de Graffiti 2                                                                                                    | 44                                                   |
| Alfabeto de Graffiti 2                                                                                                    | 45                                                   |
|                                                                                                    |                                                      |

| Números de Graffiti 2                                         | 46  |
|---------------------------------------------------------------|-----|
| Gestos de Graffiti 2                                          | 50  |
| Escribir símbolos de Graffiti 2 y otros caracteres especiales | .51 |
| Símbolos y caracteres especiales de Graffiti 2                | 52  |
| Escribir abreviaturas de Graffiti 2                           | .53 |
| Abreviaturas de Graffiti 2                                    | 54  |
| Introducir información con el teclado en pantalla             | .55 |
| Introducir información de Contactos en otra aplicación        | .57 |
| Editar información                                            | .59 |
| Seleccionar información                                       | 59  |
| Copiar y pegar información                                    | .60 |
| Eliminar información                                          | .61 |
| Temas relacionados                                            | .62 |
|                                                               |     |
| Capítulo 5: Administración de los contactos                   | 63  |
| Agregar un contacto                                           | .64 |
| Introducir información adicional del contacto                 | .67 |
| Seleccionar tipos de campos para el contacto                  | .68 |
| Definir campos personalizados                                 | .69 |
| Seleccionar un contacto como tarjeta de visita                | .70 |
| Copiar la información de contacto en varios contactos         | .71 |
| Localizar un contacto de la lista                             | .72 |
| Eliminación de un contacto                                    | .73 |
| Personalizar la lista de Contactos                            | .74 |
| Trabajo con Contactos en el equipo                            | .76 |
| Temas relacionados                                            | .77 |
|                                                               |     |
| Capítulo 6: Intercambio de información entre la               |     |
| computadora de mano y el equipo                               | 78  |
| Por qué se debe sincronizar la información?                   | 79  |
| Oué información se sincroniza?                                | .80 |
| Cómo sincronizar                                              | .81 |
|                                                               |     |

| Personalizar las opciones de sincronización                      | 83  |
|------------------------------------------------------------------|-----|
| Seleccionar el modo de respuesta del equipo a solicitudes        |     |
| de sincronización                                                | 83  |
| Configurar las opciones de sincronización                        | 85  |
| Seleccionar si actualizar o no la información de la aplicación . | 86  |
| Instalación de aplicaciones en la computadora de mano            | 92  |
| Usar Instalación rápida                                          | 92  |
| Instalación de aplicaciones desde un equipo Mac                  | 93  |
| Usar el droplet Enviar a la computadora de mano                  | 93  |
| Usar los comandos del menú HotSync                               | 94  |
| Introducir información usando el software de escritorio          | 96  |
| Otras maneras de administrar la información                      | 99  |
| Importar información de otras aplicaciones                       | 100 |
| Restaurar elementos archivados en el equipo                      | 102 |
| Instalar software adicional desde el CD                          | 103 |
| Comprobación de espacio y números de versión                     | 105 |
| Eliminación de información                                       | 106 |
| Eliminar una aplicación de la computadora de mano                | 106 |
| Eliminación del software Palm Desktop del equipo                 | 107 |
| Temas relacionados                                               | 109 |
|                                                                  |     |
| Capítulo 7: Administración del Calendario                        | 110 |
| Programar citas                                                  | 111 |
| Programar una cita                                               | 111 |
| Programar una cita sin hora de inicio                            | 113 |
| Programar una cita repetitiva: intervalo estándar                | 115 |
| Programar una cita repetitiva: intervalo inusual                 | 116 |
| Programar una cita que dura más de un día                        | 118 |
| Introducir una ubicación o nota para una cita                    | 119 |
| Programación de una cita sin zona horaria                        | 121 |
| Asignar códigos de color a la programación                       | 123 |
| Administración de códigos de color                               | 123 |
| Asignar un código de color a una cita                            | 126 |
| Establecer una alarma                                            | 127 |
| Cambiar la programación de una cita                              | 128 |

| Eliminar citas1                                    | 130 |
|----------------------------------------------------|-----|
| Eliminar una cita específica1                      | 130 |
| Eliminar todas las citas antiguas1                 | 132 |
| Revisar la programación1                           | 133 |
| Ver las citas y tareas a la vez1                   | 133 |
| Ver la programación diaria1                        | 135 |
| Ver la programación semanal1                       | 137 |
| Ver la programación mensual1                       | 138 |
| Buscar citas solapadas1                            | 139 |
| Personalizar el calendario1                        | 139 |
| Personalización de las opciones de presentación    |     |
| del calendario1                                    | 140 |
| Ajustar las opciones de la alarma y hora           | 143 |
| Trabajar con el Calendario en el equipo1           | 145 |
| Temas relacionados1                                | 146 |
|                                                    |     |
| Capítulo 8: Visor y organizador de fotos1          | 47  |
| Copiar fotos a la computadora de mano              | 148 |
| Ver las fotos                                      | 149 |
| Organizar las fotos por categorías                 | 151 |
| Temas relacionados                                 | 153 |
|                                                    | 100 |
| Capítulo 9: Administración de tareas1              | 54  |
| Crear una tarea                                    | 155 |
| Fetablecer una alarma                              | 156 |
| Programar una targa rangitiva: intervalo estándar  | 157 |
| Programar una tarea repetitiva: intervalo estandar | 150 |
| Organización de tareas                             | 161 |
| Marcar una tarea como completada                   | 162 |
| Fliminar tareas                                    | 162 |
| Eliminar una tarca ocnocífica                      | 162 |
| Eliminar una tarea especifica                      | 167 |
| Porsonalizar la lieta do Taroas                    | 165 |
| Trabajar con Taroas on ol oquino                   | 167 |
| Tamas relacionados                                 | 160 |
|                                                    | 100 |

| Capítulo 10: Escribir memos                                                                                                    |
|----------------------------------------------------------------------------------------------------|
| Capítulo 11: Escribir notas en la aplicación Notas                                                                                                    |
| Capítulo 12: Transmisión de información185Transmisión de información desde dentro de una aplicación186Transmitir una categoría188Transmitir una aplicación189Temas relacionados191                                                                                                    |
| Capítulo 13: Administración de Gastos192Agregar un gasto193Seleccionar opciones de divisa195Personalizar la lista de selección de divisa195Predeterminar el símbolo de divisa196Crear un símbolo de divisa197Eliminar gastos199Eliminar un gasto individual199Eliminar toda una categoría de gastos200 |

| Personalizar la lista de gastos                   | 201                                   |
|---------------------------------------------------|---------------------------------------|
| Trabajar con Gastos en el equipo                  | 202                                   |
| Temas relacionados                                | 203                                   |
|                                                   |                                       |
| Capítulo 14: Realizar cálculos                    | 204                                   |
| Botones de la calculadora                         |                                       |
| Ver cálculos recientes                            | 206                                   |
| Acceso a distintas calculadoras                   | 207                                   |
| Temas relacionados                                | 208                                   |
|                                                   |                                       |
| Capítulo 15: Mantener la información confidencial | 209                                   |
| Seleccionar un nivel de seguridad                 | 210                                   |
| Marcar información como confidencial              | 211                                   |
| Configurar el nivel de confidencialidad           | 212                                   |
| Ocultar o enmascarar registros confidenciales     | 212                                   |
| Ver una entrada enmascarada                       | 213                                   |
| Usar una contraseña                               | 213                                   |
| Crear una contraseña                              | 214                                   |
| Cambiar contraseña                                | 215                                   |
| Eliminar contraseña                               | 217                                   |
| Eliminar una contraseña olvidada                  | 218                                   |
| Bloquear la computadora de mano                   | 220                                   |
| Bloquear la computadora de mano automáticamente   | 220                                   |
| Bloquear la computadora de mano manualmente       | 222                                   |
| Temas relacionados                                | 223                                   |
|                                                   |                                       |
| Capítulo 16: Usar categorías para organizar       |                                       |
| la información                                    | 224                                   |
|                                                   | · · · · · · · · · · · · · · · · · · · |

| la Información                        |  |
|---------------------------------------|--|
| Agregar una categoría225              |  |
| Cambiar el nombre de una categoría226 |  |
| Eliminar una categoría227             |  |

| Introducir información en una categoría                        | 228 |
|----------------------------------------------------------------|-----|
| Colocar una entrada en una categoría                           | 228 |
| Colocar una aplicación en una categoría                        | 230 |
| Mostrar información por categorías                             | 231 |
| Temas relacionados.                                            | 233 |
|                                                                |     |
| Capítulo 17: Administración de los valores del reloi           | 234 |
| Comprobar la fecha y hora actuales                             | 235 |
| Configuración de la ubicación principal                        | 236 |
| Configurar la fecha y hora para la ubicación principal         | 237 |
| Selección de ubicaciones secundarias para otras zonas horarias | 239 |
| Modificar la lista de ubicaciones                              | 240 |
| Agregar nuevas ubicaciones                                     | 240 |
| Eliminar una ubicación                                         | 242 |
| Configurar el despertador                                      | 243 |
| Responder al despertador                                       | 244 |
| Cambiar la apariencia del reloj                                | 245 |
| Temas relacionados                                             | 246 |
|                                                                |     |
| Capítulo 18: Personalizar la computadora de mano               | 247 |
| Personalizar la pantalla Inicio                                | 248 |
| Personalización de la pantalla                                 | 250 |
| Cambiar las fuentes de pantalla                                | 250 |
| Ajustar el brillo y el contraste                               | 252 |
| Cambiar los colores de la pantalla                             | 253 |
| Asignar un botón a las aplicaciones de uso frecuente           | 254 |
| Establecer la fecha y hora                                     | 256 |
| Seleccionar una ubicación                                      | 256 |
| Restablecer la fecha y hora                                    | 258 |
| Seleccionar formatos para fechas, horas y números              | 260 |
| Personalizar la manera de introducir información               | 262 |
| Selección del área de escritura                                | 262 |
| Usar el área de escritura de pantalla completa                 | 263 |
| Personalizar los trazos de Graffiti <sup>®</sup> 2             | 265 |
|                                                                |     |
| Configurar abreviaturas                                        | 266 |

| Modificar las abreviaturas                           | 267 |
|------------------------------------------------------|-----|
| Corregir problemas de la función tocar               | 268 |
| Seleccionar opciones de sonido                       | 269 |
| Introducir la información del propietario            | 270 |
| Conservar la batería                                 | 271 |
| Seleccionar opciones de ahorro de energía            | 271 |
| Impedir que la computadora de mano se encienda       |     |
| por accidente                                        | 273 |
| Conectar la computadora de mano a otros dispositivos | 274 |
| Cambiar las opciones de conexión preestablecidas     | 275 |
| Crear sus propios valores para la conexión           | 277 |
| Temas relacionados                                   | 280 |

# Capítulo 19: Mantenimiento de la

| computadora de mano281                                           |
|------------------------------------------------------------------|
| Recomendaciones y prohibiciones para la computadora de mano281   |
| Recomendaciones para la computadora de mano                      |
| Prohibiciones para la computadora de mano                        |
| Restablecimiento de la computadora de mano                       |
| Efectuar un restablecimiento automático                          |
| Efectuar un restablecimiento completo                            |
| Restaurar información después de un restablecimiento completo286 |
| Temas relacionados288                                            |

| Capítulo 20: Preguntas habituales      |     |
|----------------------------------------|-----|
| Configuración                          |     |
| Computadora de mano                    |     |
| Desplazarse por la computadora de mano | 294 |
| Introducir información                 |     |
| Sincronizar                            |     |
| Calendario                             |     |
| Memos                                  |     |
| Notas                                  |     |
| Fotos                                  |     |
| Tareas                                 |     |
|                                        |     |

| Confidencialidad305                                                   |  |
|-----------------------------------------------------------------------|--|
| Transmitir                                                            |  |
| Problemas con aplicaciones incompatibles                              |  |
| Capítulo 21: Obtener Ayuda311                                         |  |
| Recursos de autoavuda311                                              |  |
| Asistencia técnica                                                    |  |
| Información reguladora acerca del producto                            |  |
| Declaración de la FCC                                                 |  |
| Declaración de conformidad CE                                         |  |
| Aviso relativo a la batería                                           |  |
| Advertencia de seguridad implícita                                    |  |
| Electricidad estática, ESD y la computadora de mano Palm <sup>®</sup> |  |
| Índice                                                                |  |

# Acerca de esta guía

La presente guía contiene todo lo que necesita saber acerca de la computadora de mano: las tareas que realizará todos los días, las características avanzadas que le permiten aprovechar al máximo la computadora de mano y todo aquello que convierte a la computadora de mano en un instrumento útil y divertido.

### Sugerencias para ver esta guía

A continuación, se incluyen algunas sugerencias útiles para facilitar la lectura y búsqueda de información en esta guía al visualizarla con Adobe® Reader®:

- Para ampliar la página, haga clic en la lupa , mueva el cursor (que ahora es una lupa) por la página y haga clic repetidamente. Para volver a la vista original, haga clic en Vista anterior ( o según la versión de Reader).
- Para ir directamente a una sección de la guía, haga clic en la entrada correspondiente del Contenido o Índice.
- Al seleccionar la(s) página(s) para imprimir, asegúrese de utilizar el número de página que se muestra en la parte inferior de la pantalla y no el número de la página impresa. Por ejemplo, para imprimir la primera página del capítulo 2, "Computadora de mano", seleccione la página 33 (la página del archivo), no la página 18 (la página impresa).

## ¿Qué incluye esta guía?

La información de esta guía incluye instrucciones detalladas, enlaces a referencias y barras laterales.

### Instrucciones detalladas

Aquí encontrará información de uso. Busque estas indicaciones en las instrucciones:

| Y Continuación   | Indicación de que el procedimiento continúa en la página siguiente.                                                                                                    |
|------------------|----------------------------------------------------------------------------------------------------|
| Hecho            | Indicación que señala el final del procedimiento. Ha terminado.                                                                                                    |
| [ ! ] IMPORTANTE | Un paso que debe seguir; de lo contrario, podría producirse un error<br>o, incluso, perderse información.                                                                                                    |
| [&] OPCIONAL     | Un paso que le puede resultar útil.                                                                                                    |
| NOTA             | Información que se aplica únicamente en ciertos casos o que<br>proporciona más detalles sobre un paso del procedimiento.                                                                                                    |
| SÓLO WINDOWS     | Un procedimiento o texto que se aplica únicamente a una plataforma.                                                                                                    |
| SÓLO MAC         | En la mayoría de los casos, al ver uno de los encabezados, compruebe<br>las secciones anteriores o siguientes para ver el otro. A veces, no<br>existe el equivalente de un procedimiento o texto de Windows para<br>Mac, lo que indica que esta característica no está disponible para<br>usuarios de Mac. |

### Enlaces

Los enlaces que aparecen como palabras subrayadas en el texto del cuerpo y en las barras laterales permiten acceder a otras secciones de esta guía. También aparecen enlaces en las siguientes secciones:

| En este capítulo      | Enlaces en la primera página de cada capítulo que conectan con una sección específica.                                               |
|-----------------------|----------------------------------------------------------------------------------------------------|
| Temas<br>relacionados | Enlaces que llevan a otros temas de esta guía para obtener más información sobre lo que se puede hacer con una aplicación o función. |

## **Barras** laterales

### [!] Antes de empezar...

Tareas que hay que completar antes de poder seguir los pasos descritos en un procedimiento o grupo de procedimientos.

### **\*** Sugerencia

Una recomendación sobre cómo utilizar una función de manera más completa; un método abreviado; un indicador de una función relacionada.

### + ¿Sabía que...?

Un hecho interesante sobre el tema descrito; puede incluir un enlace para obtener más información.

### >> Término clave

Un término técnico relacionado con el tema que se está describiendo. El término puede aparecer en esta guía o sólo en la computadora de mano.

#### Sugerencias e ideas

Un indicador a un sitio Web donde puede obtener información general sobre la computadora de mano y conocer las últimas sugerencias, ideas y mucho más.

### Asistencia técnica

Un indicador a un sitio web donde puede encontrar ayuda si le surgen problemas con una función específica o con la computadora de mano.

# Configuración de la computadora de mano y el equipo

### En este capítulo

¿Qué se incluye en la caja?

Requisitos del sistema

Paso 1: Cargar la computadora de mano

<u>Paso 2: Encender la</u> <u>computadora de mano por</u> <u>primera vez</u>

Paso 3: Instalar el software

Paso 4: Conectar la computadora de mano al equipo

Cambiar a otra aplicación de software de escritorio

<u>Uso de perfiles de usuario</u>

**Temas relacionados** 

Le felicitamos por la adquisición de su nueva computadora de mano Palm<sup>®</sup> Z22. Está a punto de descubrir cuánto puede ayudarle la computadora de mano a organizar mejor su vida y, también, a divertirse. A medida que se familiarice más con la computadora de mano, podrá personalizar la configuración y agregar aplicaciones para convertirla en única.

Seguro que disfrutará durante años de la computadora de mano y sólo tendrá que seguir cuatro pasos sencillos para empezar a utilizarla.

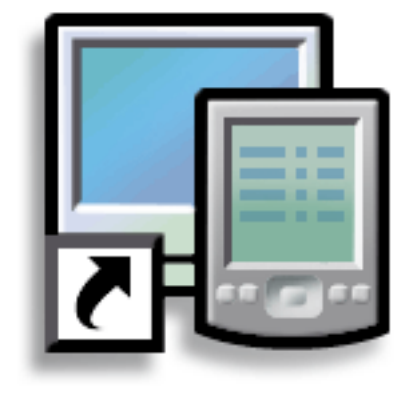

### Ventajas

- Empezar a utilizar la computadora de mano enseguida
- Establecer un enlace entre la computadora de mano y el equipo
- Configurar la computadora de mano para un uso óptimo

>> Término clave

**Software Palm Desktop** El software que le permite introducir, actualizar, revisar y sincronizar información en el equipo.

## ¿Qué se incluye en la caja?

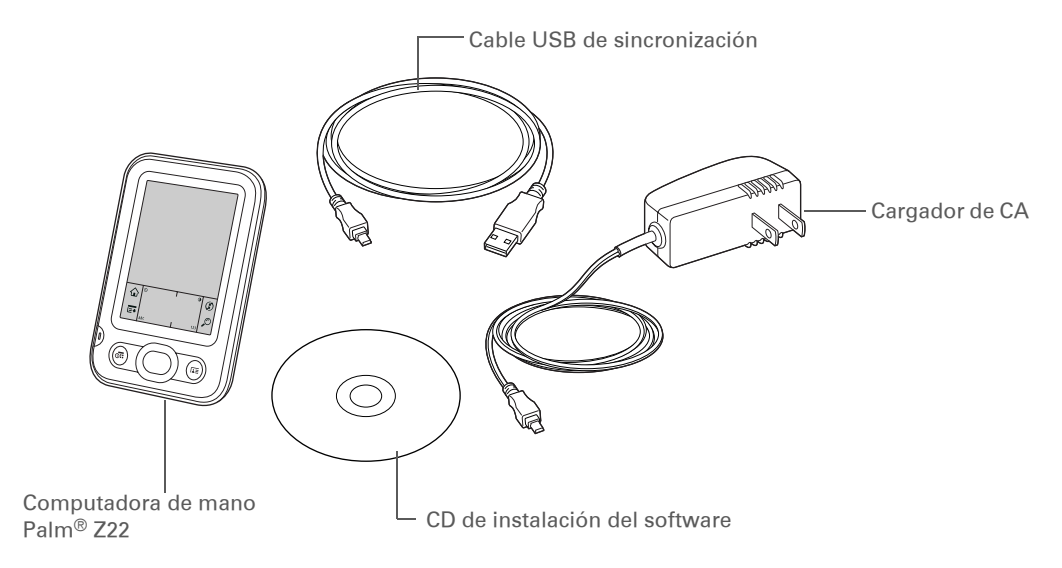

## Requisitos del sistema

El CD de instalación contiene el software Palm<sup>®</sup> Desktop y otras aplicaciones que necesitará para configurar y utilizar la computadora de mano. Si desea utilizar el software Palm Desktop, el equipo de escritorio debe cumplir estos requisitos:

### SÓLO WINDOWS

- Un equipo con un procesador Pentium II o posterior y uno de los siguientes sistemas operativos:
- Windows 2000SE (requiere derechos de administrador para instalar el software Palm Desktop)
- Windows XP (SP4) (requiere derechos de administrador para instalar el software Palm Desktop)
- Internet Explorer 5.0 o posterior
- 32 megabytes (MB) disponibles de RAM (se recomiendan 64 MB)

- 170 MB de espacio disponible en el disco duro
- Un puerto USB disponible
- Cable USB de sincronización (incluido con la computadora de mano)
- Unidad de CD o DVD para instalar el software Palm Desktop desde el CD que se incluye con la computadora de mano

### SÓLO MAC

- Equipo Mac o compatible con un procesador PowerPC
- Mac OS X, versión 10.2.8 hasta 10.4 (requiere derechos de administrador para instalar el software Palm Desktop)
- 128 MB de RAM en total
- 190 MB de espacio disponible en el disco duro
- Monitor que admita una resolución de pantalla de 800 x 600 o superior
- Un puerto USB disponible
- Cable USB de sincronización (incluido con la computadora de mano)
- Unidad de CD o DVD para instalar el software Palm Desktop desde el CD que se incluye con la computadora de mano

### **CAPÍTULO 1**

### Configuración de la computadora de mano y el equipo

[!] Antes de empezar...

Si va a actualizar desde otro dispositivo Palm Powered<sup>™</sup>, sincronice la computadora de mano antigua con el software de escritorio antiguo.

### **\*** Sugerencia

Después de la carga inicial, cargue la computadora de mano al menos durante media hora cada día.

### Paso 1: Cargar la computadora de mano

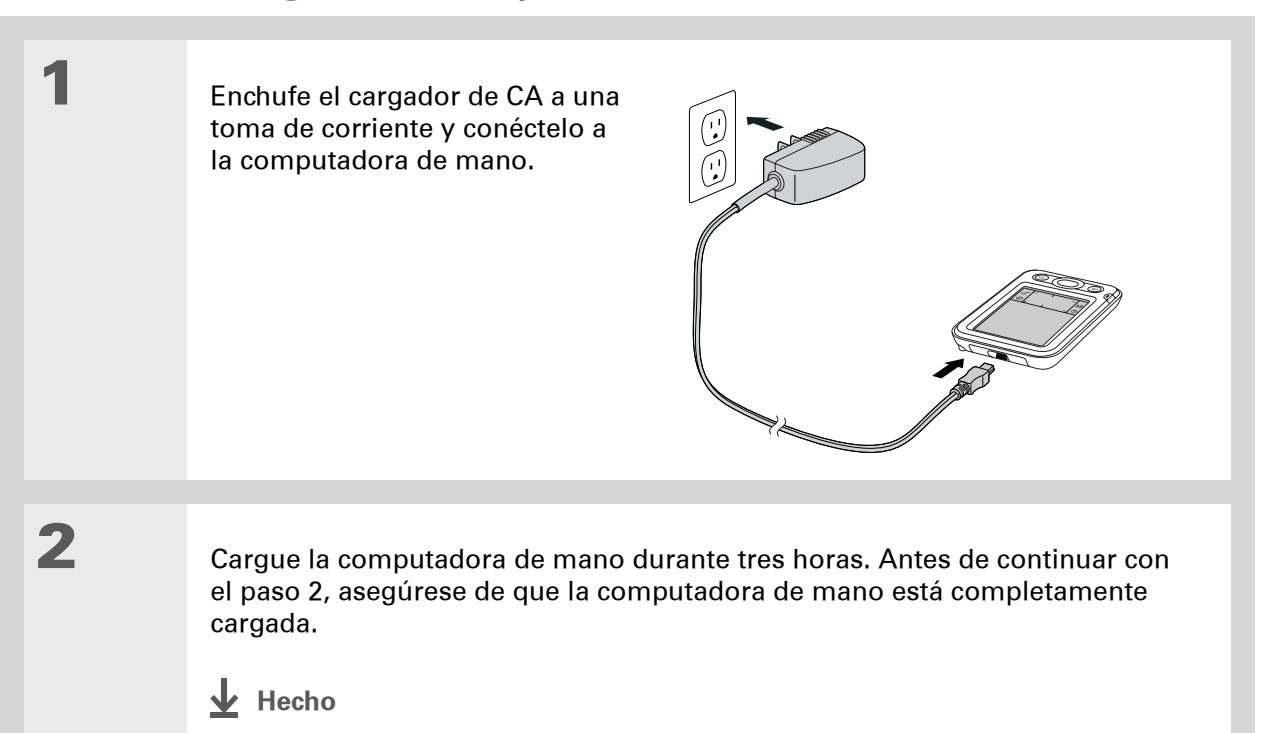

**\*** Sugerencia

Tómese unos minutos para obtener información sobre el <u>cuidado y</u> <u>manejo adecuados</u> de la computadora de mano.

# Información importante acerca de la batería de la computadora de mano

Mientras se carga la computadora de mano, tómese un minuto para obtener información sobre la batería:

• Si ve una alerta en la pantalla con un aviso de que la batería está baja, recargue la computadora de mano. Asimismo, vuelva a cargar la computadora de mano si no se enciende al pulsar el botón de encendido.

**NOTA** La memoria de la computadora de mano está diseñada para almacenar información aunque se agote la batería hasta el punto de no poder encender la computadora de mano. Al recargar la computadora de mano, debería aparecer toda la información existente.

- Para preservar la vida de la batería puede realizar lo siguiente:
  - Ajustar el brillo y el contraste de la pantalla.
  - <u>Reducir el valor de Apagado automático.</u>
  - <u>Utilizar Bloquear teclas para evitar que la computadora de mano se encienda</u> <u>accidentalmente</u>.
- Responder o cancelar las alertas inmediatamente.

### **CAPÍTULO 1**

### [!] Antes de empezar...

Asegúrese de cargar por completo la computadora de mano, tal como se describe en el procedimiento anterior.

### **\*** Sugerencia

Después de configurar la computadora de mano, consulte Visita rápida en la computadora de mano y siga el tutorial del CD de instalación de software para aprender los conceptos básicos.

# Paso 2: Encender la computadora de mano por primera vez

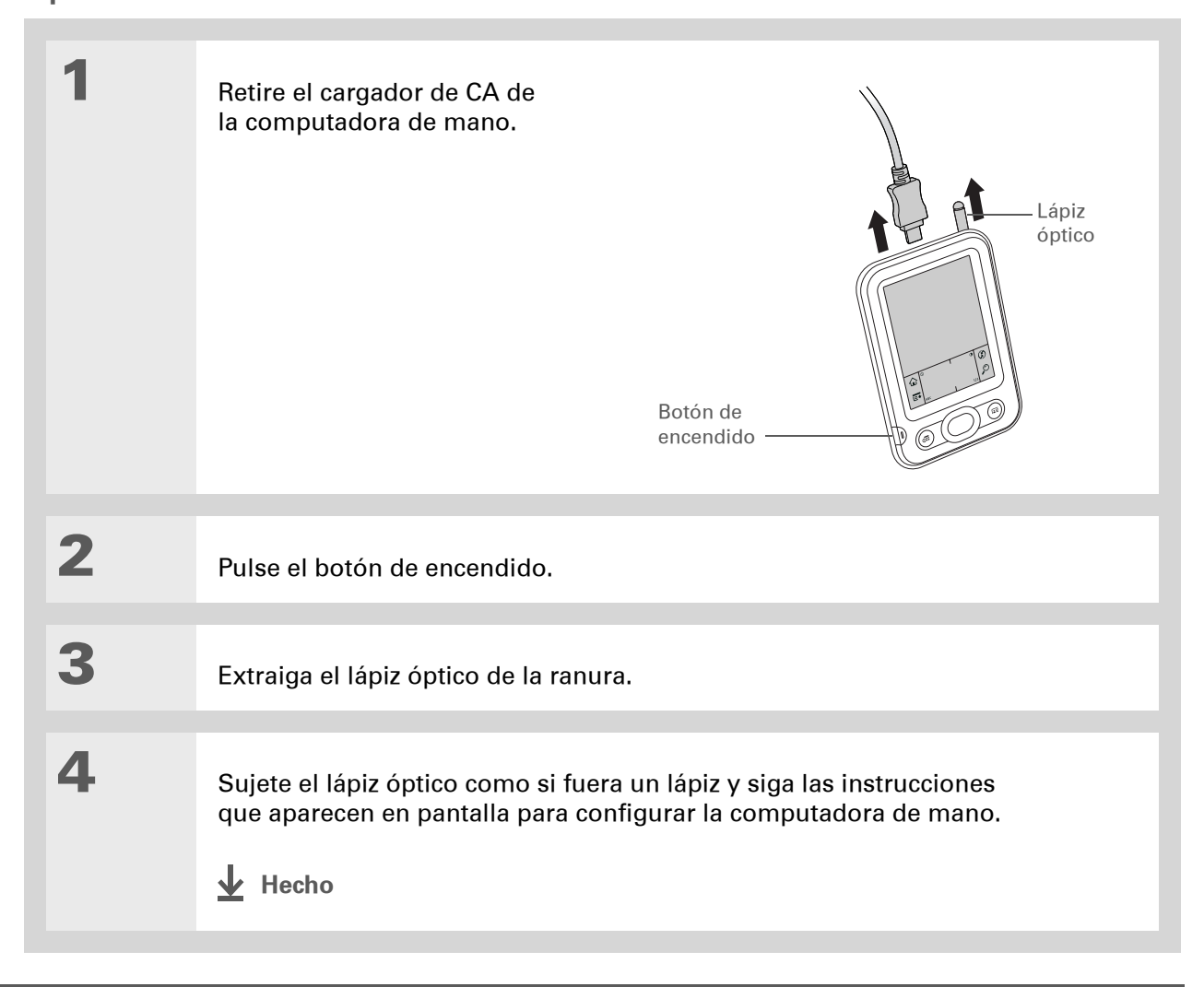

### + ¿Sabía que...?

Al efectuar una actualización, no es necesario borrar primero el software de escritorio antiguo. Al instalar el nuevo software Palm Desktop, toda la información se transfiere al nuevo software.

**\*** Sugerencia

Siga el tutorial interactivo incluido en el CD para aprender a crear una cita, configurar las funciones de la computadora de mano para fotos y música, y más.

+ ¿Sabía que...?

Los administradores de TI pueden configurar un **perfil** si desean instalar el mismo conjunto de información en varias computadoras de mano.

## Paso 3: Instalar el software

[!] **IMPORTANTE** Si utiliza más de una computadora de mano con el mismo equipo, visite <u>www.palm.com/support</u> para obtener información especial sobre la instalación de software desde el CD.

Inserte el CD en el equipo.

**NOTA** Se requiere derechos de administrador para instalar el software Palm Desktop en un equipo con Windows NT/2000/XP o Mac OS X.

### SÓLO WINDOWS

Siga las instrucciones en pantalla. Si va a efectuar una actualización, seleccione el nombre de usuario que asignó a su computadora de mano antigua.

### SÓLO MAC

Haga doble clic en el icono de CD y, a continuación, haga doble clic en PalmSoftware.pkg.

### Hecho

1

2

no Durante la instalación, se le pedirá que conecte el equipo a la computadora de mano. Vea el Paso 4.

### **\*** Sugerencia

Si aparece el cuadro de diálogo Seleccionar usuario durante la sincronización, seleccione el nombre de usuario de la computadora de mano que quiera sincronizar y haga clic en Aceptar.

### >> Término clave

### Aplicación de otro fabricante

Un programa de software que se ejecuta en un dispositivo Palm Powered<sup>™</sup>, pero que no ha sido creado ni es admitido por Palm, Inc.

#### **\*** Sugerencia

Si tiene problemas con la nueva computadora de mano después de sincronizar, puede que tenga que <u>actualizar las</u> <u>aplicaciones de otros</u> <u>fabricantes</u>.

## Paso 4: Conectar la computadora de mano al equipo

Durante la instalación, conectará la computadora de mano al equipo y **sincronizará** por primera vez. Sincronización significa simplemente que la información que haya introducido en un lugar (la computadora de mano o el equipo) se actualiza automáticamente en el otro.

[!] **IMPORTANTE** Asegúrese de sincronizar la información de la computadora de mano con frecuencia para disponer siempre de una copia de seguridad actualizada de esta información en el equipo.

Conecte la computadora de mano al equipo:

1

- a. Enchufe el cable de sincronización USB en un puerto USB del equipo.
- b. Conecte este cable a la computadora de mano.

**Continuación** 

 2

3

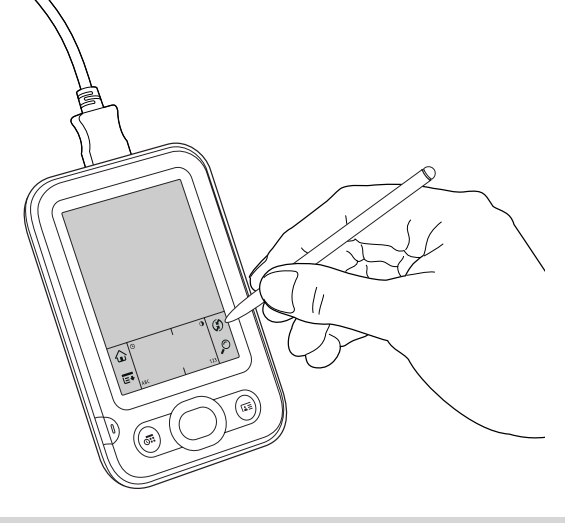

# Cambiar a otra aplicación de software de escritorio sólo WINDOWS

Durante la instalación, seleccionó una aplicación de software de escritorio para sincronizar con la computadora de mano. Puede que en ese momento haya seleccionado el software Palm Desktop. Sin embargo, si Microsoft Outlook ya contiene todos sus contactos, citas, tareas y notas, puede cambiar el método de sincronización para que la computadora de mano sincronice con Outlook. También puede cambiar de Outlook al software Palm Desktop.

NOTA Si selecciona sincronizar con Outlook, la información de Contactos, Calendario, Tareas y Memos se sincroniza con la aplicación correspondiente de Outlook. (Memos se Ilaman Notas en Outlook.) Otros datos, como las notas de la aplicación Notas, se sincronizan con la información de la aplicación correspondiente del software Palm Desktop.

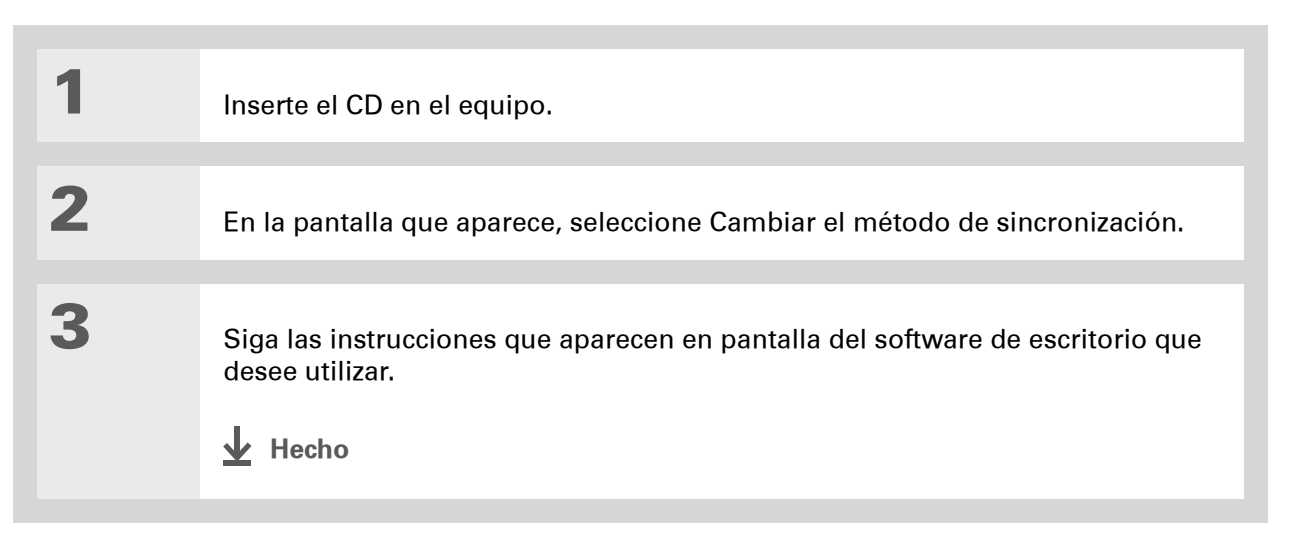

### Uso de perfiles de usuario

• OMITIR Sólo los administradores de TI podrían tener que usar los perfiles de usuario para su compañía. Si no es administrador de TI puede omitir esta sección.

Por ejemplo, una organización de ventas desea distribuir dos docenas de computadoras de mano con una lista de teléfonos común de la compañía, un conjunto de memos y varias aplicaciones clave. Se puede crear un perfil de usuario para instalar esta información antes de distribuir las computadoras de mano a los empleados. Cuando los empleados sincronicen por primera vez, esta información común se convierte en parte de su información específica de usuario.

Un perfil de usuario permite instalar la misma información en varias computadoras de mano antes de individualizar cada computadora de mano con un nombre de usuario e información específica del mismo. Una computadora de mano preconfigurada con un perfil de usuario se puede entregar a cualquier persona porque la computadora de mano no está todavía identificada con un nombre de usuario exclusivo. Cuando el nuevo usuario sincronice por primera vez, tendrá que asignar un nombre exclusivo a la computadora de mano.

**NOTA** Las computadoras de mano que se sincronizan con un perfil de usuario deben ser computadoras de mano nuevas que nunca se hayan sincronizado, o bien computadoras de mano de las que se haya eliminado el nombre de usuario y la información mediante un **restablecimiento completo**.

### **CAPÍTULO 1**

Sugerencia Ahorre tiempo <u>importando</u> para agregar información rápidamente a un perfil.

# Crear un perfil de usuario sólo WINDOWS

1

- Abra la pantalla Perfil nuevo:
  - a. Abra el software Palm Desktop.
  - b. Seleccione Usuarios en el menú Herramientas.
  - c. Haga clic en Perfiles y, a continuación, en Nuevo.

|   | Perfiles       Seleccionar un perfit       Aceptar       Nuevo       Eliminar       Cambiar nombre       Usuarios       Ayuda | Perfil nuevo EX<br>Introduzca un nuevo nombre de perfit<br>Aceptar Cancelar                                                                                                    |
|---|----------------------------------------------------------------------------------------------------|----------------------------------------------------------------------------------------------------|
|   |                                                                                                    |                                                                                                    |
| 2 | Escriba un nombre exclusivo par                                                                                               | ra el perfil y haga clic en Aceptar dos veces.                                                                                                    |
|   |                                                                                                    |                                                                                                    |
| 3 | Seleccione el perfil de la lista<br>Usuario y cree la información en<br>el software Palm Desktop para<br>dicho perfil.        | Image: Website State in the state in the state in th |
|   |                                                                                                    |                                                                                                    |
|   |                                                                                                    |                                                                                                    |

### SÓLO MAC

1 Abra la pantalla Perfil nuevo: a. Abra el software Palm Desktop. b. En el menú emergente Usuario, seleccione Editar usuarios. c. Haga clic en Nuevo perfil. 00 Usuarios ? 1 2 Nuevo perfil 🔏 Margarita Gandarias usuario Escriba el nombre del nuevo perfil: 🔒 UsuarioDePalm usuario (Cancelar) OK 2 Cree el perfil: a. Escriba un nombre exclusivo para el perfil y haga clic en OK. b. Cierre la ventana Usuarios. **Y** Continuación

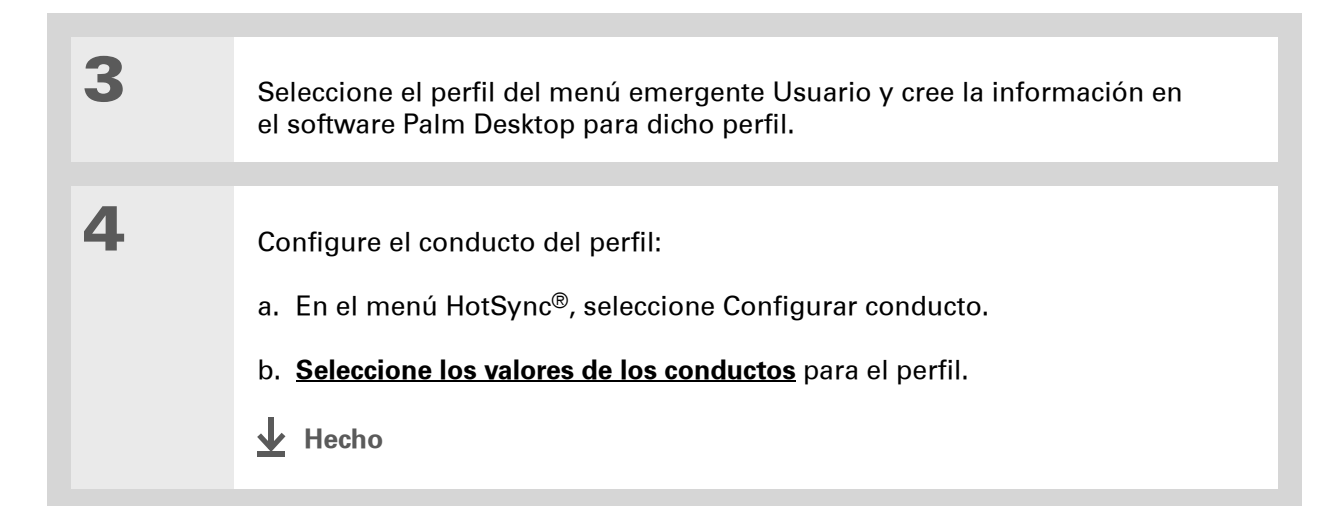

# Sincronizar con un perfil de usuario sólo WINDOWS

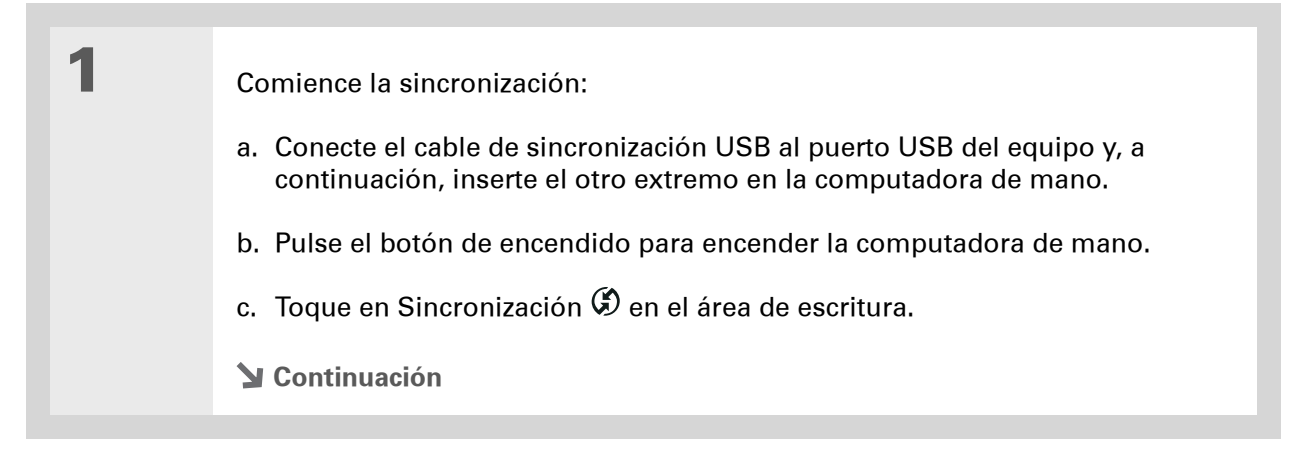

| 2              | <ul> <li>Transfiera la información de perfil:</li> <li>a. Haga clic en Perfiles.</li> <li>b. Seleccione el perfil que desee cargar en la computadora de mano y haga clic en Aceptar.</li> <li>c. Haga clic en Sí.</li> </ul> | indro de diáto:<br>Si ins<br>ectus<br>¿Des<br>r No | go<br>tala un perfil, sobreeschbirá los datos<br>les del portétil.<br>ea hacerlo de todos modos?<br>o repetir esta pregunta<br><u>Sí No</u> |                |
|----------------|----------------------------------------------------------------------------------------------------|----------------------------------------------------|----------------------------------------------------------------------------------------------------|----------------|
| <b>∳</b> Hecho | La próxima vez que usted o un u                                                                                                    | suari                                              | io sincronice es                                                                                                    | sa             |
|                | computadora de mano, el softwa                                                                                                    | re Pa                                              | alm Desktop pro                                                                                                    | eguntará si se |
|                | desea asignar un nombre de usu                                                                                                    | ario                                               | a la computado                                                                                                    | ora de mano.   |

### SÓLO MAC

| 1              | Comience la sincronización:                                                                                                    |  |  |
|----------------|----------------------------------------------------------------------------------------------------|--|--|
|                | <ul> <li>a. Conecte el cable de sincronización USB al puerto USB del equipo y, a<br/>continuación, inserte el otro extremo en la computadora de mano.</li> </ul>                  |  |  |
|                | b. Pulse el botón de encendido para encender la computadora de mano.                                                                                                    |  |  |
|                | c. Toque en Sincronización Ø en el área de escritura.                                                                                                    |  |  |
|                |                                                                                                    |  |  |
| 2              | Seleccione el perfil que desee<br>cargar en la computadora de<br>mano y haga clic en OK.<br>Seleccionar usuario<br>Usuario:<br>Usuario:<br>Margarita<br>Nuevo usuario<br>Cancelar |  |  |
|                |                                                                                                    |  |  |
| <b>1</b> Hecho | La próxima vez que usted o un usuario sincronice esa<br>computadora de mano, el software Palm Desktop preguntará si se                                                            |  |  |

Asistencia técnica Si tiene problemas con la configuración o con otro elemento de la computadora de mano, visite www.palm.com/support.

## Temas relacionados

Haga clic en uno de los enlaces siguientes para obtener más información sobre estos temas relacionados:

Desplazamiento de información

- Sincronizar la computadora de mano con el software Palm Desktop o Microsoft Outlook en el equipo
  - Seleccionar si desea sincronizar información para una aplicación específica
  - Agregar aplicaciones a la computadora de mano y eliminar aplicaciones de la computadora de mano
  - Instalar software adicional desde el CD
  - Ver información de aplicaciones
- Ajustar el brillo de la pantalla
  - Reducir el ajuste de apagado automático
  - Impedir que la computadora de mano se encienda por accidente

Preguntas habituales

**Personalizar** 

Responder a preguntas frecuentes acerca de la configuración

# La computadora de mano

### En este capítulo

¿Qué incluye la computadora de mano? ¿Qué aparece en la pantalla? ¿De qué software dispongo? Temas relacionados Al igual que un buen asistente personal, la computadora de mano le ayuda a mantenerse al tanto de su programación, sus contactos personales y laborales, la lista de tareas y los memos. La computadora de mano también es divertida. Puede crear álbumes de fotos digitales, jugar y leer libros electrónicos.

No se preocupe si pierde la información. Puede sincronizar la información con su equipo, de manera que siempre tenga una copia de seguridad, y aunque la batería se agote completamente, la información permanecerá en la memoria de su computadora de mano. Para volver a acceder a la información, sólo tiene que recargar su computadora de mano.

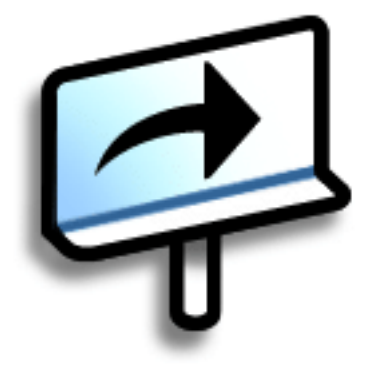

### Ventajas

- Ahorrar tiempo y mantenerse organizado
- Tener información importante al alcance de su mano
- Ligera para viajar
- No perder nunca información importante
- Divertirse: ver fotos y mucho más

## ¿Qué incluye la computadora de mano?

### **Vista frontal**

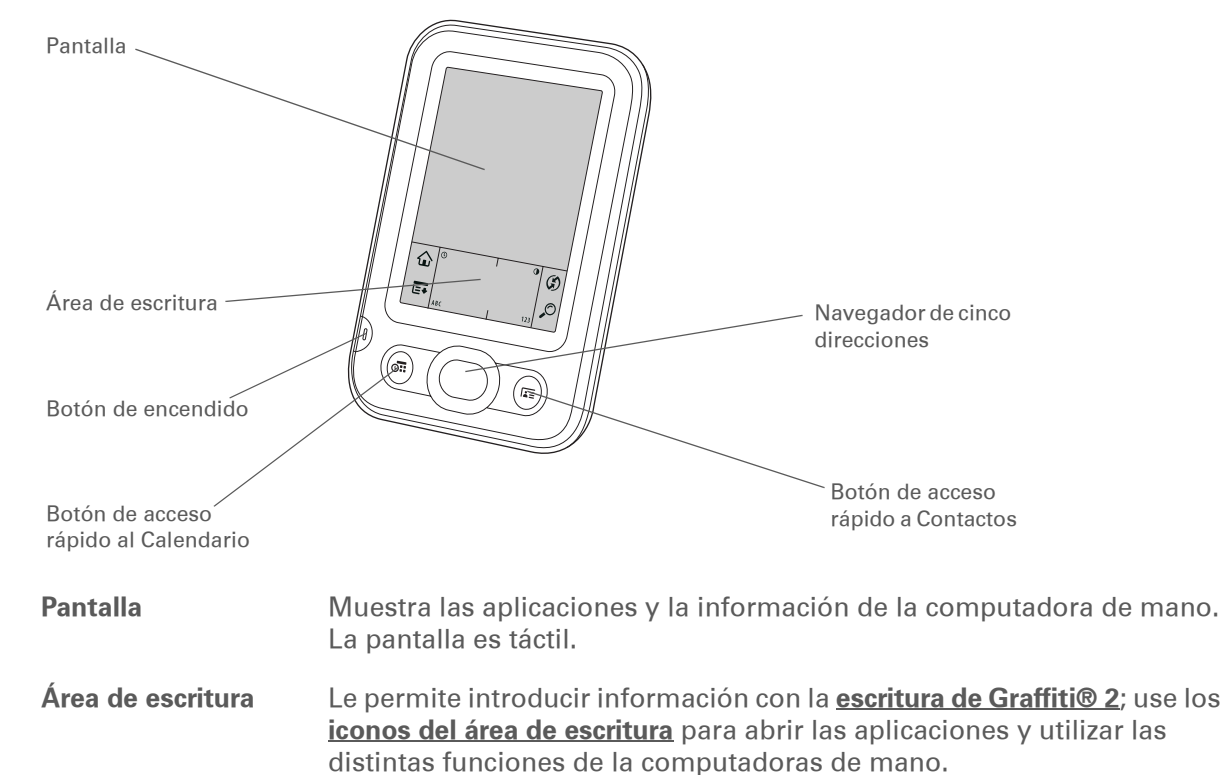

| Botón de<br>encendido                      | Enciende y apaga la computadora de mano y le permite activar la<br>función <u>Bloquear teclas</u> (si está seleccionada). Cuando la función<br>Bloquear teclas está activada, la computadora de mano no responde<br>si se presionan los botones de acceso rápido o se toca en el área de<br>escritura. Para volver a utilizar la computadora de mano, pulse el botón<br>de encendido y, a continuación, seleccione Desactivar Bloquear teclas. |
|--------------------------------------------|----------------------------------------------------------------------------------------------------|
| Botón de acceso<br>rápido al<br>Calendario | Pulse este botón para encender la computadora de mano y acceder al<br>programa del día.                                                                                                    |
| Botón de acceso<br>rápido a Contactos      | Pulse este botón para encender la computadora de mano y acceder a su<br>lista de contactos.                                                                                                    |
| Navegador de<br>cinco direcciones          | Le permite desplazarse y mostrar información en la pantalla. Pulse<br>Arriba, Abajo, Izquierda o Derecha para resaltar diferentes elementos<br>y el botón Centro para seleccionar el elemento resaltado.                                                                                                    |

### **CAPÍTULO 2**

### La computadora de mano

Lápiz óptico

Altavoz

Botón de

Puerto de

infrarrojos

Conector

mini-USB

restablecimiento

+ ¿Sabía que...?

La transmisión le permite compartir rápidamente citas, direcciones, números de teléfono, fotos y mucho más.

### + ¿Sabía que...?

La computadora de mano tarda un poco en restablecerse cuando se pulsa el botón de restablecimiento. Durante el restablecimiento, se puede ver una barra de progreso, y luego una pantalla con el logotipo Palm Powered™. El restablecimiento habrá finalizado cuando aparece la pantalla **Preferencias de fecha y hora.** 

# Parte superior y trasera Lápiz óptico Conector mini-USB Altavoz Puerto de infrarrojos Botón de restablecimiento

Le permite introducir información en la computadora de mano. Para utilizar el lápiz óptico, extráigalo de la ranura y sosténgalo como si se tratara de un lápiz o un bolígrafo.

Escuchar alarmas, juegos y sonidos del sistema.

Restablece la computadora de mano si se bloquea (no responde). Para realizar un restablecimiento automático, utilice la punta del lápiz óptico para presionar ligeramente el botón de restablecimiento situado dentro del orificio del panel posterior de la computadora de mano.

Transmite información entre una computadora de mano y otros dispositivos que disponen de un puerto de infrarrojos. La transmisión utiliza tecnología de infrarrojos para enviar información entre dos puertos de infrarrojos (IR) que se encuentren a unos cuantos centímetros de distancia.

Permite conectar al equipo el cable de sincronización o bien conectar el cargador de CA a una toma de corriente. Conecte el cable de sincronización para poder sincronizar o intercambiar información. Conecte el cargador de CA para mantener cargada la batería de la computadora de mano.
## ¿Qué aparece en la pantalla?

La computadora de mano incluye muchas funciones que facilitan su uso. Algunas de ellas son el área de escritura y los elementos comunes que aparecen en la pantalla en cada una de las aplicaciones. Una vez que aprenda a utilizarlos en una aplicación, podrá utilizarlos fácilmente en todas las demás.

### Área de escritura

Al tocar en los iconos del área de escritura sucede lo siguiente:

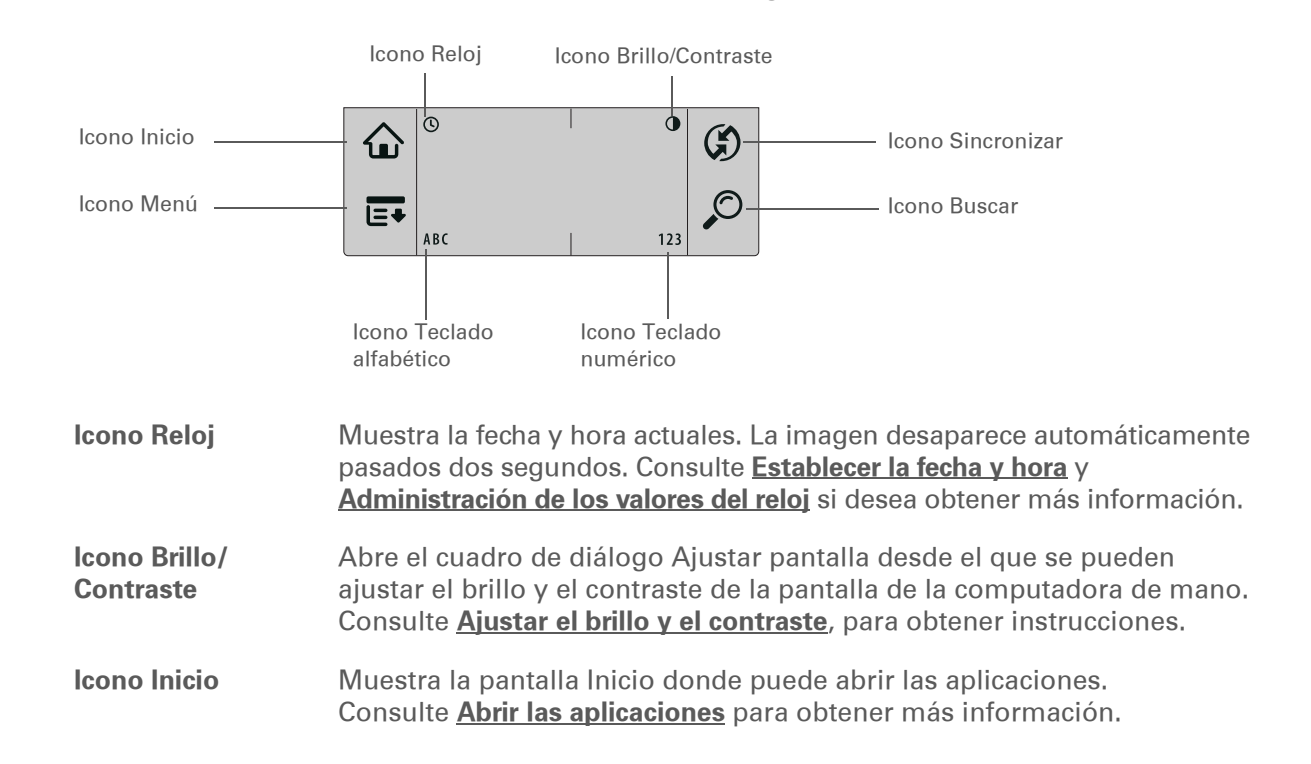

#### La computadora de mano

Icono Menú

>> Término clave

#### Guía de

desplazamiento El área sólida de la barra de desplazamiento. La guía de desplazamiento se mueve para indicar la posición relativa dentro de la entrada o lista.

#### **\*** Sugerencia

También puede <u>usar</u> <u>el navegador de cinco</u> <u>direcciones</u> para seleccionar un elemento de una lista de selección y para seleccionar algunos botones de comando.

|                             | información.                                                                                                    |
|-----------------------------|----------------------------------------------------------------------------------------------------|
| lcono<br>Sincronizar        | Sincroniza la computadora de mano con el equipo. Consulte <u>Intercambio</u><br><u>de información entre la computadora de mano y el equipo</u> para obtener<br>más información. |
| Icono Buscar                | Abre el cuadro de diálogo Buscar donde puede efectuar una búsqueda de<br>información. Consulte <b>Buscar información</b> para obtener más detalles.                             |
| lcono Teclado<br>alfabético | Abre el teclado alfabético. Consulte <u>Introducir información con el teclado</u><br><u>en pantalla</u> , si desea obtener información detallada.                               |
| lcono Teclado<br>numérico   | Abre el teclado numérico. Consulte <u>Introducir información con el teclado</u><br>en pantalla, si desea obtener información detallada.                                         |

Abre los menús, donde puede seleccionar elementos que proporcionan

acceso a otras funciones. Consulte Usar menús para obtener más

#### Controles de aplicación

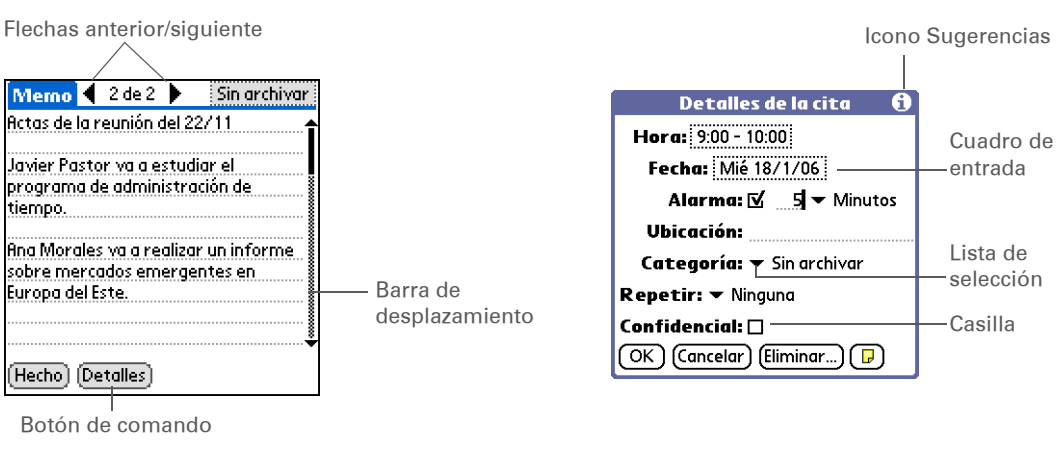

| Flechas anterior/<br>siguiente | Seleccione las flechas Izquierda y Derecha para ver las entradas anterior y siguiente; donde aparezcan las flechas Arriba y Abajo, selecciónelas para ver las pantallas de información anterior y siguiente.                                                                                                    |
|--------------------------------|----------------------------------------------------------------------------------------------------|
| Barra de<br>desplazamiento     | Arrastre la guía de desplazamiento o toque en la flecha superior o inferior<br>para que la pantalla se desplace línea a línea. Para desplazarse a la<br>pantalla anterior, toque en la barra de desplazamiento justo encima de la<br>guía de desplazamiento. Para desplazarse a la pantalla siguiente, toque<br>en la barra de desplazamiento justo debajo de la guía de desplazamiento. |
| Botón de<br>comando            | Seleccione un botón, como OK, Cancelar o Detalles para realizar una acción<br>o abrir un cuadro de diálogo. Los botones de comando aparecen en la parte<br>inferior de los cuadros de diálogo y de las pantallas de las aplicaciones.                                                                                                    |
| lcono<br>Sugerencias           | Toque en el icono Sugerencias para ver los métodos abreviados y otra<br>información útil de la pantalla en la que se encuentra el icono. Cuando<br>haya terminado de ver la sugerencia, seleccione Hecho.                                                                                                    |
| Cuadro de<br>entrada           | Toque en un cuadro de entrada para abrir un cuadro de diálogo en el que<br>podrá introducir la información para dicho campo.                                                                                                    |
| Lista de<br>selección          | Seleccione la flecha para mostrar una lista de opciones y, a continuación, seleccione un elemento de la lista.                                                                                                    |
| Casilla                        | Active o desactive una casilla para seleccionarla o deseleccionarla. Si una casilla está marcada, la opción correspondiente está seleccionada y activa. Si la casilla está sin marcar, la opción correspondiente está deseleccionada e inactiva.                                                                                                    |

## ¿De qué software dispongo?

La computadora de mano se entrega con muchas aplicaciones instaladas y listas para usar. El CD de instalación de software incluido con la computadora de mano contiene software de escritorio para el equipo y software adicional para la computadora de mano. Al configurar la computadora de mano, puede elegir entre instalar algunas o todas las aplicaciones. Después de haber configurado la computadora de mano, también puede instalar estas aplicaciones en cualquier momento.

#### Información personal

Utilizar las siguientes aplicaciones para organizar sus contactos y citas del calendario, entre otras cosas, y mantener la información actualizada entre la computadora de mano y el equipo. Estas aplicaciones ya se encuentran instaladas en la computadora de mano.

| 8 | Calendario | Administre la programación desde entradas individuales, como la comida con un<br>amigo, hasta eventos repetitivos y prolongados, como conferencias y<br>vacaciones. Asigne códigos de color a la programación por categorías. |
|---|------------|----------------------------------------------------------------------------------------------------|
|   | Contactos  | Guarde nombres y direcciones, números de teléfono, direcciones de correo<br>electrónico y de sitios Web, o incluso agregue una alarma de cumpleaños o<br>la foto de un contacto.                                              |
|   | Tareas     | Mantenga al día la lista de tareas. Introduzca las tareas pendientes, asígneles<br>prioridades, establezca alarmas y, a continuación, supervise los plazos.                                                                   |
| Ē | Memos      | Apunte información como notas de reuniones, listas de libros para leer, películas para ver, recetas y cualquier cosa que necesite escribir.                                                                                   |
| ø | Notas      | Escriba a mano en la pantalla o dibuje un esquema.                                                                                                    |
|   | HotSync®   | Sincronice la información de la computadora de mano con la del equipo.                                                                                                    |

;No puede encontrar alguna aplicación en la computadora de mano? Toque primero en el icono Inicio del área de escritura y seleccione Todas en la lista de selección de categoría de la esquina superior derecha para ver todas las aplicaciones de la computadora de mano. Si no aparece la aplicación que busca, es posible que deba instalarla desde el CD.

#### Matemáticas y finanzas

Utilice estas aplicaciones para administrar su dinero y hacer cálculos rápidos sobre la marcha. Es posible que deba instalarlas desde el CD si aún no se encuentran instaladas en la computadora de mano.

restaurante o calcular el impuesto sobre las ventas de un artículo.

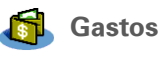

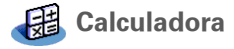

de gastos después de sincronizar la computadora de mano con el equipo. Realice cálculos matemáticos básicos, tales como dividir la cuenta del

Realice un seguimiento de los gastos de negocio o de viaje e imprima informes

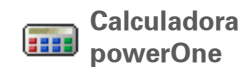

Realice operaciones matemáticas y comerciales básicas y avanzadas con esta calculadora mejorada. Calcule las propinas o la hipoteca, añada el modo algebraico u otros, y mucho más.

#### Multimedia y entretenimiento

Este software le permite relajarse y divertirse. Es posible que deba instalar estas aplicaciones desde el CD si aún no se encuentran instaladas en la computadora de mano.

Fotos
 Vea fotos y organícelas por categorías en la computadora de mano. Esta aplicación tiene una aplicación de escritorio complementaria que puede usarse para ver, organizar y editar fotos y enviarlas a la computadora de mano.
 eReader de Power by Hand
 Compre y descargue libros electrónicos de Internet y, a continuación, sincronice para transferirlos a la computadora de mano para poder leerlos cuando y donde quiera. (Pueden requerir pago adicional.)
 Crazy Daisy

 Haga girar las flores para que los pétalos de colores coincidan y vea como saltan en el juego arcade de moda.

#### Sugerencia ж.

Para instalar software adicional desde el CD, inserte el CD en la unidad correspondiente y realice una de las siguientes acciones:

**Windows** En la pantalla Descubra su dispositivo, haga clic en Agregue software al dispositivo.

Mac Haga doble clic en el icono de la carpeta Software esencial.

#### Productividad y personalización

Utilice estas aplicaciones para personalizar la computadora de mano y haga que sea única. Es posible que deba instalarlas desde el CD si aún no se encuentran instaladas en la computadora de mano.

#### **Preferencias**

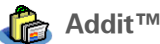

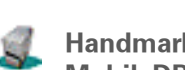

Personalice los niveles de sonido, color, seguridad, etc. de la computadora de mano.

(Sólo Windows para las descargas mediante el cable de sincronización.)

Previsualice, pruebe y compre software para la computadora de mano. Addit™ Seleccione las fichas en la pantalla Addit para buscar software de obsequio.

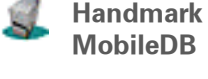

Utilice las bases de datos que se incluyen para ver información útil como mantenimiento del vehículo, contraseñas y más. También puede descargar en el equipo más de 1.000 bases de datos listas para utilizar y sincronizarlas para instalarlas en la computadora de mano. (Pueden reguerir pago adicional.)

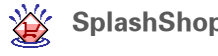

**SplashShopper** Guarde la lista de la compra y de los CD que desea comprar, películas para alquilar, libros para leer y mucho más.

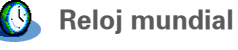

Ajuste la hora de su ciudad y de dos ubicaciones más y establezca una alarma para despertarse.

#### **CAPÍTULO 2**

#### La computadora de mano

Software Palm<sup>®</sup> Desktop

**Escritorio** 

#### + ¿Sabía que...?

Algunas aplicaciones se asignan automáticamente a una categoría al instalarlas. Para asignar una aplicación a una categoría, vaya a Inicio y seleccione Categoría en el menú Aplicación. Elija la lista de selección situada junto al nombre de la aplicación y, a continuación, seleccione una categoría.

#### >> Término clave

**HotSync**<sup>®</sup> Tecnología que le permite sincronizar la información de la computadora de mano con la información del equipo.

## 🙋 In

Palm Desktop

Instalación rápida de (Sólo Windows)

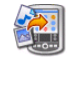

Droplet Enviar a la computadora de mano (Sólo Mac)

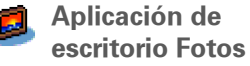

Vea, introduzca, administre y realice copias de seguridad para las aplicaciones Calendario, Contactos, Tareas, Memos y Gastos en el equipo. (La aplicación Gastos sólo está disponible en Windows.) También puede ver, administrar y realizar copias de seguridad de la información de Notas. Al sincronizar la computadora de mano con el equipo, la información se actualiza en ambos. El software Palm Desktop se instala durante el proceso inicial de instalación del CD.

El software Palm Desktop incluye el software HotSync<sup>®</sup> Manager, que permite personalizar los valores de la sincronización. Puede acceder a HotSync Manager seleccionando su icono en la barra de tareas de la parte inferior de la pantalla del equipo.

HotSync Manager

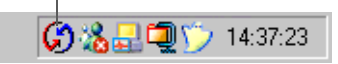

El software de escritorio le permite utilizar el equipo para crear y administrar información para las

aplicaciones de la computadora de mano. Puede instalar este software desde el CD.

Durante la instalación del CD, puede elegir si desea sincronizar la información de Contactos, Calendario, Tareas y Memos de la computadora de mano con los datos de Contactos, Calendario, Tareas y Notas de la aplicación Microsoft Outlook de su equipo (sólo Windows). El resto de aplicaciones se sincronizan con el software Palm Desktop.

Instale aplicaciones desde el equipo Windows en la computadora de mano. La Instalación rápida se instala durante el proceso inicial de instalación del CD.

Instale aplicaciones desde el equipo Mac en la computadora de mano. El droplet Enviar a la computadora de mano se instala durante el proceso de instalación inicial del CD.

Agregue, edite y organice fotos desde el equipo, y luego sincronice para transferirlas y así poder verlas en la aplicación Fotos de la computadora de mano. Asistencia técnica Si tiene algún problema con la computadora de mano, visite <u>www.palm.com/</u> <u>support</u>.

## Temas relacionados

Haga clic en uno de los enlaces siguientes para obtener más información sobre estos temas relacionados:

| <u>Configuración</u>             | Instalar el software de escritorio desde el CD                                                       |  |  |  |
|----------------------------------|----------------------------------------------------------------------------------------------------|--|--|--|
| <u>Introducir</u><br>información | <ul> <li>Introducir información con los caracteres y métodos abreviados de<br/>Graffiti 2</li> </ul> |  |  |  |
|                                  | Introducir información con los teclados alfabético y numérico en pantalla                            |  |  |  |
| Desplazarse por                  | Abrir las aplicaciones y usar los menús                                                              |  |  |  |
|                                  | • Buscar información                                                                                 |  |  |  |
| Desplazamiento                   | • Sincronizar la computadora de mano con el equipo                                                   |  |  |  |
| de mormación                     | Instalar software adicional desde el CD                                                              |  |  |  |
| <u>Transmitir</u>                | Transmitir información y aplicaciones a otros dispositivos Palm Powered™                             |  |  |  |
| <u>Reloj mundial</u>             | Mostrar la fecha y hora actuales                                                                     |  |  |  |
| <u>Personalizar</u>              | <ul> <li>Ajustar la fecha y la hora actuales</li> </ul>                                              |  |  |  |
|                                  | Ajustar el brillo de la pantalla                                                                     |  |  |  |
| <u>Mantenimiento</u>             | • Cuidar la computadora de mano                                                                      |  |  |  |
|                                  | Restablecer la computadora de mano                                                                   |  |  |  |
| <u>Preguntas</u><br>habituales   | Respuestas a preguntas frecuentes acerca de la computadora de mano                                   |  |  |  |

## Desplazarse por las aplicaciones

#### En este capítulo

**Abrir las aplicaciones** 

Uso del navegador de cinco direcciones

<u>Usar menús</u>

**Buscar información** 

Temas relacionados

¿Ha estado alguna vez en una ciudad nueva y se ha sentido un poco desorientado hasta descubrir que la numeración de las calles va de norte a sur y la de las avenidas de este a oeste? Aprender a desplazarse por la computadora de mano es similar. La mayoría de las aplicaciones de Palm OS<sup>®</sup> utilizan el mismo conjunto de controles de aplicación. Por tanto, una vez que haya aprendido a utilizar estos controles estándar, podrá desplazarse por toda la ciudad sin necesidad de un mapa.

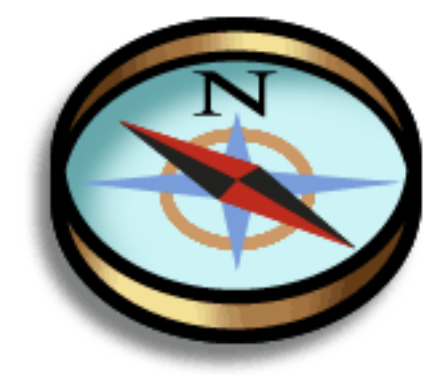

#### Ventajas

- Buscar y abrir aplicaciones rápidamente
- Acceder a funciones adicionales con los menús
- Desplazarse por aplicaciones con una mano mediante el navegador de cinco direcciones
- Localizar información en cualquier aplicación con la función Buscar

 + ¿Sabía que...?
 Para la pantalla Inicio, puede <u>utilizar como</u> <u>fondo su fotografía</u> favorita.

#### + ¿Sabía que...?

También puede abrir las aplicaciones Calendario y Contactos con uno de los **botones de acceso rápido** de la parte frontal de la computadora de mano o **personalizar los botones** para abrir las aplicaciones que más utilice.

## Abrir las aplicaciones

La pantalla lnicio muestra todas las aplicaciones que contiene la computadora de mano. Utilice la lista de selección de categoría de la esquina superior derecha de la pantalla para ver las aplicaciones por categoría o para ver todas las aplicaciones.

Para acceder a un elemento desde la pantalla Inicio, toque en Inicio  $\hat{\mathbf{\omega}}$  en el área de escritura y seleccione un icono. Pulse el botón Centro del navegador de cinco direcciones para desplazarse por las categorías de aplicaciones.

Lista de selección de categoría

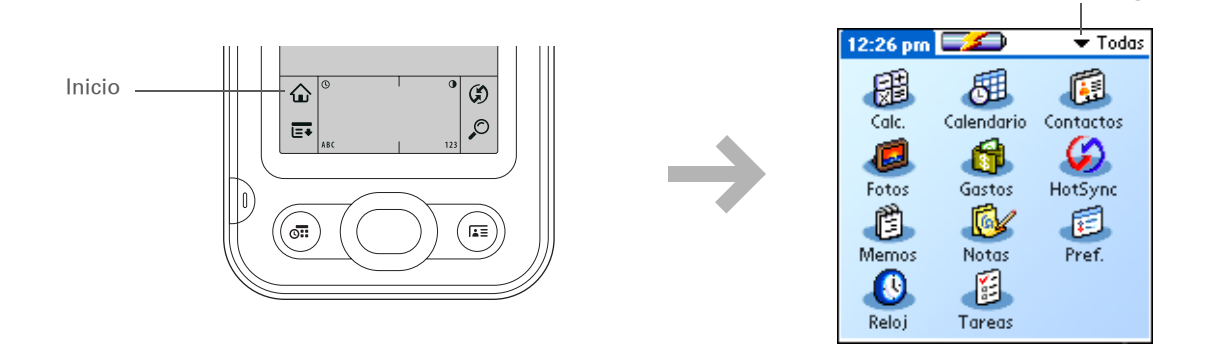

#### Cambiar de una aplicación a otra

Puede pasar de una aplicación a otra en cualquier momento. Solo tiene que tocar en Inicio  $\mathbf{\hat{\omega}}$  y seleccionar un icono o pulsar un botón de acceso rápido. La computadora de mano guarda automáticamente el trabajo en la aplicación actual y cambia a la otra aplicación.

Unos pocos elementos en pantalla sólo pueden activarse si se tocan con el lápiz óptico, por ejemplo, los iconos del **área de escritura**.

## Uso del navegador de cinco direcciones

El navegador de cinco direcciones permite acceder a información rápidamente con una mano y sin el lápiz óptico. El navegador de cinco direcciones realiza varias funciones, según el tipo de pantalla en la que se encuentre y el elemento de la pantalla que esté resaltado en ese momento. Para utilizar el navegador de cinco direcciones, pulse Arriba, Abajo, Izquierda, Derecha o Centro.

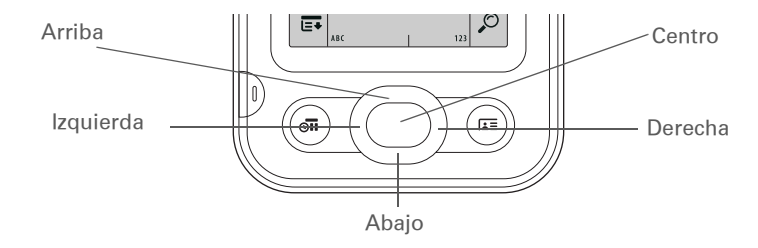

#### Desplazarse con el navegador de cinco direcciones

En la mayoría de las pantallas, un elemento (un botón, una entrada de lista o una pantalla entera) aparece resaltado de forma predeterminada. El resaltado identifica el elemento que se verá afectado por su próxima acción. Utilice el navegador de cinco direcciones para mover el resaltado de un elemento a otro.

| esta resaltada<br>i pantalla, sólo<br>es superior e<br>ienen | NOTA Las aplicaciones individuales pueden contener elementos específicos de la aplicación que también se pueden resaltar con el navegador de cinco direcciones. |                                                                    |                                                                                                    |  |  |
|--------------------------------------------------------------|----------------------------------------------------------------------------------------------------|--------------------------------------------------------------------|----------------------------------------------------------------------------------------------------|--|--|
| lor; los bordes<br>e izquierdo no<br>an.                     | <b>Borde resaltado</b> Sirve para resaltar elementos de la interfaz de usuario como botones de comandos, listas de selección y flechas.                         | Botón con borde<br>resaltado ———                                   | Detalles del contacto ()<br>Mostrar:                                                                                                    |  |  |
|                                                              | <b>Resaltado inverso (texto en blanco sobre fondo oscuro)</b> Sirve para resaltar una entrada en una pantalla de lista.                                         | Entrada de<br>la lista de<br>contactos con<br>resaltado<br>inverso | Contactos Todas<br>Accesorio www.palmOne P<br>Asistencia www.palmOn P<br>Ayala, Noelia<br>Burgos, Mar<br>Fernández, Fernando<br>García, Cipriano<br>García, Cipriano<br>García, Ana 958 80 54 01 T<br>Juan Pedro, Domínguez<br>Sánchez, Antonio<br>Sierra, Xavier<br>Zamora, Isabel<br>Nuevo Buscar: |  |  |
|                                                              | <b>Cursor parpadeante</b> Indica que se puede introducir texto en ese punto.                                                                                    | Cursor<br>parpadeante —                                            | Contactos Solution Todas<br>Accesorios www.palm.com P<br>Asistencia www.palm.co P<br>Ayala, Noelia<br>Burgos, Mar<br>Fernández, Fernando<br>García, Cipriano<br>García, Ana 958 80 54 01 T<br>Juan Pedro, Domínguez<br>Sánchez, Antonio<br>Sierra, Xavier<br>Zamora, Isabel                          |  |  |

El resaltado puede adoptar tres formas distintas en función de cuál sea el elemento resaltado:

#### **\*** Sugerencia Cuando está resaltada

toda una los borde inferior ti respland derecho se resalta

En la pantalla Inicio, para quitar el resaltado de la selección sin hacer una selección, desplácese al primer icono (en la esquina superior izquierda) y pulse Izquierda en el navegador de cinco direcciones o introduzca el carácter Retroceso con <u>la escritura</u> <u>de Graffiti® 2</u>.

#### Desplazamiento por la pantalla Inicio

| Arriba o Abajo         | Permite desplazarse hacia arriba y abajo por<br>la pantalla.                                                         |  |  |
|------------------------|----------------------------------------------------------------------------------------------------|--|--|
| Derecha o<br>Izquierda | Permite desplazarse a la categoría de aplicación siguiente o anterior.                                               |  |  |
| Centro                 | Inserta el resaltado. Cuando hay una<br>selección resaltada:                                                         |  |  |
|                        | <b>Arriba, Abajo, Derecha o Izquierda</b> Permite desplazarse al siguiente elemento en la dirección correspondiente. |  |  |

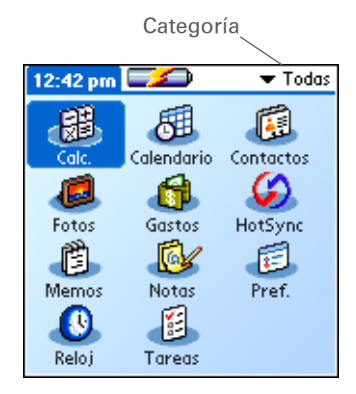

Centro Abre el elemento seleccionado.

#### Desplazamiento por las pantallas de lista y las pantallas de entrada

En las pantallas de lista, utilice el navegador de cinco direcciones para seleccionar y desplazarse por las entradas, notas, memos, contactos o fotos. En las pantallas de entrada individuales, como una sola foto o contacto, utilice el navegador de cinco direcciones para desplazarse por los elementos de la pantalla o a otra entrada.

El comportamiento del navegador de cinco direcciones para las pantallas de lista y las pantallas de entrada varía según la aplicación. Siga las directrices de **Desplazarse con el navegador de cinco direcciones** para obtener sugerencias; a medida que se familiarice con cada aplicación, el aprendizaje del comportamiento específico del navegador de cinco direcciones resultará más sencillo.

#### Desplazamiento por los cuadros de diálogo

Los cuadros de diálogo aparecen al seleccionar un botón u opción que requiere la introducción de información adicional. En los cuadros de diálogo, utilice el navegador de cinco direcciones para seleccionar un botón o efectuar una selección en elementos como casillas o listas de selección.

Arriba, Abajo, R Derecha o d Izquierda e

Centro

Resalta el siguiente elemento del cuadro de diálogo (lista de selección, casilla, botón), en la dirección correspondiente.

- Si está resaltada una casilla: activa o desactiva la casilla.
  - Si está resaltada una lista de selección: abre la lista de selección. Con la lista de selección abierta:

**Arriba o Abajo** Se desplaza a la entrada anterior o siguiente.

Centro Selecciona la entrada resaltada.

• Si está resaltado un botón: activa el botón y, a continuación, cierra el cuadro de diálogo.

[!] **IMPORTANTE** Lea atentamente los cuadros de diálogo. Al seleccionar un botón como OK o Sí puede cancelar una acción o eliminar información.

#### Desplazamiento por los menús

Después de **abrir los menús** puede utilizar el navegador de cinco direcciones para desplazarse de un menú a otro o para seleccionar elementos de menú:

| Arriba o Abajo         | Se desplaza dentro de la lista de menú                            | Registro Edición Opciones      |
|------------------------|-------------------------------------------------------------------|--------------------------------|
|                        | actual.                                                           | Fuente /F<br>Alarma /A         |
| Derecha o<br>Izquierda | Se desplaza al menú anterior o siguiente<br>de la barra de menús. | Detalles /D<br>Acerca de Notas |
| Centro                 | Selecciona el elemento de menú resaltado.                         |                                |

Detalles del contacto 🛛 🕄

Mostrar: 
Trabajo

Confidencial: 🗆

Categoría: 🍸 Sin archivar

OK (Cancelar) (Eliminar...) ( 🖵

Casilla

Lista de

selección -

Botón con

borde resaltado

También puede abrir los menús tocando en el nombre de la aplicación situado en la esquina superior izquierda de la pantalla.

#### **\*** Sugerencia

Cuando los menús están abiertos, puede <u>utilizar el</u> <u>navegador de cinco</u> <u>direcciones</u> para seleccionar menús y elementos de menú.

## Usar menús

Los menús le permiten acceder a funciones y ajustes adicionales. Son fáciles de utilizar y, una vez que aprenda a utilizarlos en una aplicación, sabrá cómo funcionan en todas las demás.

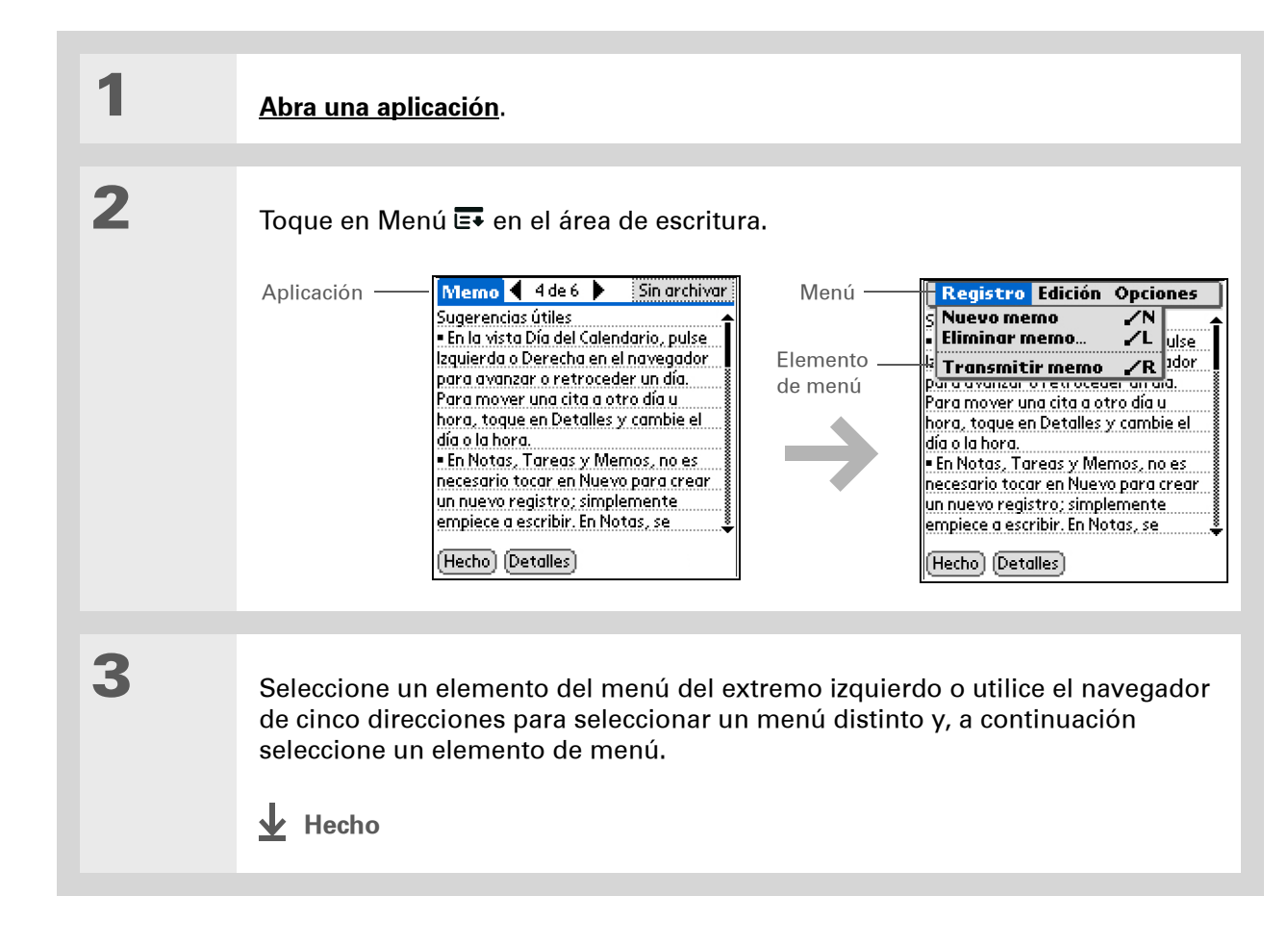

El modo de comando está activado durante sólo unos instantes, así que escriba el método abreviado del menú o toque en un icono de la barra de herramientas Comando rápidamente.

#### Usar el trazo de comando

La mayoría de los elementos de menú también tienen un método abreviado de menú, que es similar a los métodos abreviados del teclado utilizados en los equipos informáticos. El método abreviado de menú aparece a la derecha del elemento de menú.

Para utilizar un método abreviado de menú, primero escriba el trazo de comando de Graffiti<sup>®</sup> 2 en la parte izquierda del <u>área de escritura</u> y, a continuación, escriba la letra de método abreviado. Por ejemplo, para seleccionar Pegar en el menú Edición, escriba el trazo de comando seguido de la letra *v*. No tiene que abrir un menú para utilizar el trazo de comando.

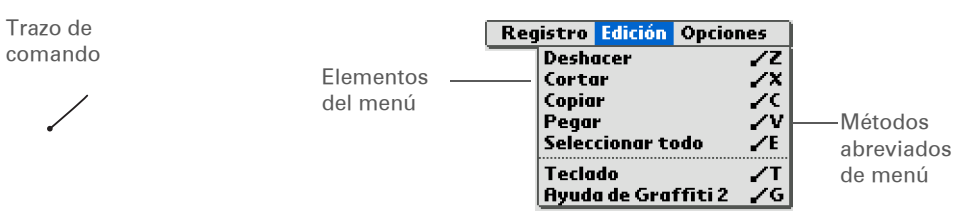

NOTA Al escribir el trazo de comando aparece la barra de herramientas Comando. Consulte la sección siguiente para obtener información sobre cómo utilizar la barra de herramientas Comando.

#### Usar la barra de herramientas Comando

La barra de herramientas Comando muestra diferentes iconos en función de la pantalla activa. Por ejemplo, si se selecciona texto, los iconos de menú que se muestran pueden ser Cortar, Copiar y Pegar. Si no se selecciona texto, los iconos que se muestran pueden ser Transmitir, Deshacer y Eliminar.

Si desea utilizar la barra de herramientas Comando, escriba el trazo de comando para mostrar la barra de herramientas Comando y, a continuación, toque en un icono para seleccionar su comando.

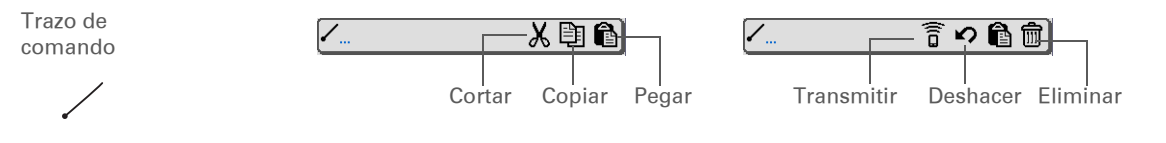

Si selecciona texto en una aplicación antes de tocar en Buscar, el texto seleccionado aparece automáticamente en el cuadro de diálogo Buscar.

#### **\*** Sugerencia

Abra una aplicación antes de tocar en Buscar para mostrar los resultados de dicha aplicación en la parte superior de la lista de resultados.

#### **\*** Sugerencia

¿Desea detener la búsqueda? Seleccione Detener en cualquier momento durante la búsqueda. Para continuar la búsqueda, seleccione en Buscar más.

## Buscar información

Puede utilizar la función Buscar para localizar cualquier palabra o frase en cualquier aplicación que resida en la computadora de mano.

La función Buscar, que no distingue entre mayúsculas y minúsculas, localiza cualquier palabra que empiece por el texto introducido. Por ejemplo, si busca "plan" encontrará "planeta", pero no "aeroplano" y si busca "campana" también encontrará "Campana".

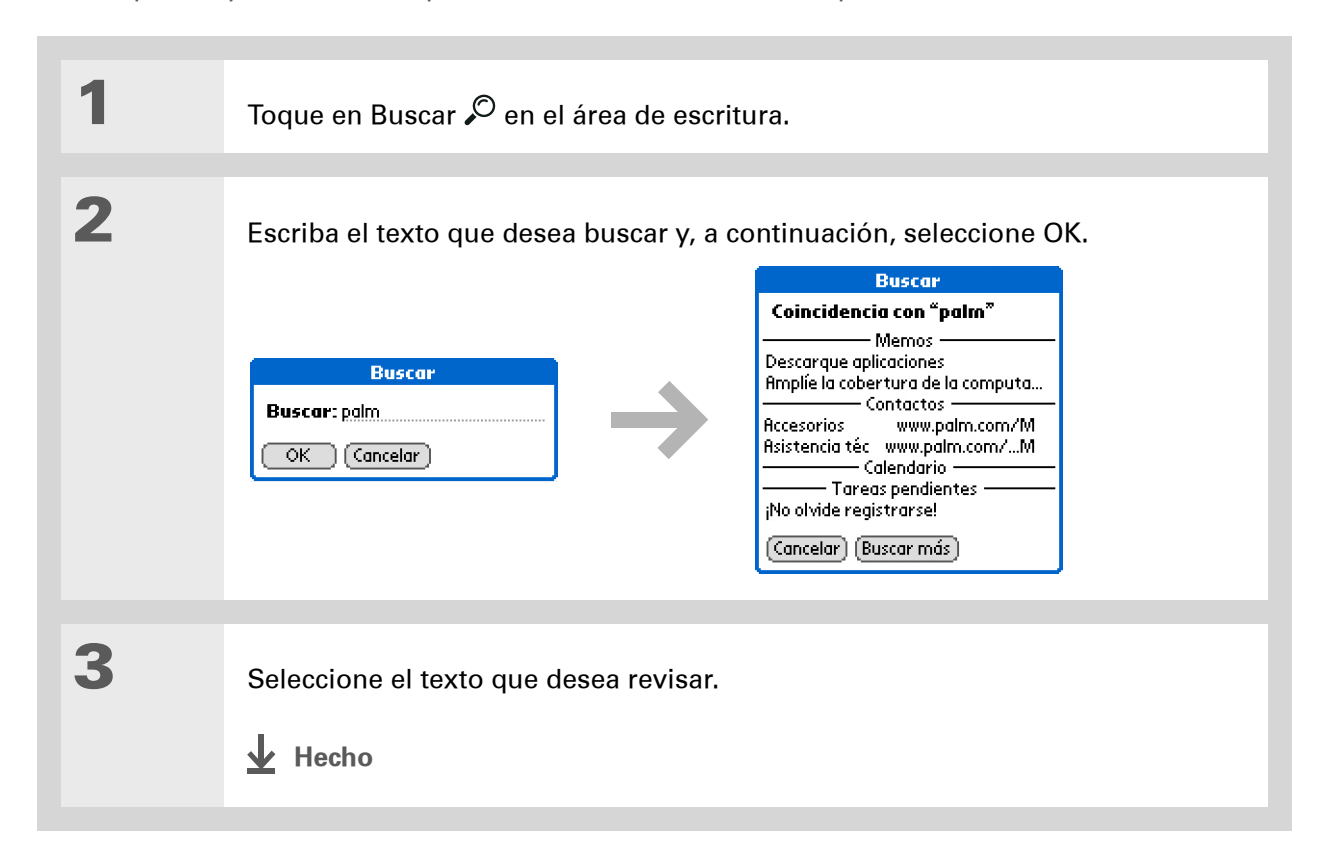

Asistencia técnica Si tiene algún problema con la computadora de mano, visite <u>www.palm.com/</u> <u>support</u>.

## Temas relacionados

Haga clic en uno de los enlaces siguientes para obtener más información sobre estos temas relacionados:

| La computadora                 | <ul> <li>Localizar los controles de la computadora de mano</li> </ul>                                                  |  |  |  |
|--------------------------------|----------------------------------------------------------------------------------------------------|--|--|--|
|                                | <ul> <li>Descubrir el software integrado en la computadora de mano y el<br/>software adicional del CD</li> </ul>       |  |  |  |
|                                | <ul> <li>Familiarizarse con el área de escritura y los controles de aplicación que<br/>aparecen en pantalla</li> </ul> |  |  |  |
| Introducir<br>información      | <ul> <li>Introducir información con los caracteres y métodos abreviados de<br/>Graffiti 2</li> </ul>                   |  |  |  |
|                                | • Introducir información de contacto en otras aplicaciones                                                             |  |  |  |
| <u>Transmitir</u>              | Transmitir información y aplicaciones a otros dispositivos Palm Powered™                                               |  |  |  |
| <u>Confidencialidad</u>        | Mantener información confidencial activando opciones de seguridad                                                      |  |  |  |
| <u>Categorías</u>              | Crear categorías y organizar las aplicaciones y la información                                                         |  |  |  |
| <u>Desplazamiento</u>          | • Agregar y eliminar aplicaciones de la computadora de mano                                                            |  |  |  |
| <u>de información</u>          | Ver información de aplicaciones                                                                                        |  |  |  |
| <u>Personalizar</u>            | <ul> <li>Usar una fotografía favorita como fondo para la pantalla Inicio</li> </ul>                                    |  |  |  |
|                                | Mostrar la pantalla Inicio en formato de lista                                                                         |  |  |  |
| <u>Mantenimiento</u>           | Cuidar la computadora de mano                                                                                          |  |  |  |
| <u>Preguntas</u><br>habituales | Responder a preguntas frecuentes acerca del uso de la computadora de<br>mano y sus aplicaciones                        |  |  |  |

# Introducción de información en la computadora de mano

#### En este capítulo

¿Cómo puedo introducir información en la computadora de mano?

Introducir información con la escritura de Graffiti<sup>®</sup> 2

Introducir información con el teclado en pantalla

Introducir información de Contactos en otra aplicación

**Editar información** 

**Temas relacionados** 

Tanto si quiere programar una reunión con el profesor de su hija, como agregar un restaurante nuevo a la lista de Contactos, necesitará introducir la información en la computadora de mano. Existen varias maneras de hacerlo.

Es posible que prefiera usar un método para introducir pequeñas cantidades de información y otro completamente diferente cuando éstas sean elevadas. Seleccione el que se ajuste a su situación.

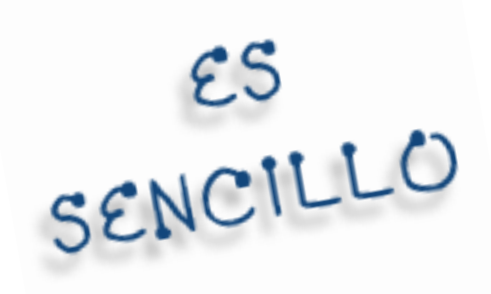

#### Ventajas

- Introducir rápidamente información importante
- Seleccionar el método que se ajuste mejor a cada situación

Un cursor parpadeante en la pantalla de la computadora de mano indica dónde aparecerá la información que se introduzca. Toque o utilice el navegador de cinco direcciones para mover el cursor a la ubicación que desee. En la mayoría de los casos, si no ve un cursor parpadeante, no es posible introducir información en dicha pantalla.

## ¿Cómo puedo introducir información en la computadora de mano?

- Escritura de Graffiti<sup>®</sup> 2
- Teclado en pantalla
- Buscar teléfono
- <u>Notas</u>
- Un teclado auxiliar (se venden por separado; visite <u>www.palm.com</u> y haga clic en el enlace de accesorios)

Los métodos más conocidos son el uso de la escritura de Graffiti 2 o el teclado en pantalla.

NOTA También puede introducir información directamente en el equipo y <u>transferirla a la</u> <u>computadora de mano</u> mediante la sincronización. O puede enviar y recibir información de otros dispositivos mediante la <u>transmisión</u>.

## Introducir información con la escritura de Graffiti<sup>®</sup> 2

Puede introducir información directamente en la computadora de mano con la escritura de Graffiti 2 ya que este sistema de escritura incluye cualquier carácter que se pueda escribir con un teclado estándar. El sistema de introducción de estos caracteres en la computadora de mano es muy similar a la manera en que se escriben las letras, los números y los símbolos de forma manual. Con la salvedad de que, en lugar de utilizar papel y bolígrafo, hay que usar un lápiz óptico y el área de escritura de la computadora de mano. En sólo unos minutos de práctica, puede aprender a utilizar la escritura de Graffiti 2.

#### Escritura en el área de escritura de Graffiti 2

Puede escribir caracteres de Graffiti 2 en el <u>área de escritura</u> o puede activar la <u>escritura de</u> <u>pantalla completa</u> y escribir en cualquier parte de la pantalla.

En el área de escritura, escriba letras minúsculas, letras mayúsculas y números en las secciones que se muestran. Si escribe caracteres en el área incorrecta, no se reconocerán correctamente y se escribirá un carácter incorrecto.

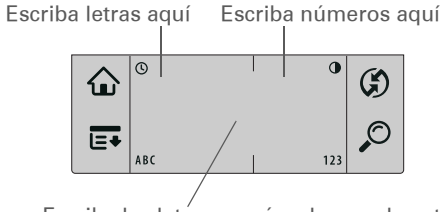

Escriba las letras mayúsculas en el centro

#### Uso de la escritura de pantalla completa

Cuando la escritura de pantalla completa está activada, puede escribir en cualquier lugar de la pantalla. Si la escritura de pantalla completa está desactivada, debe escribir los trazos de caracteres en el área de escritura de Graffiti 2 para que la computadora de mano los reconozca.

Puede escribir letras o caracteres en las siguientes áreas:

**Parte izquierda de la pantalla** Escriba las letras o los caracteres asignados al área de escritura ABC.

**Parte derecha de la pantalla** Escriba los números o los caracteres asignados al área de escritura 123.

En el centro de la pantalla Escriba letras mayúsculas.

NOTA Durante un breve período de tiempo después de escribir un carácter, un toque rápido en la pantalla se interpreta como un carácter de punto. Espere un segundo antes de tocar en un botón o mover el cursor para que la acción no se interprete como un carácter de punto.

#### + ¿Sabía que...?

La escritura de Graffiti 2 escribe automáticamente en mayúsculas la primera letra de una oración o una entrada nueva.

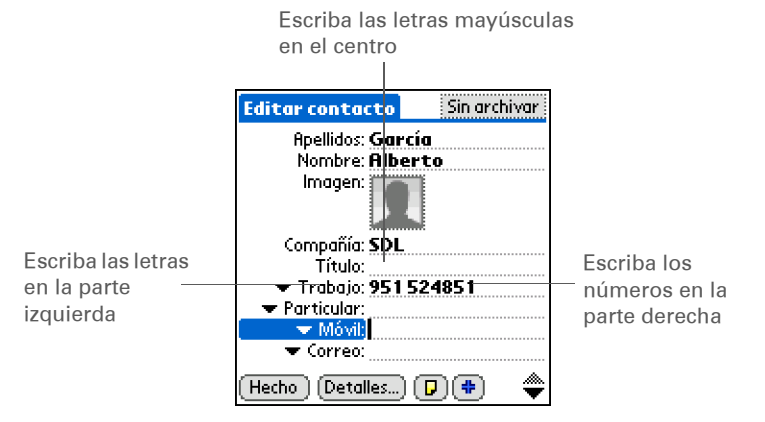

#### Escribir caracteres de Graffiti 2

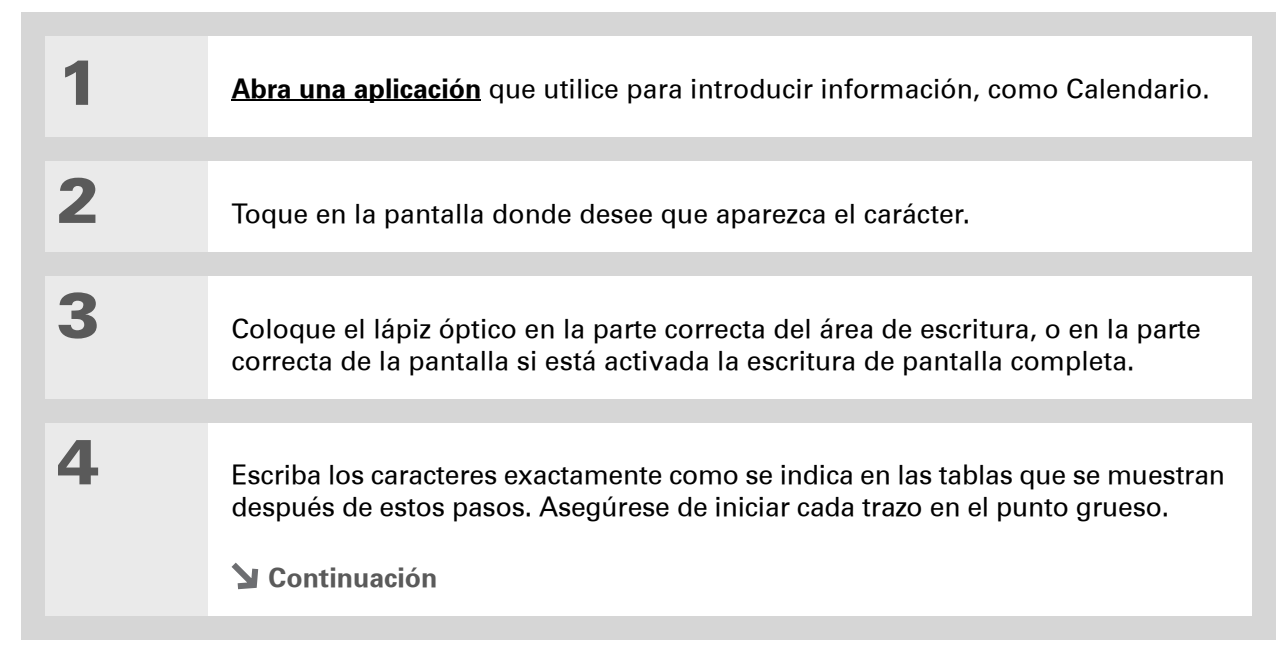

#### + ¿Sabía que...?

Los caracteres de Graffiti 2 que se realizan en dos trazos, se reconocen después del segundo trazo. Efectúe el segundo trazo rápidamente después del primero para que se reconozca el carácter correcto.

+ ¿Sabía que...?

Escriba las letras mayúsculas de la misma manera que escribe las minúsculas. La única diferencia radica en dónde se escriben.

**\*** Sugerencia

La computadora de mano cuenta con tablas en las que se muestran todos los caracteres, las abreviaturas y los comandos de Graffiti 2. Muestre estas tablas dibujando una línea desde la parte inferior de la pantalla hasta la parte superior.

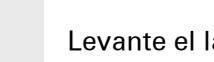

5

Levante el lápiz óptico cuando haya terminado de realizar el trazo.

✓ Hecho La computadora de mano reconoce el trazo inmediatamente después de levantar el lápiz óptico de la pantalla e imprime el carácter en el punto de inserción marcado.

#### Claves para utilizar con éxito la escritura de Graffiti 2

Al utilizar la escritura de Graffiti 2 tenga en cuenta las directrices siguientes:

- Escriba los caracteres exactamente como se indica en las tablas que se muestran a continuación. No escriba el punto. Éste sólo aparece para indicarle dónde debe empezar a escribir el carácter.
- El área de escritura tiene dos secciones. Escriba las letras en minúscula a la izquierda, los números a la derecha y las letras mayúsculas en el centro.
- Escriba a velocidad natural y no escriba de forma inclinada.
- Presione firmemente.
- Escriba caracteres grandes.

Si ya está familiarizado con la escritura de Graffiti de un dispositivo Palm Powered<sup>M</sup> anterior, le resultará más fácil aprender la escritura de Graffiti 2. Todos los caracteres se introducen del mismo modo, excepto las letras *i*, *t*, *k* y el número 4. Estas letras ahora se deben realizar en dos trazos, tal y como los escribiría si estuviera utilizando papel y bolígrafo.

Además, ya no tiene que utilizar el trazo de Signo de puntuación para escribir elementos corrientes como puntos, comas o @. Sólo tiene que escribir estos caracteres en el lado correcto del área de escritura y la computadora de mano los reconocerá inmediatamente.

Puede <u>seleccionar</u> <u>maneras alternativas</u> <u>de escribir algunos</u> <u>caracteres de Graffiti 2</u>. Elija el método que le resulte más natural.

#### Alfabeto de Graffiti 2

| Escriba letras minúsculas en el lado IZQUIERDO del área de escritura<br>y letras mayúsculas en el CENTRO del área de escritura. |                 |       |                   |       |                |       |                   |
|----------------------------------------------------------------------------------------------------|-----------------|-------|-------------------|-------|----------------|-------|-------------------|
| Letra                                                                                                    | Trazo           | Letra | Trazo             | Letra | Trazo          | Letra | Trazo             |
| А                                                                                                    | G               | В     | b                 | С     | С              | D     | C                 |
| Е                                                                                                    | <b>e</b>        | F     | • [* <sup>1</sup> | G     | ġ              | Н     | h                 |
| I                                                                                                    | 1 <sup>•2</sup> | J     | J                 | K     | <sup>1</sup> k | L     | Ţ                 |
| Μ                                                                                                    | m               | Ν     | 'n                | 0     | $\bigcirc$     | Ρ     | p                 |
| Q                                                                                                    | Ŷ               | R     | ŕ                 | S     | S              | Т     | 2* <sup>†1.</sup> |
| U                                                                                                    | U               | V     | $\checkmark$      | W     | $\mathbb{W}$   | Х     | 1 2<br>×          |
| Y                                                                                                    | y               | Z     | Z                 |       |                |       |                   |

#### Números de Graffiti 2

| Escriba números en cualquier parte del lado DERECHO<br>del área de escritura. |                              |        |       |  |
|-------------------------------------------------------------------------------|------------------------------|--------|-------|--|
| Número                                                                        | Trazo                        | Número | Trazo |  |
| 0                                                                             | Ú                            | 1      | Ţ     |  |
| 2                                                                             | 2                            | 3      | 3     |  |
| 4                                                                             | <sup>1</sup> /¶ <sup>2</sup> | 5      | 5     |  |
| 6                                                                             | 6                            | 7      | ٦     |  |
| 8                                                                             | 8                            | 9      | Ŷ     |  |

## Signos de puntuación de Graffiti 2

| Escriba estos signos en el lado IZQUIERDO del área de escritura. |          |                          |            |  |  |  |
|------------------------------------------------------------------|----------|--------------------------|------------|--|--|--|
| Signo                                                            | Trazo    | Signo                    | Trazo      |  |  |  |
| Punto                                                            | •        | Símbolo de<br>unión<br>& | &          |  |  |  |
| Coma<br>,                                                        | _*       | Retorno<br>de carro      | 1          |  |  |  |
| Apóstrofe<br>,                                                   | ٦        | Arroba<br>@              | Ô          |  |  |  |
| Espacio                                                          | ←        | Comillas<br>"            | <b>ו</b> ן |  |  |  |
| Signo de<br>interrogación<br>?                                   | 1<br>• 2 | Tabulador                | F          |  |  |  |
| Signo de<br>exclamación<br>!                                     | 1<br>•2  |                          |            |  |  |  |

¿Tiene problemas con el signo más o el símbolo de asterisco? Utilice primero el trazo de Signo de puntuación y, a continuación, escriba el carácter.

| Escriba estos signos en el lado DERECHO del área de escritura. |                            |                                 |       |  |  |  |
|----------------------------------------------------------------|----------------------------|---------------------------------|-------|--|--|--|
| Signo                                                          | Trazo                      | Signo                           | Trazo |  |  |  |
| Punto                                                          | •                          | Barra inclinada<br>inversa<br>\ | ٩     |  |  |  |
| Coma<br>,                                                      | ٩_                         | Barra inclinada<br>/            | 1     |  |  |  |
| Tilde<br>ñ                                                     | Ν                          | Paréntesis<br>izquierdo<br>(    | (     |  |  |  |
| Guión<br>–                                                     | -                          | Paréntesis<br>derecho<br>)      | )     |  |  |  |
| Más<br>+                                                       | 1 <sup>9<sup>2</sup></sup> | lgual<br>=                      | ÷     |  |  |  |
| Asterisco<br>*                                                 | 1 2                        |                                 |       |  |  |  |

¿Tiene problemas con los caracteres acentuados? En cualquier momento puede abrir el **teclado en pantalla**, tocar en Int. y, a continuación, tocar en el carácter que necesite.

#### **\*** Sugerencia

Obtenga ayuda para escribir cualquiera de los caracteres de Graffiti 2 en la mayoría de las aplicaciones. **Abra el menú Edición** y seleccione Ayuda de Graffiti 2.

#### Caracteres acentuados de Graffiti 2

En el caso de caracteres acentuados, escriba la letra en el lado izquierdo del área de escritura y, a continuación, escriba el acento en el lado derecho del área de escritura.

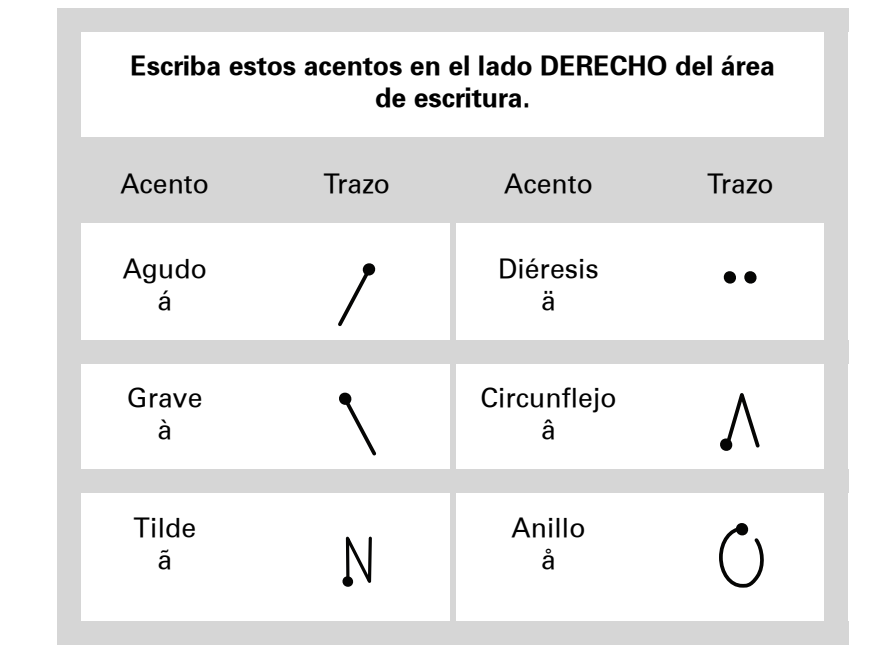

#### Gestos de Graffiti 2

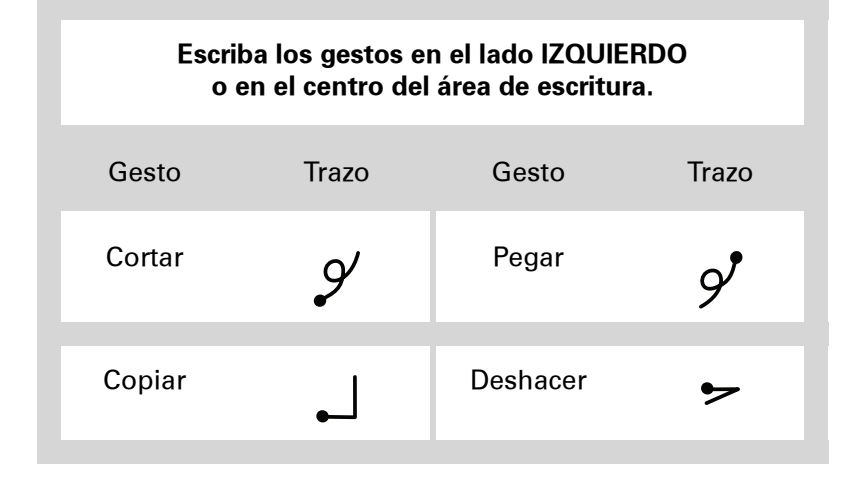

Si introduce accidentalmente el trazo de Signo de puntuación, vuelva a escribirlo para cancelarlo o espere un momento y desaparecerá automáticamente.

#### + ¿Sabía que...?

Al escribir dos trazos de Signo de puntuación se cancela la escritura automática en mayúsculas de la primera letra de una entrada o frase.

#### Escribir símbolos de Graffiti 2 y otros caracteres especiales

Los símbolos y otros caracteres especiales pueden escribirse en cualquier lado del área de escritura, gracias al trazo de Signo de puntuación:

| 1              | Introduzca el trazo de Signo de puntuación .<br>Cuando Signo de puntuación está activado, aparece un indicador en la esquina inferior derecha de la pantalla.                                 |  |
|----------------|----------------------------------------------------------------------------------------------------|--|
| 2              | Escriba entonces los símbolos o caracteres especiales que se muestran en la<br>siguiente tabla.<br>Puede escribir un símbolo o carácter especial en cualquier parte del área de<br>escritura. |  |
| 3              | Introduzca otro trazo de Signo de puntuación para terminar de escribir<br>el carácter y hacer que se muestre más rápidamente.                                                                 |  |
| <b>⊥</b> Hecho | Una vez que el indicador de Signo de puntuación haya<br>desaparecido, verá el carácter.                                                                                                    |  |

#### Símbolos y caracteres especiales de Graffiti 2

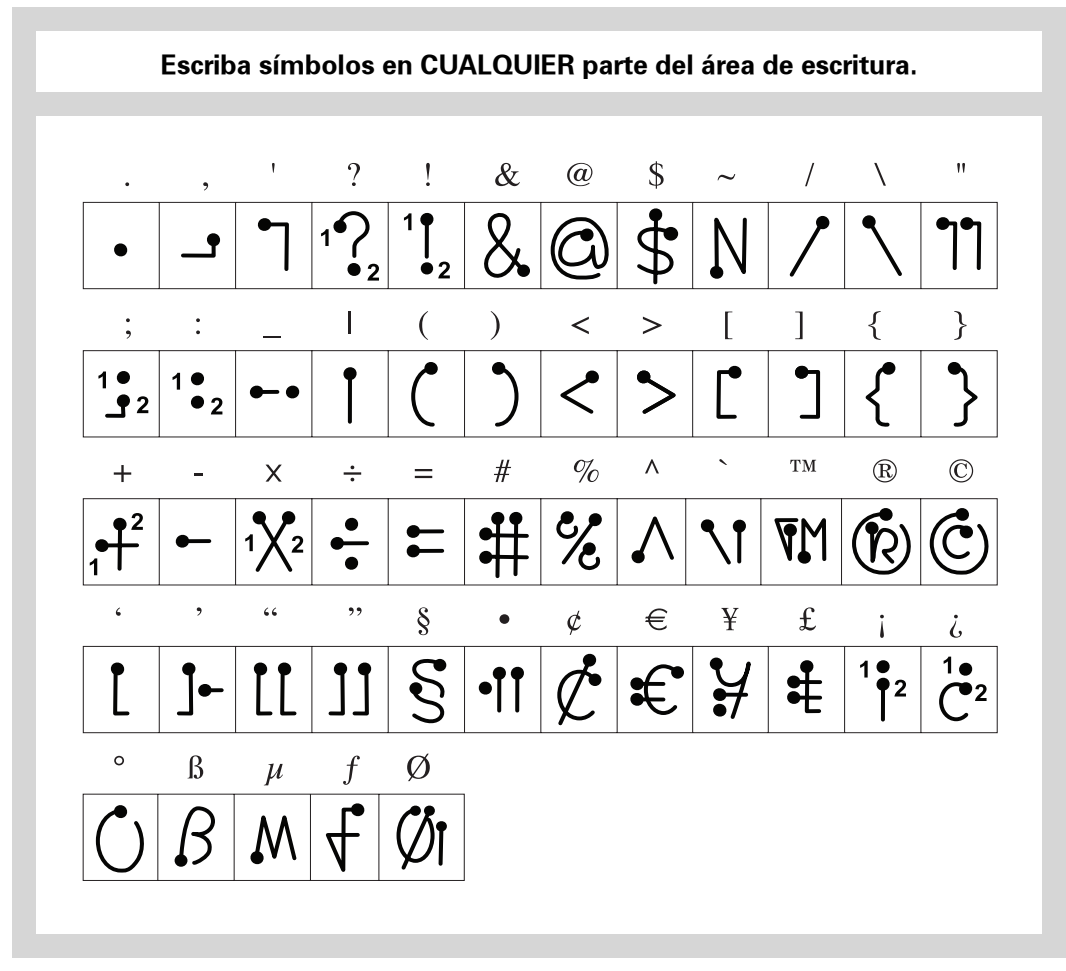

#### Escribir abreviaturas de Graffiti 2

Graffiti 2 dispone de varias abreviaturas que ayudan a que la introducción de información común sea más sencilla. Por ejemplo, al escribir el trazo de abreviatura seguido de *mfh*, se introducen automáticamente la fecha y hora actuales. También puede <u>crear sus propias abreviaturas</u>.

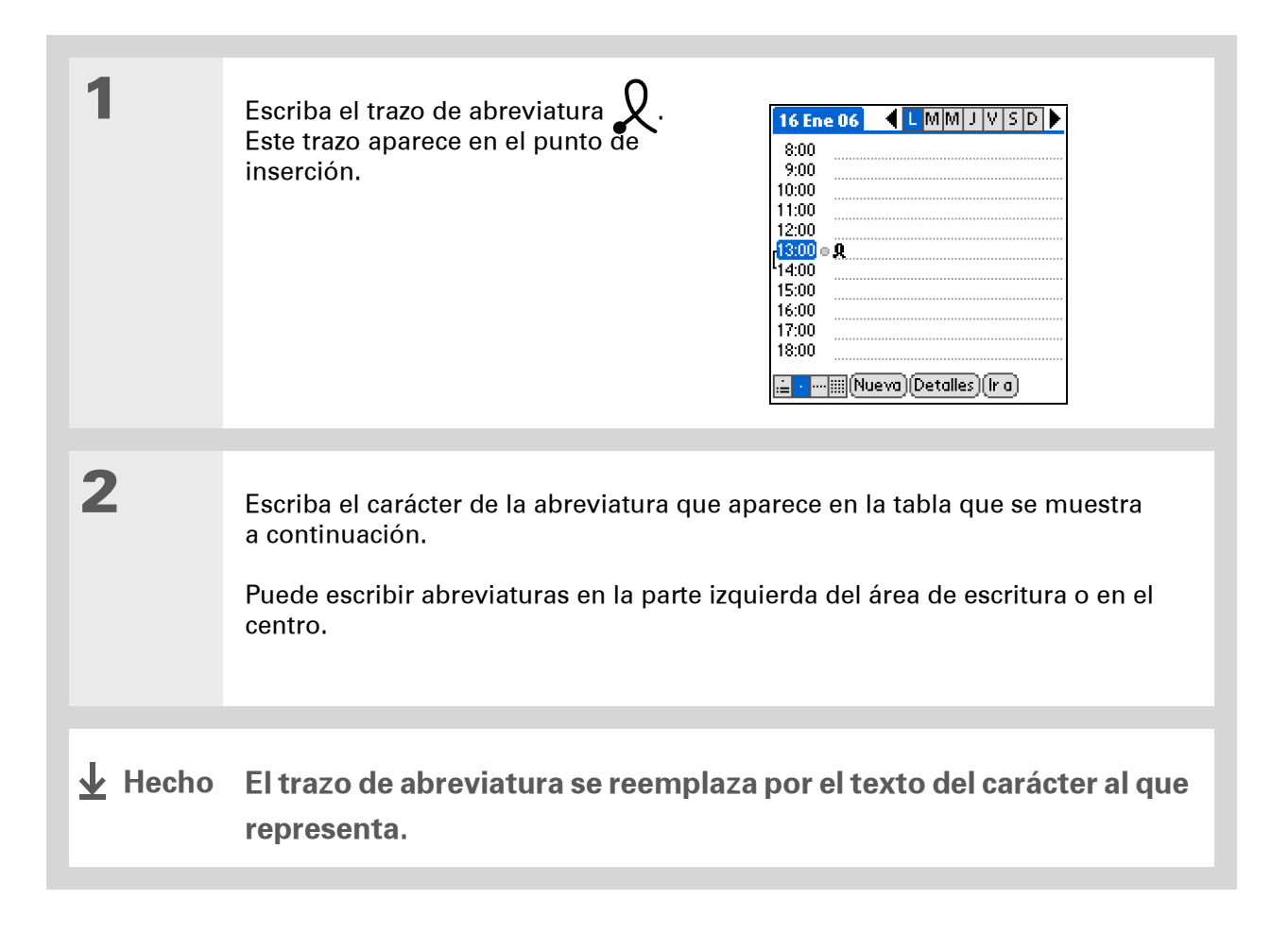

#### Abreviaturas de Graffiti 2

| Escriba las abreviaturas en el lado IZQUIERDO o en el CENTRO<br>del área de escritura. |             |               |             |  |
|----------------------------------------------------------------------------------------|-------------|---------------|-------------|--|
| Entrada                                                                                | Abreviatura | Entrada       | Abreviatura |  |
| Marca de fecha                                                                         | mf          | Marca de hora | mh          |  |
| Marca de fecha<br>y hora                                                               | mfh         | Reunión       | reu         |  |
| Desayuno                                                                               | des         | Almuerzo      | alm         |  |
| Cena                                                                                   | се          |               |             |  |

#### **CAPÍTULO 4**

» Término clave Entrada Un elemento en una aplicación como un

contacto en Contactos o una cita en el Calendario.

**\*** Sugerencia

Puede introducir texto cada vez que vea un cursor parpadeando en la pantalla.

## Introducir información con el teclado en pantalla

Puede utilizar el teclado en pantalla en cualquier aplicación de la computadora de mano en la que necesite introducir texto, números o símbolos.

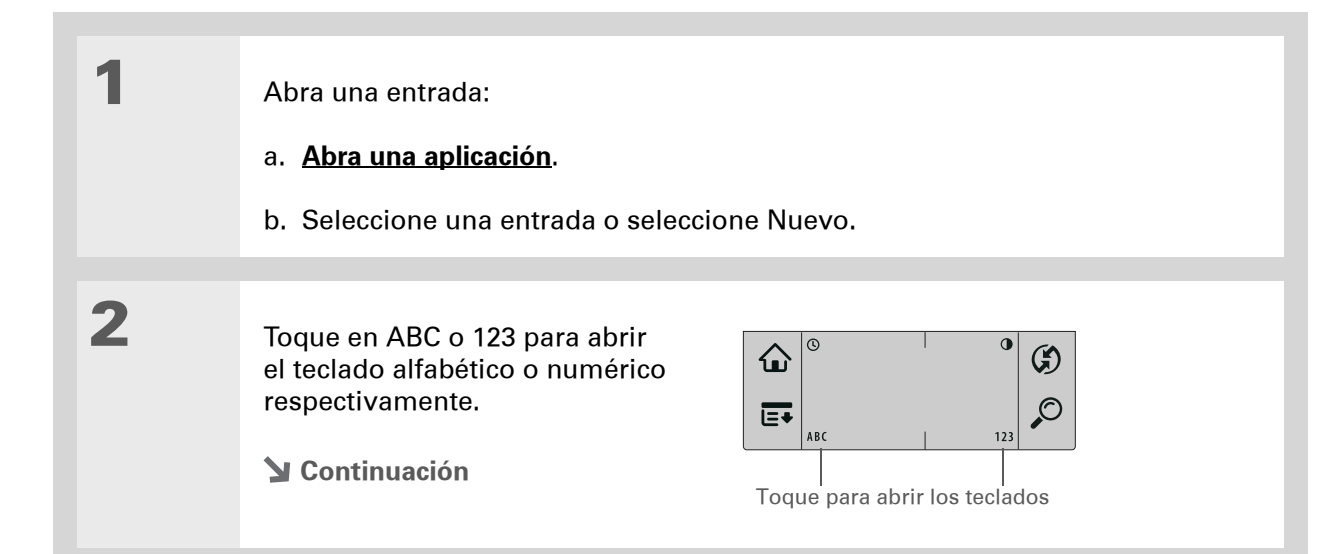

Cuando un teclado está abierto, puede tocar en abc, 123 o Int. para abrir cualquiera de los otros teclados.

| 3 | [&] OPCIONAL Seleccione entre tres teclados diferentes.                                                                                                    |
|---|----------------------------------------------------------------------------------------------------|
|   | Tabulador       Editar contacto       Sin archivar         Tabulador       Retroceso         Bloqueo de mayúsculas       H S D F G H J K L : I       Entrar         Dayús espacio       -?         Hecho       obc 123 Int.       Teclado         Teclado       Teclado alfabético       Teclado         Se E ¥       1 2 3       - ()         Y       1 2 3       - ()         Y       1 2 5       - ()         Y       1 2 5       - ()         Y       1 2 5       - ()         Y       1 2 5       - ()         Y |
|   | NOTA Toque en mayús en los teclados alfabético o internacional para ver las letras minúsculas.                                                                                                    |
| 4 | Toque en los caracteres para introducir texto, números y símbolos.<br>Cuando haya terminado, seleccione Hecho.<br>J Hecho                                                                                                    |

## Introducir información de Contactos en otra aplicación

¿Tiene previsto almorzar con alguien cuya información aparece en Contactos? Utilice Buscar teléfono para introducir rápidamente su nombre e información de contacto principal en la cita del Calendario. Esta función está disponible en Calendario, Memos, Tareas y Gastos.

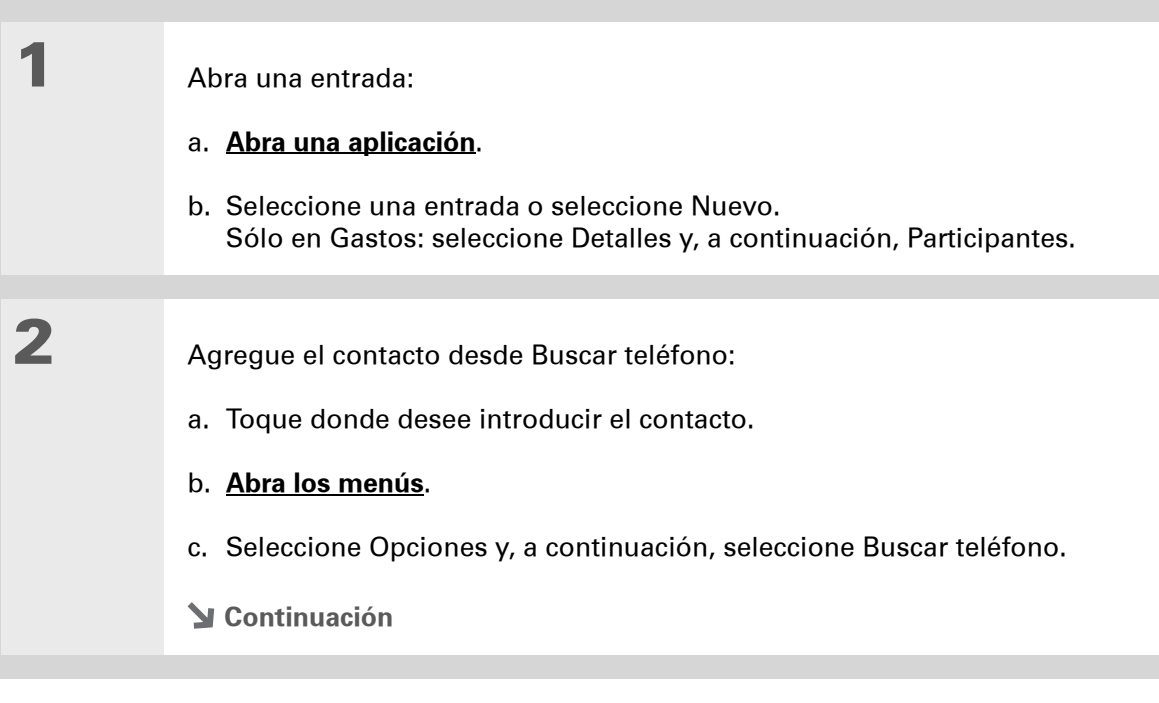
## **CAPÍTULO 4**

## Introducción de información en la computadora de mano

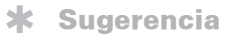

También puede introducir las primeras letras del nombre del contacto y, a continuación, abrir Buscar teléfono. Se resalta el primer nombre de contacto que coincida con las letras que ha introducido.

| Cont.          | d. Seleccione el contacto y, a continuación, seleccione Agregar.          Buscar       21 Mayo 04 ↓ LMM J V SD ▶         Accesorios       www.palm.com P         Asistencia técnica       958 2452 14 T         Burgos, Mar       958 80 5402 T         Fernández, Fernando       958 80 5401 T         Sierra, Xavier       958 80 5404 T         Buscar:       Agregar Cancelar |
|----------------|----------------------------------------------------------------------------------------------------|
| 3              | [ & ] OPCIONAL Para agregar otro contacto, repita el paso 2.                                                                                                    |
| <b>业</b> Hecho | El nombre y el número de teléfono del contacto se introducen<br>automáticamente.                                                                                                    |

## Editar información

La edición de información en la computadora de mano es muy similar a la edición con un procesador de textos en el equipo, sólo tiene que seleccionar la información y aplicar el comando correcto.

## Seleccionar información

Existen varias maneras de seleccionar la información que se quiere editar o eliminar.

| Selección de texto          | Coloque el cursor antes o después del texto que quiere seleccionar y arrastre el cursor por encima del texto hasta seleccionarlo.                               |
|-----------------------------|----------------------------------------------------------------------------------------------------|
| Selección de<br>una palabra | Toque dos veces en una palabra para seleccionarla.                                                                                                    |
| Selección de<br>una línea   | Toque tres veces en cualquier lugar de la línea para seleccionarla.<br>De este modo se selecciona el carácter de retorno o espacio final,<br>así como el texto. |

#### **CAPÍTULO 4**

#### **\*** Sugerencia

Existen maneras aún más rápidas de copiar y pegar información:

## • Utilice <u>los gestos de</u> <u>Graffiti 2</u>

 Utilice el <u>trazo de</u> <u>comando de Graffiti 2</u> y el método abreviado de menú para cortar, copiar o pegar (/X, /C, /P).

• Seleccione el texto, escriba el trazo de comando y toque en el icono para cortar o copiar de la barra de herramientas de comandos que aparece.

## Copiar y pegar información

Las funciones de copia y pegado de información en la computadora de mano son similares a las de los distintos procesadores de texto del equipo.

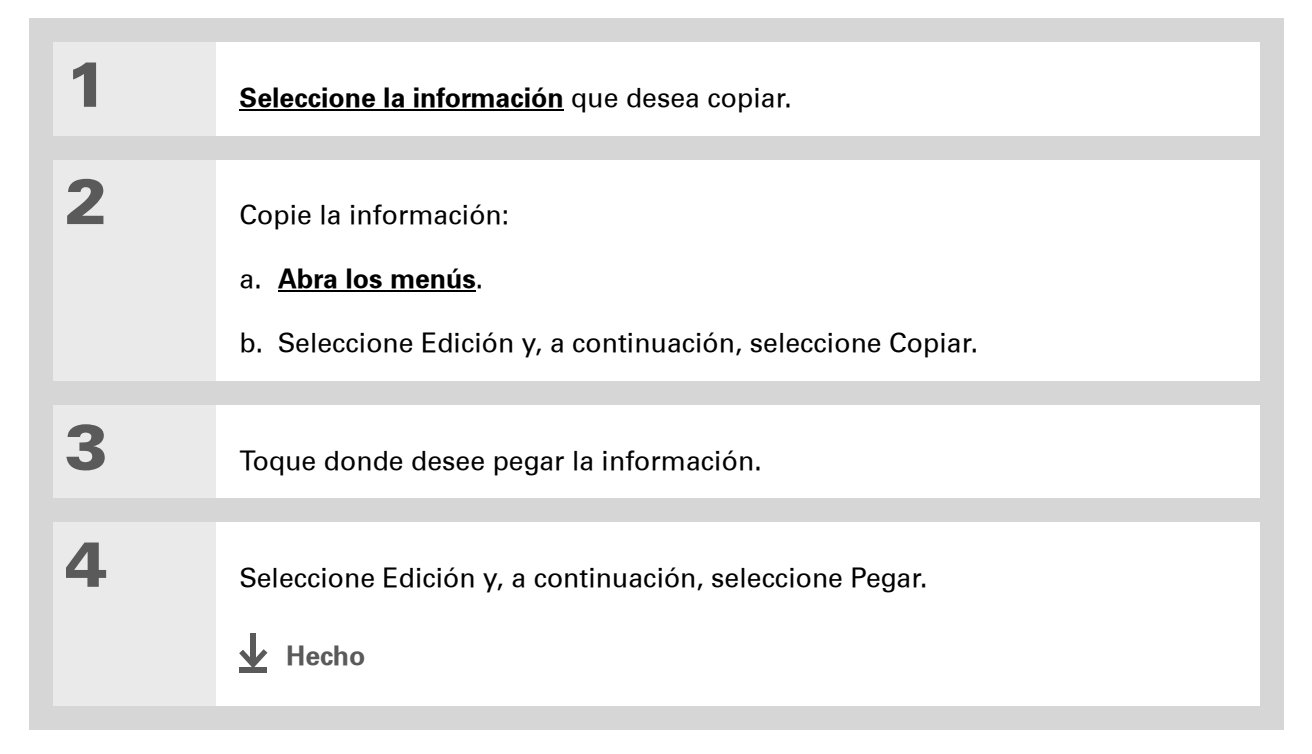

Elimine información con la <u>escritura de Graffiti 2</u>. Seleccione la información y, a continuación, dibuje una línea en el área de escritura de derecha a izquierda.

## Eliminar información

Elimine toda o parte de una entrada con el comando Cortar.

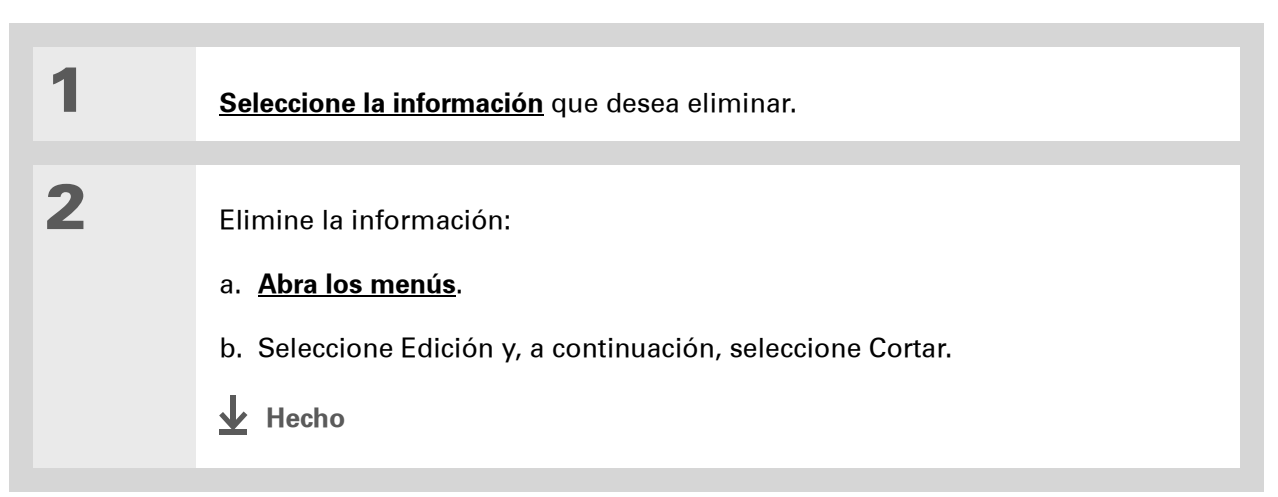

Asistencia técnica

Si tiene problemas con la introducción de información o con otro elemento de la computadora de mano, visite **www.palm.com/support**.

## Temas relacionados

Haga clic en uno de los enlaces siguientes para obtener más información sobre estos temas relacionados:

| <u>Desplazarse por</u><br>el dispositivo | Abrir aplicaciones                                                                                   |
|------------------------------------------|----------------------------------------------------------------------------------------------------|
|                                          | Usar menús                                                                                           |
| <u>Transmitir</u>                        | Transmitir información a otro dispositivo Palm Powered                                               |
| <u>Personalizar</u>                      | <ul> <li>Seleccionar formas alternativas de escribir algunos caracteres<br/>de Graffiti 2</li> </ul> |
|                                          | • Crear abreviaturas personalizadas para Graffiti 2                                                  |
| <u>Preguntas</u><br>habituales           | Responder a preguntas frecuentes acerca de la introducción<br>de información                         |

# Administración de los contactos

## En este capítulo

Agregar un contacto

Copiar la información de contacto en varios contactos

<u>Localizar un contacto</u> <u>de la lista</u>

Eliminación de un contacto

Personalizar la lista de Contactos

Trabajo con Contactos en el equipo

Temas relacionados

Despídase de la agenda tradicional que tiene que actualizar manualmente cada vez que alguien se muda o cambia la dirección de correo electrónico o el teléfono. Con Contactos, es fácil introducir información como nombres, direcciones y números de teléfono y ver, actualizar y organizar la información de contacto rápidamente.

Asimismo, puede compartir fácilmente información con otra computadora de mano de forma electrónica. Incluso puede agregar las fotografías de sus seres queridos directamente en la información de contacto.

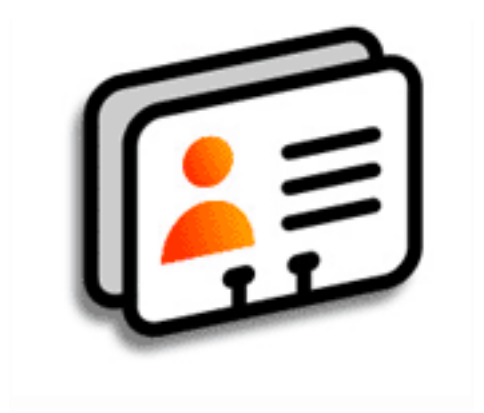

## Ventajas de Contactos

- Tener a mano toda la información de contactos personales y comerciales
- Saber quién es quién
- Mantenerse en contacto

## **CAPÍTULO 5**

1

2

**\*** Sugerencia

Si introduce un asterisco (\*) o un símbolo similar como primer carácter en el campo Apellidos o Compañía, el registro aparecerá siempre en la parte superior de la Lista de contactos. Esta opción resulta útil para crear una entrada como "En caso de pérdida, llamar a [su número de teléfono]."

## + ¿Sabía que...?

La información de los contactos puede sincronizarse con la información del software Palm<sup>®</sup> Desktop o de Outlook.

## Agregar un contacto

| Pulse Contactos I <b>⊾</b> ≣.                                                                                                    |                                                                                                    |
|----------------------------------------------------------------------------------------------------|----------------------------------------------------------------------------------------------------|
| Agregue la información de contacto:<br>a. Seleccione Nuevo.<br>Contactos regional de contacto:<br>a. Seleccione Nuevo.<br>Contactos regional de contacto:<br>Contactos regional de contacto:<br>Contactos regional de contacto:<br>Contactos regional de contacto:<br>Contactos regional de contacto:<br>Contactos regional de contacto:<br>Contactos regional de contacto:<br>Contactos regional de contacto:<br>Contactos regional de contacto:<br>Contactos regional de contacto: | Editar contacto       Sin archivar         Apellidos: García       Nombre: Alberto         Nombre: Alberto       Imagen:         Compañía: SDL       Título:         Título:       Trabajo: 951 524851         Particular:       Móvil;         Correo:       Imagen: |

**Y** Continuación

Si varios contactos comparten información, como el nombre de la compañía y la dirección, puede introducir el primer contacto y, a continuación, <u>copiar la</u> <u>información en otros</u> <u>contactos</u>.

+ ¿Sabía que...?

También puede introducir uno o más contactos en su equipo de escritorio y, después, copiarlos a la computadora de mano mediante la **sincronización**. Los campos siguientes contienen características para ayudarle a introducir información rápidamente:

**Todos los campos excepto los numéricos y de correo electrónico** La primera letra se escribe en mayúsculas automáticamente.

**Título, Compañía, Ciudad y Estado** A medida que va escribiendo las letras, aparece una aproximación, si existe alguna en la lista de contactos. Por ejemplo, si escribe S podría aparecer Sacramento y, si a continuación escribe una a y una n, San Francisco sustituirá a Sacramento. Cuando aparezca la palabra adecuada, seleccione el campo siguiente.

**Dirección** Puede escribir hasta tres direcciones, cada una de ella con cinco campos: Dir., Ciudad, Estado, Código postal y País. Puede designar una dirección de trabajo (T), una particular (P) o alguna de otro tipo (O). De manera predeterminada, la primera dirección se establece como de trabajo.

3

Cont.

[ & ] **OPCIONAL** Agregue una fotografía:

- a. Seleccione el cuadro Imagen.
- b. Seleccione y agregue una foto desde la aplicación Fotos.
- **Y** Continuación

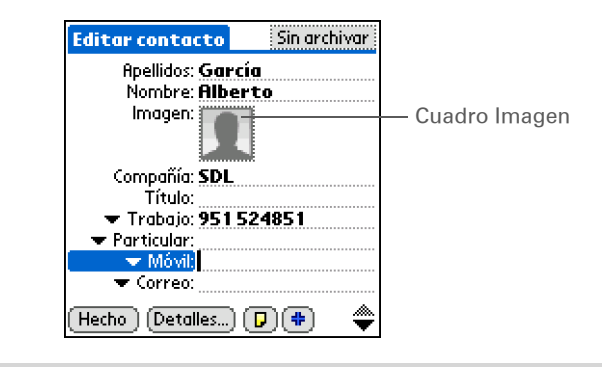

## **CAPÍTULO** 5

## Administración de los contactos

| <ul> <li>* Sugerencia</li> <li>Si quiere un recordatorio<br/>de un cumpleaños, active<br/>la casilla Recordatorio,<br/>introduzca cuántos días<br/>antes del cumpleaños<br/>quiere ver el recordatorio<br/>y, a continuación,<br/>seleccione OK.</li> <li>* ¿Sabía que?<br/>Los cumpleaños<br/>introducidos en<br/>Contactos aparecen<br/>como citas sin hora en<br/>el Calendario. Si</li> </ul> | 4        | <ul> <li>[ &amp; ] OPCIONAL Agregue un cumpleaños:</li> <li>a. Seleccione el cuadro Cumpleaños.</li> <li>b. Utilice las flechas derecha e izquierda para desplazarse y seleccionar el año de nacimiento. Mantenga pulsada cualquiera de las flechas para cambiar rápidamente de un año a otro.</li> <li>c. Seleccione el mes y el día.</li> </ul> |
|----------------------------------------------------------------------------------------------------|----------|----------------------------------------------------------------------------------------------------|
| actualiza el cumpleaños<br>en Contactos, se actualiza<br>automáticamente<br>también en Calendario.                                                                                                    | 5        | Una vez que haya finalizado la introducción de toda la información, seleccione<br>Hecho.                                                                                                    |
|                                                                                                    | J. Hecho | Eso es todo. La computadora de mano guarda el contacto                                                                                                    |
|                                                                                                    |          | automáticamente. Asegúrese de que dispone de una copia<br>de seguridad actualizada. <u>Sincronice</u> con frecuencia.                                                                                                    |

1

2

**\*** Sugerencia

Los campos adicionales aparecen en un contacto sólo si contienen información. Si se deja un campo en blanco, éste no aparecerá la próxima vez que abra la pantalla Editar contacto. Además, los campos adicionales sólo se aplican al contacto actual; es posible <u>duplicar la</u> <u>información del contacto</u> si necesita aplicar los mismos campos a varios contactos.

#### + ¿Sabía que...?

Cada tipo de campo se puede mostrar varias veces, hasta un máximo preestablecido. Una vez alcanzado el máximo, el tipo de campo deja de aparecer en la lista emergente. Por ejemplo, puede mostrar hasta siete campos de Teléfono o Correo electrónico.

#### **\*** Sugerencia

Seleccione el icono Nota situado junto al botón con el signo más para agregar una nota al contacto.

## Introducir información adicional del contacto

La pantalla Editar contacto muestra ciertos campos de manera predeterminada. Puede personalizar la pantalla Editar contacto para mostrar campos adicionales.

Pulse Contactos **i**₌.

Muestre campos adicionales de contacto:

- a. Seleccione el contacto que desee y, a continuación, seleccione Editar.
- b. Seleccione el botón con el signo más situado en la esquina inferior derecha de la pantalla Editar contacto.

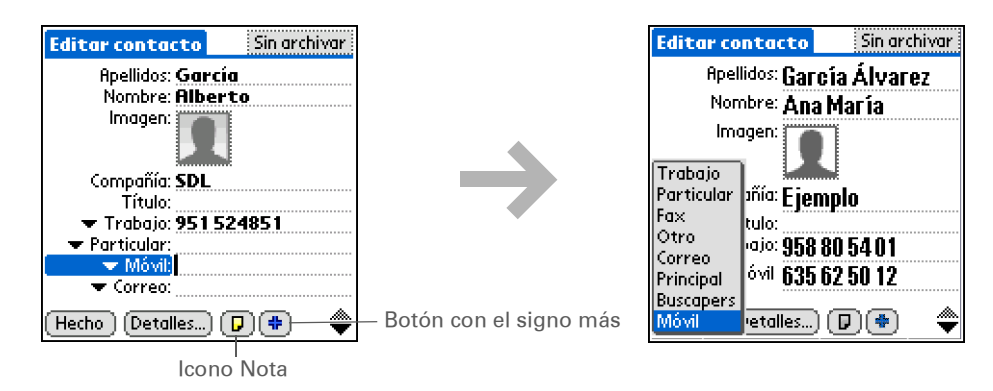

c. Seleccione el campo que desee mostrar de la lista. El campo aparece en una ubicación preestablecida de la pantalla Editar contacto.

Hecho

1

2

**\*** Sugerencia

Cualquier cambio efectuado en los tipos de campo se aplica sólo al contacto actual. Es posible <u>duplicar la</u> <u>información del contacto</u> si necesita aplicar los mismos campos del contacto a varios contactos.

 ¿Sabía que...?
 El tipo de campo apropiado para la dirección de correo electrónico se encuentra en la misma lista de selección que los campos de números de teléfono. Los campos asociados a MI se encuentran en una lista de selección independiente.

## Seleccionar tipos de campos para el contacto

Puede seleccionar los tipos de números de teléfono (trabajo, particular, móvil, buscapersonas, etc.) asociados al contacto e, incluso, especificar la cuenta de mensajería instantánea (MI).

Pulse Contactos 🛋.

Personalice el tipo de campo de contacto:

- a. Seleccione el contacto que desee y, a continuación, seleccione Editar.
- b. Seleccione la lista de selección situada junto al campo que desee modificar y seleccione el nuevo tipo de campo. Algunos de los campos disponibles son: número de teléfono, dirección de correo electrónico y mensajería instantánea (MI).

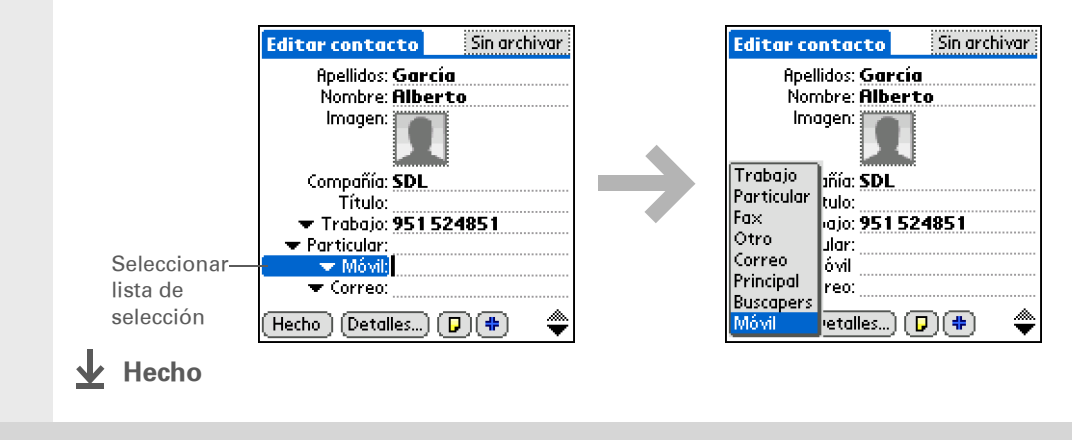

## **Definir campos personalizados**

Puede definir los campos personalizados que aparecen al final de la pantalla Editar contacto para presentar cualquier información de contacto adicional que desee, como el nombre del cónyuge o de los hijos, el color favorito o cualquier otra información. El nuevo campo está definido en todos los contactos, no sólo en el actual.

| _ |                                                                                                    |                                                                                                    |
|---|----------------------------------------------------------------------------------------------------|----------------------------------------------------------------------------------------------------|
| 2 | <ul> <li>Defina los campos personalizados:</li> <li>a. Seleccione el contacto que desee y, a continuación, seleccione Editar.</li> <li>b. Abra los menús.</li> <li>c. Seleccione Opciones y, a continuación, seleccione Campos personalizados.</li> <li>d. Escriba los nombres de hasta nueve campos personalizados y, a continuación, seleccione OK.</li> <li></li></ul> | Campos personalizados ()<br>Para cambiar el nombre de un<br>campo personalizado, escriba<br>un nuevo nombre:<br>Cónyuge Personalizado 5<br>Color Favorito Personalizado 6<br>Aficiones Personalizado 7<br>Personalizado 4<br>Personalizado 9<br>OK Cancelar |

## Seleccionar un contacto como tarjeta de visita

Puede crear un contacto con su propia información y seleccionarlo como su tarjeta de visita, para ello sólo tiene que abrir el menú Registro y tocar en Seleccionar tarjeta. A continuación, puede <u>transmitir</u> su tarjeta de visita a otras computadoras de mano. Si desea transmitir su tarjeta de visita rápidamente, mantenga pulsado el botón de la aplicación Contactos durante dos segundos aproximadamente.

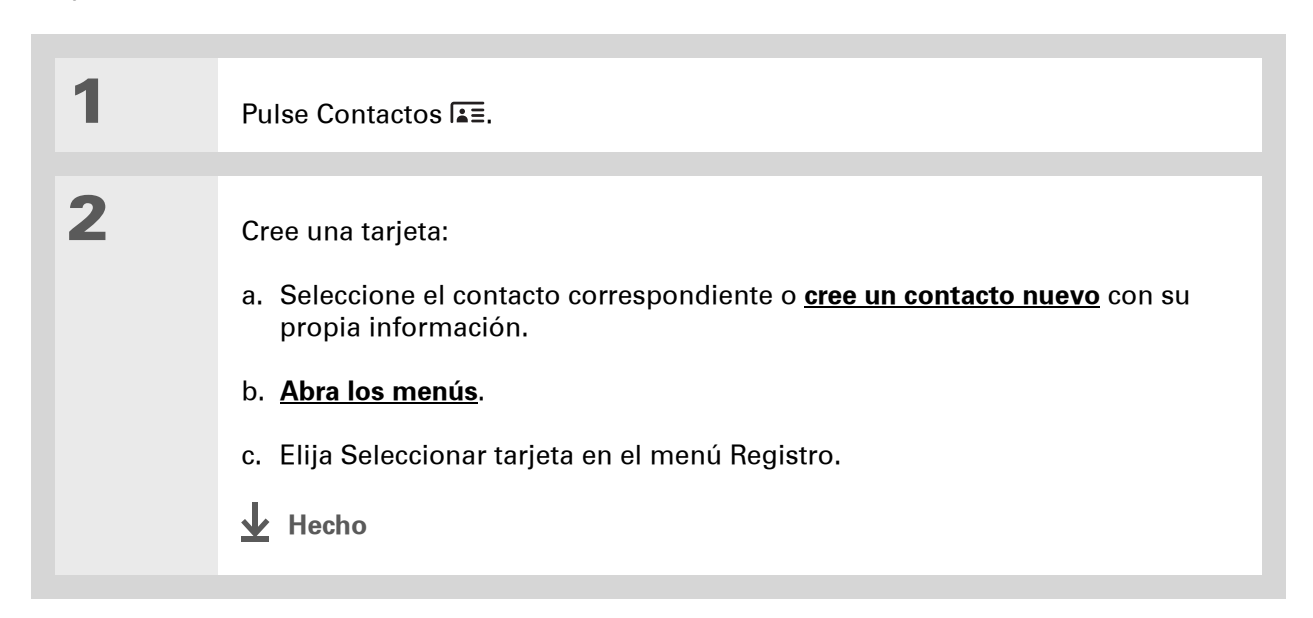

También puede duplicar un contacto en la aplicación de escritorio Contactos, para ello sólo tiene que seleccionar un contacto de la lista y, después, seleccionar Copiar en el menú Edición. Cree un nuevo contacto. seleccione el icono Nota y, a continuación, peque la información en una nota. A continuación, corte y pegue el texto en el campo correcto del nuevo contacto.

+ ¿Sabía que...?

Si duplica un contacto y no modifica el nombre, el contacto aparece en la lista de Contactos como "<Apellido>, <Nombre> Copia."

## Copiar la información de contacto en varios contactos

Puede efectuar una copia de un contacto y modificar sólo los campos que necesite cambiar. Por ejemplo, si dos de los contactos tienen la misma dirección de trabajo o número de teléfono, la duplicación del primer contacto simplifica la introducción de información en el segundo.

| 1 | Pulse Contactos I≞≡.                                                                               |
|---|----------------------------------------------------------------------------------------------------|
|   |                                                                                                    |
| 2 | Duplique un contacto:<br>a. Seleccione el contacto que desee y, a continuación, seleccione Editar. |
|   | b. <b>Abra los menús</b> .                                                                         |
|   | c. Seleccione Registro y, a continuación, seleccione Duplicar contacto.                            |
|   | 🕁 Hecho                                                                                            |

También puede pulsar Derecha en el navegador de cinco direcciones (o seleccionar el icono Búsqueda rápida en la parte superior de la pantalla) para abrir la línea de Búsqueda rápida. Pulse Arriba y Abajo para seleccionar la letra del nombre que quiere en cada cuadro y pulse Derecha para moverse al cuadro siguiente.

### + ¿Sabía que...?

Con la función <u>Buscar</u> teléfono puede agregar información de contacto directamente en algunas aplicaciones de la computadora de mano. Por ejemplo, puede agregar un nombre y un número de teléfono a un memo o una tarea.

## Localizar un contacto de la lista

| 1 | Pulse Contactos [≟≡.                                                                                                    |                                                                                                    |
|---|----------------------------------------------------------------------------------------------------|----------------------------------------------------------------------------------------------------|
| 2 | <ul> <li>Busque el contacto:</li> <li>a. Seleccione la línea Buscar<br/>situada en la parte inferior<br/>de la pantalla y escriba la<br/>primera letra del nombre<br/>que desea buscar.</li> <li>b. Escriba la segunda letra del<br/>nombre y así sucesivamente<br/>hasta que pueda desplazarse<br/>fácilmente al contacto deseado.</li> </ul> | tos<br>Todas<br>ios www.palm.com P P<br>cia www.palm.co P P<br>oelia<br>Mar<br>ez, Fernando<br>Cipriano<br>., Ana 958 80 54 01 T<br>dro, Domínguez<br>, Antonio<br>(avier<br>, Isabel<br>Buscar:gya |
| 3 | Para abrir el contacto, selecciónelo.                                                                                                    |                                                                                                    |

Nunca se sabe cuándo puede ser necesario encontrar a un antiguo socio. Si guarda una copia del archivo de contactos borrados, puede <u>consultarlos</u> <u>posteriormente con sólo</u> <u>importarlos</u>.

## Eliminación de un contacto

| 1 | Pulse Contactos I≦≣.                                                                                                    |
|---|----------------------------------------------------------------------------------------------------|
| 2 | <ul> <li>Abra el cuadro de diálogo<br/>Eliminar contacto:</li> <li>a. Seleccione el contacto<br/>que desee.</li> <li>b. Abra los menús.</li> <li>c. Seleccione Eliminar contacto<br/>en el menú Registro.</li> </ul> |
| 3 | [ & ] OPCIONAL Active la casilla de verificación para guardar un archivo histórico del contacto en el equipo.                                                                                                    |
| 4 | Seleccione OK.                                                                                                    |

+ ¿Sabía que...? Si selecciona Trabajo,

Particular, Fax, Otro, Principal, Buscapersonas o Móvil en la lista de selección, la primera letra de la selección aparece junto al contacto en la lista de Contactos, por ejemplo, T para Trabajo. Si selecciona correo electrónico no aparece ninguna letra junto al contacto.

**\*** Sugerencia

Puede utilizar el cuadro de diálogo Detalles del contacto para <u>asignar un</u> <u>contacto a una categoría</u> o para <u>marcar un</u> <u>contacto como</u> <u>confidencial</u>.

## Personalizar la lista de Contactos

De manera predeterminada, la lista de Contactos muestra el número de teléfono del trabajo de los contactos; si no se introduce ninguno, se muestra otra entrada. Puede personalizar los valores de un contacto para mostrar otra información en la lista Contactos. También puede cambiar la apariencia de la lista.

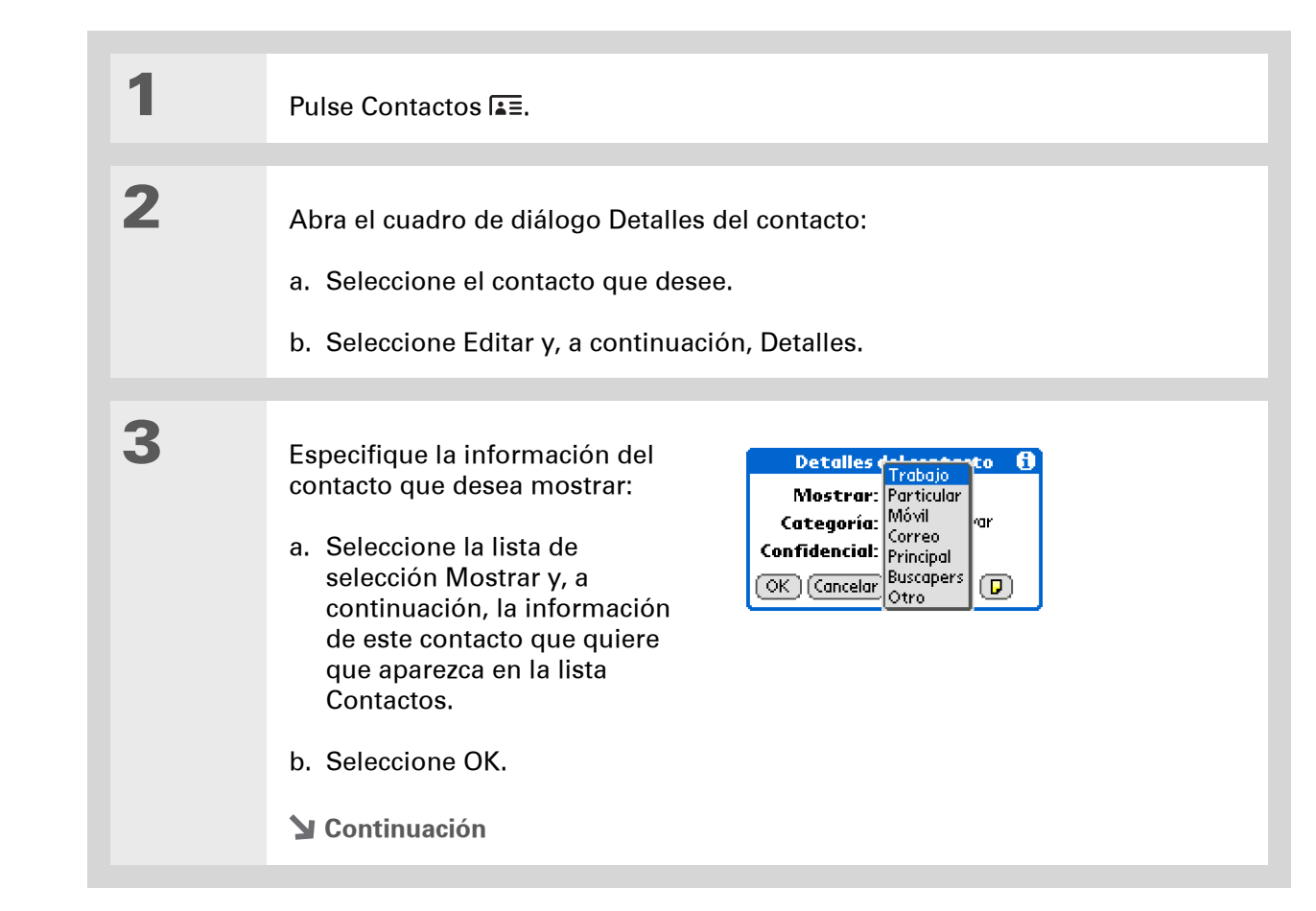

Personalice la apariencia de la lista de Contactos:
a. Desde la lista Contactos, <u>abra los menús</u>.
b. Seleccione Opciones y, a continuación, Preferencias.
c. Seleccione las opciones de presentación que desee:
Recordar última categoría Active la casilla si quiere que Contactos presente la última categoría mostrada al volver a entrar desde otra aplicación. Si la casilla está sin marcar, Contactos se abre con la categoría Todas.
Lista por Seleccione si desea clasificar la lista de Contactos por Apellidos, Nombre o por Compañía, Apellidos.

(Windows) Si ha elegido sincronizar con Microsoft Outlook, consulte la ayuda en pantalla de Outlook para obtener información acerca de cómo utilizar Contactos en el equipo.

## Trabajo con Contactos en el equipo

Utilice Contactos en el equipo para ver y gestionar los contactos creados en la computadora de mano. Consulte la Ayuda en pantalla del software Palm<sup>®</sup> Desktop para obtener información acerca de cómo utilizar Contactos en el equipo. La ayuda en pantalla incluye información acerca de los temas siguientes:

- Ver, copiar y eliminar contactos
- Editar detalles de contactos
- Marcar contactos como confidenciales
- · Presentar, enmascarar y ocultar contactos confidenciales
- Imprimir contactos
- Alternar entre las vistas de lista, de información de contactos y de Editar contacto
- Agregar notas a un contacto
- Agregar una marca de fecha y hora a un contacto
- Organizar contactos por categorías
- Compartir contactos

#### SÓLO WINDOWS

Si desea abrir Contactos en el equipo, haga doble clic en el icono de Palm Desktop en el escritorio de Windows y, a continuación, haga clic en Contactos en la barra Inicio.

#### SÓLO MAC

Para abrir Contactos en el equipo, inicie el software Palm Desktop desde la carpeta Palm y haga clic en Direcciones.

Asistencia técnica Si tiene problemas con Contactos o con otro elemento de la computadora de mano, visite www.palm.com/support.

## Temas relacionados

Haga clic en uno de los enlaces siguientes para obtener más información sobre estos temas relacionados:

| <u>Desplazarse por</u><br><u>el dispositivo</u> | Abrir aplicaciones                                                                          |
|-------------------------------------------------|---------------------------------------------------------------------------------------------|
|                                                 | • Usar menús                                                                                |
| <u>Categorías</u>                               | Organizar contactos por tipo y ordenarlos                                                   |
| Introducir<br>información                       | Transferir información de contacto a entradas en otras aplicaciones como Calendario o Memos |
| <u>Confidencialidad</u>                         | Mantener contactos confidenciales mediante la activación de las opciones de seguridad       |
| <u>Transmitir</u>                               | Transmitir contactos a otros dispositivos Palm Powered <sup>™</sup>                         |

# Intercambio de información entre la computadora de mano y el equipo

## En este capítulo

¿Por qué se debe sincronizar la información?

¿Qué información se sincroniza?

Cómo sincronizar

Personalizar las opciones de sincronización

Instalación de aplicaciones en la computadora de mano

Introducir información usando el software de escritorio

Otras maneras de administrar la información

Eliminación de información

**Temas relacionados** 

¿Quiere más información sobre uno de los mejores métodos para introducir, actualizar y hacer copias de seguridad de grandes cantidades de información en la computadora de mano? Se denomina sincronización, y se puede acceder a ella con un solo toque.

La sincronización significa simplemente que la información que ha introducido o actualizado en un lugar (la computadora de mano o el equipo) se actualiza automáticamente en el otro. No es necesario introducir la información dos veces. Para grandes volúmenes de información, puede introducir fácilmente la información en el equipo y, a continuación, sincronizar para transferirla a la computadora de mano. La sincronización también permite instalar aplicaciones rápidamente desde el equipo a la computadora de mano.

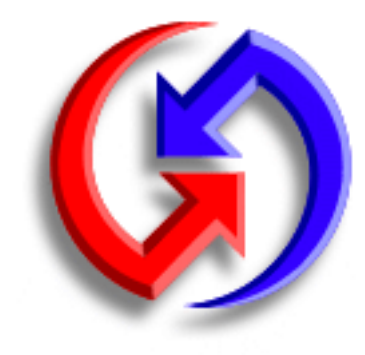

## Ventajas

- Introducir y actualizar rápidamente la información en el equipo y en la computadora de mano
- Instalar aplicaciones
- Proteger la información

## ¿Por qué se debe sincronizar la información?

**Introducir y actualizar rápidamente la información.** La sincronización actualiza e intercambia información entre la computadora de mano y el <u>software Palm® Desktop</u> del equipo. Por ejemplo, puede introducir rápidamente una lista de contactos en el equipo y enviarla a la computadora de mano, en lugar de tener que volver a introducir la información.

NOTA Durante la instalación del CD, puede elegir <u>sincronizar la computadora de mano con</u> <u>Microsoft Outlook</u> en el equipo (sólo Windows).

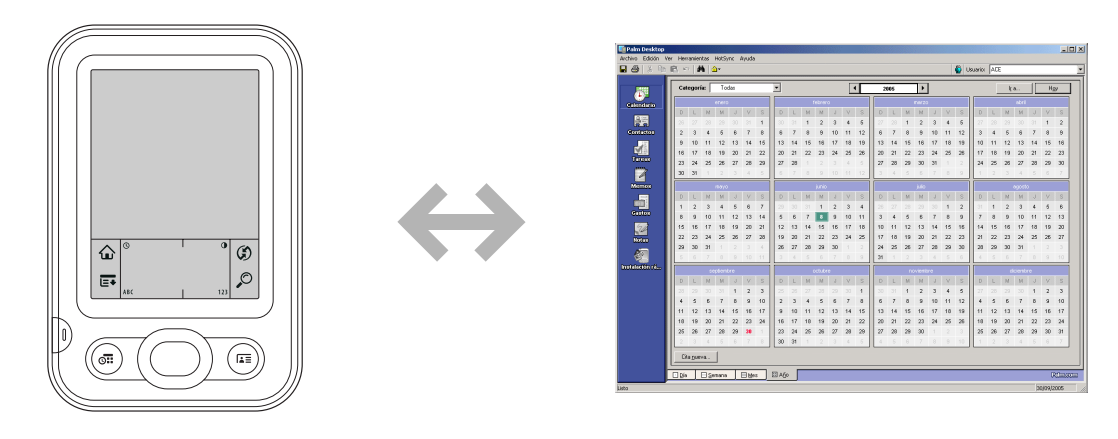

**Instalar aplicaciones.** Con sólo unos clics, puede utilizar <u>Instalación rápida</u> (Windows) o el <u>droplet Enviar a la computadora de mano</u> (Mac) para instalar aplicaciones en la computadora de mano.

**Proteger la información.** No hay nada peor que perder información importante. Al sincronizar información, se crea una copia de seguridad. Si le ocurre algo a la computadora de mano o al equipo, la información no se perderá; con un toque podrá restaurarla en ambos sitios.

[!] **IMPORTANTE** Asegúrese de sincronizar la información con frecuencia para disponer siempre de una copia de seguridad actualizada de la información importante.

## [!] Antes de empezar...

Complete lo siguiente:

• Realice la configuración inicial de la computadora de mano.

• Instale el software Palm Desktop y el software adicional desde el CD.

Para conocer los procedimientos de instalación y configuración, consulte *Lea esto primero*, que se incluye en el paquete de la computadora de mano.

#### >> Término clave

**Conducto** El software de sincronización que enlaza una aplicación del equipo con la misma aplicación de la computadora de mano.

## ¿Qué información se sincroniza?

Al instalar el software Palm Desktop del CD de instalación de software, se instala un conducto a las siguientes aplicaciones del equipo. Este conducto permite transferir información entre la aplicación de la computadora de mano y la aplicación correspondiente del software Palm Desktop al realizar la sincronización.

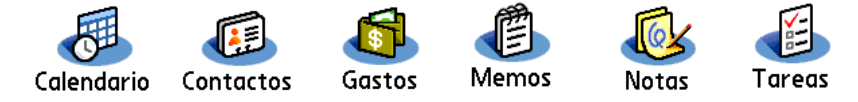

NOTA La información de la aplicación Gastos sólo se sincroniza en equipos con Windows.

Si instala la aplicación de escritorio Fotos desde el CD de instalación de software, se puede sincronizar la aplicación Fotos de la computadora de mano con la aplicación del escritorio.

Durante la instalación del CD, puede elegir sincronizar la computadora de mano con Microsoft Outlook en el equipo (sólo Windows). Si lo hace así, la información de Contactos, Calendario, Tareas y Memos se sincroniza con la información de la misma aplicación de Outlook (Memos se llama Notas en Outlook). Pero la información de Gastos, Notas y Fotos se seguirá sincronizando con la aplicación correspondiente del software Palm Desktop. Si no seleccionó la sincronización con Outlook durante la instalación inicial, puede insertar el CD en cualquier momento y seleccionar esta opción.

Puede sincronizar más de una computadora de mano con el equipo. Por ejemplo, los miembros de una familia pueden sincronizar sus computadoras de mano con la misma copia del software Palm Desktop, o bien algunos pueden realizar la sincronización con el software Palm Desktop y otros con Outlook. Sólo tiene que asegurarse de que cada computadora de mano tenga su propio nombre de usuario; el software lee el nombre de usuario y reconoce la computadora de mano durante la sincronización. Si se comparte el mismo nombre de usuario, se puede perder la información.

▶ NOTA Una sola copia del software Palm Desktop reconoce diferentes conjuntos de información para distintos nombres de usuario; de este modo, por ejemplo, cada nombre de usuario puede mantener y sincronizar su propia lista de contactos. Una sola copia de Outlook mantiene un solo conjunto de información, por lo que, si varios nombres de usuario se sincronizan con la misma copia de Outlook, todos compartirán las mismas listas de contactos, eventos de calendario, etc.

>> Término clave

**HotSync**<sup>®</sup> Tecnología que le permite sincronizar la información de la computadora de mano con la información del equipo.

## Cómo sincronizar

Puede sincronizar la computadora de mano con el equipo mediante el cable de sincronización conectado a la computadora de mano y al equipo.

Para sincronizar, HotSync<sup>®</sup> Manager debe estar activado. HotSync Manager se instaló durante el proceso de instalación del <u>software Palm® Desktop</u>; si no instaló el software Palm Desktop, no tiene HotSync Manager en el equipo.

En un equipo con Windows, sabrá que HotSync Manager está activado cuando el icono 🚱 aparezca en la esquina inferior derecha de la pantalla. Si el icono no aparece, actívelo haciendo clic en Inicio y, a continuación, seleccione Programas. Desplácese a la carpeta Palm y seleccione HotSync Manager.

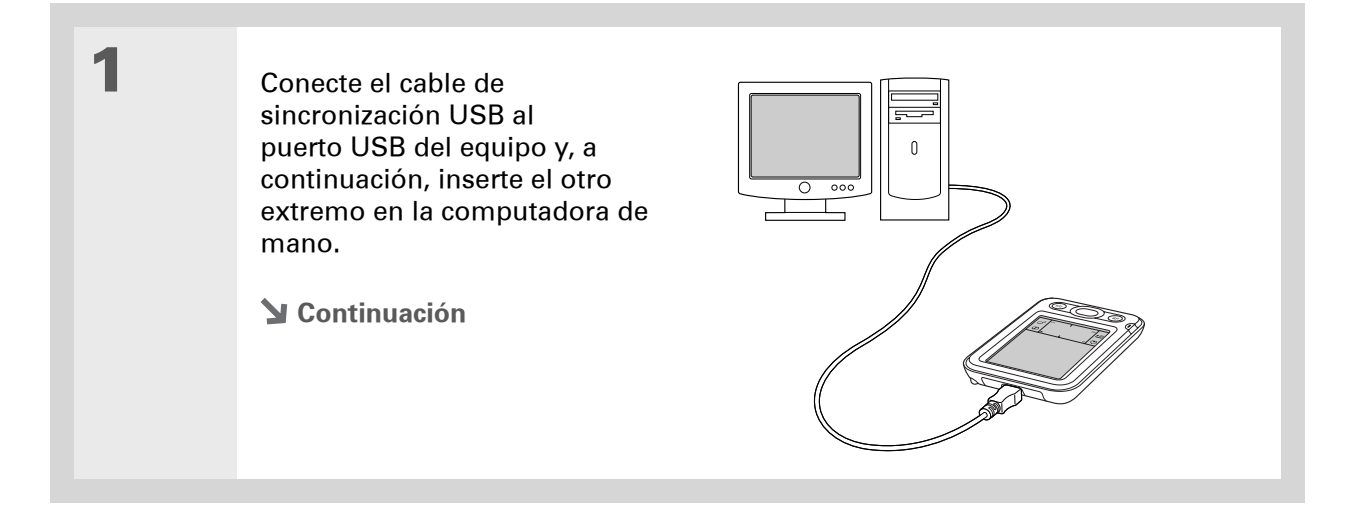

Si aparece el cuadro de diálogo Seleccionar usuario durante la sincronización, seleccione el nombre de usuario de la persona cuya información quiere sincronizar y haga clic en Aceptar.

**\*** Sugerencia

Si necesita ayuda con la sincronización, consulte <u>No puedo sincronizar la</u> <u>computadora de mano</u> <u>con el equipo.</u>

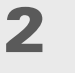

Sincronice la computadora de mano con el equipo:

- a. Si la computadora de mano no está encendida, pulse el botón de encendido.
- b. Toque en Sincronización en el área de escritura.
- c. Cuando se haya completado la sincronización, aparecerá un mensaje en la parte superior de la pantalla de la computadora de mano y, entonces, podrá desconectar el cable de la computadora de mano.

Hecho

## Personalizar las opciones de sincronización

Puede definir las siguientes opciones para la sincronización:

- El modo de respuesta del equipo al iniciar la sincronización en la computadora de mano (sólo Windows)
- La activación o desactivación de la sincronización en el equipo, lo que permite determinar si se debe activar la sincronización automáticamente al iniciar el equipo y seleccionar cuánta información se debe incluir en el registro de solución de problemas de sincronización (sólo Mac)
- El modo de actualización de la información de la aplicación durante la sincronización

## Seleccionar el modo de respuesta del equipo a solicitudes de sincronización sóLO WINDOWS

HotSync Manager debe estar en ejecución para que el equipo responda al iniciar la sincronización en la computadora de mano. De forma predeterminada, HotSync Manager se ejecuta automáticamente; puede decidir si desea realizar alguna acción al iniciar HotSync Manager.

Abra la pantalla de opciones de sincronización:

- a. Haga clic en el icono HotSync Manager 🏈 de la barra de tareas en la esquina inferior derecha de la pantalla.
- b. Seleccione Configuración.

**Y** Continuación

1

Use la configuración predeterminada Siempre disponible si no está seguro de qué opción elegir.

#### **\*** Sugerencia

Si selecciona Manual, deberá desactivar HotSync Manager, que siempre está activado de manera predeterminada. Haga clic en el icono HotSync Manager de la barra de tareas de la esquina inferior derecha de la pantalla y, a continuación, haga clic en Salir. Si desea iniciar HotSync Manager para sincronizar, haga clic en Inicio y seleccione Programas. Desplácese al grupo de programas de Palm y seleccione HotSync Manager.

Si activa HotSync Manager, éste permanece activado hasta que apague el equipo.

| Seleccione el modo de respuesta del equipo al iniciar la sincronización en la |
|-------------------------------------------------------------------------------|
| computadora de mano:                                                          |

| Configuración                                                    | ×     |
|------------------------------------------------------------------|-------|
| General Local Módem Red                                          |       |
|                                                                  |       |
| HotSync Manager                                                  |       |
| <ul> <li>Siempre disponible (poner en carpeta Inicio)</li> </ul> |       |
| C Sólo disponible si se ejecuta Palm Desktop                     |       |
| <ul> <li>Manual (usted mismo inicia HotSync Manager)</li> </ul>  |       |
|                                                                  |       |
|                                                                  |       |
|                                                                  |       |
|                                                                  |       |
| Aceptar Cancelar Aplicar                                         | Ayuda |
|                                                                  | 10000 |

**Siempre disponible** HotSync Manager se ejecuta automáticamente cada vez que inicia la sincronización en la computadora de mano.

**Sólo disponible si se ejecuta el Palm Desktop** Debe abrir el software Palm Desktop para poder ejecutar HotSync Manager.

**Manual** Debe activar HotSync Manager manualmente cada vez que quiera que el equipo responda a una solicitud de sincronización.

Haga clic en OK.

2

3

Hecho

# Configurar las opciones de sincronización sólo MAC

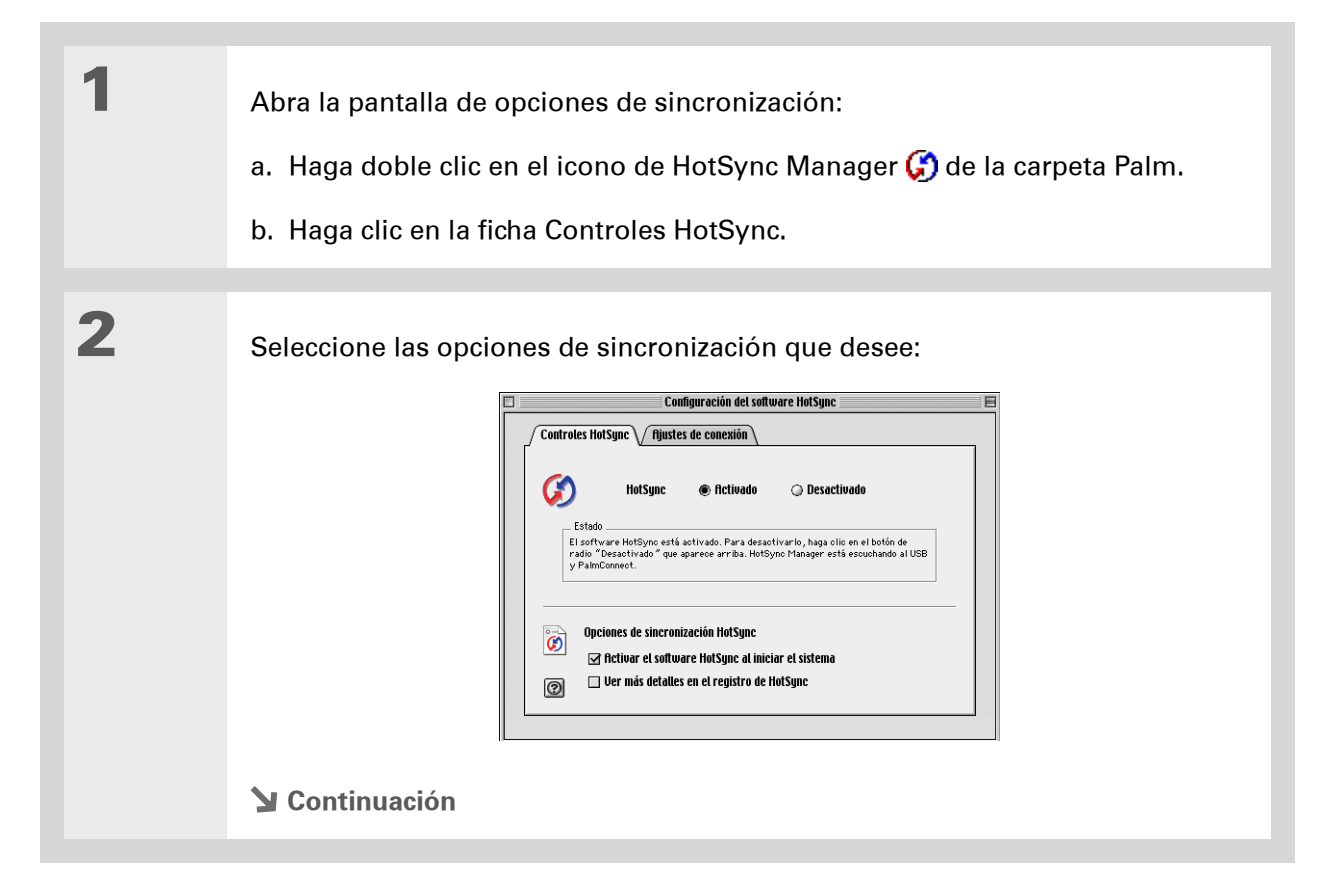

| Cont. | HotSync Activado/Desactivado Configura el equipo para que responda a solicitudes de sincronización de la computadora de mano.                                                                                                    |
|-------|----------------------------------------------------------------------------------------------------|
|       | Activar el software HotSync al iniciar el sistema Configura el equipo para responder automáticamente a solicitudes de sincronización cada vez que se inicie el equipo. Si esta opción no está seleccionada, es preciso abrir HotSync Manager y seleccionar la opción Activado para poder realizar sincronizaciones.<br>Ver más detalles en el registro de HotSync Incluye más información para resolución de problemas en el registro que se genera al realizar sincronizaciones. |
|       |                                                                                                    |
| 3     | Cierre la ventana Configuración del software HotSync.                                                                                                    |

## Seleccionar si actualizar o no la información de la aplicación

De manera predeterminada, cuando se actualiza la información de cada <u>aplicación incluida</u> <u>durante la sincronización</u> en una ubicación (la computadora de mano o el equipo), también se actualiza en la otra. Sin embargo, para cada aplicación, puede elegir si desea que la información que se ha actualizado en un lugar también se actualice en el otro durante la siguiente sincronización.

Windows Si desea obtener información acerca de cómo elegir si la información de una aplicación se actualiza al sincronizar la computadora de mano con Outlook, consulte la ayuda sobre sincronización de Outlook. Haga clic en el icono HotSync Manager de la barra de tareas en la esquina inferior derecha de la pantalla, seleccione Personalizar y, a continuación, seleccione una de las aplicaciones de Outlook de la lista. Seleccione Cambiar y, a continuación, seleccione una de las aplicaciones de la lista.

## SÓLO WINDOWS

1

Seleccione la aplicación que desea personalizar:

- a. Haga clic en el icono HotSync Manager 🏈 de la barra de tareas en la esquina inferior derecha de la pantalla.
- b. Seleccione Personalizar.
- c. Seleccione el nombre de usuario apropiado de la lista desplegable de la parte superior de la pantalla.
- d. Seleccione la aplicación correspondiente y haga clic en Cambiar.

**Continuación** 

En general, se debe mantener la configuración predeterminada (Sincronizar los archivos) para todas las aplicaciones. Seleccione una opción de sobreescritura sólo si tiene un motivo concreto para enviar actualizaciones en una única dirección. Seleccione No hacer nada si nunca utiliza una aplicación. 2

Seleccione cómo se actualizará la información durante la siguiente sincronización:

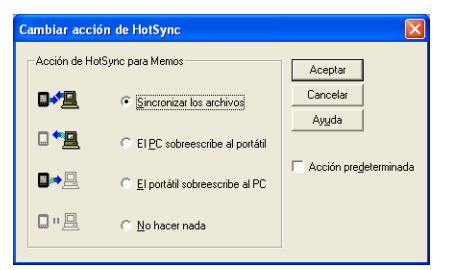

**Sincronizar los archivos** La información que se cambia en un sitio (la computadora de mano o el equipo) se actualiza en el otro durante la sincronización.

**El PC sobreescribe al portátil** La información que se haya cambiado en el equipo se actualiza en la computadora de mano durante la sincronización. Si se ha cambiado información en la computadora de mano, se reemplazará por la recibida del equipo y se perderán los cambios efectuados en la computadora de mano.

**El portátil sobreescribe al PC** La información que se haya cambiado en la computadora de mano se actualiza en el equipo durante la sincronización. Si se ha cambiado información en el equipo, se reemplazará por la de la computadora de mano y se perderán los cambios efectuados en el equipo.

**No hacer nada** No se realiza ninguna sincronización, de manera que los cambios efectuados en la computadora de mano o en el equipo no se actualizan en la otra ubicación.

#### 🔰 Continuación

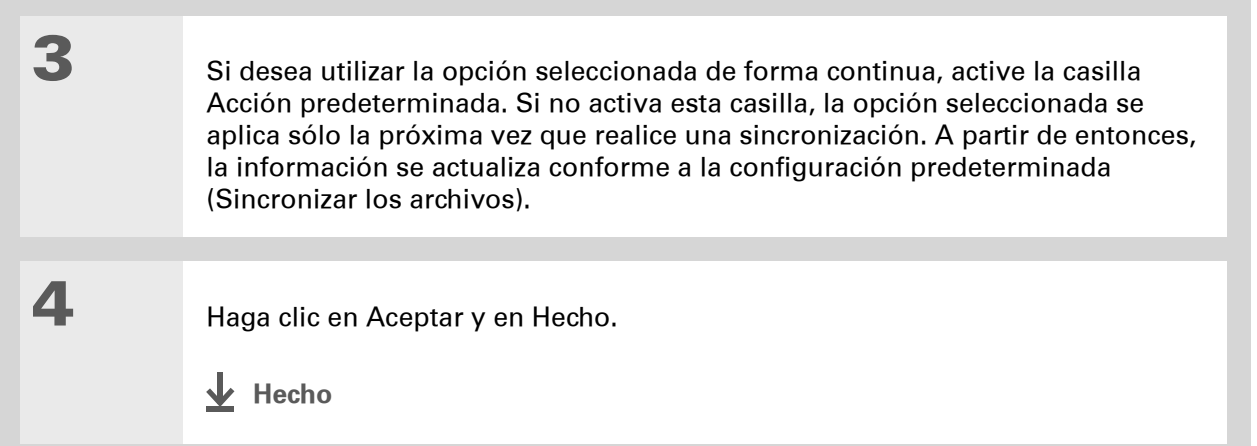

## SÓLO MAC

| 1 | Seleccione la aplicación que desea personalizar:                                                          |
|---|----------------------------------------------------------------------------------------------------|
|   | a. Haga doble clic en el icono de Palm Desktop 💐 de la carpeta Palm.                                      |
|   | b. En el menú HotSync, seleccione Configurar conducto.                                                    |
|   | <ul> <li>c. En el menú emergente Usuario, seleccione el nombre de usuario<br/>correspondiente.</li> </ul> |
|   | d. Seleccione una aplicación.                                                                             |
|   | e. Haga clic en Ajustes de conducto.                                                                      |
|   | Sentinuación                                                                                              |
|   |                                                                                                    |

En general, se debe mantener la configuración predeterminada (Sincronizar archivos) para todas las aplicaciones. Seleccione una opción de sobreescritura sólo si tiene un motivo concreto para enviar actualizaciones en una única dirección. Seleccione No hacer nada si nunca utiliza una 2

aplicación.

Seleccione cómo se actualizará la información durante la siguiente sincronización:

| 1 | Acción H | łotSync para: Multimedia                        |
|---|----------|-------------------------------------------------|
| 1 |          | <ul> <li>Sincronizar archivos</li> </ul>        |
| 1 |          | O Macintosh sobrescribe handheld                |
| 1 | •        | O Handheld sobrescribe Macintosh                |
|   |          | 🔘 No hacer nada                                 |
| 1 |          | Copia de seguridad de fotos y vídeos capturados |
| F | Predeter | minada: Sincronizar archivos                    |
|   | C        | Predeterminar Cancelar Aceptar                  |

**Sincronizar archivos** La información que se cambia en un sitio (la computadora de mano o el equipo) se actualiza en el otro durante la sincronización.

**Macintosh sobrescribe handheld** La información que se haya cambiado en el equipo se actualiza en la computadora de mano durante la sincronización. Si se ha cambiado información en la computadora de mano, se reemplazará por la recibida del equipo y se perderán los cambios efectuados en la computadora de mano.

**Handheld sobrescribe Macintosh** La información que se haya cambiado en la computadora de mano se actualiza en el equipo durante la sincronización. Si se ha cambiado información en el equipo, se reemplazará por la de la computadora de mano y se perderán los cambios efectuados en el equipo.

**No hacer nada** No se realiza ninguna sincronización, de manera que los cambios efectuados en la computadora de mano o en el equipo no se actualizan en la otra ubicación.

🔰 Continuación

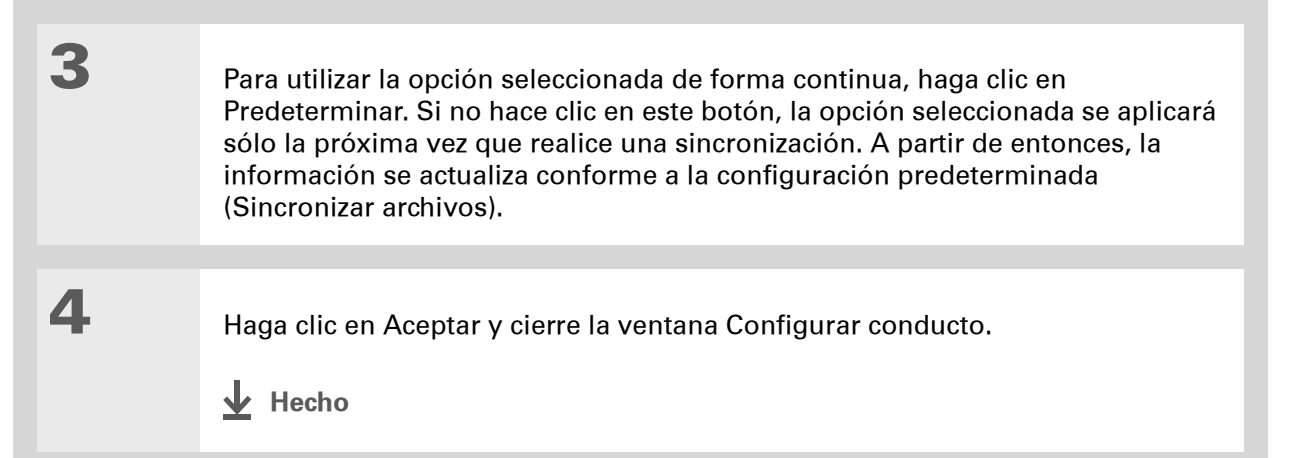

## + ¿Sabía que...?

La mayoría de los archivos de aplicaciones de la computadora de mano tienen la extensión PRC o PDB.

#### **\*** Sugerencia

Elija qué computadora de mano recibirá los elementos; para ello, seleccione el nombre de usuario en la lista desplegable Usuario de la esquina superior derecha.

## + ¿Sabía que...?

Puede mover varias aplicaciones a la ventana Instalación rápida para tenerlas listas la próxima vez que realice una sincronización.

## Instalación de aplicaciones en la computadora de

## mano

Utilice Instalación rápida (Windows) o el droplet Enviar al dispositivo (Mac) para instalar aplicaciones en la computadora de mano al sincronizar. Las aplicaciones están optimizadas para poder utilizarlas en la computadora de mano.

## Usar Instalación rápida

Al instalar el software Palm Desktop en el equipo Windows, también se instala automáticamente Instalación rápida. Esta herramienta facilita la instalación de aplicaciones y archivos al sincronizar.

## SÓLO WINDOWS

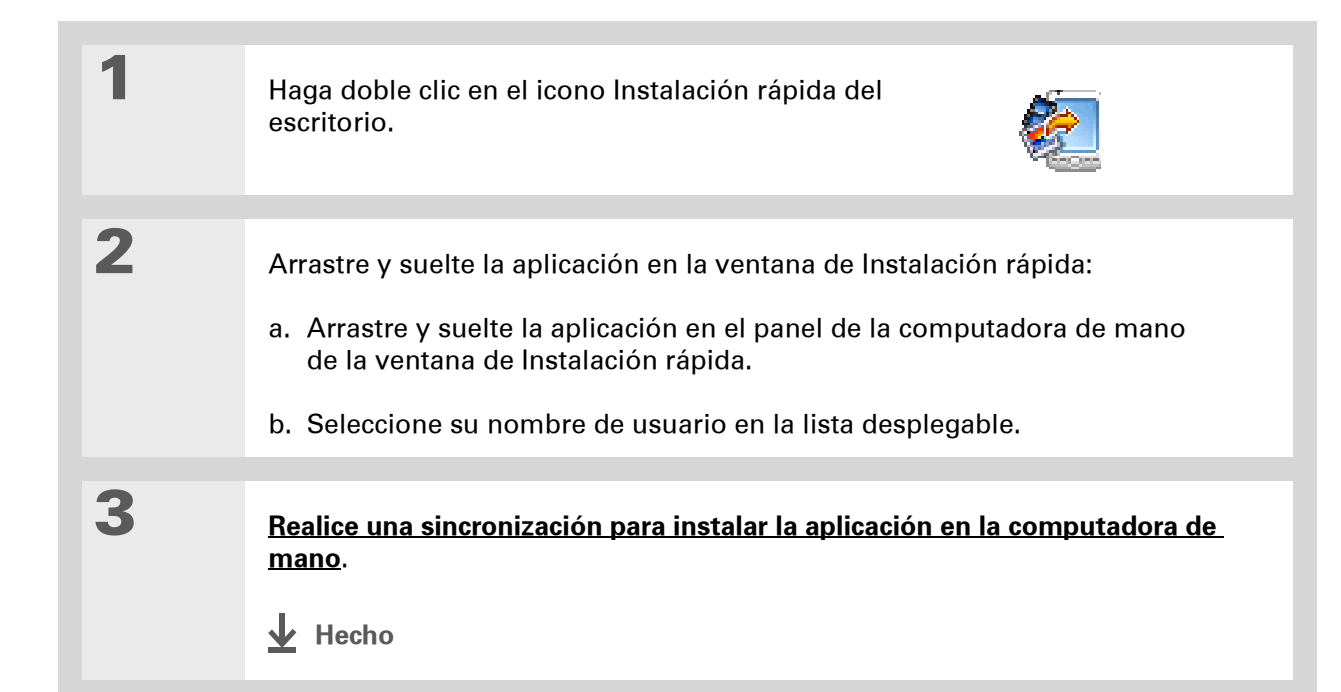

En Mac OS X, puede hacer que el droplet Enviar a la computadora de mano esté siempre visible en el escritorio; para ello, arrastre el droplet hasta la Base. A continuación, simplemente arrastre los archivos que desee transferir a la computadora de mano hasta el droplet de la Base.

## Instalación de aplicaciones desde un equipo Mac

Puede instalar aplicaciones desde un equipo Mac arrastrándolas y soltándolas en el droplet Enviar a la computadora de mano o utilizando los comandos del menú HotSync.

# Usar el droplet Enviar a la computadora de mano sólo MAC

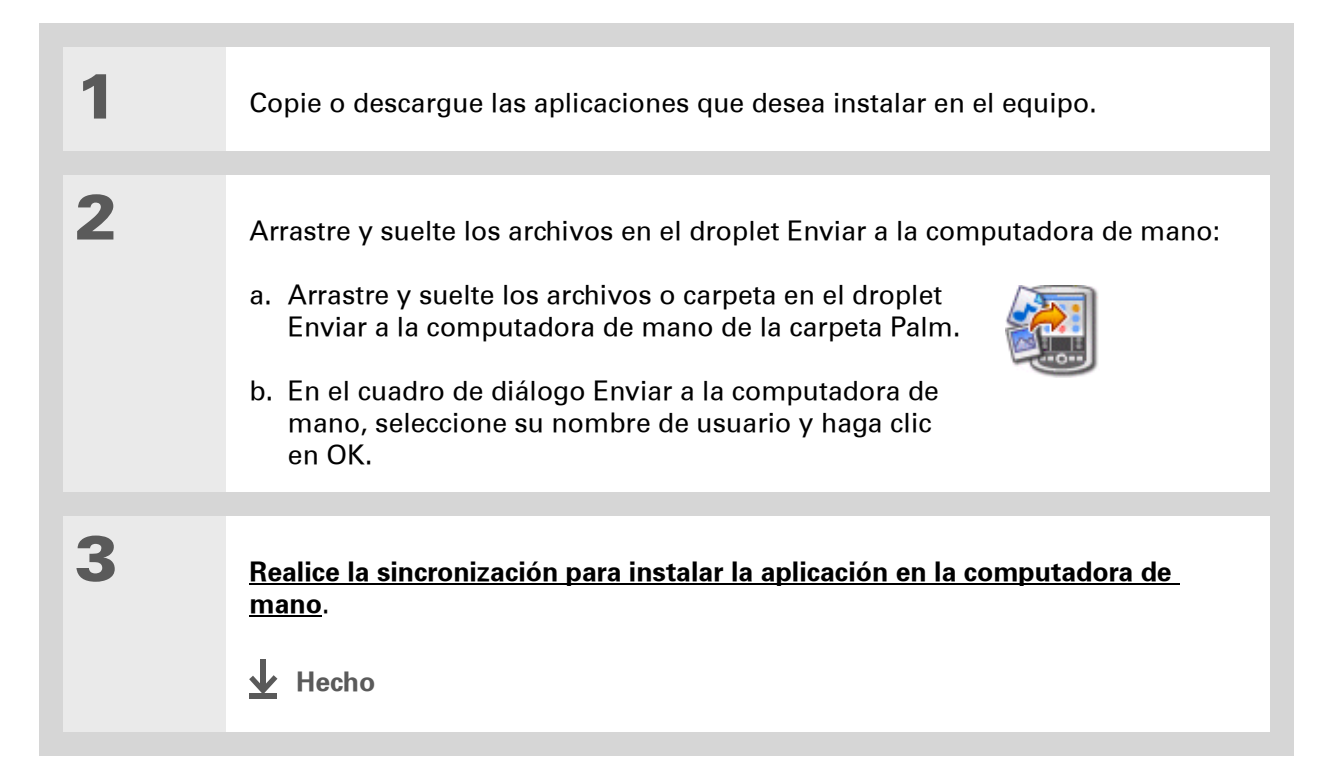
Si no encuentra la aplicación en la carpeta, desplácese a la carpeta que contiene la aplicación que desea instalar.

### Usar los comandos del menú HotSync sólo MAC

1

2

Copie o descargue la aplicación que desea instalar en el equipo.

Seleccione los archivos para instalar en la computadora de mano:

- a. En la carpeta Palm, haga doble clic en HotSync Manager.
- b. Seleccione el menú HotSync y, a continuación, seleccione Instalar archivos en la computadora de mano.
- c. En el menú emergente Usuario, seleccione el nombre que corresponde a la computadora de mano.
- d. Haga clic en Añadir a la lista.
- e. Seleccione los archivos que desea instalar.

**Y** Continuación

| Archivo                                                                                               | <ul> <li>Tamaño</li> </ul>                                  | Destino                                                      |                                                                                |                                                                    |
|----------------------------------------------------------------------------------------------------|-------------------------------------------------------------|--------------------------------------------------------------|--------------------------------------------------------------------------------|--------------------------------------------------------------------|
| Giraffe.prc                                                                                           | 19K                                                         | Computador                                                   | a de mano                                                                      | <u> </u>                                                           |
| HARDBALL.PRC                                                                                          | 17K                                                         | Computador                                                   | a de mano                                                                      | Añadir a la list                                                   |
| MINEHUNT.PRC                                                                                          | 9K                                                          | Computador                                                   | a de mano                                                                      |                                                                    |
| PUZZLE.PRC                                                                                            | 4K                                                          | Computador                                                   | a de mano                                                                      | Quitar de la lis                                                   |
|                                                                                                    |                                                             |                                                              |                                                                                | Cambiar destine                                                    |
|                                                                                                    |                                                             |                                                              |                                                                                | Info de la aplicad                                                 |
| Consejos                                                                                              |                                                             |                                                              |                                                                                |                                                                    |
| Los archivos de la lista se instalarán<br>en la computadora de mano la<br>próxima vez que realice una | Para añadir archi<br>arrástrelos y colo<br>ventana, o bien, | vos a la lista,<br>óquelos sobre la<br>haga clic en el botón | Para buscar aplic<br>de otros fabrican<br>de mano visite nu<br>bttp://www.palm | aciones y archivos<br>tes para la computad<br>Jestro sitio Web en: |

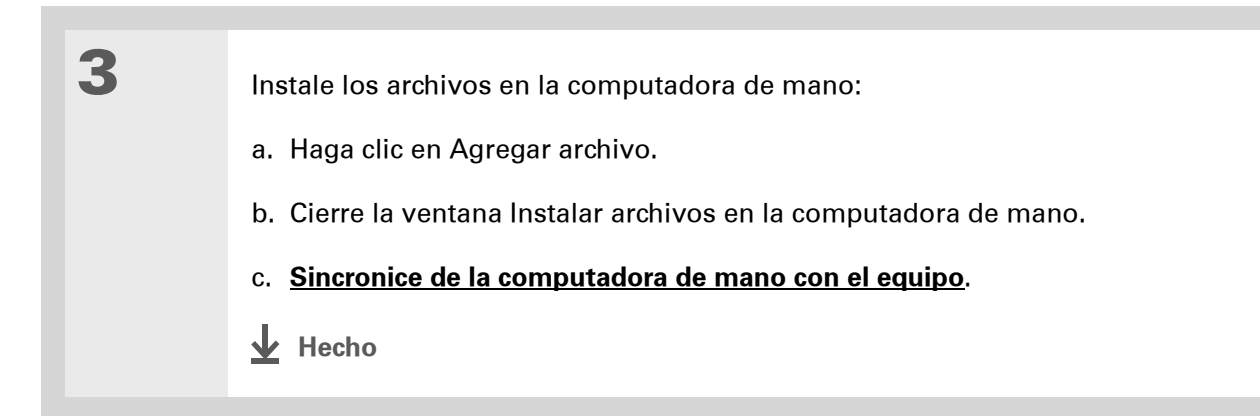

La Ayuda en pantalla de Palm Desktop dispone de mucha información sobre cómo usar el software Palm Desktop. Abra el menú Ayuda y seleccione Ayuda de Palm Desktop.

# Introducir información usando el software de escritorio

Utilice Palm Desktop u Outlook para introducir información en el equipo. Al **sincronizar**, la información se actualiza en la computadora de mano.

### SÓLO WINDOWS

1

Abra una aplicación en el software Palm Desktop:

a. Haga doble clic en el icono Palm Desktop en el escritorio del equipo.

b. Haga clic en un icono de la barra Inicio para abrir una aplicación.

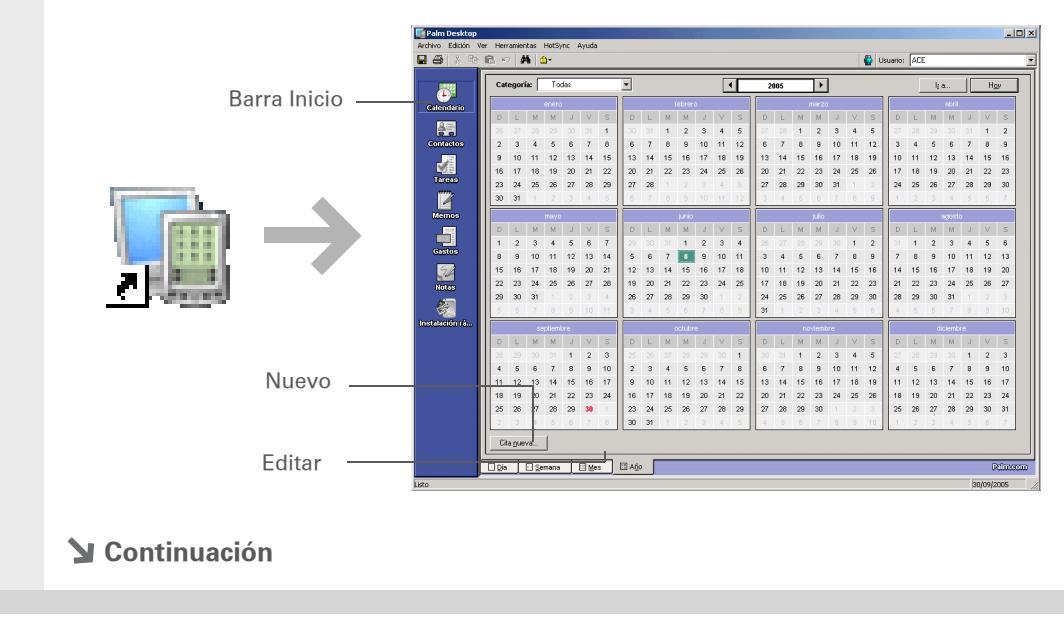

| 2 | Realice una de las siguientes acciones:                                                                                                    |
|---|----------------------------------------------------------------------------------------------------|
|   | <ul> <li>Haga clic en la opción que incluye la palabra Nuevo que aparece en la esquina<br/>inferior izquierda de la pantalla para crear una nueva entrada.</li> </ul>                |
|   | <ul> <li>Haga clic en una entrada existente y, a continuación, haga clic en la opción<br/>que incluye la palabra Editar, en la esquina inferior izquierda de la pantalla.</li> </ul> |
|   |                                                                                                    |
| 3 | Introduzca la información y haga clic en Aceptar.                                                                                                    |
|   |                                                                                                    |
| 4 | Sincronice para transferir la información a la computadora de mano.                                                                                                    |
|   |                                                                                                    |

### SÓLO MAC

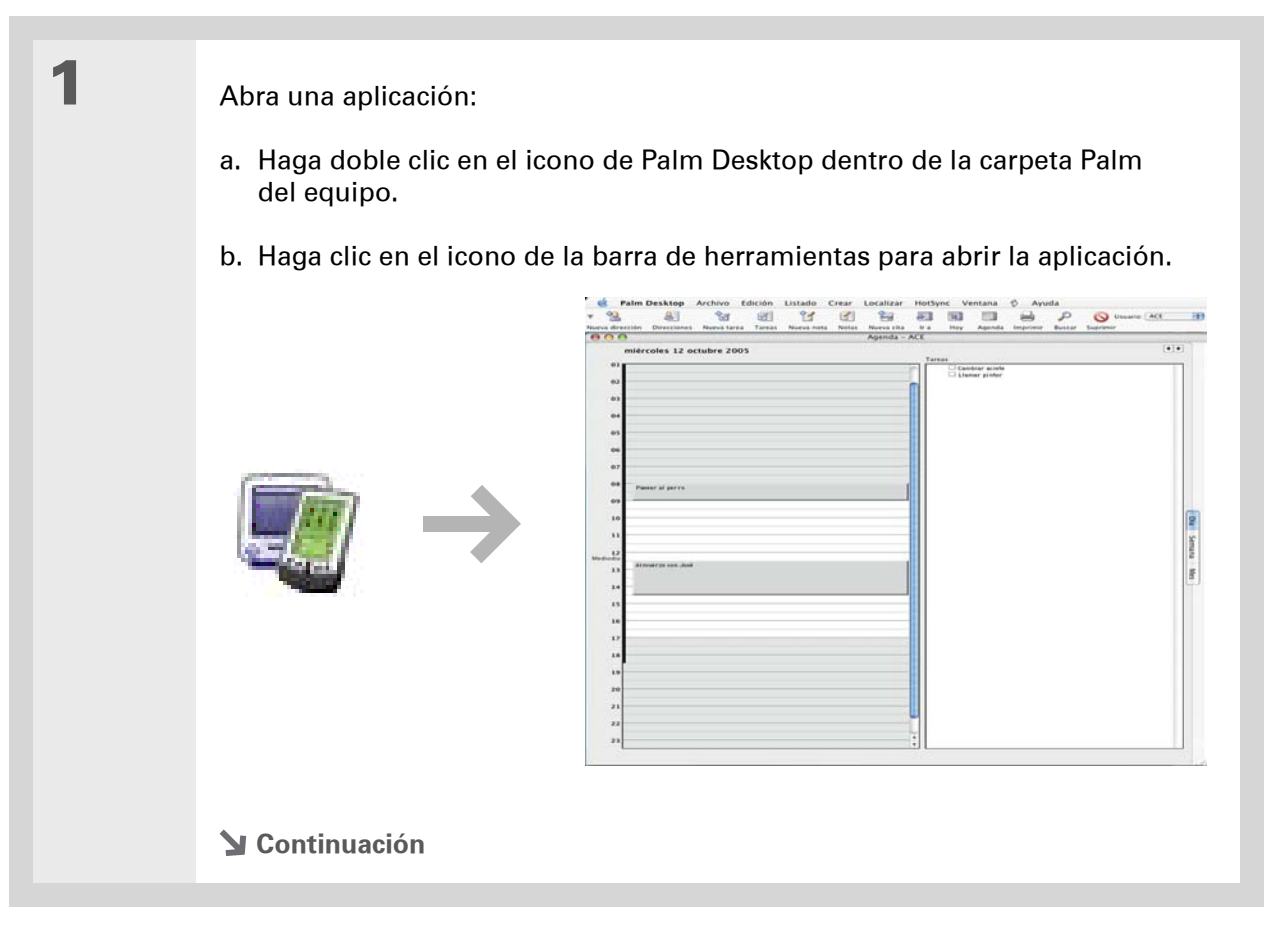

| 2 | Realice una de las siguientes acciones:                                                                                                    |
|---|----------------------------------------------------------------------------------------------------|
|   | <ul> <li>Haga clic en la opción que incluye la palabra Nuevo que aparece en la esquina<br/>superior izquierda de la pantalla para crear una nueva entrada.</li> </ul>               |
|   | <ul> <li>Haga clic en una entrada existente y, a continuación, haga clic en la opción<br/>que incluye la palabra Editar en la esquina superior izquierda de la pantalla.</li> </ul> |
|   |                                                                                                    |
| 3 | Introduzca la información y haga clic en Aceptar.                                                                                                    |
|   |                                                                                                    |
| 4 | Sincronice para transferir la información a la computadora de mano.                                                                                                    |

# Otras maneras de administrar la información

Puede mover y administrar la información de la computadora de mano y del equipo de las siguientes maneras adicionales:

- Importar información de otras aplicaciones al software Palm Desktop
- Restaurar información archivada en el equipo
- Instalar aplicaciones adicionales desde el CD de instalación del software
- Comprobar el espacio y los números de versión de las aplicaciones de la computadora de mano

La ayuda de Palm Desktop dispone de mucha información sobre cómo importar elementos desde otras aplicaciones, incluyendo instrucciones detalladas. Abra el menú Ayuda del software Palm Desktop y seleccione Ayuda de Palm Desktop para obtener más información.

### Importar información de otras aplicaciones

¿Tiene información en el equipo en hojas de cálculo o bases de datos y quiere transferirla a la computadora de mano? No pierda tiempo volviendo a escribirla. En su lugar, importe la información al software Palm Desktop.

El software Palm Desktop puede importar los siguientes tipos de archivos:

Calendario vCal/iCal (VCS/ICS) y archivos históricos de Calendario (DBA)

Contactos vCard (VCF), archivo histórico de Contactos (ABA)

**Memos** Archivos delimitados por comas (CSV, TXT), archivos delimitados por tabulaciones (TAB, TSV, TXT), archivos históricos de Memos (MPA) y archivos de texto (TXT)

Tareas Archivos históricos de Tareas (TDA)

### SÓLO WINDOWS

| 1 | Guarde el archivo en el equipo en uno de los formatos compatibles.                                                                                                    |
|---|----------------------------------------------------------------------------------------------------|
| 2 | <ul> <li>Importe el archivo al software Palm Desktop:</li> <li>a. Haga doble clic en el icono de Palm Desktop en el escritorio del equipo.</li> <li>b. En la barra de inicio, haga clic en el icono de la aplicación a la que quiera importar la información.</li> <li>Continuación</li> </ul> |

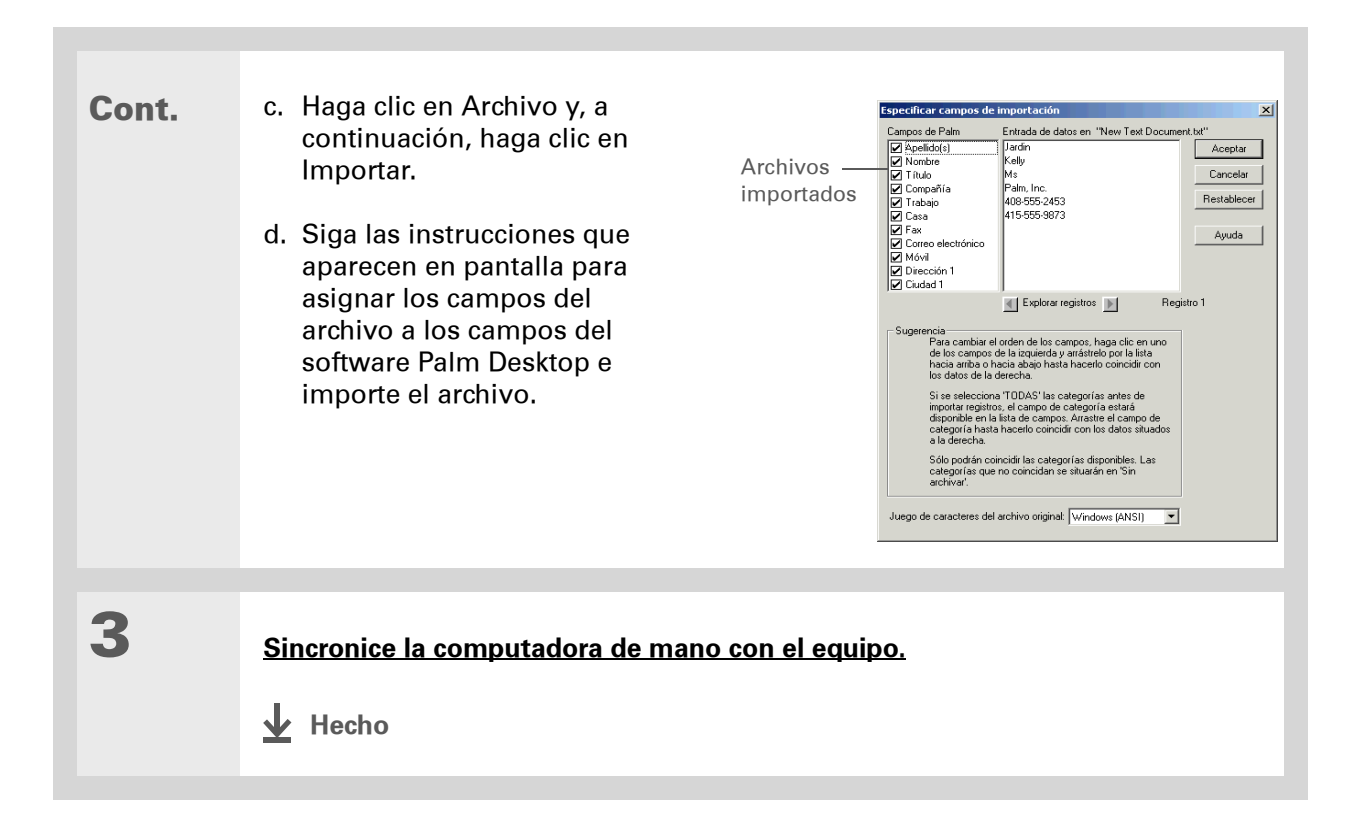

### SÓLO MAC

| 1 | Guarde el archivo en el equipo en uno de los formatos compatibles.                                                                                                    |
|---|----------------------------------------------------------------------------------------------------|
|   |                                                                                                    |
| 2 | <ul> <li>Importe el archivo al software Palm Desktop:</li> <li>a. Haga doble clic en el icono de Palm Desktop en la carpeta Palm del equipo.</li> <li>b. En la barra de herramientas, haga clic en el icono de la aplicación a la que quiere importar la información.</li> <li>c. Haga clic en Archivo y, a continuación, haga clic en Importar.</li> </ul> |
|   | d. Siga las instrucciones que aparecen en pantalla para importar el archivo.                                                                                                    |
|   |                                                                                                    |
| 3 | Sincronice la computadora de mano con el equipo.                                                                                                    |

### Restaurar elementos archivados en el equipo

En muchas aplicaciones, puede guardar una copia de un elemento que haya eliminado de la computadora de mano o del software de escritorio en una carpeta de archivos del equipo. De este modo, se libera espacio en la computadora de mano, y se tiene la certeza de que la información estará disponible en caso de que se necesite.

Puede restaurar entradas individuales o un archivo histórico completo en la aplicación específica del software de escritorio. En la ayuda en pantalla de Palm Desktop y la ayuda en línea de

Microsoft Outlook podrá encontrar gran cantidad de información acerca de la restauración de archivos. Consulte estos sistemas de ayuda para obtener más información.

### Instalar software adicional desde el CD

La computadora de mano se entrega con muchas aplicaciones instaladas y listas para usar. El CD que se incluye con la computadora de mano contiene muchas otras aplicaciones que hacen que la computadora de mano sea aún más útil y divertida. Puede instalar estas aplicaciones en cualquier momento.

### SÓLO WINDOWS

| 1 | Inserte el CD en el equipo.                                                               |
|---|-------------------------------------------------------------------------------------------|
| 2 | En la pantalla Descubra su dispositivo, haga clic en Agregue software al<br>dispositivo.  |
|   |                                                                                           |
| 3 | Siga las instrucciones que aparecen en pantalla para instalar las aplicaciones que desee. |
|   |                                                                                           |
| 4 | <u>Sincronice la computadora de mano con el equipo.</u><br>↓ Hecho                        |

### SÓLO MAC

| 1 | Inserte el CD en el equipo.                                                               |
|---|-------------------------------------------------------------------------------------------|
| 2 | Haga doble clic en la carpeta Software esencial.                                          |
| 3 | Siga las instrucciones que aparecen en pantalla para instalar las aplicaciones que desee. |
| 4 | Sincronice la computadora de mano con el equipo.                                          |

### Comprobación de espacio y números de versión

Antes de instalar un archivo o una aplicación, es importante asegurarse de que se dispone de espacio suficiente. También puede comprobar el número de versión de las aplicaciones que ya residen en la computadora de mano, si está interesado en actualizarlas.

Abra el cuadro de diálogo Info:

- a. Vaya a la pantalla Inicio 🏠.
- b. Abra los menús.
- c. Seleccione Info en el menú Aplicación.

# 2

1

Seleccione una de las opciones siguientes y, a continuación, seleccione Hecho:

**Versión** Presenta los números de versión de todas las aplicaciones.

**Tamaño** Muestra el espacio que ocupa cada aplicación. La barra de la parte superior muestra el espacio total actualmente en uso en la computadora de mano.

**Registros** Muestra el número de registros incluidos en una aplicación.

Hecho

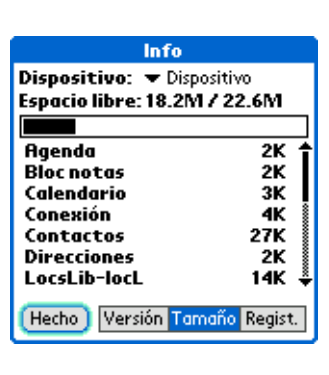

## Eliminación de información

Puede eliminar aplicaciones de la computadora de mano y eliminar el software Palm Desktop del equipo.

### Eliminar una aplicación de la computadora de mano

Si se queda sin memoria o si decide que ya no desea algunas de las aplicaciones instaladas, puede eliminarlas de la computadora de mano.

**NOTA** Sólo puede quitar aplicaciones adicionales, parches y extensiones que haya instalado. No puede quitar las aplicaciones que pertenecen al sistema operativo de la computadora de mano.

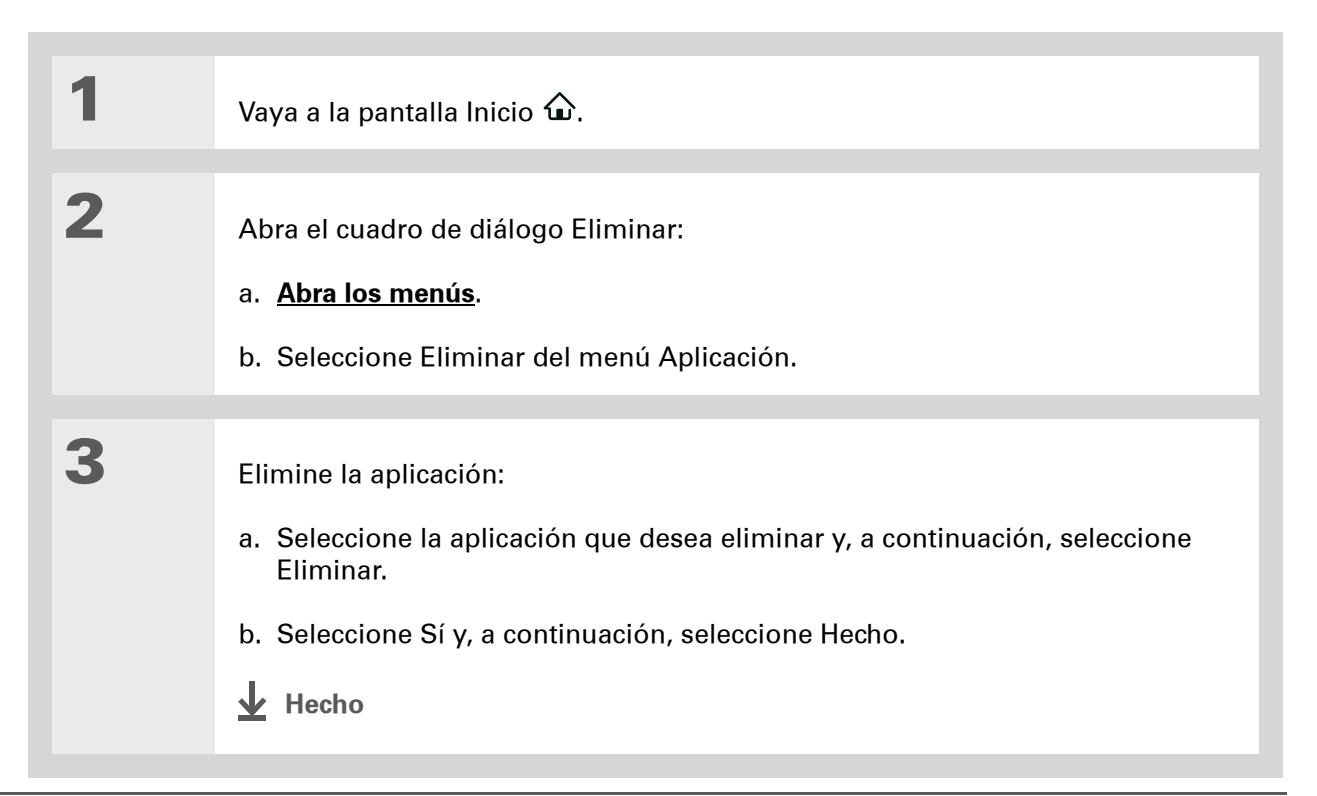

# Eliminación del software Palm Desktop del equipo sólo WINDOWS

**NOTA** Los equipos Mac no disponen de una opción para desinstalar el software Palm Desktop.

Si piensa que nunca volverá a sincronizar la computadora de mano con el equipo, puede eliminar el software Palm Desktop del equipo. Este proceso sólo elimina los archivos de la aplicación. La información de la carpeta Usuarios permanece intacta.

[!] **IMPORTANTE** Si elimina el software Palm Desktop, también eliminará el software de sincronización y ya no podrá sincronizar la información. Aunque quiera <u>sincronizar el dispositivo</u> <u>con otro administrador de información personal</u>, como Microsoft Outlook, deberá dejar instalado el software Palm Desktop en el equipo

**NOTA** Es posible que necesite modificar estos pasos en función del sistema operativo del equipo.

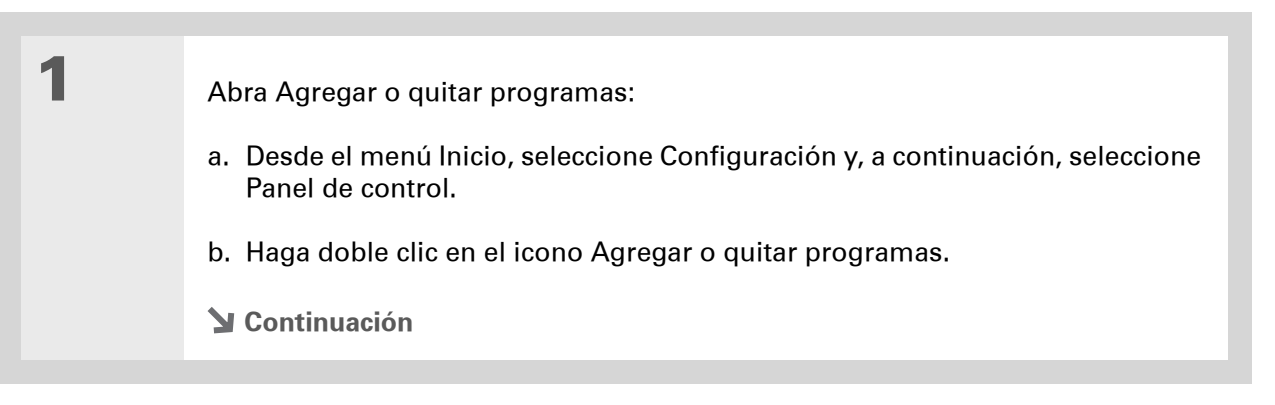

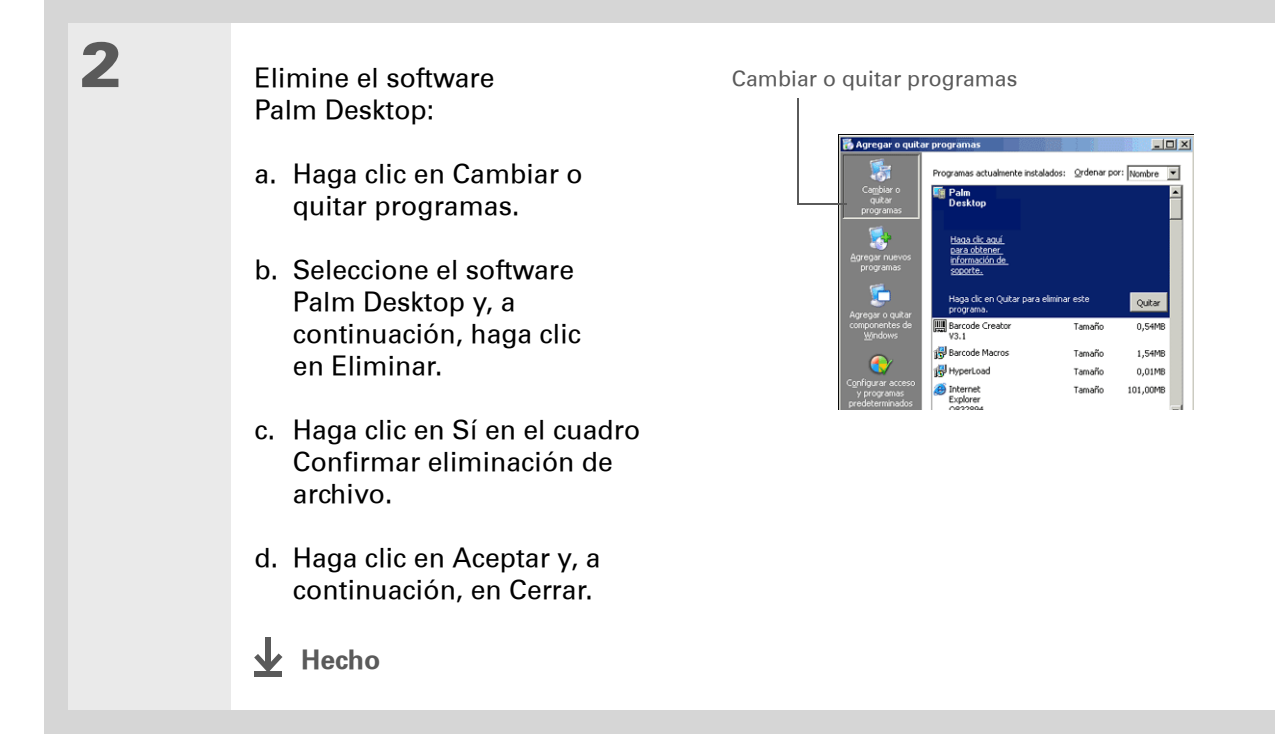

Asistencia técnica Si tiene problemas con el desplazamiento de información o con otro elemento de la computadora de mano, visite www.palm.com/support.

# Temas relacionados

Haga clic en uno de los enlaces siguientes para obtener más información sobre estos temas relacionados:

| <u>Configuración</u>                     | Alternar entre el software Palm Desktop y Microsoft Outlook                                                    |
|------------------------------------------|----------------------------------------------------------------------------------------------------|
| <u>Desplazarse por</u><br>el dispositivo | Abrir aplicaciones                                                                                             |
| <u></u>                                  | Usar menús                                                                                                    |
| <u>Preguntas</u><br>habituales           | Respuestas a preguntas frecuentes acerca de cómo mover la información entre la computadora de mano y el equipo |

# Administración del Calendario

### En este capítulo

### **Programar citas**

# Asignar códigos de color a la programación

#### Establecer una alarma

### Cambiar la programación de una cita

### Eliminar citas

### Revisar la programación

### Personalizar el calendario

# <u>Trabajar con el Calendario en el equipo</u>

### Temas relacionados

Planifique su programa mediante la creación de citas, configuración de alarmas y detección de conflictos en el Calendario. Puede ver el calendario por día, semana o mes, o bien, como una lista tipo agenda que combina la lista de tareas con las citas. Programe reuniones repetitivas o reserve un bloque de tiempo para las vacaciones creando una cita que se repita al intervalo que usted especifique. Asigne códigos de color a las citas según la categoría y agregue notas con información útil.

Puede sincronizar el calendario con el software Palm<sup>®</sup> Desktop u <u>Outlook</u>.

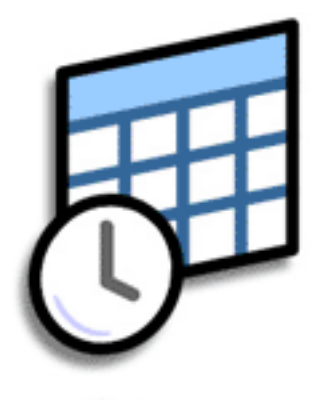

### Ventajas del Calendario

- Realizar un seguimiento de las citas actuales, pasadas y futuras
- Cumplir con los plazos
- Configurar recordatorios para citas
- Detectar conflictos de programación

### **CAPÍTULO 7**

#### >> Término clave

**Cita** El nombre para una entrada de la aplicación Calendario, entre las que se incluyen citas, cumpleaños, recordatorios, reuniones repetitivas, etc.

**\*** Sugerencia

También puede desplazarse a una fecha pulsando Derecha o lzquierda en el navegador de cinco direcciones o seleccionando las flechas situadas en la parte superior de la pantalla Ver día.

+ ¿Sabía que...?

Para describir una cita puede utilizar más de una línea.

## **Programar citas**

Utilice Calendario para administrar su agenda. Puede introducir citas, citas sin hora de inicio, citas que se repiten a intervalos regulares y citas que se extienden durante un período de tiempo.

### Programar una cita

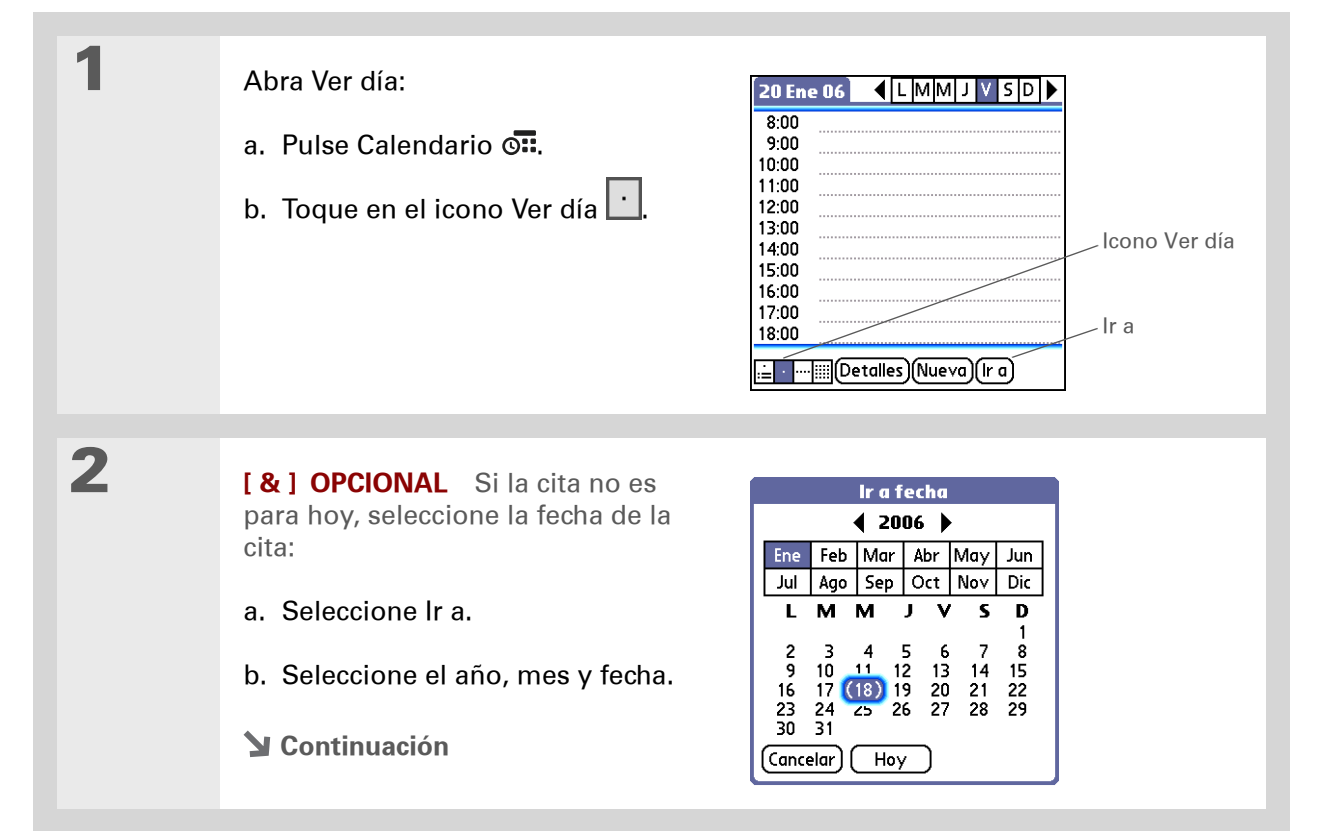

### **CAPÍTULO 7**

#### Administración del Calendario

### + ¿Sabía que...?

Puede <u>asignar códigos de</u> <u>color al calendario</u> para archivar las citas por categorías. Cada categoría tiene su propio color. También puede <u>marcar citas como</u> <u>confidenciales</u> para ocultarlas.

+ ¿Sabía que...?

Si va a realizar la sincronización con Outlook en el equipo Windows, puede seleccionar una zona horaria al crear una nueva cita. Además, si ha creado citas en Outlook que incluyan a varias personas, los nombres de éstas aparecerán al sincronizar con la computadora de mano. Esta información no se puede editar en la computadora de mano.

Toque en la línea situada junto a la hora de comienzo de la cita y escriba una descripción.

4

3

Si la cita dura más o menos de una hora, indique la duración:

- a. En Ver día, toque en la hora de inicio.
- b. En el cuadro de diálogo Establecer hora, seleccione Fin.
- c. Seleccione las listas de horas y minutos para elegir la hora a la que finaliza la cita.
- d. Seleccione OK.

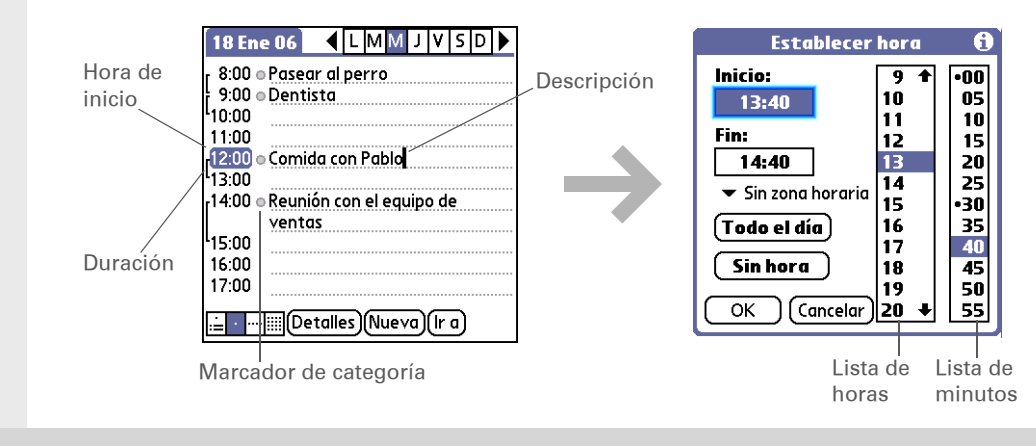

✓ Hecho Eso es todo. La computadora de mano guarda la cita automáticamente. Asegúrese de que dispone de una copia de seguridad actualizada. <u>Sincronice</u> con frecuencia. + ¿Sabía que...?

Si tiene que reservar una fecha antes de conocer los detalles de la cita, puede programar una cita sin una hora de inicio.

### Programar una cita sin hora de inicio

Realice un seguimiento de las citas que tengan lugar en una fecha en concreto, pero no a una hora en particular. Por ejemplo, puede introducir vacaciones, aniversarios y fechas de entrega.

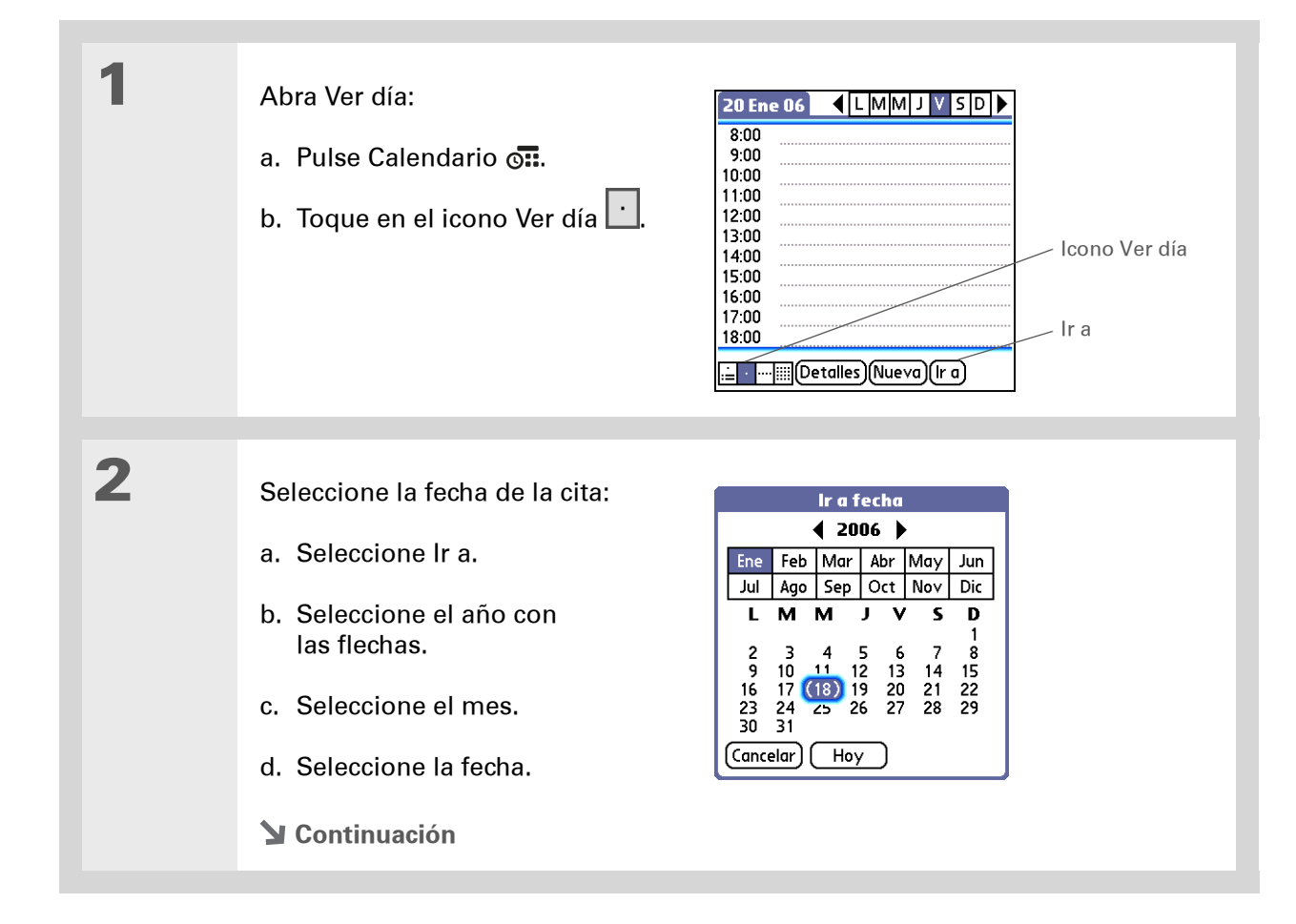

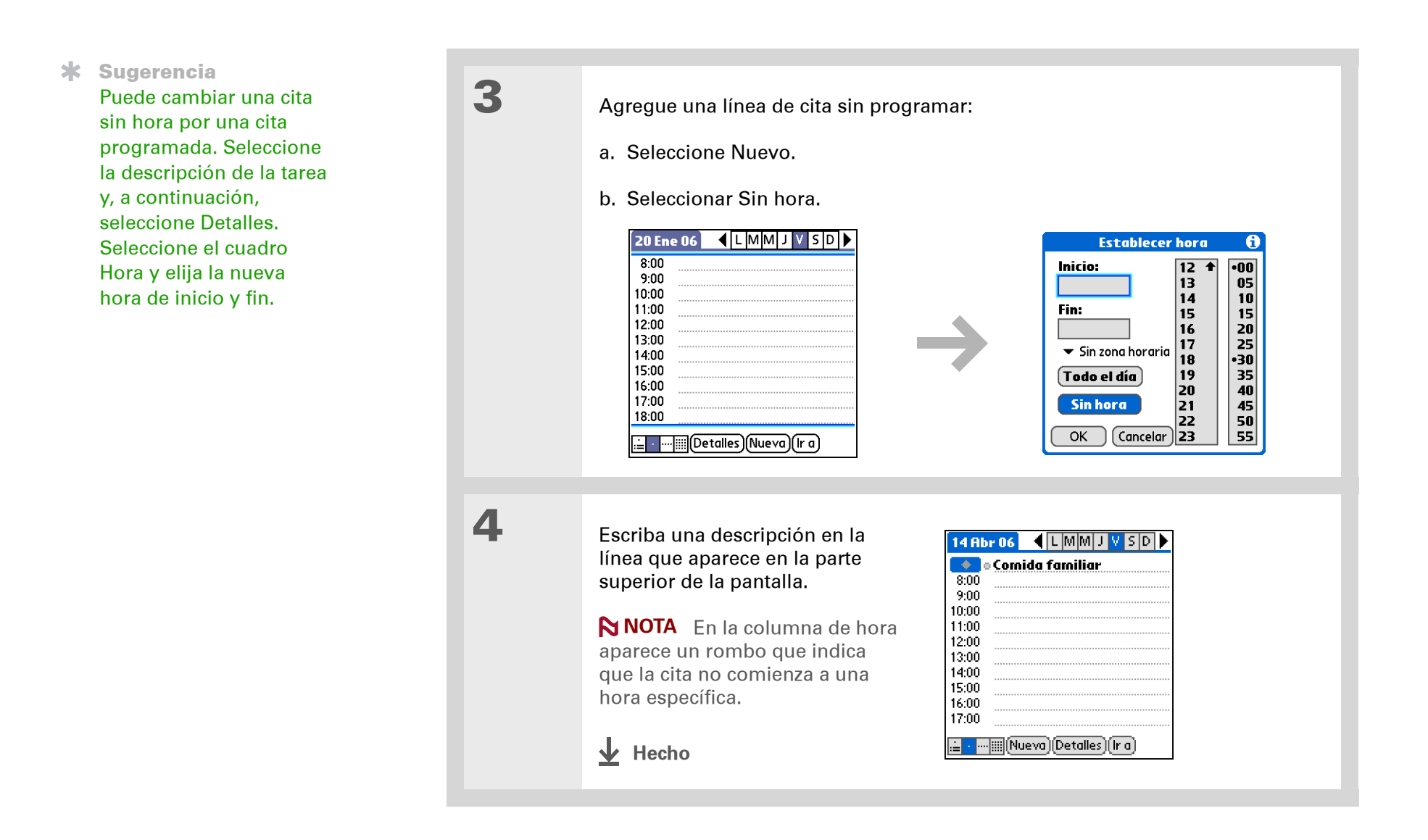

Si desea seleccionar intervalos como el segundo martes de cada mes o el tercer jueves de noviembre de cada año, consulte <u>Programar una</u> <u>cita repetitiva: intervalo</u> <u>inusual</u>.

### Programar una cita repetitiva: intervalo estándar

No es necesario volver a introducir citas que tengan lugar regularmente. Sólo hay que establecer una cita repetitiva. Esta es una buena manera de reservar tiempo para tareas como un paseo diario con el perro, una reunión semanal del equipo, un partido mensual con los amigos y citas anuales como aniversarios y vacaciones.

| 1 | Pulse Calendario 🖼.                                                                                                    |
|---|----------------------------------------------------------------------------------------------------|
| 2 | <u>Introduzca la cita</u> que quiera repetir y, a continuación, seleccione la descripción<br>de la cita.                                                                                                    |
| 3 | <ul> <li>Establezca el intervalo de repetición:</li> <li>a. Seleccione Detalles.</li> <li>b. Seleccione la lista de selección Repetir y elija la frecuencia de repetición de la cita: Diario hasta, Cada semana, Cada dos semanas, Cada mes o Cada año.</li> <li>Categoría: ✓ Sin archivar Repetir: ♥ Ninguna Confidencial: □</li> <li>Image: Image: Ima</li></ul> |

### Programar una cita repetitiva: intervalo inusual

Algunas citas no se ajustan correctamente a los intervalos de repetición preestablecidos, por lo que será necesario establecer intervalos de repetición propios. Por ejemplo, reserve tiempo para ir al gimnasio cada dos días, programe una clase que tenga lugar el primer miércoles de cada mes o introduzca las vacaciones anuales que tendrán lugar en un intervalo de tiempo determinado, como el primer lunes de septiembre o la tercera semana de noviembre.

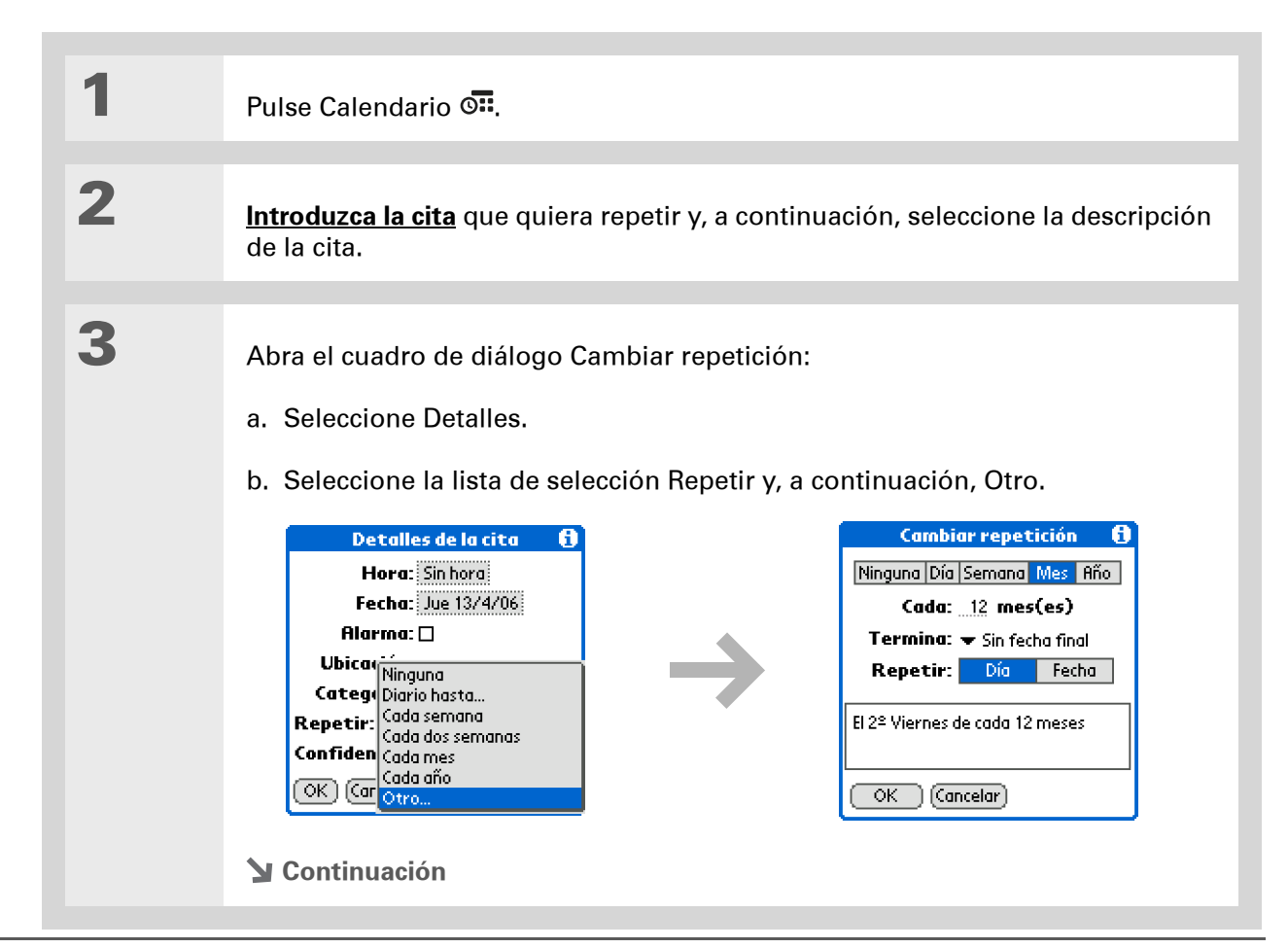

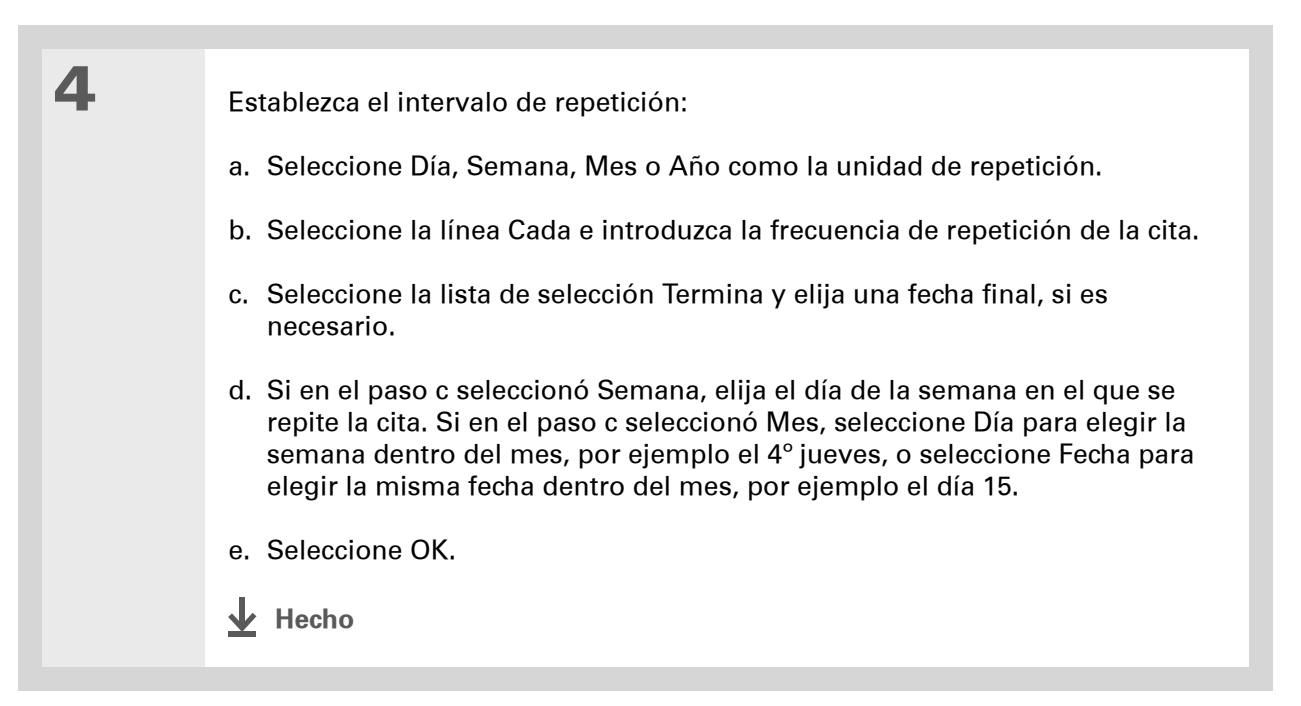

+ ¿Sabía que...?

Puede reservar una franja de tiempo específica del día o utilizar citas sin hora para indicar una serie de fechas. Por ejemplo, puede reservar el periodo vacacional del 23/6 al 30/6 utilizando una cita repetitiva sin hora y, después, programar una excursión específica desde las 9:00 hasta las 15:00 el 24/6 y una cena con un amigo a las 21:00 el 25/6.

**\*** Sugerencia

¿Necesita introducir una cita que dura hasta después de la medianoche? Introduzca una hora de finalización que sea anterior a la hora de inicio.

### Programar una cita que dura más de un día

Reserve un bloque de tiempo para citas que duren varios días, como vacaciones, conferencias, cursos de formación o proyectos extensos.

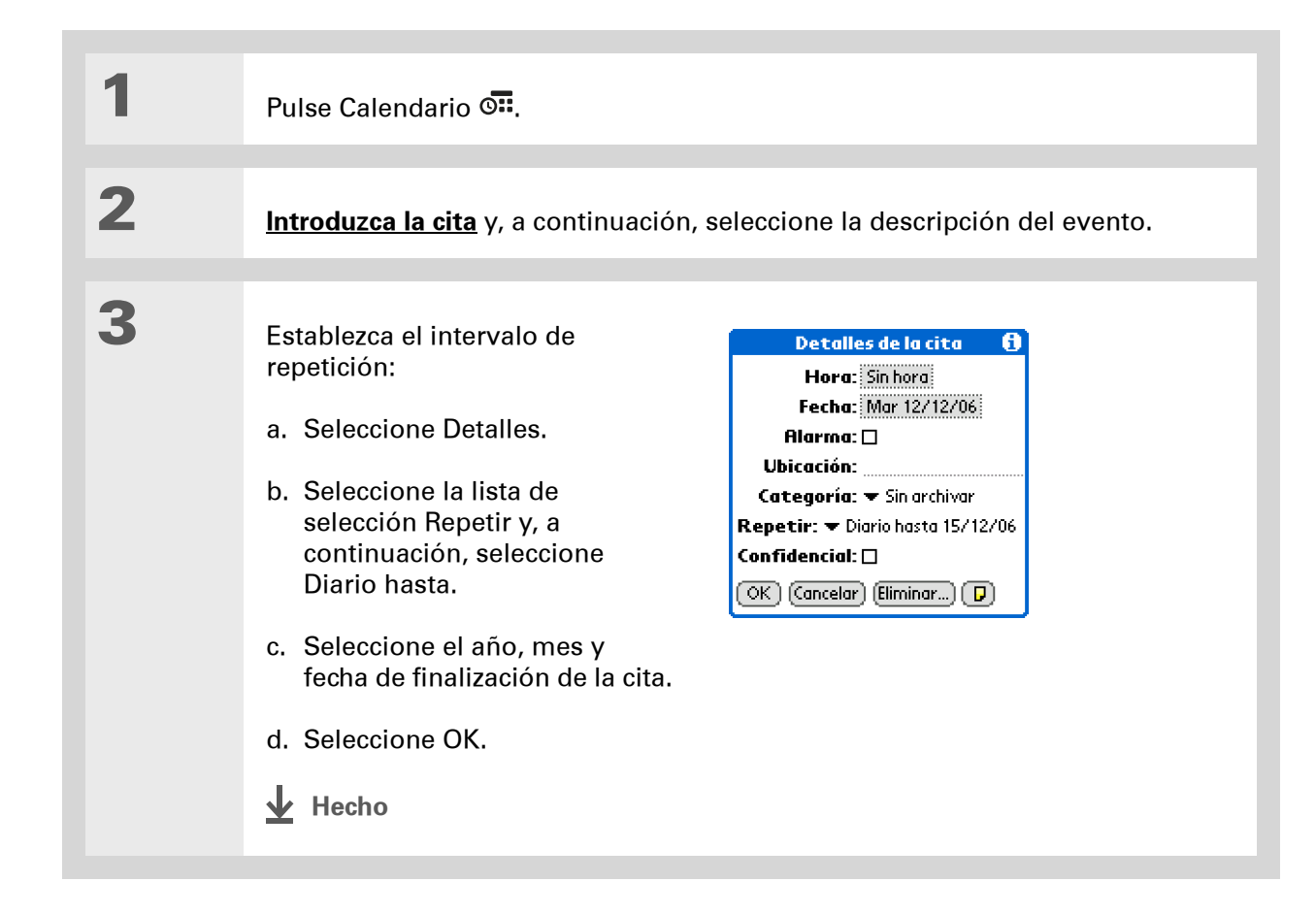

### Introducir una ubicación o nota para una cita

Introduzca la descripción de la ubicación en la que tendrá lugar la cita, como un restaurante, una sala de conferencias o la casa de algún amigo. Escriba una nota como el número de teléfono al que llamar para mantener una teleconferencia o las indicaciones para llegar a una ubicación.

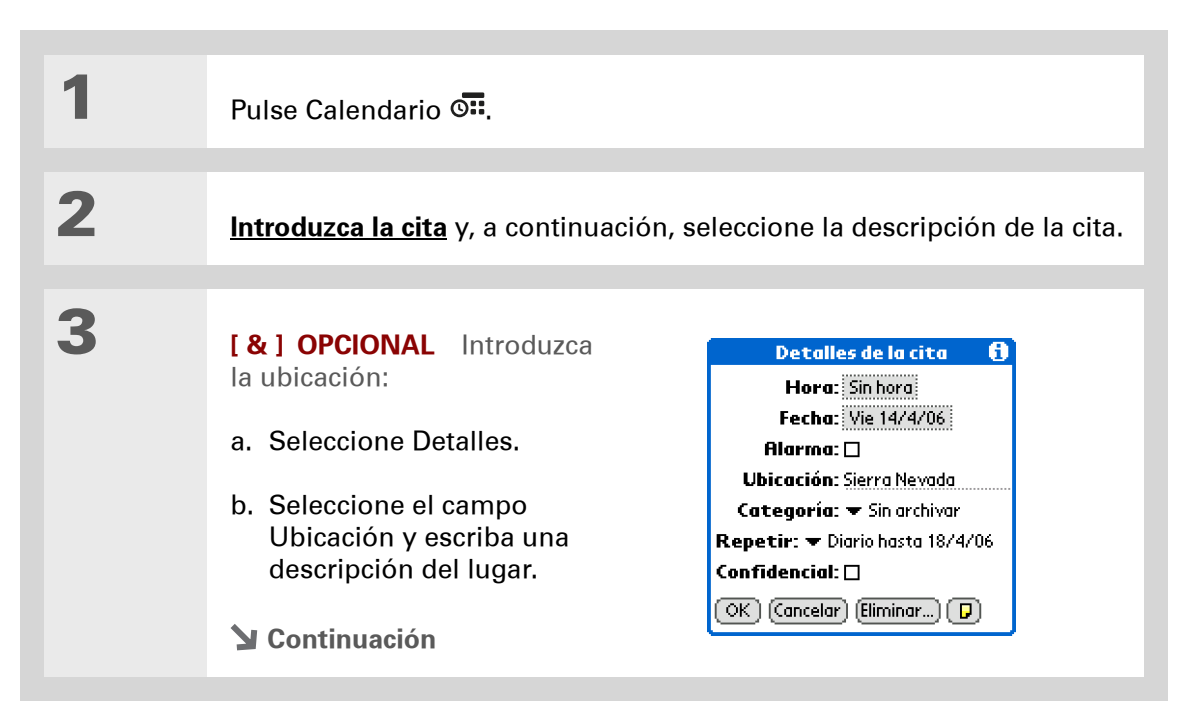

| 4              | <ul> <li>[&amp;] OPCIONAL Introduzca<br/>la nota:</li> <li>a. Seleccione Nota .</li> <li>b. Escriba el texto de la nota.</li> <li>c. Seleccione Hecho.</li> </ul> | Reunión familiar<br>Reunión y comida familiar.<br>Confirmar asistencia<br>(Hecho) Eliminar) |
|----------------|----------------------------------------------------------------------------------------------------|---------------------------------------------------------------------------------------------|
| 5              | Seleccione OK.                                                                                                    |                                                                                             |
| <b>业</b> Hecho | El nombre de la ubicación y<br>junto a la descripción de la c<br>Ver día.                                                                                         | un icono de nota aparecen<br>ita en la vista de Agenda y en                                 |

 ¿Sabía que...?
 También puede establecer una preferencia para incluir automáticamente una zona horaria siempre que cree una nueva cita. <u>Abra</u>
 <u>el menú Opciones</u> y seleccione Preferencias. Seleccione Zonas horarias para nuevas citas. Sólo afectará a las nuevas citas creadas

# después de establecer la preferencia.

### Programación de una cita sin zona horaria

[!] **IMPORTANTE** No utilice zonas horarias si va a sincronizar con el software Palm Desktop. Las zonas horarias sólo funcionan si va a sincronizar con Outlook. El software Palm Desktop no reconoce zonas horarias.

Si selecciona una zona horaria al crear una cita nueva, podrá estar de viaje y las citas se ajustarán automáticamente a la zona horaria de la nueva ubicación. Cuando programe una cita, establezca la zona horaria y la hora en que se produce la cita en la ubicación de la misma. La cita se ajusta automáticamente en el programa del día según **la ubicación principal** que ha establecido en la computadora de mano.

Cuando esté de viaje, puede <u>cambiar la ubicación principal</u> de la computadora de mano y la cita se ajustará automáticamente en la programación a la hora correcta según la zona horaria de la nueva ubicación principal.

NOTA Sólo las citas que tienen un valor de zona horaria se ajustarán al cambiar la zona horaria principal en la computadora de mano. Las citas que no tienen un valor de zona horaria permanecerán con su hora establecida.

Pulse Calendario 🖼.

1

**Y** Continuación

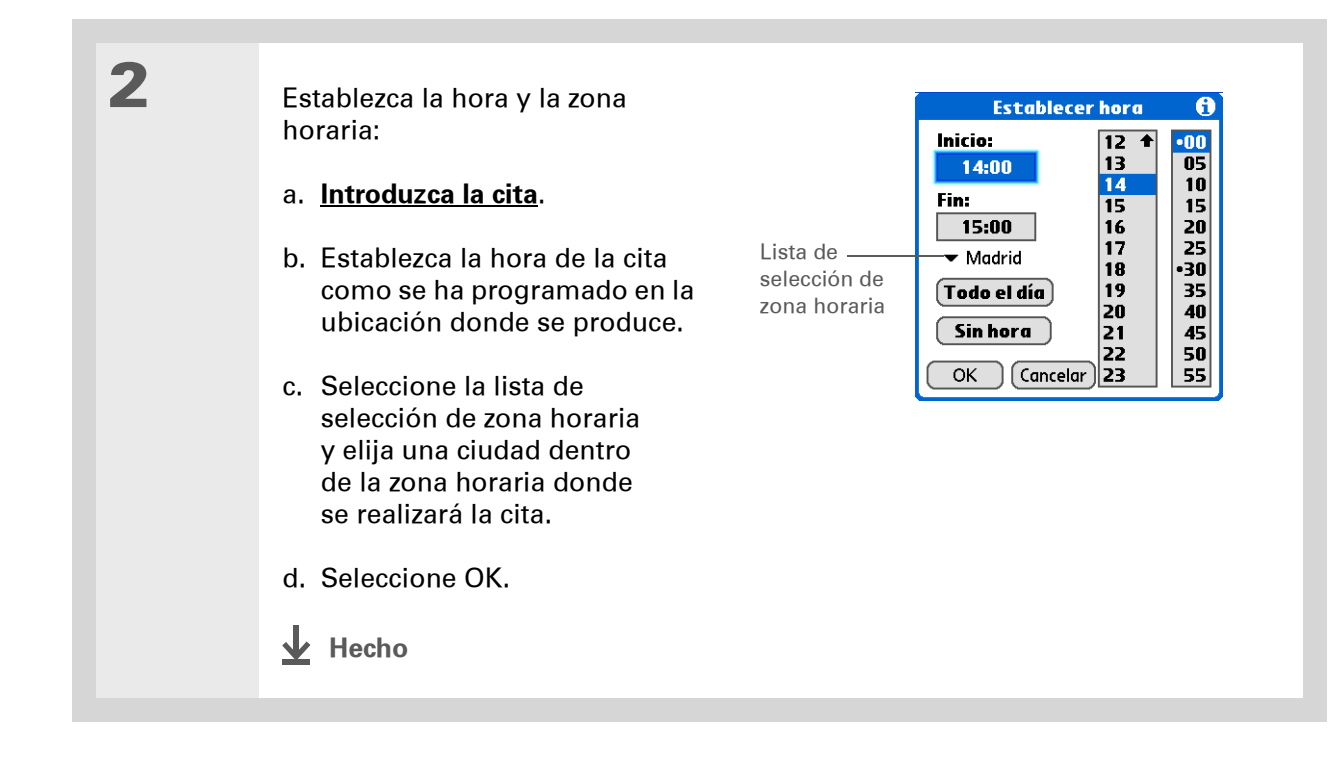

# Asignar códigos de color a la programación

Use códigos de colores para diferenciar rápidamente los diferentes tipos de citas. Por ejemplo, asigne el color verde a todas sus citas familiares, el azul a las citas de trabajo y el amarillo a las citas con amigos.

### Administración de códigos de color

Cada código de color representa una categoría de cita. Puede asignar un nombre a cada categoría y seleccionar el color que desee asignarle.

| a. Pulse Calendario S.<br>b. Toque en el icono Ver día | 1 | Abra Ver día:<br>a. Pulse Calendario <b>o</b><br>b. Toque en el icono Ver día <sup>•</sup> | 18 Ene 06       LMMJV5D       Marcador de categoría         8:00 ● Pasear al perro       categoría         9:00 ● Dentista       categoría         10:00       11:00         11:00       comida con Pablo         13:00       Reunión con el equipo de ventas         15:00       16:00         17:00       Detalles Nueva (r o |
|--------------------------------------------------------|---|--------------------------------------------------------------------------------------------|----------------------------------------------------------------------------------------------------|
|--------------------------------------------------------|---|--------------------------------------------------------------------------------------------|----------------------------------------------------------------------------------------------------|

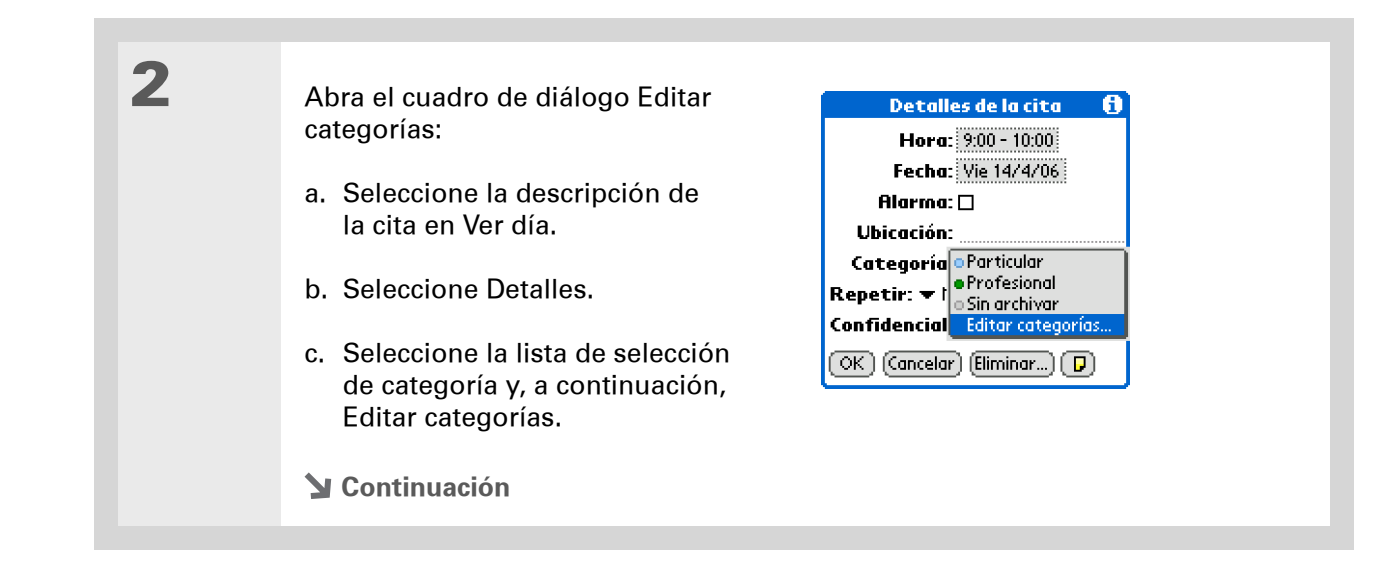

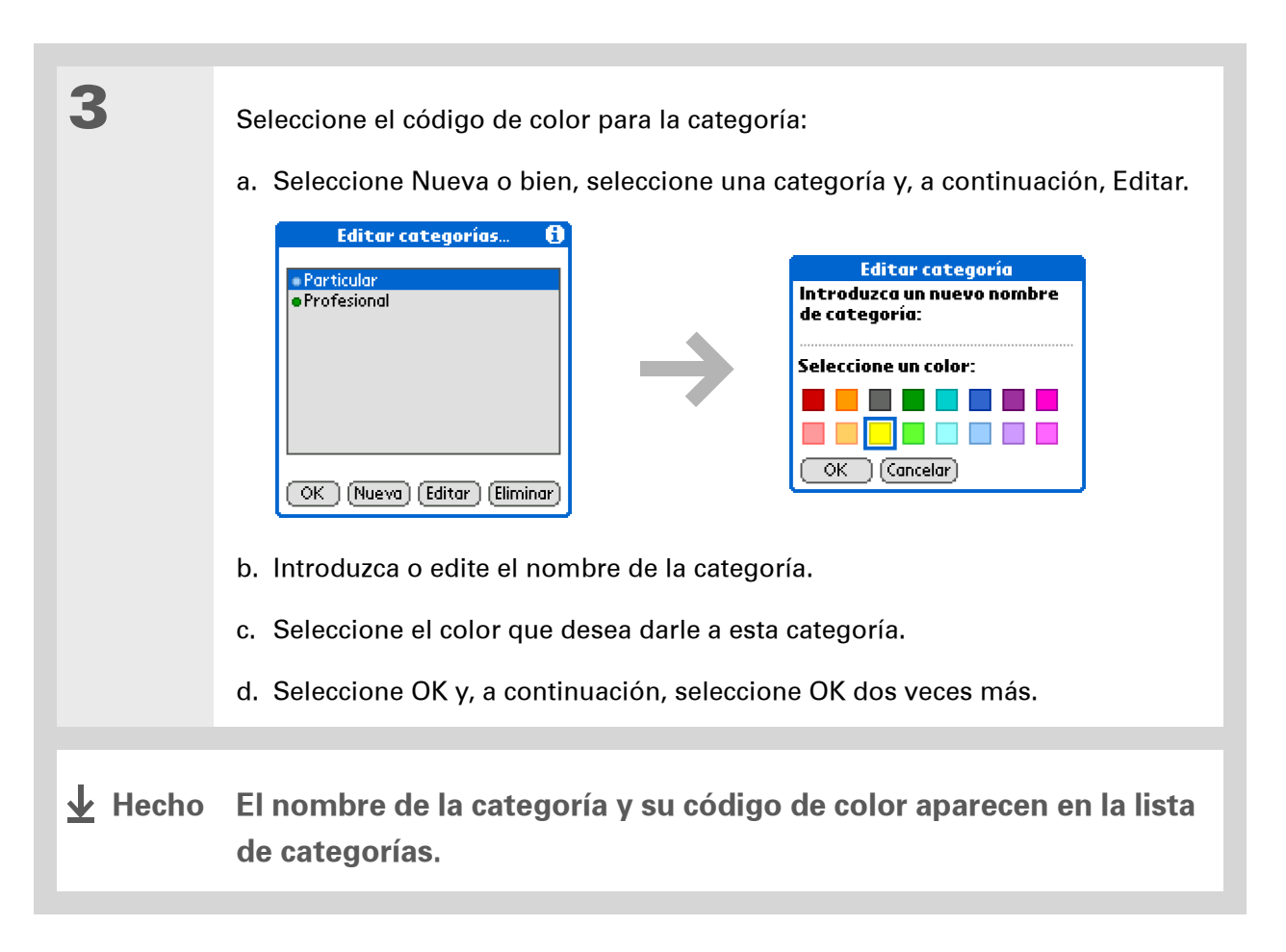

 ¿Sabía que...? En Ver día y Ver mes puede <u>ajustar</u>. <u>las Opciones de</u> <u>presentación</u> para mostrar la lista de categorías y poder ver todas las citas o sólo las citas con un único código de color.

### Asignar un código de color a una cita

| 1       | Pulse Calendario 🖼.                                                                                                    |                                                                         |                                                                                                    |
|---------|----------------------------------------------------------------------------------------------------|-------------------------------------------------------------------------|----------------------------------------------------------------------------------------------------|
|         |                                                                                                    |                                                                         |                                                                                                    |
| 2       | <u>Introduzca la cita</u> a la que                                                                                                    | e desea asignar el c                                                    | ódigo de color.                                                                                                    |
|         |                                                                                                    |                                                                         |                                                                                                    |
| 3       | Seleccione el marcador o<br>a continuación, seleccion<br>14 Abr 06 LMMJVSD<br>Comida familiar<br>8:00<br>9:00<br>10:00<br>10:00<br>11:00<br>12:00<br>13:00<br>14:00<br>14:00<br>15:00<br>16:00<br>17:00<br>Nueva Detalles (r a | le categoría situado<br>ne una categoría de<br>Marcador<br>de categoría | junto a la descripción y,<br>la lista.<br><b>16 Abr 04 ▲ LMMJ V 5 D </b><br><sup>8:0C</sup> • Particular<br>9:0C • Profesional<br>10:0C • Sin archivar<br>11:00<br>12:00<br>13:00<br>14:00<br>15:00<br>16:00<br>18:00<br><b>1</b> :00<br><b>1</b> :00 |
|         |                                                                                                    |                                                                         |                                                                                                    |
|         |                                                                                                    |                                                                         |                                                                                                    |
| ↓ Hecho | En la vista de Agend                                                                                                    | a y en Ver día, e                                                       | l marcador de categoría                                                                                                    |

situado junto a la cita tiene asignado un código de color. En Ver semana y Ver mes, el símbolo de la cita tiene asignado un código de color.

Puede <u>personalizar la</u> <u>configuración de la</u> <u>alarma</u> en el cuadro de diálogo Preferencias de Calendario.

### + ¿Sabía que...?

Si <u>establece la alarma en</u> <u>Reloj mundial</u>, en lugar de en Calendario, podrá elegir entre diferentes sonidos de alarma. Tenga en cuenta que, puesto que las alarmas del Reloj mundial no están vinculadas a una cita en concreto, al sonar una alarma del Reloj mundial, no se mostrará ninguna descripción de la cita.

### + ¿Sabía que...?

Al establecer una alarma, aparece un pequeño despertador a la derecha de la descripción de la cita.

### Establecer una alarma

| 1 | Pulse Calendario 💁.                                                                                                    |
|---|----------------------------------------------------------------------------------------------------|
| 2 | <u>Introduzca una cita</u> a la que quiera asignar una alarma y, a continuación,<br>seleccione la descripción de la cita.                                                                                                    |
| 3 | <ul> <li>Establezca la alarma:</li> <li>a. Seleccione Detalles.</li> <li>b. Active la casilla de verificación Alarma.</li> <li>c. Seleccione la lista de selección situada junto al icono Alarma y seleccione Minutos, Horas o Días.</li> <li>d. Introduzca el número de minutos, horas o días anteriores a la cita para la que desea que suene la alarma y, a continuación, seleccione OK.</li> <li>J. Introduzca el número de minutos, horas o días anteriores a la cita para la que desea que suene la alarma y, a continuación, seleccione OK.</li> <li>J. Introduzca el número de minutos, horas o días anteriores a la cita para la que desea que suene la alarma y, a continuación, seleccione OK.</li> <li>J. Hecho</li> </ul> |

También puede utilizar el cuadro de diálogo Detalles de la cita para cambiar los valores de alarma, ubicación, categoría, repetición y confidencialidad.

# Cambiar la programación de una cita

| 1 | Pulse Calendario 🖼.                                                                                                    |
|---|----------------------------------------------------------------------------------------------------|
| 2 | <ul> <li>Desplácese a la cita que desea programar de nuevo:</li> <li>a. Desde Ver día, seleccione lr a.</li> <li>b. Seleccione el año, mes y fecha de la cita.</li> <li>c. Seleccione la descripción de la cita y modifíquela si es necesario.</li> <li>[!] IMPORTANTE Si modifica la descripción de una cita repetitiva, la nueva descripción aparece en todas las repeticiones de la cita.</li> </ul> |
| 3 | <ul> <li>Cambie la fecha y la hora:</li> <li>a. Seleccione Detalles.</li> <li>b. Seleccione el cuadro Hora y elija la nueva hora de inicio y fin.</li> <li>c. Seleccione el cuadro Fecha y elija la nueva fecha.</li> <li>d. Seleccione OK.</li> </ul>                                                                                                    |

4

Si va a modificar una cita repetitiva, seleccione una de las opciones siguientes para elegir las citas a las que quiere aplicar los cambios:

**Actual** Aplica los cambios sólo a la aparición seleccionada de la cita repetitiva.

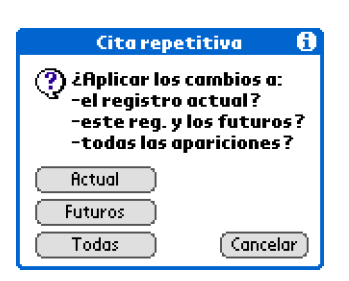

**Futuros** Aplica los cambios a la cita seleccionada y a todas las repeticiones posteriores de la cita.

**Todas** Aplica los cambios a la cita seleccionada y a todas las repeticiones pasadas y futuras de la cita.

Hecho
También puede eliminar una cita específica seleccionando la cita, Detalles y, a continuación, Eliminar.

#### **\*** Sugerencia

A muchos usuarios les resulta útil consultar citas antiguas con fines fiscales. Si guarda una copia del archivo de citas borradas, puede <u>consultarlas</u> <u>posteriormente con sólo</u> <u>importarlas</u>.

# Eliminar citas

Si se cancela una cita, puede eliminarla de la agenda. Al eliminar una cita repetitiva, puede indicar si desea eliminar sólo la cita seleccionada o si desea eliminar también otras repeticiones de la misma. También puede eliminar todas las citas antiguas anteriores a un período de tiempo seleccionado.

### Eliminar una cita específica

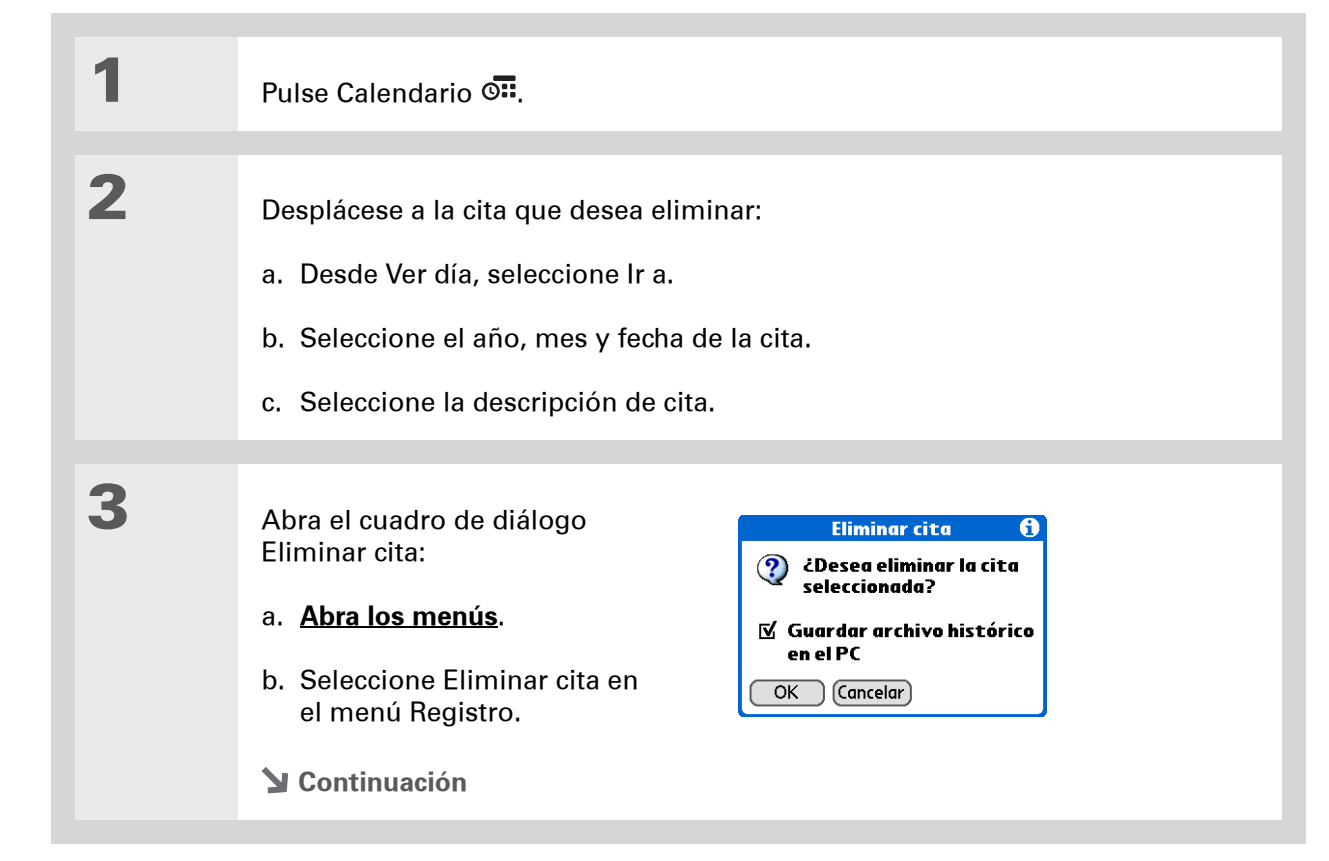

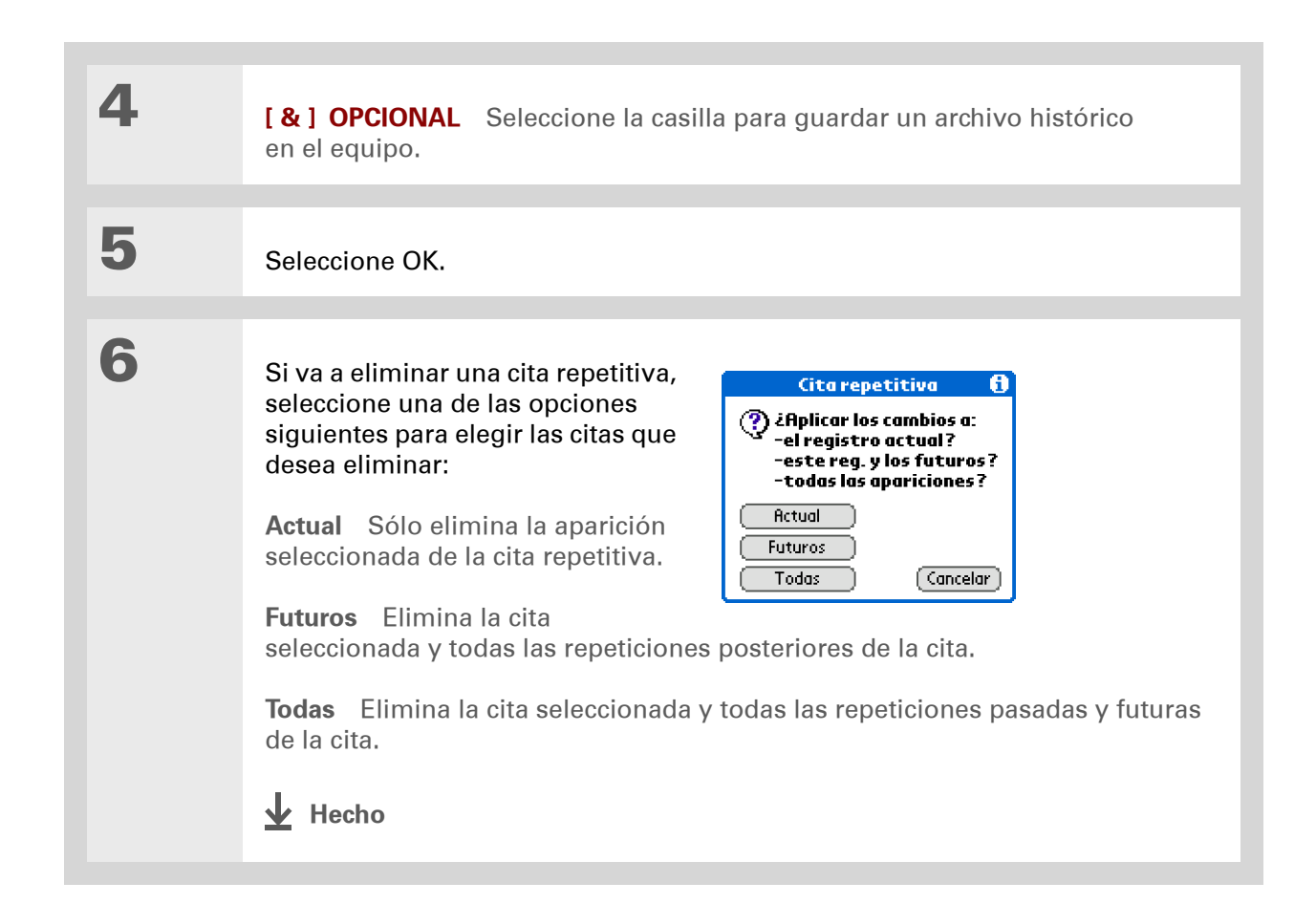

### Eliminar todas las citas antiguas

Cuando necesite disponer de más espacio en la computadora de mano, o quiera simplemente "hacer limpieza", puede eliminar todas las citas antiguas.

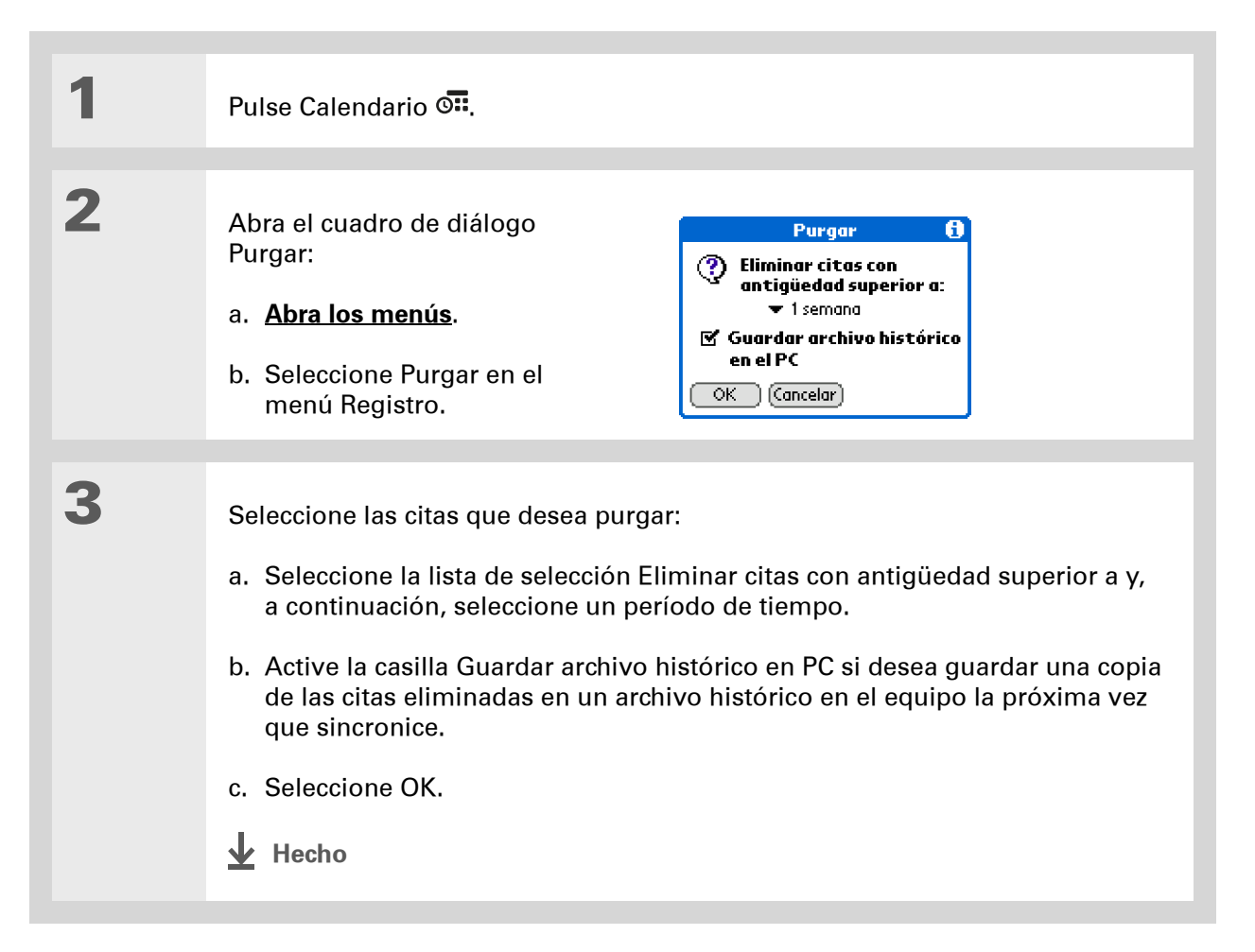

Pulse el botón Calendario varias veces para alternar entre las cuatro vistas diferentes.

#### + ¿Sabía que...?

Para la vista de Agenda, puede <u>utilizar como</u> <u>fondo su fotografía</u> <u>favorita</u>.

# Revisar la programación

Algunas veces querrá buscar en la programación una fecha en concreto, mientras que otras preferirá ver una descripción general de una semana o un mes.

### Ver las citas y tareas a la vez

La vista de Agenda muestra la programación diaria y cualquier elemento de la lista de Tareas que haya vencido o cuyo vencimiento esté previsto para hoy. Si existe espacio suficiente en la pantalla, la vista de Agenda muestra también la programación de citas previstas en el futuro.

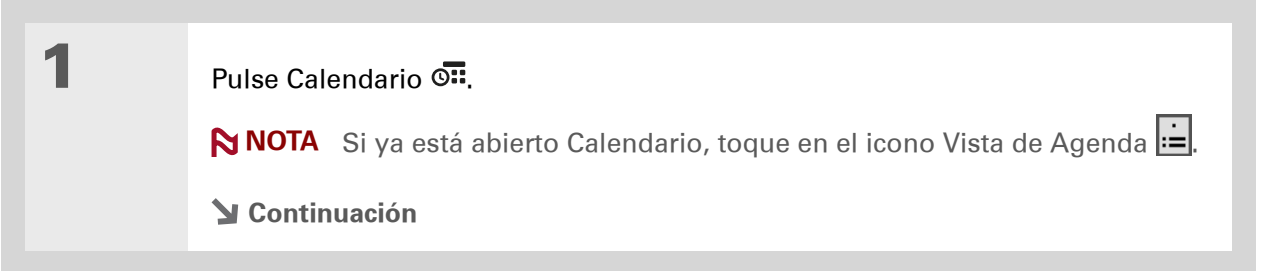

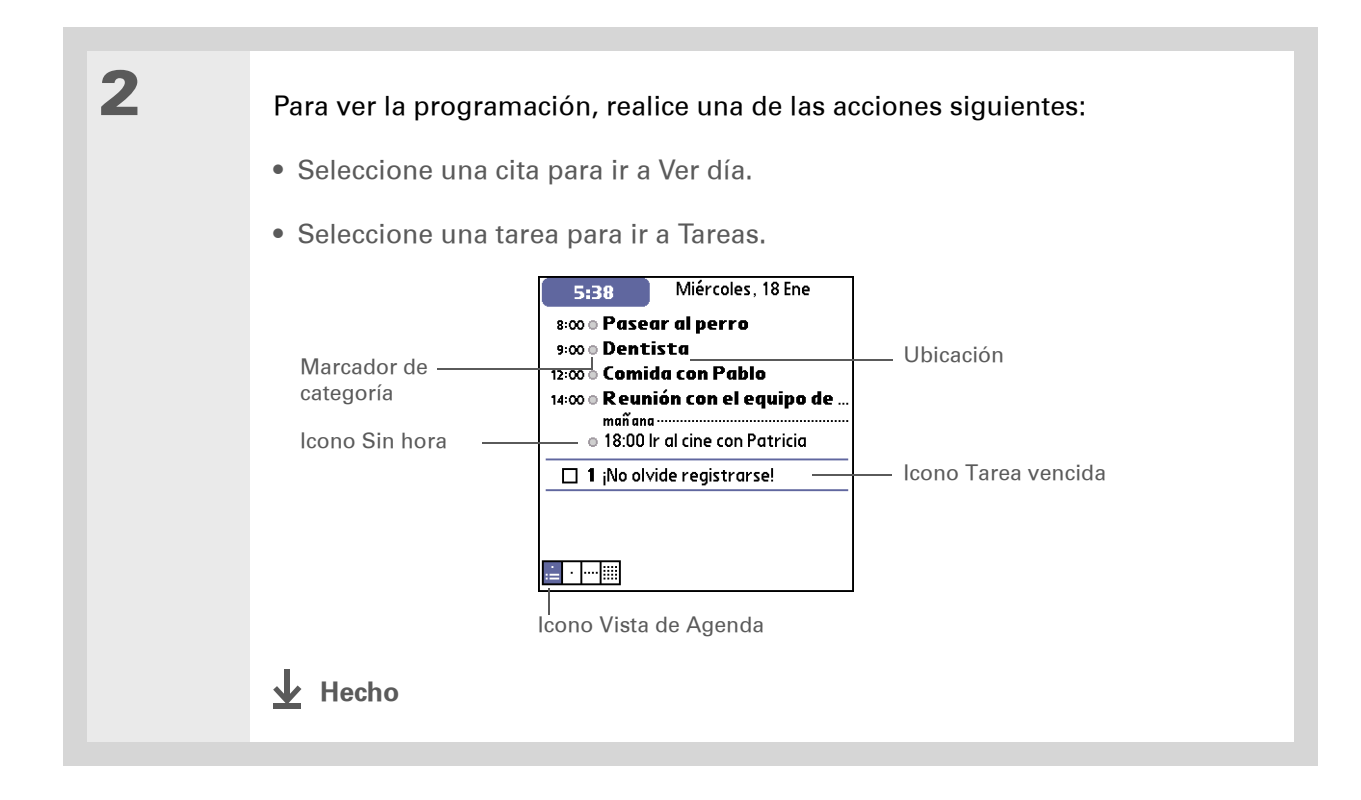

### Ver la programación diaria

Ver día muestra la programación prevista para un único día. Puede desplazarse por los días de la semana actual o saltar a cualquier otra fecha.

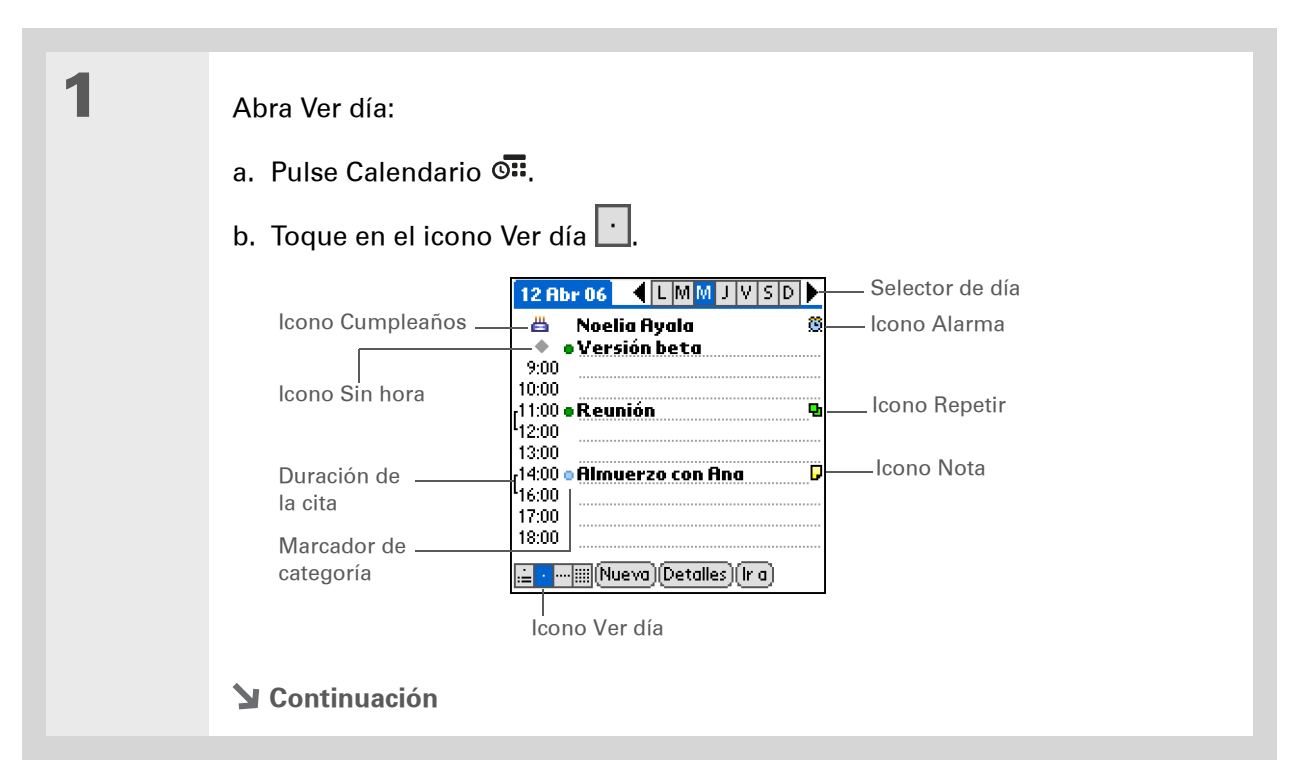

Realice cualquiera de las acciones siguientes para ver la programación diaria:
Seleccione el selector de días para ver otro día de la misma semana, seleccione las flechas para desplazarse a la semana anterior o siguiente, o bien seleccione lr a para elegir una fecha específica.
Seleccione el icono Repetir, el icono Alarma o Detalles para abrir el cuadro de diálogo Detalles.
Seleccione el icono Nota para ver el texto de la nota.
Seleccione el icono de cumpleaños para ver la entrada de cumpleaños.
Seleccione el marcador de categoría para asignar un código de color a la cita.
Hecho

También puede pulsar Derecha e Izquierda en el navegador de cinco direcciones para desplazarse a la semana siguiente o anterior. Si desea activar Ver día para un día en concreto, pulse Centro en el navegador de cinco direcciones para insertar una zona resaltada, pulse Derecha o Izquierda para seleccionar un día y, a continuación, vuelva a pulsar Centro en el navegador de cinco direcciones.

### Ver la programación semanal

Ver semana muestra la programación para toda una semana. Los períodos de tiempo que aparecen en la pantalla se basan en el ajuste de la hora de inicio y fin de Preferencias de Calendario.

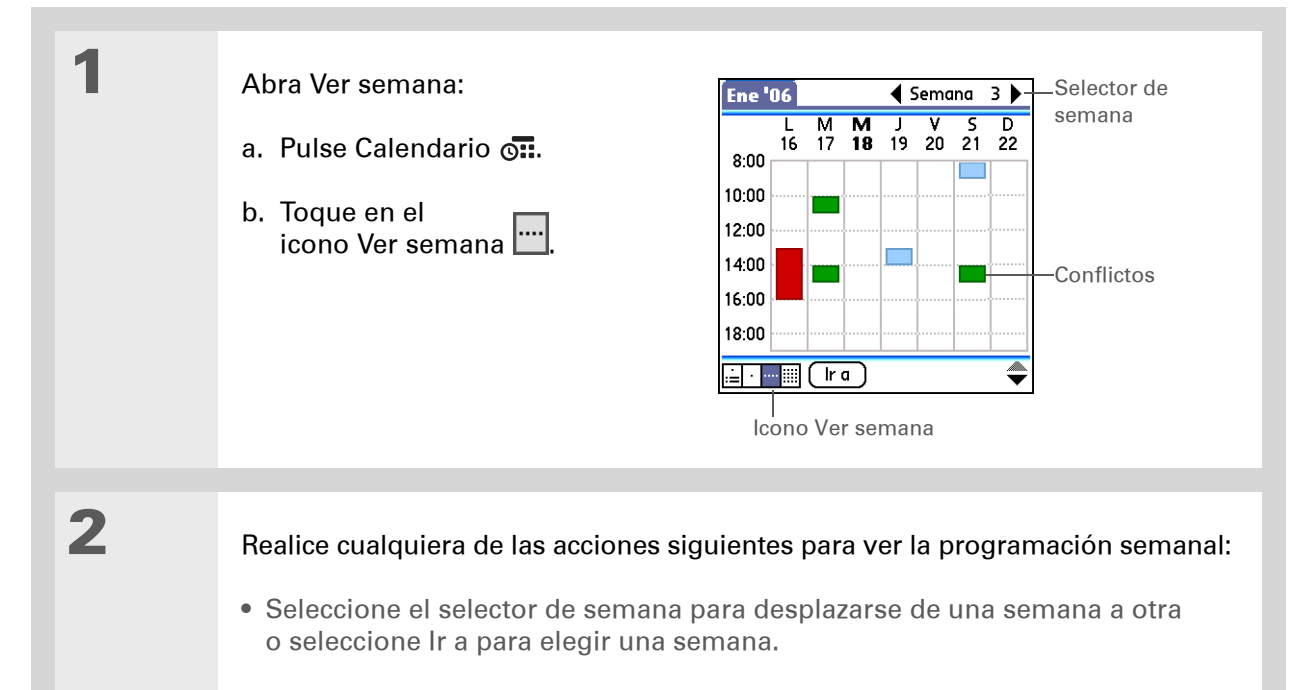

- Seleccione una fecha en Ver día para ir a dicha fecha.
- Seleccione una cita para ver la descripción y la ubicación de la cita.
- Seleccione las flechas de desplazamiento para ver citas programadas más temprano o más tarde en el día durante la semana seleccionada.

#### Hecho

También puede pulsar Derecha e Izquierda en el navegador de cinco direcciones para desplazarse al mes siguiente o al anterior. Si desea activar Ver día para una fecha en concreto, pulse Centro en el navegador de cinco direcciones para insertar una zona resaltada, pulse Derecha o Izquierda para seleccionar una fecha y, a continuación, vuelva a pulsar Centro en el navegador de cinco direcciones.

### Ver la programación mensual

Ver mes muestra la programación para todo un mes. Puede desplazarse de un mes a otro o saltar a cualquier otro mes.

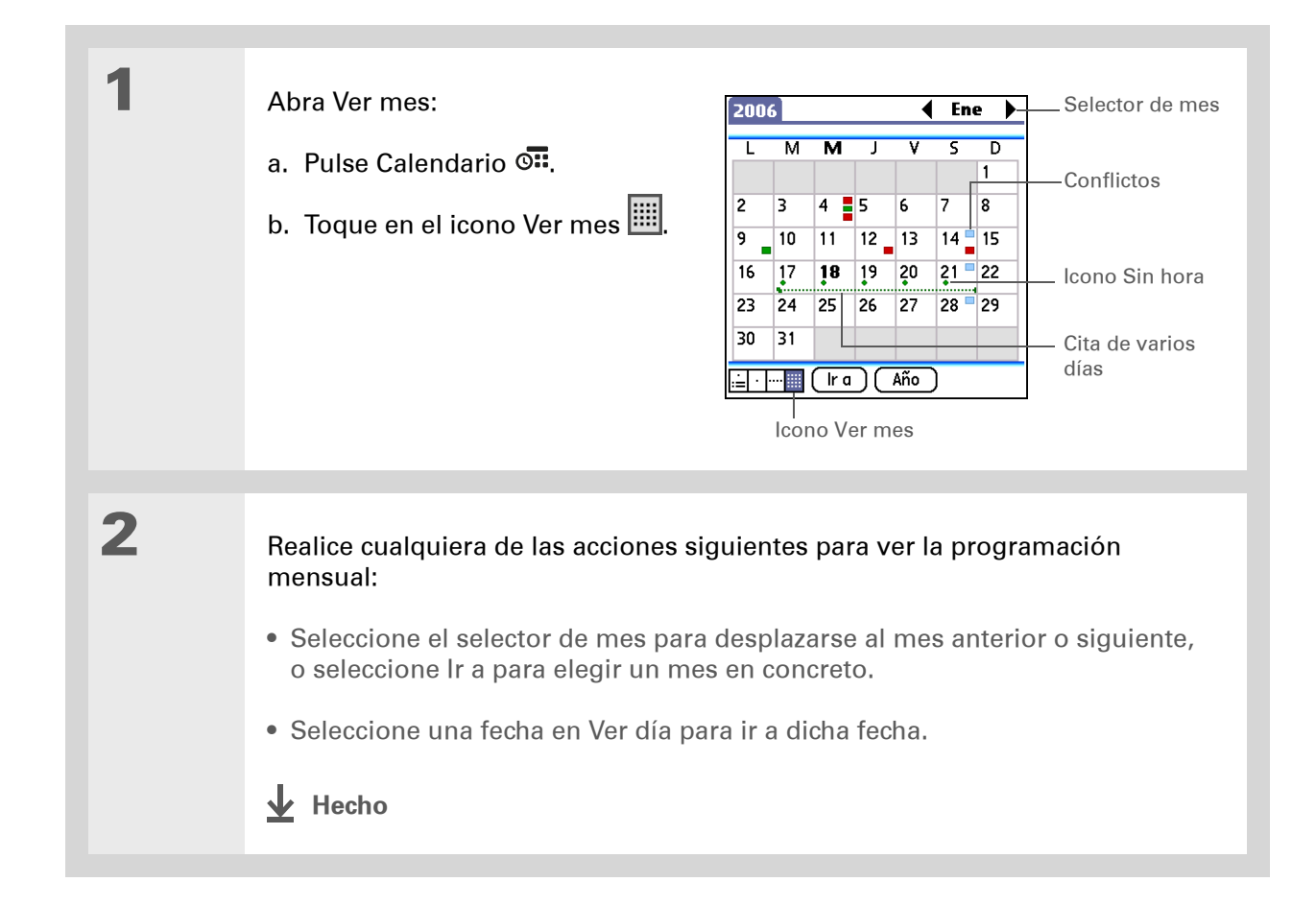

### **Buscar citas solapadas**

Cuando una cita comienza antes de que finalice la anterior, las citas se solapan. Las citas solapadas pueden detectarse en Ver semana y en Ver día.

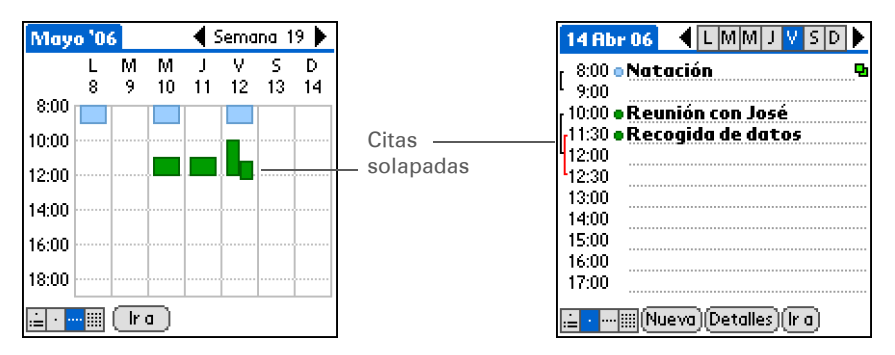

# Personalizar el calendario

Controle la apariencia de las pantallas de Calendario. Seleccione las opciones de presentación para las vistas de Agenda, Ver día y Ver mes. Las opciones seleccionadas se aplicarán únicamente a la vista a la que hagan referencia. También puede seleccionar los ajustes de alarma y las horas de inicio y fin.

 Sugerencia
 Si es difícil ver el texto con el nuevo fondo,
 seleccione un Tema de color diferente para cambiar el color del texto.

#### **\*** Sugerencia

Si desea ver las horas en las que no tenga nada programado, además de sus citas, desactive la casilla de verificación Ver resumen de día. Pero no olvide desplazarse hacia abajo para ver las citas del final del día.

1 Pulse Calendario O. 2 Abra el cuadro de diálogo Opciones de presentación 🚯 Opciones de presentación: Vista predet.: 🕶 Agenda Agenda Día Mes a. Abra los menú. Mostrar tareas vencidas 🗹 Mostrar mensajes correo b. Seleccione Opciones y, a 🗹 Fondo: continuación, seleccione Atenuación: +0% Opciones presentación. OK Cancelar 3 Seleccione la lista de selección Vista predet. y, a continuación, la vista que desea ver al abrir Calendario. 4 Ajuste cualquiera de las siguientes opciones de presentación de vista de Agenda: Mostrar tareas vencidas Muestra las tareas que vencen hoy y las tareas ya vencidas. **Fondo** Utilice su fotografía favorita como fondo para la vista de Agenda. Active la casilla Fondo, seleccione la miniatura de foto y, a continuación, elija una foto. Ajuste la atenuación para que el texto pueda leerse fácilmente sobre la foto. **Continuación** 

Personalización de las opciones de presentación del calendario

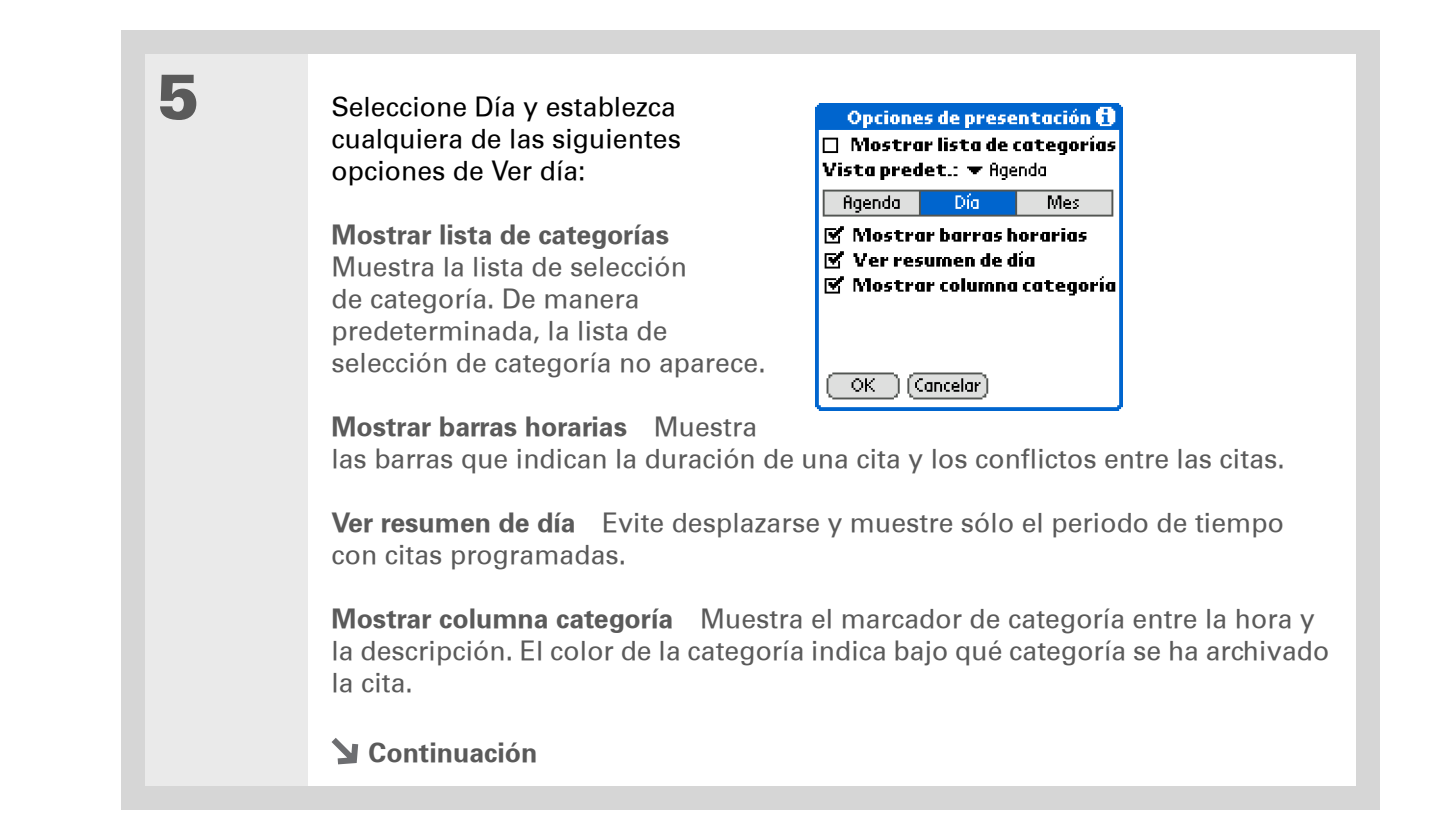

| 6 | Seleccione Mes y establezca<br>cualquiera de las siguientes<br>opciones de Ver mes:<br>Mostrar lista de categorías<br>Muestra la lista de selección<br>de categoría. De manera<br>predeterminada, la lista de<br>selección de categoría no aparece.<br>Citas con hora Muestra citas que<br>están programadas para una hora en con<br>Citas sin hora Muestra citas que está<br>determinada pero sin una hora en con | Opciones de presentación (1)<br>Mostrar lista de categorías<br>Vista predet.: ▼ Agenda<br>Agenda Día Mes<br>Mostrar:<br>✓ Citas con hora<br>✓ Citas sin hora<br>✓ Citas repetitivas diarias<br>OK Cancelar<br>Concreto.<br>an programadas para una fecha<br>acreto.<br>s que se repiten todos los días. |
|---|----------------------------------------------------------------------------------------------------|----------------------------------------------------------------------------------------------------|
| 7 | Seleccione OK.                                                                                                    |                                                                                                    |

Puede ver y programar citas en intervalos de tiempo que sean anteriores o posteriores a la hora de inicio o fin. Sólo tiene que desplazarse a dichos intervalos de tiempo.

## Ajustar las opciones de la alarma y hora

| 1 | Pulse Calendario <b>O</b>                                                                                                    |                                                                                                    |
|---|----------------------------------------------------------------------------------------------------|----------------------------------------------------------------------------------------------------|
| 2 | Abra el cuadro de diálogo<br>Preferencias:<br>a. <u>Abra los menús</u> .<br>b. Seleccione Opciones y, a<br>continuación, Preferencias. | Preferencias       €         Inicio:       8:00       ◆         Fin:       18:00       ◆         □       Z. horarias para n. citas       ↓         □       J. horarias para n. citas       ↓         □       Fijar alarma:       ×         Sonido de alarma:       ✓       Alarma         Recordarme:       ✓       3 veces         Activar cada:       ✓       5 minutos         OK       Cancelar |
| 3 | Seleccione las horas de inicio y fin de aparecerá en Ver día y Ver semana.                                                             | un día normal. Este período de tiempo                                                                                                    |

4

5

Ajuste cualquiera de los valores de alarma siguientes:

**Fijar alarma** Establece una alarma para cada cita nueva. Si activa esta casilla, tendrá que introducir también cuántos minutos, días u horas antes de la cita quiere que suene la alarma. En el caso de citas sin hora, la configuración de la alarma está establecida a las doce de la noche del día de la cita. Los valores de Fijar alarma están predeterminados para cada cita nueva, pero se pueden modificar para cada una de ellas individualmente en el cuadro de diálogo Detalles. Si no desea utilizar alarmas para la mayoría de las citas, no active esta casilla.

**Sonido alarma** Permite seleccionar el sonido de la alarma cuando ésta se activa.

**Recordarme** Permite seleccionar el número de veces que sonará la alarma después de activarse por primera vez: Una vez, Dos veces, 3 veces, 5 veces o 10 veces.

**Activar cada** Permite seleccionar la frecuencia de activación de la alarma: Minuto, 5 minutos, 10 minutos o 30 minutos.

Seleccione OK.

Hecho

Windows Si ha elegido sincronizar con Microsoft Outlook, consulte la ayuda en pantalla de Outlook para obtener información acerca de cómo utilizar Calendario en el equipo.

+ ¿Sabía que...?

**Mac** Mire la carpeta Holiday Files en la carpeta Palm. En ella se incluyen varios días festivos que puede importar al software Palm Desktop del equipo.

# Trabajar con el Calendario en el equipo

Utilice Calendario en el equipo para ver y gestionar los contactos creados en la computadora de mano. Consulte la Ayuda en pantalla del software Palm<sup>®</sup> Desktop para obtener información acerca de cómo utilizar Calendario en el equipo. La ayuda en pantalla incluye información acerca de los temas siguientes:

- Programar citas
- Cambiar la programación de las citas
- Configurar alarmas
- Eliminar citas
- Marcar citas como confidenciales y ocultarlas
- Imprimir la programación
- Trabajar con Ver día, Ver semana y Ver mes

#### SÓLO WINDOWS

Para abrir Calendario en el equipo, haga doble clic en el icono de Palm Desktop en el escritorio de Windows y, a continuación, haga clic en Calendario en la barra Inicio.

#### SÓLO MAC

Para abrir Calendario en el equipo, haga doble clic en el icono de Palm Desktop en la carpeta Palm y, a continuación, haga clic en Agenda. Asistencia técnica Si tiene problemas con Calendario o con otro elemento de la computadora de mano visite <u>www.palm.com/support</u>.

# Temas relacionados

Haga clic en uno de los enlaces siguientes para obtener más información sobre estos temas relacionados:

| <u>Transmitir</u>              | Transmitir citas a otros dispositivos Palm Powered™                                      |
|--------------------------------|------------------------------------------------------------------------------------------|
| <u>Confidencialidad</u>        | Mantener las citas confidenciales mediante la activación de las opciones<br>de seguridad |
| <u>Categorías</u>              | Editar y eliminar categorías                                                             |
|                                | Ver citas por categoría                                                                  |
| <u>Preguntas</u><br>habituales | Responder a preguntas frecuentes acerca de Calendario                                    |

# Visor y organizador de fotos

#### En este capítulo

<u>Copiar fotos a la</u> <u>computadora de mano</u>

#### Ver las fotos

Organizar las fotos por categorías

**Temas relacionados** 

Una imagen vale más que mil palabras pero... ¿qué sucede cuando tiene montones de fotografías que intenta mantener organizadas? O quizá sólo algunas que son significativas y a las que quiere poder acceder rápidamente en cualquier momento.

Solucione ambos problemas con la aplicación Fotos. La aplicación Fotos permite visualizar y organizar fotografías fácilmente. Puede guardar sus fotografías favoritas en la computadora de mano, <u>seleccionar</u> <u>una foto como fondo</u> para la pantalla lnicio y para la Vista de Agenda en el Calendario e incluso <u>agregar una foto</u> a una entrada de Contactos.

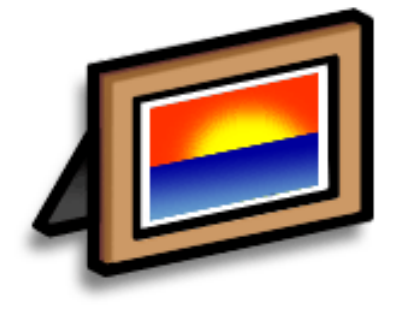

### Ventajas

- Tener siempre cerca a sus personas o lugares queridos
- Simplificar la organización de fotos
- Almacenar muchísimas fotos

[ ! ] Antes de empezar... Instale la aplicación de escritorio Fotos desde el CD de instalación de software.

#### **\*** Sugerencia

En un equipo Windows, también puede abrir la aplicación de escritorio Fotos desde dentro del software Palm<sup>®</sup> Desktop.

# Copiar fotos a la computadora de mano

La aplicación Fotos proporciona una manera fácil y rápida de copiar fotos desde el equipo a la computadora de mano y verlas y organizarlas en la computadora de mano. Tan sólo hay que hacer doble clic en el icono Fotos del escritorio de su equipo, arrastrar las fotos a la ventana Fotos y, a continuación, sincronizar.

Se pueden copiar fotos o cualquier otra imagen que tenga un formato común como JPG, BMP y GIF. De forma predeterminada, la aplicación de escritorio Fotos guarda las fotos en la computadora de mano con formato JPG y las convierte a un tamaño y resolución optimizados para su visualización en la computadora de mano. Puede cambiar la configuración en la aplicación de escritorio para que las fotos no cambien de tamaño al transferirlas. La foto original en el equipo mantiene su tamaño y resolución original.

NOTA Para obtener información completa sobre cómo copiar fotos, haga doble clic en el icono Fotos del escritorio del equipo, haga clic en Ayuda de la barra de menú y, a continuación, seleccione Guía del usuario (sólo Windows).

#### Visor y organizador de fotos

**\*** Sugerencia

Seleccione Diapositivas para mostrar todas las fotos de una categoría automáticamente, una detrás de la otra. Toque en una fotografía para detener la presentación.

# Ver las fotos

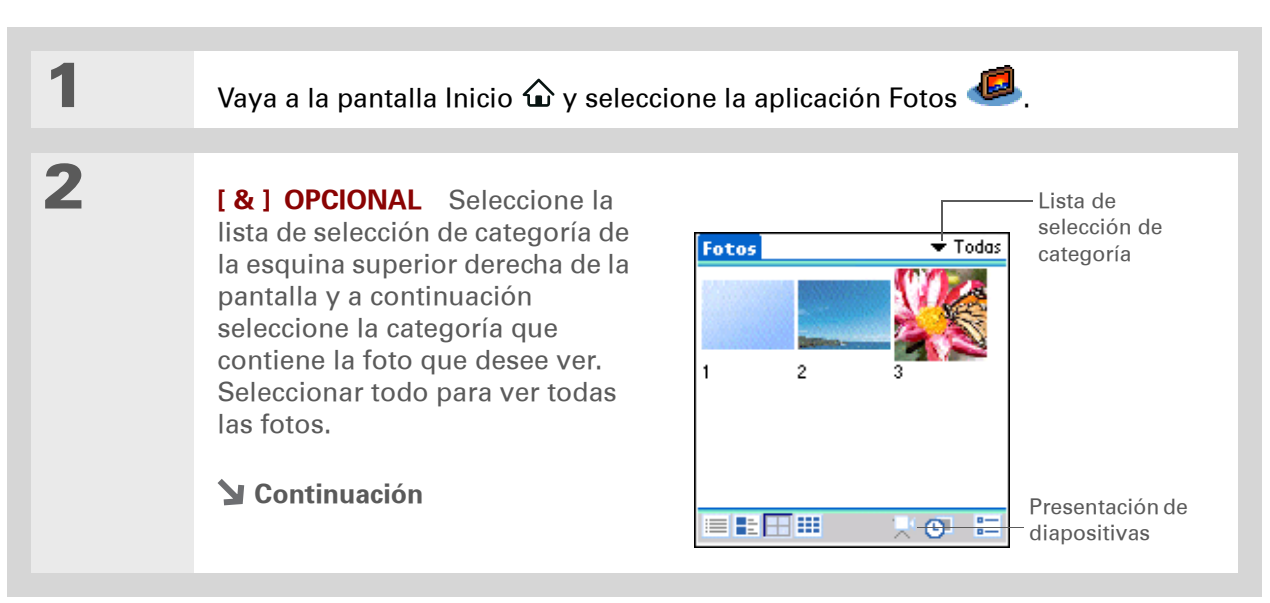

#### **CAPÍTULO 8**

#### Visor y organizador de fotos

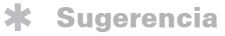

Para obtener información completa de la aplicación Fotos, haga doble clic en el icono Fotos del escritorio del equipo, haga clic en Ayuda de la barra de menú y, a continuación, seleccione Guía del usuario (sólo Windows). 3

Seleccione la foto que desea ver. Pulse Centro o toque en cualquier lugar de la foto para volver a la pantalla de selección.

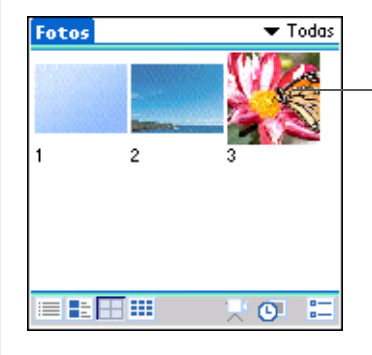

Hecho

Seleccione la foto que desea ver

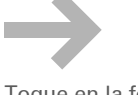

Toque en la fotografía – para volver a la pantalla de selección

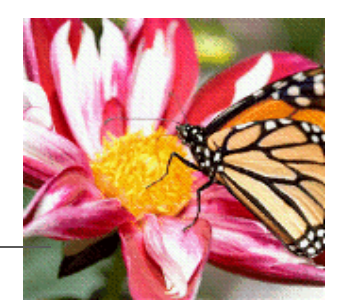

Computadora de mano Palm® Z22

# Organizar las fotos por categorías

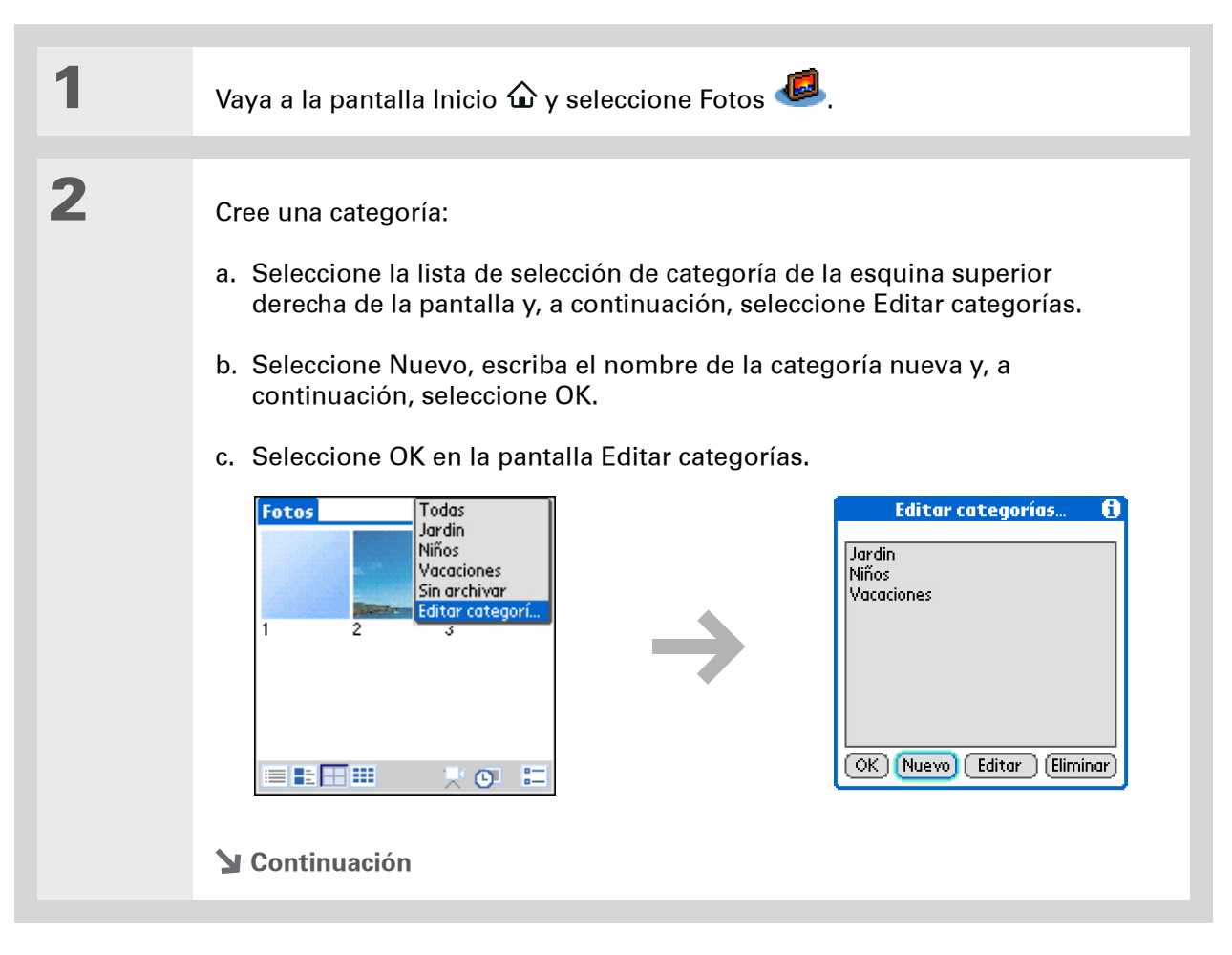

#### Visor y organizador de fotos

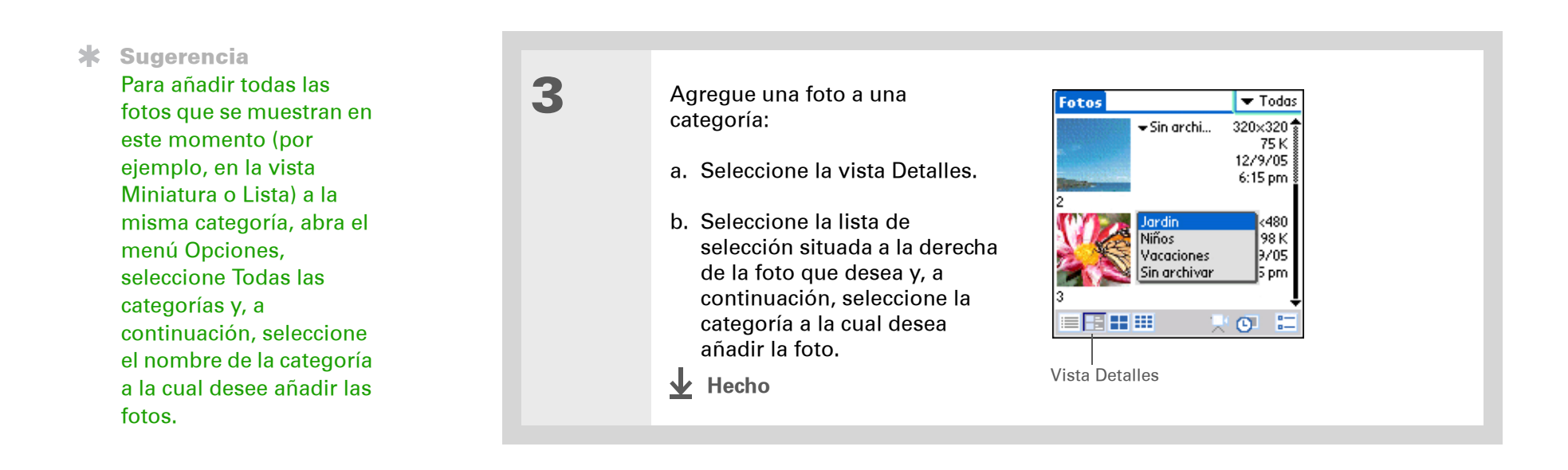

#### Asistencia técnica

Si existe algún problema con la aplicación Fotos, haga doble clic en el icono Fotos del escritorio del equipo y seleccione la Guía del usuario de Fotos que se encuentra en el menú Ayuda (sólo Windows).

# Temas relacionados

Haga clic en uno de los enlaces siguientes para obtener más información sobre estos temas relacionados:

| <u>Calendario</u>                       | Usar una fotografía como fondo para la vista de Agenda                         |
|-----------------------------------------|--------------------------------------------------------------------------------|
| <u>Contactos</u>                        | Agregar una foto a un contacto                                                 |
| <u>Desplazamiento</u><br>de información | Sincronizar para transferir información del equipo a la computadora de<br>mano |
| <u>Personalizar</u>                     | Usar una fotografía favorita como fondo para la pantalla Inicio                |

# Administración de tareas

#### En este capítulo

Crear una tarea

Organización de tareas

<u>Marcar una tarea como</u> <u>completada</u>

**Eliminar tareas** 

Personalizar la lista de Tareas

<u>Trabajar con Tareas en el</u> <u>equipo</u>

Temas relacionados

Algunas de las personas con más éxito del mundo son también las más ocupadas. Cuando se les pregunta cómo pueden organizarlo todo, los más ocupados suelen decir "Hago listas". La aplicación Tareas de la computadora de mano es perfecta para elaborar una lista de lo que tiene que hacer.

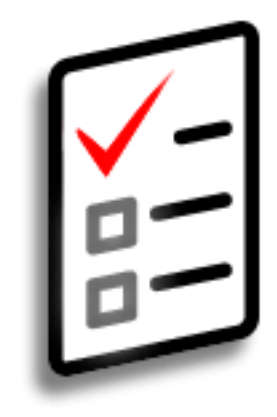

### Ventajas de Tareas

- Establecer prioridades
- Hacer un seguimiento de plazos
- Centrarse

#### **CAPÍTULO 9**

#### Administración de tareas

**\*** Sugerencia

Si no hay ninguna tarea seleccionada actualmente, puede crear una tarea nueva <u>escribiendo caracteres</u> <u>de Graffiti® 2</u>.

#### **\*** Sugerencia

Agregue una nota a una tarea. Seleccione el botón Nota, introduzca el texto de la nota y, a continuación, seleccione Hecho.

#### + ¿Sabía que...?

Puede <u>organizar las</u> <u>tareas</u> archivándolas en categorías. También puede <u>marcar tareas</u> <u>como confidenciales</u> para que no pueda verlas nadie más.

# Crear una tarea

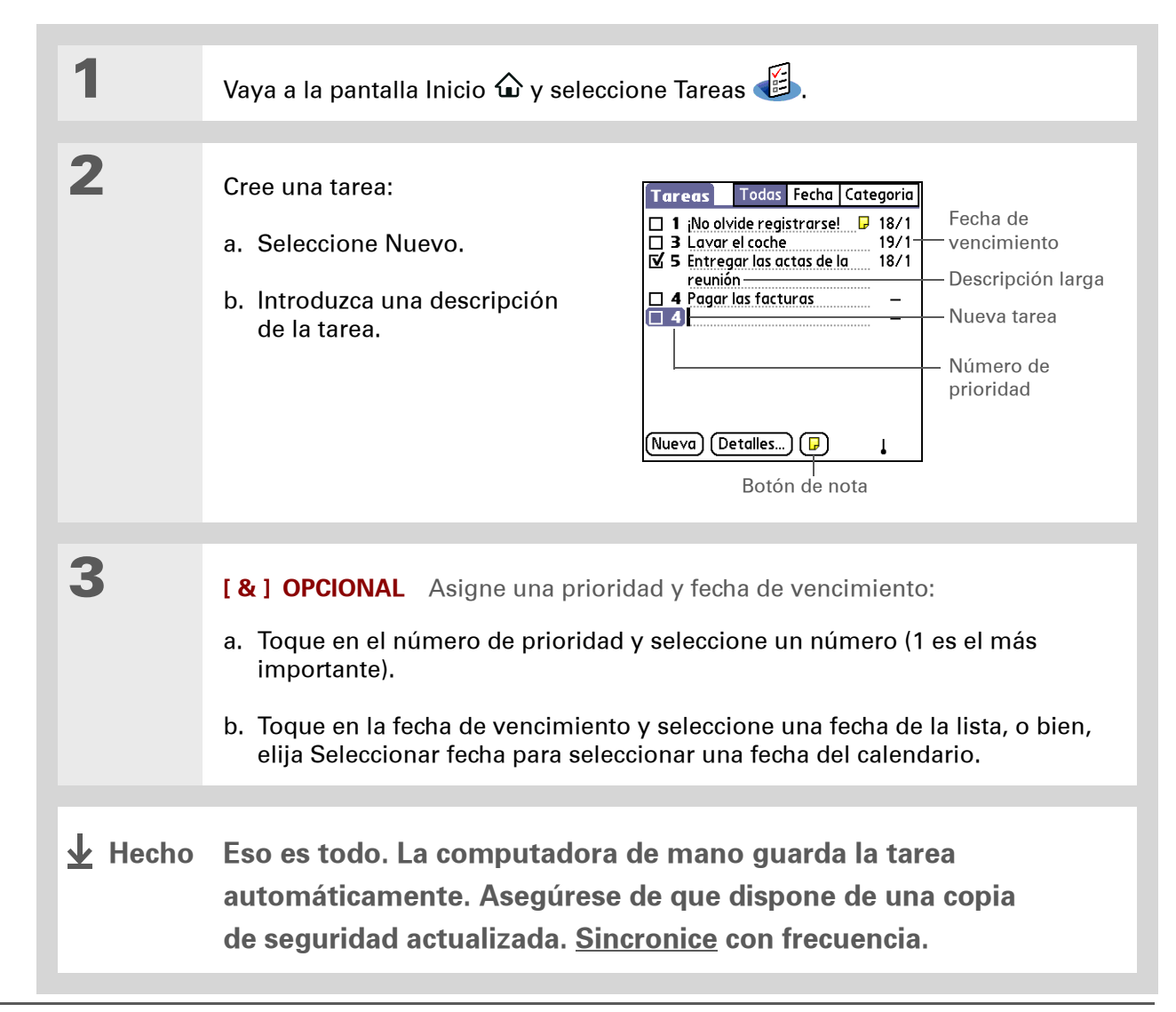

#### **CAPÍTULO 9**

#### Administración de tareas

1

2

#### [!] Antes de empezar...

Cree una tarea y asígnele una fecha de vencimiento. Una tarea debe tener una fecha de vencimiento para poder establecer una alarma.

**\*** Sugerencia

Puede **personalizar el** sonido de la alarma para las tareas en el cuadro de diálogo Preferencias de tareas.

#### + ¿Sabía que...?

Al establecer una alarma, aparece un pequeño despertador a la derecha de la descripción de la tarea.

### Establecer una alarma

| Vaya a la pantalla Inicio 🏠                                                                                                    | y seleccione Tare                               | as 🖽.                                                                                                    |                                                                                                    |  |
|----------------------------------------------------------------------------------------------------|-------------------------------------------------|----------------------------------------------------------------------------------------------------|----------------------------------------------------------------------------------------------------|--|
| Abra el cuadro de diálogo<br>a. Seleccione la tarea a la c<br>b. Seleccione Detalles.<br>c. Seleccione la casilla Ala<br><u>Detalles de tarea</u><br><u>Prioridad: 12345</u><br>Categoría: Particular<br>Vencimiento: Pom 12/3/06<br><u>Alarma: Ninguna</u><br><u>Repetir: Vinguna</u><br><u>Confidencial: []</u><br>OK Cancelar Eliminar [] | Establecer alarma:<br>que desea asignar<br>rma. | Establecer o<br>Alarma<br>5 días antes<br>Hora de alarma:<br>21:50<br>Siguiente alarma:<br>Jue 9/3/06<br>OK Cancelar | larma<br>12 ↑ •00<br>13 05<br>14 10<br>15 15<br>16 20<br>17 25<br>18 •30<br>19 35<br>20 40<br>21 45<br>22 50<br>23 55 |  |

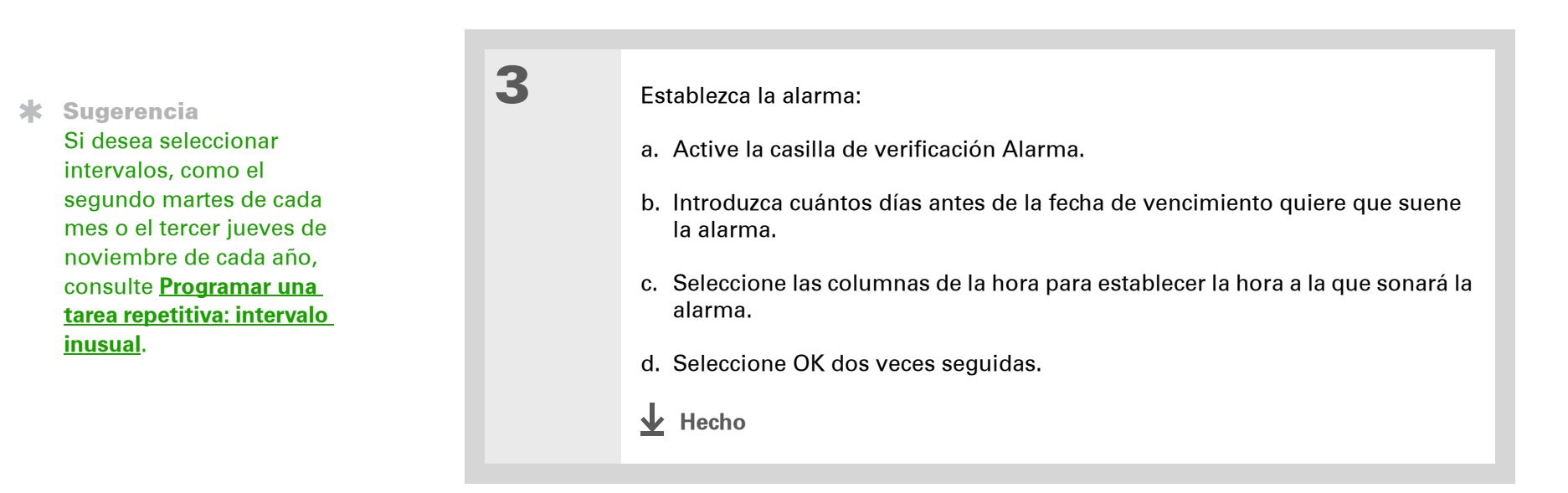

### Programar una tarea repetitiva: intervalo estándar

Las tareas repetitivas son un buen método para agregar tareas que se producen una y otra vez, como sacar la basura cada jueves por la noche o efectuar pagos mensuales de hipotecas o alquileres.

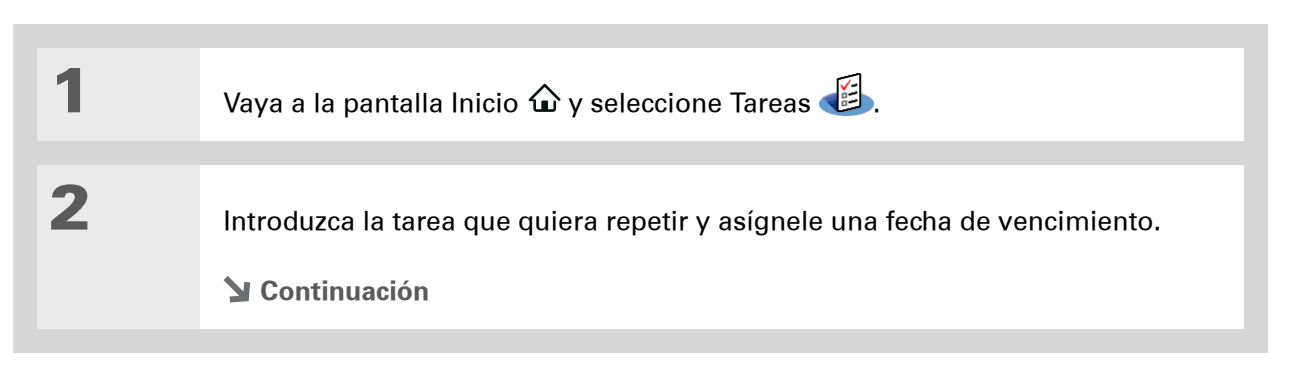

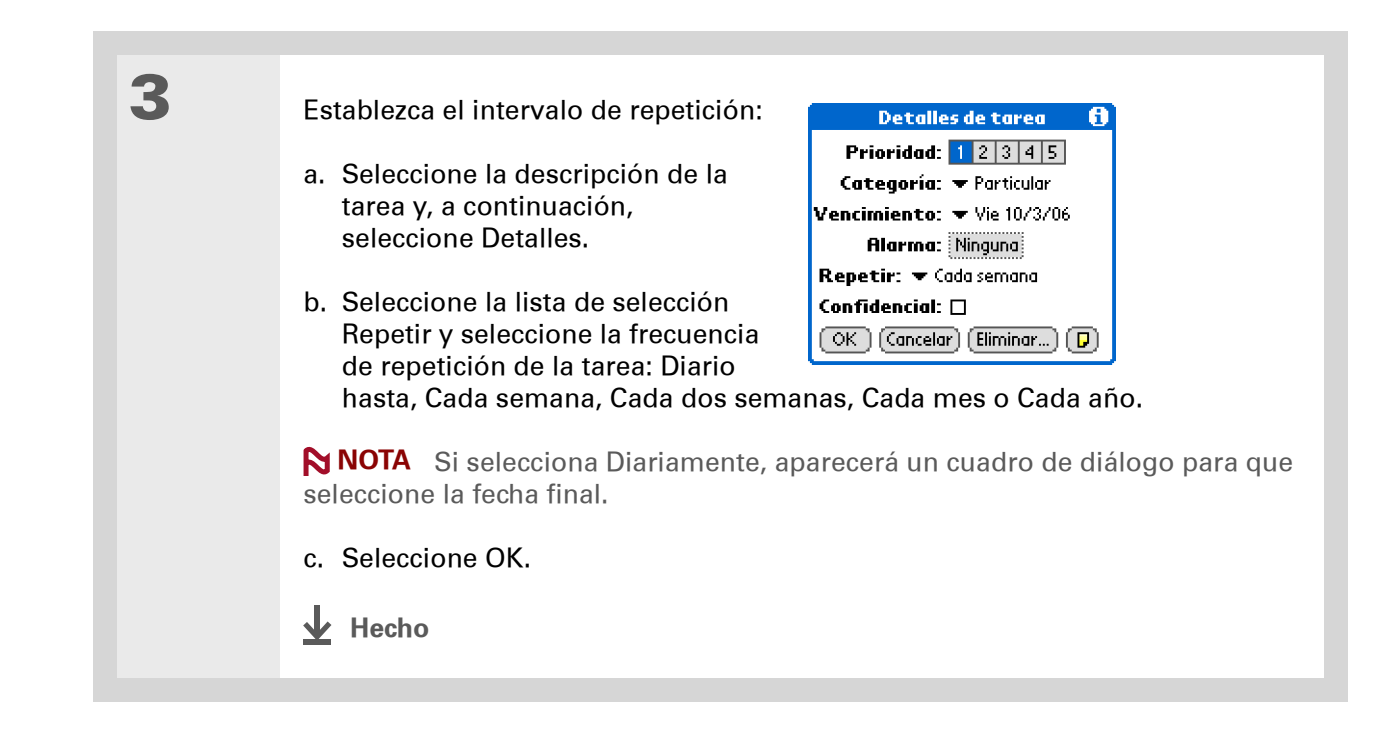

### Programar una tarea repetitiva: intervalo inusual

Para tareas que no se ajustan correctamente a los intervalos de repetición preestablecidos, puede configurar sus propios intervalos de repetición. Por ejemplo, introduzca tareas para pagar una factura del seguro trimestral o una factura de la tarjeta de crédito con vencimiento cada 28 días, o cambiar la pila del detector de humos cada seis meses.

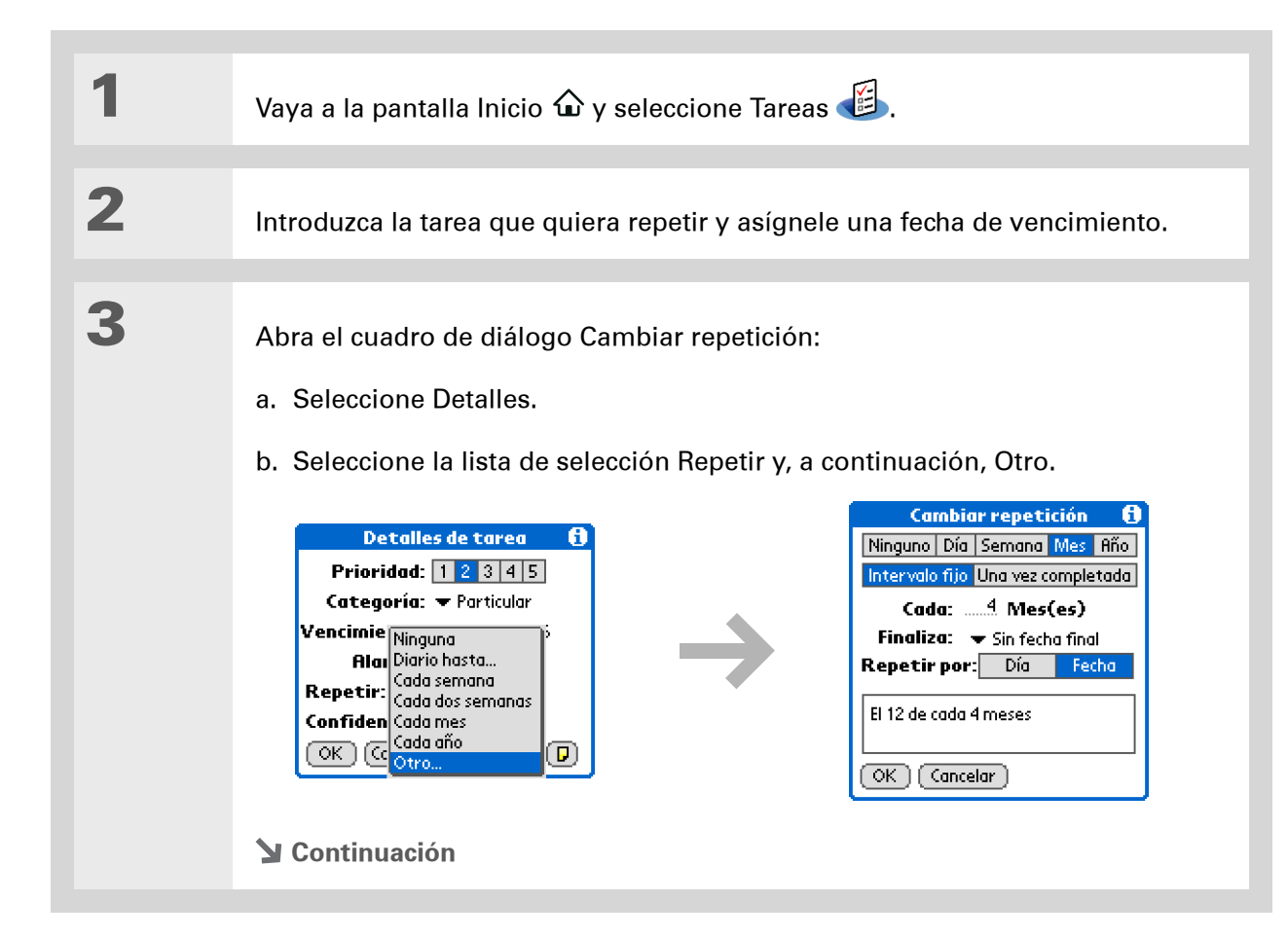

Si desea programar una tarea anual, como decorar para una fiesta el primer domingo de un mes en particular, seleccione Mes como la unidad de repetición, introduzca 12 en la línea Cada y, a continuación, seleccione Día como la configuración de Repetir por. 4

Establezca el intervalo de repetición:

- a. Seleccione Día, Semana, Mes o Año como la unidad de repetición.
- b. Seleccione Intervalo fijo para basar la fecha de vencimiento en la fecha de vencimiento de la tarea actual, o bien, seleccione Una vez completada para basar la fecha de vencimiento en la fecha en la que finalice la tarea. Con esta opción, si completa esta tarea antes o después, la fecha de vencimiento para la siguiente tarea se ajusta según corresponda.
- c. Seleccione la línea Cada e introduzca la frecuencia de repetición de la tarea.
- d. Seleccione la lista de selección Termina y elija una fecha final, si es necesario.
- e. Si seleccionó Intervalo fijo en el paso b y Semana en el paso a, seleccione el día de la semana en el que se repite la tarea. Si seleccionó Intervalo fijo en el paso b y Mes en el paso a, seleccione Día para elegir la semana dentro del mes, por ejemplo el 4º jueves, o seleccione Fecha para elegir la misma fecha dentro del mes, por ejemplo el día 15.
- f. Seleccione OK.
- Hecho

+ ¿Sabía que...? Las tareas vencidas tienen un signo de exclamación (!) junto a la fecha de vencimiento.

**\*** Sugerencia

Los valores de Preferencias de tareas controlan las tareas que se muestran en la lista de Tareas, como las tareas completadas o las vencidas. Para cambiar estos valores, <u>abra el</u> <u>menú Opciones</u> y seleccione Preferencias.

**\*** Sugerencia

Cree una nueva categoría para tareas seleccionando Editar categoría en la lista de selección de categoría.

# Organización de tareas

A veces, querrá ver todo lo que tiene pendiente, mientras que otras querrá ver sólo ciertos tipos de tareas.

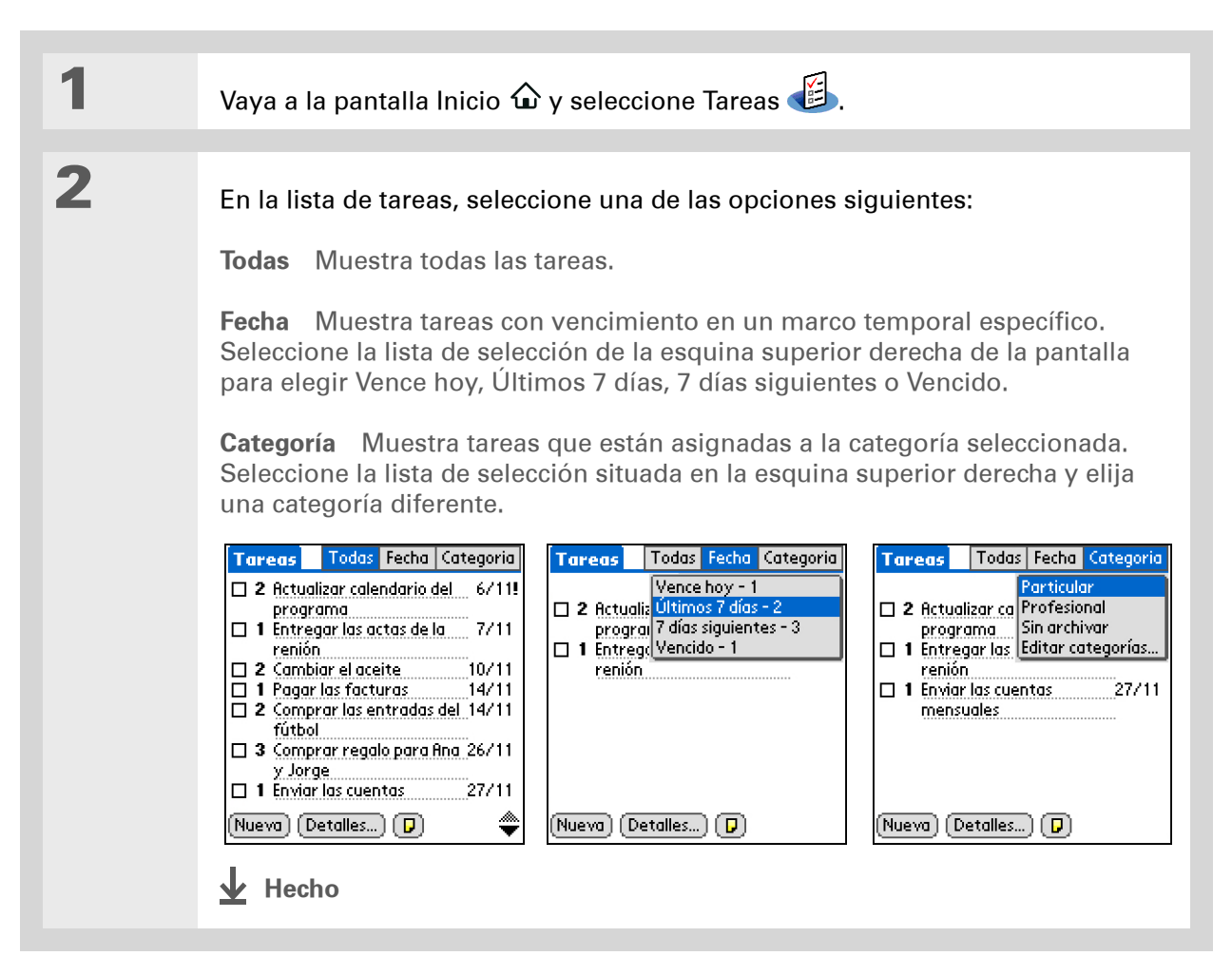

Puede establecer Preferencias de tareas para registrar la fecha de finalización de las tareas y puede mostrar u ocultar tareas acabadas. Para cambiar estos valores, <u>abra el menú</u> <u>Opciones</u> y seleccione Preferencias.

# Marcar una tarea como completada

Puede marcar una tarea para indicar que la ha completado.

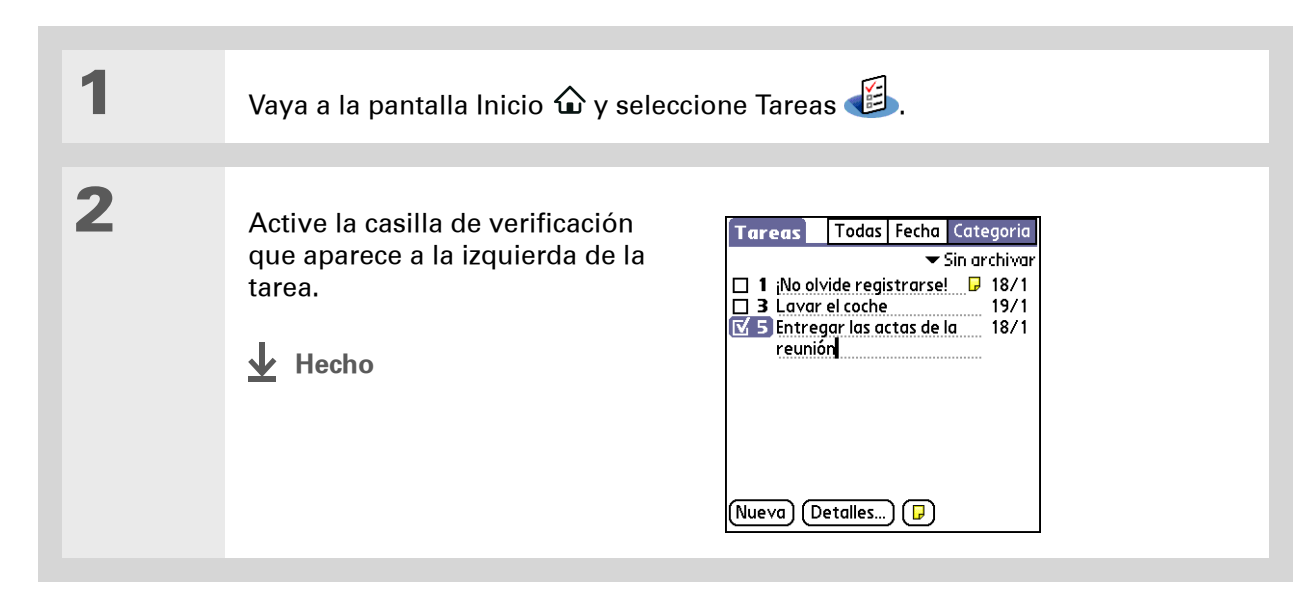

NOTA El software Palm<sup>®</sup> Desktop y Microsoft Outlook tratan las tareas repetitivas finalizadas de manera diferente. El software Palm Desktop tacha todas las repeticiones de la tarea vencida y Microsoft Outlook tacha sólo la repetición más antigua de la tarea.

También puede eliminar una tarea específica seleccionando la tarea, Detalles y, a continuación, Eliminar.

#### **\*** Sugerencia

Si guarda un archivo histórico de las tareas eliminadas, puede <u>consultarlas</u> <u>posteriormente con</u> <u>sólo importarlas</u>.

# Eliminar tareas

Si se cancela una tarea, puede eliminarla de la lista de Tareas. Al eliminar una tarea repetitiva, eliminará todas las repeticiones de la tarea. También puede eliminar todas las tareas finalizadas.

### Eliminar una tarea específica

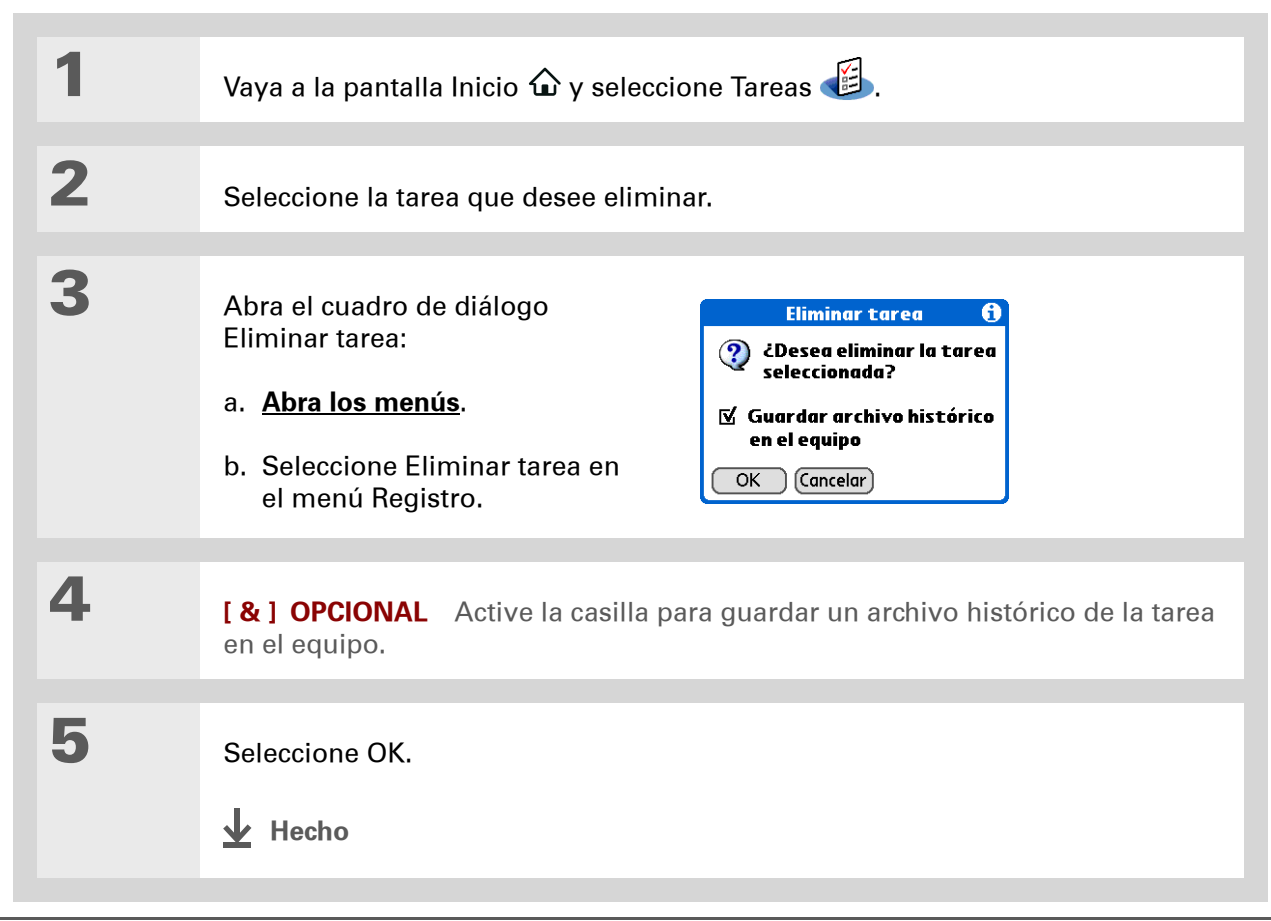

A muchas personas les resulta útil consultar tareas antiguas con fines fiscales. Si guarda un archivo histórico de las tareas eliminadas, puede <u>consultarlas</u> <u>posteriormente con</u> <u>sólo importarlas</u>.

## Eliminar todas las tareas finalizadas

| 1 | Vaya a la pantalla Inicio $\widehat{oldsymbol{\omega}}$ y seleccione                                               | Tareas 🕮.                                                                                                    |
|---|----------------------------------------------------------------------------------------------------|----------------------------------------------------------------------------------------------------|
| 2 | Abra el cuadro de diálogo<br>Purgar:<br>a. <u>Abra los menús</u> .<br>b. Seleccione Purgar en el<br>menú Registro. | Purgar       1         ? ¿Desea eliminar todas<br>las tareas marcadas<br>como completadas?         ☑ Guardar archivo histórico<br>en el equipo         OK       Cancelar |
| 3 | [ & ] OPCIONAL Active la casilla para de las tareas completadas en el equipo.                                      | guardar un archivo histórico                                                                                                    |
| 4 | Seleccione OK.                                                                                                    |                                                                                                    |

+ ¿Sabía que...?

La vista Agenda del Calendario también muestra las tareas.

# Personalizar la lista de Tareas

Controle qué tareas aparecerán en la lista de Tareas y cómo se ordenarán. Esta configuración también afecta a las tareas de la vista Agenda del Calendario. También puede seleccionar el sonido de alarma para las tareas.

| 1 | Vaya a la pantalla Inicio 🏠 y selecc                                                                                                    | cione Tareas 避.                                                                                                    |
|---|----------------------------------------------------------------------------------------------------|----------------------------------------------------------------------------------------------------|
| 2 | <ul> <li>Abra el cuadro de diálogo<br/>Preferencias:</li> <li>a. <u>Abra los menús</u>.</li> <li>b. Seleccione Opciones y, a<br/>continuación, Preferencias.</li> <li>Continuación</li> </ul> | Preferencias       1         Ordenar: <ul> <li>Vencimiento, Prioridad</li> <li>Mostrar completadas</li> <li>Registrar fecha termin.</li> <li>Mostrar vencimientos</li> <li>Mostrar prioridades</li> <li>Mostrar categorías</li> <li>Sonido alarma:          <ul> <li>Alarma</li> <li>K</li> <li>Cancelar</li> </ul> </li> </ul> |
| 3 | Cambia avalguiara da las ancienos siguientos y seleggiono OK:                                                                                                    |
|---|----------------------------------------------------------------------------------------------------|
| • | Cample cualquiera de las opciones siguientes y seleccione OK.                                                                                                    |
|   | Ordenar Seleccione el orden de aparición de las tareas en la lista de Tareas.                                                                                                    |
|   | <b>Mostrar completadas</b> Muestra las tareas finalizadas en la lista de Tareas.<br>Si desactiva esta configuración, las tareas finalizadas desaparecen de la lista<br>una vez marcadas, pero permanecen en la memoria de la computadora de<br>mano hasta que las purgue.             |
|   | <b>Registrar fecha termin.</b> Reemplace la fecha de vencimiento asignada a una tarea con la fecha en la que se completa realmente y marque la tarea. Si no asigna ninguna fecha de vencimiento, la fecha de finalización seguirá registrando la fecha en que ha finalizado la tarea. |
|   | <b>Mostrar vencimientos</b> Muestra la fecha de vencimiento de cada tarea<br>(si asignó alguna) y muestra un signo de exclamación junto a cada tarea que<br>haya vencido.                                                                                                    |
|   | <b>Mostrar prioridades</b> Muestra la configuración de prioridad para cada tarea de la lista.                                                                                                    |
|   | Mostrar categorías Muestra la categoría para cada tarea de la lista.                                                                                                    |
|   | Sonido alarma Seleccione un sonido para las alarmas que asigne a sus tareas.                                                                                                    |
|   | ✓ Hecho                                                                                                    |

(Windows) Si ha elegido <u>sincronizar con</u> <u>Microsoft Outlook</u>, consulte la ayuda en pantalla de Outlook para obtener información acerca de cómo utilizar Tareas en el equipo.

# Trabajar con Tareas en el equipo

Use Tareas en el equipo para ver y administrar sus tareas. Consulte la Ayuda en pantalla del software Palm Desktop para obtener información acerca de cómo utilizar Tareas en el equipo. La ayuda en pantalla incluye información acerca de los temas siguientes:

- Aprender sobre los elementos de la ventana Tareas.
- Introducir, editar y eliminar tareas.
- Crear tareas repetitivas.
- Marcar tareas como confidenciales.
- Mostrar, enmascarar y ocultar tareas confidenciales.
- Asignar tareas a categorías.
- Imprimir la lista de tareas.
- Seleccionar cómo ver las tareas.
- Clasificar tareas por fecha de vencimiento, nivel de prioridad o categorías.

#### SÓLO WINDOWS

Para abrir Tareas en el equipo, haga doble clic en el icono de Palm Desktop en el escritorio de Windows y, a continuación, haga clic en Tareas en la barra Inicio.

#### SÓLO MAC

Si desea abrir Tareas en el equipo, haga doble clic en el icono de Palm Desktop en la carpeta Palm y, a continuación, haga clic en Tareas. Asistencia técnica Si tiene problemas con Tareas o con otro elemento de la computadora de mano, visite <u>www.palm.com/</u> <u>support</u>.

# Temas relacionados

Haga clic en uno de los enlaces siguientes para obtener más información sobre estos temas relacionados:

| <u>Transmitir</u>              | Transmitir tareas a otros dispositivos Palm Powered™                                   |
|--------------------------------|----------------------------------------------------------------------------------------|
| <u>Confidencialidad</u>        | Mantener las tareas confidenciales mediante la activación de las opciones de seguridad |
| <u>Categorías</u>              | Organizar tareas por tipo                                                              |
| <u>Preguntas</u><br>habituales | Respuestas a preguntas frecuentes acerca de Tareas                                     |

#### En este capítulo

#### Crear un memo

<u>Visualizar y editar un memo</u>

Cambiar la posición de los memos en la lista

Eliminar un memo

<u>Trabajar con memos en el</u> <u>equipo</u>

**Temas relacionados** 

La computadora de mano contiene aplicaciones para almacenar los tipos de información más comunes: nombres y números de contacto, citas, etc. Memos es la herramienta ideal para guardar aquella información importante que no se puede incluir en ninguna de estas categorías. Desde notas de reuniones a recetas y frases célebres, Memos proporciona una manera rápida y fácil de introducir, almacenar y compartir la información importante.

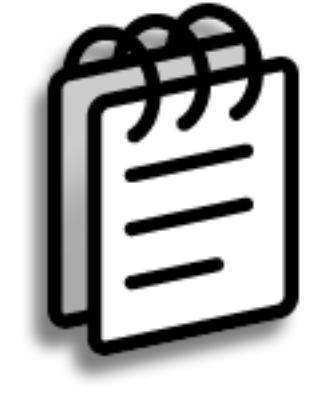

### Ventajas de Memos

- Almacenar información fundamental pero difícil de recordar
- Enviar memos a colegas mediante conexión inalámbrica
- Sincronizar la información para crear una copia de seguridad en el equipo

#### **Escribir memos**

**\*** Sugerencia

En la lista de memos, también puede simplemente comenzar a escribir para crear un nuevo memo. La primera letra se escribe en mayúsculas automáticamente.

**\*** Sugerencia

Use <u>Buscar teléfono</u> para agregar rápidamente un nombre y número de teléfono a un memo.

## Crear un memo

| 1              | Vaya a la pantalla 🏠 Inicio y seleccione Memos 🕮.                                                                                                    |
|----------------|----------------------------------------------------------------------------------------------------|
|                |                                                                                                    |
| 2              | Cree un memo:<br>a. Seleccione Nuevo.<br>Memos Todas<br>1. Sugerencias útiles<br>2. Elementos de acción 11/5<br>3. Presupuesto del día<br>4. Lista de deseos de cumpleaños<br>Nuevo<br>Nuevo<br>b. Escriba el memo. Toque en Introducir en el teclado de pantalla o dibuje el<br>Retorno de carro de la <u>escritura Graffiti® 2</u> / para desplazarse a una nueva<br>línea del memo. |
|                |                                                                                                    |
|                |                                                                                                    |
| <b>⊥</b> Hecho | Eso es todo. La computadora de mano guarda el memo<br>automáticamente. Asegúrese de que dispone de una copia                                                                                                    |

de seguridad actualizada. <u>Sincronice</u> con frecuencia.

#### **Escribir memos**

**\*** Sugerencia

La lista de memos muestra la primera línea de cada memo, así que asegúrese de incluir en la primera línea algo que pueda reconocer.

#### + ¿Sabía que...?

Puede conectar la computadora de mano a un teclado portátil y escribir memos mientras va de un lado a otro sin necesidad de llevar consigo un portátil pesado.

**\*** Sugerencia

Puede <u>cambiar el tamaño</u> <u>del texto</u> en Memos para que sea más fácil de leer.

## Visualizar y editar un memo

| 1 | Vaya a la pantalla $\widehat{m \omega}$ Inicio y seleccione Me                                                                                              | emos 🕮.                                                                                                    |
|---|----------------------------------------------------------------------------------------------------|----------------------------------------------------------------------------------------------------|
|   |                                                                                                    |                                                                                                    |
| 2 | Vea o edite el memo:<br>a. En la Lista de memos, seleccione el men                                                                                          | no que desee.                                                                                                    |
|   | Memos       ▼ Todas         1. Sugerencias útiles       2.         2. Actas de la reunión del 22       3.         3. Material que se debe com         Nuevo | Memo       2 de 2       Sin archivar         Elementos de acción 11/5       *         * Llamar a Pedro para la entrega         * Revisar borrador 2         * Obtener presupuesta         Hecho       Detalles |
|   | b. Lea o edite el memo y seleccione Hecho                                                                                                    |                                                                                                    |
|   | 🞍 Hecho                                                                                                    |                                                                                                    |

+ ¿Sabía que...? Si utiliza el software Palm<sup>®</sup> Desktop para sincronizar, puede enviar un memo al equipo mediante la sincronización, y, a continuación, abrir el memo en el equipo con una aplicación como Microsoft Word para modificarlo, asignarle formato, etc. Haga clic con el botón secundario del ratón en el memo en el equipo, haga clic en Enviar a y, a continuación, seleccione la aplicación a la que desea enviar el memo.

# Cambiar la posición de los memos en la lista

Puede mover memos hacia arriba o hacia abajo en la lista de memos. Por ejemplo, si quiere guardar todos los memos agrupados por un tema concreto.

| 1 | Vaya a la pantalla 🏠 Inicio y seleccione Memos 🕮.                                                                                                    |
|---|----------------------------------------------------------------------------------------------------|
| 2 | Mueva un memo:<br>a. Localice el memo que desee.<br>Memos Todas<br>1. Sugerencias útiles<br>2. Actas de la reunión del 22<br>3. Material que se debe com<br>4. Subida a la fuente del Her<br>5. Nuevos restaurantes<br>Nuevos restaurantes<br>Nuevos restaurantes<br>Nuevos restaurantes<br>Nuevos restaurantes<br>Nuevos restaurantes |
|   | <ul> <li>b. Mueva el memo hacia arriba o hacia abajo arrastrando el lápiz óptico por<br/>la pantalla. Aparece una línea de puntos que representa el memo que va a<br/>mover.</li> <li>c. Cuando la línea se encuentre en la ubicación que desea para el memo.</li> </ul>                                                               |
|   | levante el lápiz óptico.                                                                                                    |

**\*** Sugerencia

¿Necesita recuperar la receta especial que guardó? Si guarda un archivo histórico de los memos eliminados, puede <u>consultarlos</u> <u>posteriormente con</u> <u>sólo importarlos</u>.

## Eliminar un memo

| 1 | Vaya a la pantalla 🏠 Inicio y seleccior                                                                                                    | ne Memos 🕮.                                                                                                    |
|---|----------------------------------------------------------------------------------------------------|----------------------------------------------------------------------------------------------------|
| 2 | Abra el cuadro de diálogo<br>Eliminar memo:<br>a. Localice el memo que desee.<br>b. <b>Abra los menús</b> .<br>c. Seleccione Eliminar memo en<br>el menú Registro. | Eliminar memo       1         Image: Desea eliminar este memo?       1         Image: Desea eliminar este memo?       1         Image: Desea elimi |
| 3 | [&] OPCIONAL Active la casilla par<br>memo en el equipo.                                                                                                    | a guardar un archivo histórico del                                                                                                    |
| 4 | Seleccione OK.                                                                                                    |                                                                                                    |

**\*** Sugerencia

(Windows) Si ha elegido <u>sincronizar con Microsoft</u> <u>Outlook</u>, consulte la ayuda en pantalla de Microsoft Outlook para obtener información acerca de cómo utilizar Notas en el equipo.

## Trabajar con memos en el equipo

Utilice Memos en el equipo para ver y gestionar los memos creados en la computadora de mano. Consulte la Ayuda en pantalla del software Palm<sup>®</sup> Desktop para obtener información acerca de cómo utilizar Memos en el equipo. La ayuda en pantalla incluye información acerca de los temas siguientes:

- Visualizar, copiar y eliminar memos
- Editar detalles de los memos
- Marcar memos como confidenciales
- Mostrar, enmascarar y ocultar memos confidenciales
- Imprimir memos
- Alternar entre la vista de lista y la vista de memo individual
- Agregar una marca de fecha y hora a un memo
- Organizar los memos por categorías
- Organizar los memos
- Compartir memos

#### SÓLO WINDOWS

Para abrir Memos en el equipo, haga doble clic en el icono de Palm Desktop del escritorio de Windows y, a continuación, haga clic en Memos en la barra Inicio.

#### SÓLO MAC

Si desea abrir Memos en el equipo, ejecute el software Palm Desktop desde la carpeta Palm y, a continuación, seleccione Memos.

Asistencia técnica Si tiene problemas con Memos o con otro elemento de la computadora de mano, visite <u>www.palm.com/</u> <u>support</u>.

## Temas relacionados

Haga clic en uno de los enlaces siguientes para obtener más información sobre estos temas relacionados:

| <u>Desplazarse por</u><br><u>el dispositivo</u> | <ul><li>Abrir aplicaciones</li><li>Usar menús</li></ul>                                              |
|-------------------------------------------------|----------------------------------------------------------------------------------------------------|
| Introducir<br>información                       | Agregar un número de teléfono u otra información de contacto a<br>un memo utilizando Buscar teléfono |
| <u>Categorías</u>                               | Organizar memos asignándoles categorías y ordenándolos                                               |
| <u>Confidencialidad</u>                         | Mantener memos confidenciales mediante la activación de las opciones de seguridad                    |
| Transmitir                                      | Transmitir memos a otros dispositivos Palm Powered™                                                  |
| <u>Preguntas</u><br><u>habituales</u>           | Responder a preguntas frecuentes acerca de Memos                                                     |

# Escribir notas en la aplicación Notas

#### En este capítulo

Crear una nota

Ver y editar una nota

Eliminar una nota

<u>Trabajar con la aplicación</u> <u>Notas en el equipo</u>

Temas relacionados

¿Necesita apuntar un número de teléfono o un recordatorio? Evite tener que buscar papeles y escriba los recordatorios importantes en Notas. Puede utilizar Notas para hacer lo mismo que haría con una hoja de papel y un lápiz, como dibujar un esquema. Notas le ofrece un lugar para dibujar libremente y tomar notas a mano, lo que suele ser más rápido y versátil que crear un memo en la computadora de mano.

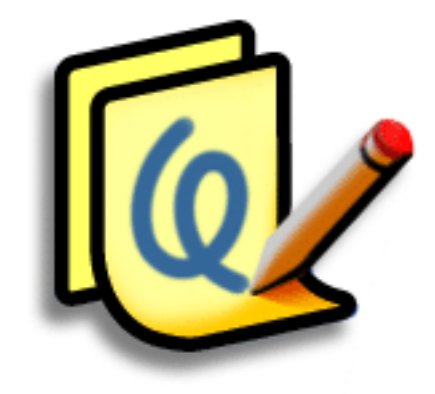

## Ventajas de Notas

- Capturar información en el momento
- Una imagen vale más que mil palabras
- Consultar recordatorios al definir alarmas
- Enviar notas a colegas mediante conexión inalámbrica

#### Escribir notas en la aplicación Notas

[!] Antes de empezar... Asegúrese de que la <u>escritura de pantalla</u> <u>completa está</u> <u>desactivada.</u> No puede crear ni editar notas en la aplicación Notas cuando está activada la opción de escritura de pantalla completa.

**\*** Sugerencia

Seleccione el selector de lápiz para cambiar el grosor del lápiz o para seleccionar la goma de borrar. Si desea borrar la pantalla por completo, seleccione la nota (en cualquier lugar excepto en el título), **abra el menú Edición** y seleccione Borrar nota.

+ ¿Sabía que...?

Impida que otros vean sus notas <u>marcándolas</u> <u>como confidenciales.</u>

## Crear una nota

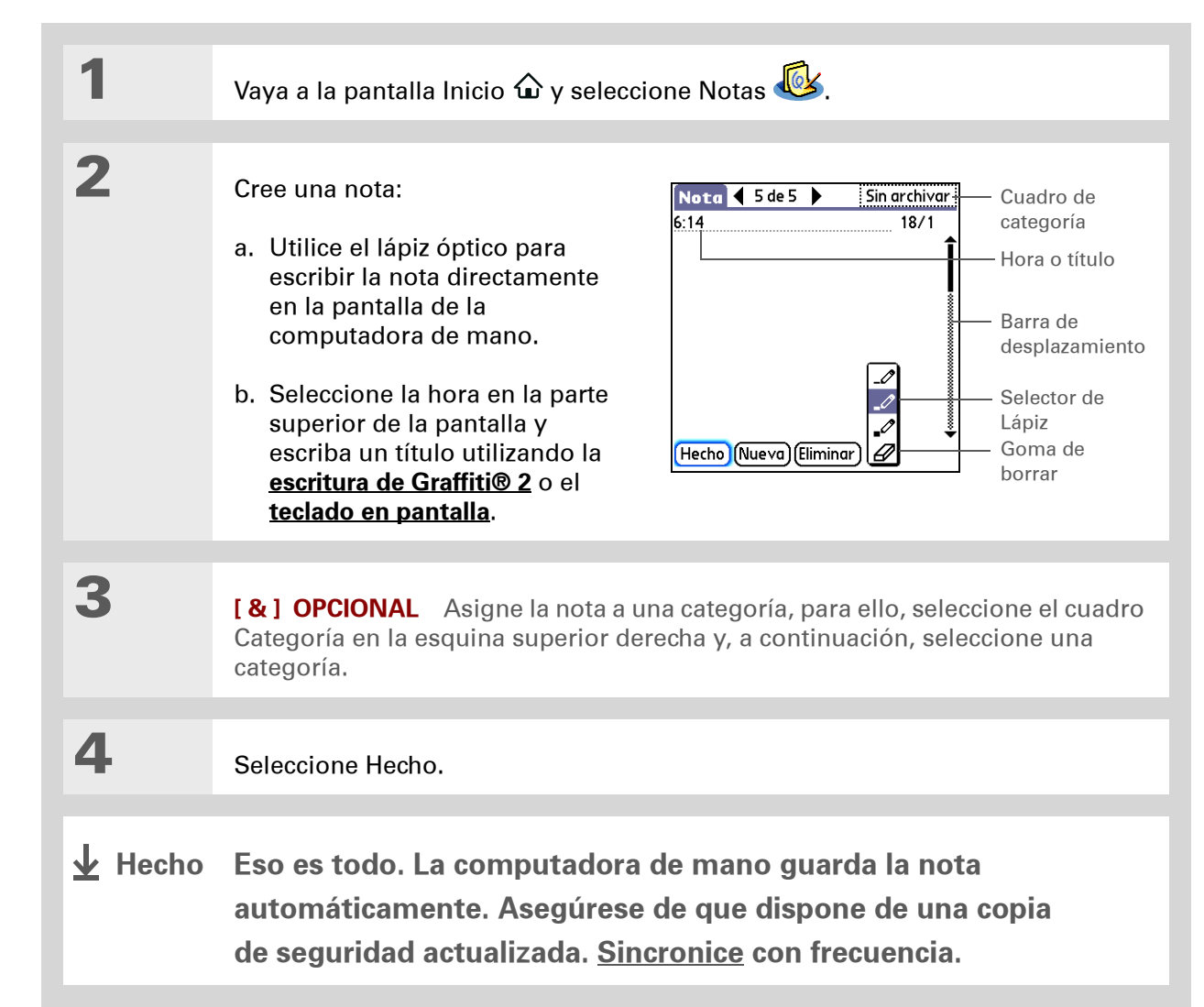

## Seleccionar los colores del lápiz y papel (fondo)

| 1 | Vaya a la pantalla Inicio 🏠 y seleccione Notas 🐼.                                                                                                    |
|---|----------------------------------------------------------------------------------------------------|
| 2 | <ul> <li>Abra el cuadro de diálogo Seleccionar colores:</li> <li>a. Seleccione Hecho para mostrar la lista de Notas.</li> <li>b. <u>Abra los menús.</u></li> <li>c. Seleccione Opciones y, a continuación, Preferencias.</li> <li>d. Seleccione Color.</li> </ul> Preferencias de Notas € <ul> <li>Ordenar: • Manual Sonido de alarma: • Alarma </li> <li>✓ ¿Confirmar eliminaciones?</li> <li>OK (carcelar (color)</li> </ul> |
| 3 | <ul> <li>Seleccione los colores del lápiz y papel:</li> <li>a. Seleccione Tinta y, a continuación, seleccione el color de tinta que desea utilizar.</li> <li>b. Seleccione Papel y, a continuación, seleccione el color de tinta que desea utilizar.</li> <li>c. Seleccione OK dos veces seguidas.</li> <li>Hecho</li> </ul>                                                                                                   |

Cambie el sonido de la alarma, para ello, <u>abra</u> <u>el menú Opciones</u>, seleccione Preferencias y seleccione un sonido de la lista de selección Sonido de alarma.

## Establecer una alarma

Si desea utilizar una nota como recordatorio, establezca una alarma para dicha nota.

| 1 | Vaya a la pantalla Inicio 🏠 y seleccione Notas 🚳. |
|---|---------------------------------------------------|
| 2 | <text><list-item></list-item></text>              |

También puede abrir el cuadro de diálogo Establecer alarma, para ello, seleccione una nota y toque en el borde derecho de la pantalla junto al título de la nota.

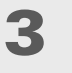

- Establezca la alarma:
- a. Abra los menús.
- b. Seleccione Opciones y, a continuación, seleccione Alarma.
- c. Seleccione el cuadro Fecha y, a continuación, seleccione el año, mes y día en el que quiera que suene la alarma.

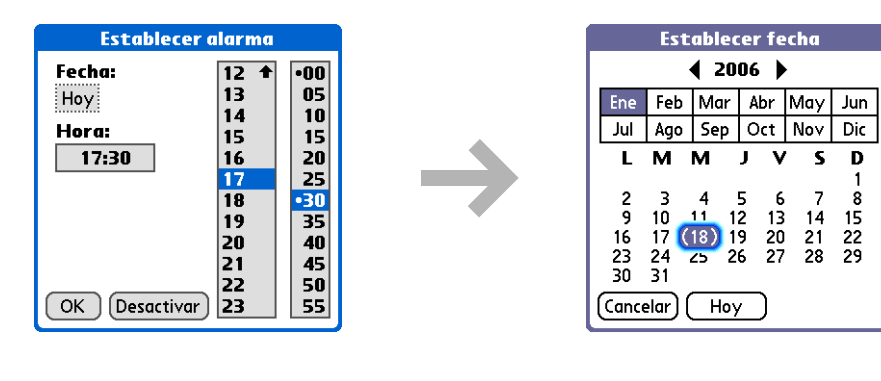

- d. Seleccione la hora a la que desea que suene la alarma.
- e. Seleccione OK.
- Hecho

#### Escribir notas en la aplicación Notas

**\*** Sugerencia

Ordene la lista Notas alfabéticamente, cronológicamente, o de forma manual.

#### Abra el menú Opciones,

seleccione Preferencias y luego la lista de selección Ordenar.

Si ordena la lista manualmente, puede cambiar el orden de nuevo arrastrando las notas a otra posición de la lista.

## Ver y editar una nota

| 1 | Vaya a la pantalla Inicio 🏠 y seleccione Notas 🚳.                                                                                                    |
|---|----------------------------------------------------------------------------------------------------|
| 2 | Abra la nota:<br>a. Seleccione Hecho para mostrar la lista de Notas.<br>b. Seleccione la nota que desea ver o editar.<br>Notas toronomico toronomico toronomi |
| 3 | Lea o edite la nota y seleccione Hecho.                                                                                                    |

También puede eliminar una nota <u>abriendo el</u> <u>menú Registro</u> y seleccionando Eliminar nota.

#### **\*** Sugerencia

¿Quiere que no vuelvan a aparecer los mensajes de confirmación? **Abra el menú Opciones,** seleccione Preferencias y, a continuación, desactive la casilla Confirmar eliminaciones.

## Eliminar una nota

| 1 | Vaya a la pantalla Inicio 🏠 y seleccione Notas 🐼.                                                                                                    |
|---|----------------------------------------------------------------------------------------------------|
| 2 | Abra la nota:<br>a. Seleccione Hecho para mostrar la lista de Notas.<br>b. Seleccione la nota que desea eliminar.<br>$\underbrace{\texttt{Notas} & \texttt{Todas}}_{1. \text{ Bienvenido a Notas} & \texttt{26/7}}_{2. Ultramarinos & \texttt{18/1}}_{3. \text{ Banco} & \texttt{18/1}}_{4. \text{ Floristeria} & \texttt{18/1}}$ |
| 3 | Seleccione Eliminar y, a continuación, seleccione OK para confirmar<br>la eliminación.                                                                                                    |

# Trabajar con la aplicación Notas en el equipo

Utilice Notas en el equipo para ver y gestionar las notas creadas manualmente en la computadora de mano. Consulte la Ayuda en pantalla del software Palm<sup>®</sup> Desktop para obtener información acerca de cómo utilizar Notas en el equipo. La ayuda en pantalla incluye información acerca de los temas siguientes:

- Más información sobre los elementos de la ventana Notas
- Visualizar, copiar y eliminar notas
- Editar detalles y títulos de notas
- Establecer una alarma para una nota
- Marcar notas como confidenciales
- Mostrar, enmascarar y ocultar notas confidenciales
- Imprimir las notas
- Alternar entre la vista Lista y la vista previa
- Ordenar las notas
- Compartir notas

#### SÓLO WINDOWS

Si desea abrir Notas en el equipo, haga doble clic en el icono del Palm Desktop del escritorio de Windows y, a continuación, haga clic en Notas en la barra Inicio.

#### SÓLO MAC

Si desea abrir Notas en el equipo, haga doble clic en el icono Notas de la carpeta Palm.

Asistencia técnica Si tiene problemas con Notas o con otro elemento de la computadora de mano, visite www.palm.com/support.

## Temas relacionados

Haga clic en uno de los enlaces siguientes para obtener más información sobre estos temas relacionados:

| <u>Desplazarse por</u><br><u>el dispositivo</u> | Abrir aplicaciones                                                                    |
|-------------------------------------------------|---------------------------------------------------------------------------------------|
|                                                 | Usar menús                                                                            |
| <u>Transmitir</u>                               | Transmitir notas a otros dispositivos Palm Powered <sup>™</sup>                       |
| <u>Confidencialidad</u>                         | Mantener las notas confidenciales mediante la activación de las opciones de seguridad |
| <u>Categorías</u>                               | Crear categorías para poder organizar notas                                           |
| <u>Preguntas</u><br><u>habituales</u>           | Respuestas a preguntas frecuentes acerca de Notas                                     |

# Transmisión de información

#### En este capítulo

<u>Transmisión de información</u> <u>desde dentro de una</u> <u>aplicación</u>

Transmitir una categoría

Transmitir una aplicación

**Temas relacionados** 

Tiene que entregar este memo al jefe: *inmediatamente,* o bien enviar la fotografía de los nietos con sus disfraces a su madre. Después de haber creado o captado con la computadora de mano la información comercial y personal importante, llega el momento de compartirla con otros.

Con el **puerto de infrarrojos** de la computadora de mano, puede transmitir información desde una aplicación, como una foto, un vídeo, un contacto, una cita o una tarea, a otros usuarios de dispositivos Palm Powered<sup>™</sup>. También puede transmitir una categoría de información o incluso una aplicación completa.

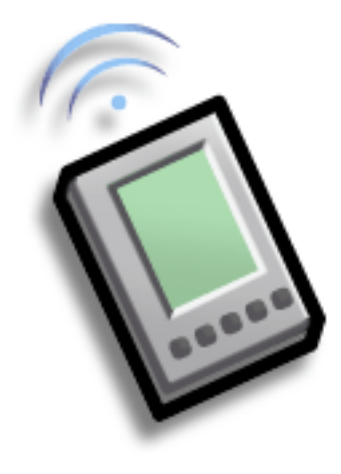

## Ventajas de compartir

- Mantener a otros al día con información comercial y personal significativa
- Distribuir información sobre la marcha

Si desea obtener mejores resultados al transmitir, las computadoras de mano deben colocarse a una distancia de entre 10 cm y 1 metro y, entre ambas, no debe haber ningún obstáculo.

# Transmisión de información desde dentro de una aplicación

**NOTA** La computadora de mano receptora debe estar encendida. En función del modelo de la computadora de mano receptora, puede que no se envíe toda la información correctamente.

Seleccione la información que desea transmitir:

- a. Abra una aplicación.
- b. Seleccione la entrada que desea.

## 2

1

Transmita la información:

#### a. Abra los menús.

- b. Seleccione el elemento de menú Transmitir en el menú del extremo izquierdo. El menú del extremo izquierdo de la mayoría de las aplicaciones se denomina Registro.
- c. Cuando aparezca el cuadro de diálogo Transmitir, coloque el puerto IR de su computadora de mano directamente hacia el puerto IR de la otra computadora de mano.

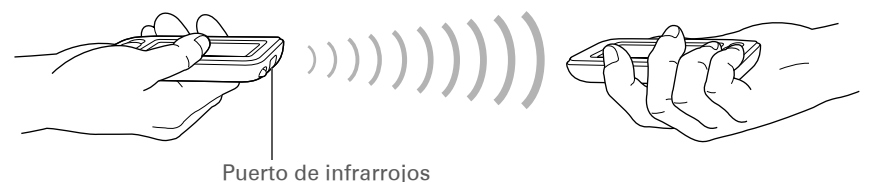

🔰 Continuación

#### Transmisión de información

#### **\*** Sugerencia

En Contactos, puede crear un contacto con su propia información y seleccionarlo como su tarjeta de visita, para ello, sólo tiene que <u>abrir el</u> <u>menú Registro</u> y seleccionar Tarjeta. Transmita su tarjeta a otras computadoras de mano abriendo la tarjeta de visita y manteniendo pulsado Centro en el navegador de cinco direcciones hasta que aparezca el cuadro de diálogo Transmitir.

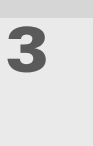

Espere a que aparezca en el cuadro de diálogo Transmitir la notificación de que se ha completado la transmisión.

Hecho

Cree una categoría para, por ejemplo, almacenar en Calendario su agenda de reuniones y, a continuación, transmita toda la categoría a la computadora de mano de su socio de negocios.

# Transmitir una categoría

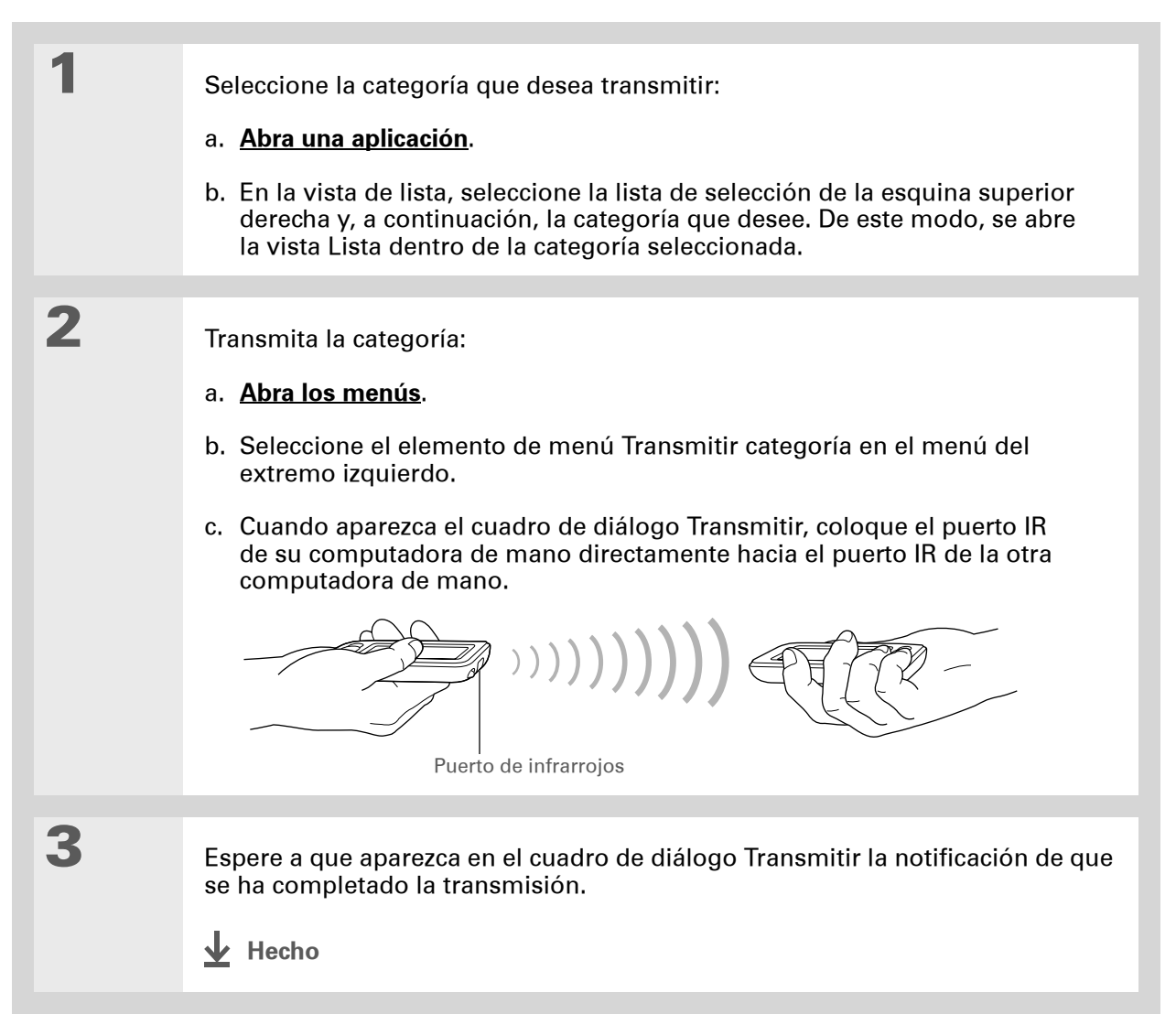

1

**\*** Sugerencia

Cuando reciba un elemento transmitido, puede archivarlo en una categoría mediante el cuadro de diálogo Recibir.

# Transmitir una aplicación

Seleccione la aplicación que desea transmitir:

- a. Vaya a la pantalla Inicio 🏠.
- b. Abra los menús.
- c. Seleccione Transmitir en el menú Aplicación.
- d. Seleccione la ubicación de la aplicación en la lista de selección Transmitir desde.
- e. Seleccione la aplicación que desea transmitir.

NOTA No se puede transmitir una aplicación que tiene el icono de un candado junto al tamaño de la aplicación.

**Continuación** 

| Transmiti                                                                                                    | r 🚯                                                                          |
|----------------------------------------------------------------------------------------------------|------------------------------------------------------------------------------|
| Transmitir desde: 🔻                                                                                                 | Dispositivo                                                                  |
| Agenda<br>Bienvenido<br>Bloc notas<br>Calc.<br>Calendario<br>Contactos<br>Direcciones<br>Display<br>DupDevInfo-DDIR | © 9K<br>© 50K<br>© 9K<br>© 215K<br>© 438K<br>© 306K<br>© 9K<br>© 11K<br>© 2K |
| (Hecho) (Transmitir)                                                                                                |                                                                              |

\*

| Sugerencia<br>Otra forma de compartir<br>información es introducir<br>la información en el<br>equipo y, a continuación,<br><u>sincronizar</u> para<br>transferirla a la<br>computadora de mano. | 2 | <ul> <li>Transmita la aplicación:</li> <li>a. Seleccione Transmitir.</li> <li>b. Cuando aparezca el cuadro de diálogo Transmitir, coloque el puerto IR de su computadora de mano directamente hacia el puerto IR de la otra computadora de mano.</li> </ul> |
|----------------------------------------------------------------------------------------------------|---|----------------------------------------------------------------------------------------------------|
|                                                                                                    | 3 | Espere a que aparezca en el cuadro de diálogo Transmitir la notificación de que se ha completado la transmisión.                                                                                                    |

Asistencia técnica Si tiene problemas con la transmisión de información o con otro elemento de la computadora de mano, visite <u>www.palm.com/support</u>.

## Temas relacionados

Haga clic en uno de los enlaces siguientes para obtener más información sobre estos temas relacionados:

| <u>Desplazamiento</u><br>de información | Compartir información sincronizando la computadora de mano con el equipo  |
|-----------------------------------------|---------------------------------------------------------------------------|
| <u>Preguntas</u><br><u>habituales</u>   | Respuestas a preguntas frecuentes acerca de la transmisión de información |

# Administración de Gastos

#### En este capítulo

Agregar un gasto

<u>Seleccionar opciones de</u> <u>divisa</u>

**Eliminar gastos** 

Personalizar la lista de gastos

Trabajar con Gastos en el equipo

**Temas relacionados** 

¿Está cansado de tener que recrear su viaje de negocios a la vuelta? Con Gastos puede realizar un seguimiento de lo que pagó por la cena de Nueva York a la que asistió el nuevo equipo de ventas.

Del mismo modo, puede hacer un seguimiento de los gastos en comidas, alojamiento, transporte, entretenimiento, etc. y guardar toda la información dónde considere más oportuno o, incluso transferir los datos a una hoja de cálculo del equipo.

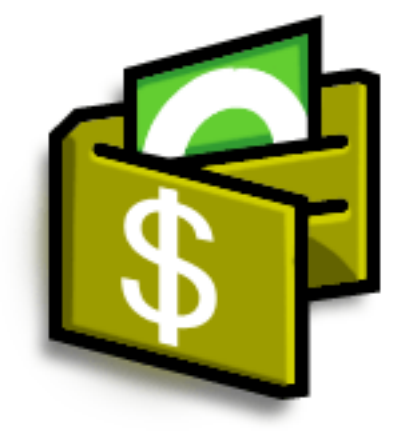

## Ventajas de Gastos

- Hacer un seguimiento de los gastos profesionales y personales
- Recuperar información de gastos fácilmente
- Crear informes de ventas rápidamente

+ ¿Sabía que...?

Gastos no es sólo útil para los negocios. Utilícelo para planificar su presupuesto doméstico y calcular cuánto gasta cada mes, por ejemplo, en entretenimiento y cenas en restaurantes.

**\*** Sugerencia

Agregue un gasto escribiendo la primera letra del tipo de gasto. Por ejemplo, si escribe *C* se abre un gasto cena con la fecha de hoy.

Para activar esta función, abra el <u>menú Opciones</u> y seleccione Preferencias. Active la casilla de verificación Utilizar relleno automático para introducir datos.

**\*** Sugerencia

Cambie la fecha de un gasto seleccionando la fecha del mismo.

## Agregar un gasto

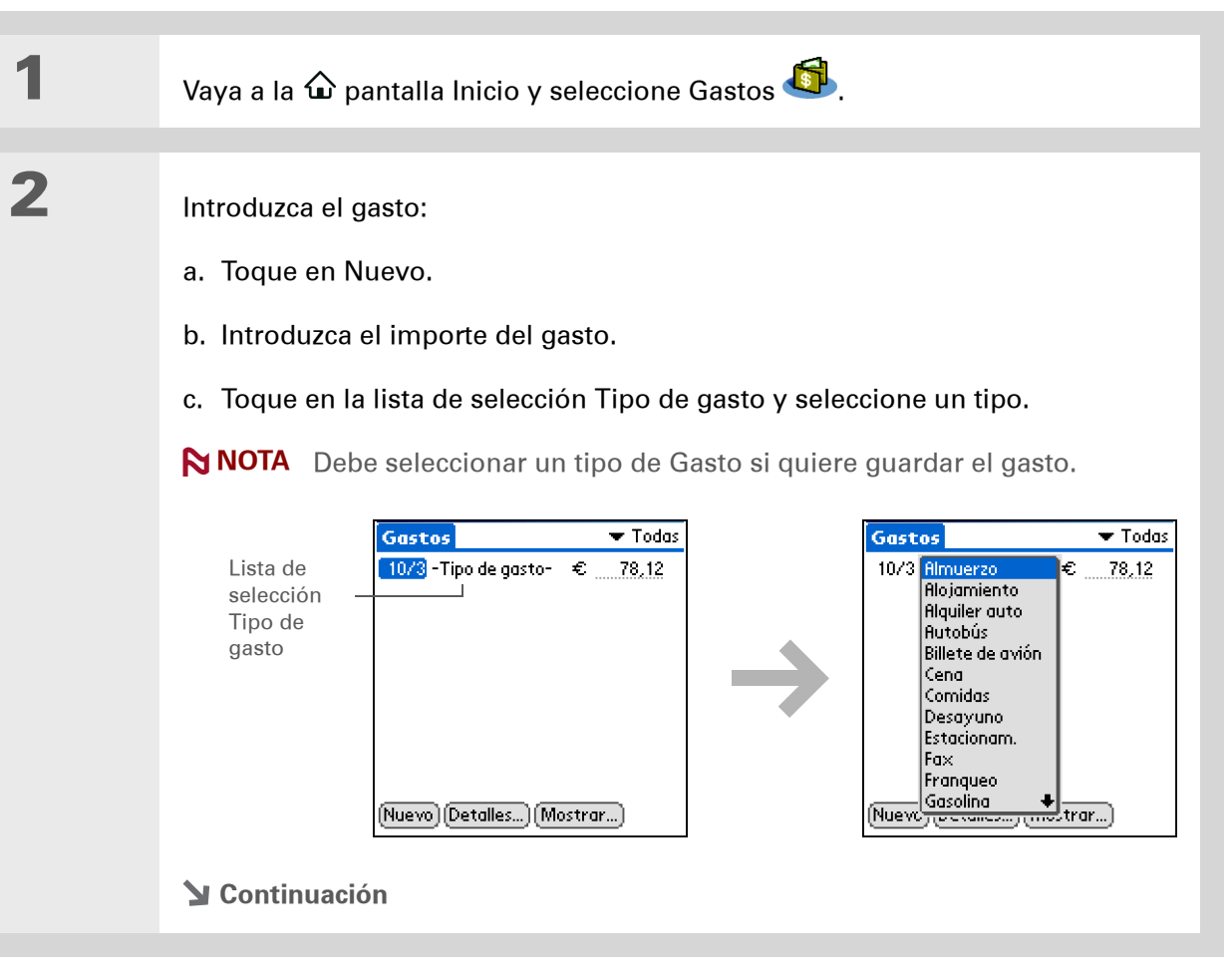

| * Sugerencia<br>Agregue infor<br>adicional a su                                                                     | mación<br>s gastos.<br>gasto y           | 3 Introduzca los detalles del gasto: |                                                                                                    |                                                                                                    |  |
|----------------------------------------------------------------------------------------------------|------------------------------------------|--------------------------------------|----------------------------------------------------------------------------------------------------|----------------------------------------------------------------------------------------------------|--|
| a continuación<br>Después, selec<br>e introduzca la<br>información.                                                 | n, Detalles.<br>ccione Nota              |                                      | <ul> <li>a. loque en Detalles.</li> <li>b. Seleccione los campos en<br/>los que desea introducir<br/>información y escríbala.</li> </ul>                                                                                                    | Detalles de recibo<br>Categoría: ▼ Sin archivar<br>Tipo: ▼ Cena<br>Pago: ▼ Sin archivar<br>Divisa: ▼ €<br>Proveedor: |  |
| Sugerencia<br>Seleccione <u>Bu</u><br>lista Participar<br>obtener nomb<br>Contactos.                                | <u>scar</u> en la<br>ntes para<br>res de |                                      | <ul> <li>Categoría Seleccione una categoría para ordenar los gastos.</li> <li>Tipo Introduzca el tipo de gasto.</li> <li>Pago Seleccione la forma de pago de</li> </ul>                                                                                                    | Ciudad:<br>Particip: Quién<br>OK (Cancelar) Eliminar (Nota)                                                          |  |
| + ¿Sabía que<br>Después de si<br>puede <u>enviar</u><br><u>información d</u><br><u>a una hoja de</u><br>del equipo. | .?<br>ncronizar,<br><u>a</u>             |                                      | <ul> <li>Divisa Seleccione la divisa utilizada para pagar el gasto. Puede preestablecer este símbolo.</li> <li>Proveedor y Ciudad Escriba el proveedor y la ciudad asociados con el gasto. Por ejemplo, un almuerzo de negocios puede tener lugar en Rosie's Cafe en San Francisco.</li> <li>Asistentes Introduzca las personas asociadas con el gasto.</li> <li>c. Seleccione OK.</li> </ul> |                                                                                                    |  |
|                                                                                                    |                                          | <b>⊥</b> Hecho                       | Eso es todo. La computadora de<br>automáticamente. Asegúrese de                                                                                                    | e mano guarda el gasto<br>e que dispone de una copia                                                                 |  |

de seguridad actualizada. <u>Sincronice</u> con frecuencia.

Si viaja mucho, actualice la lista de selección de divisa para poder obtener rápidamente los símbolos que necesita.

#### + ¿Sabía que...?

Utilice categorías independientes para gastos relacionados. Por ejemplo, cree una categoría Londres para un viaje a Londres. Después de presentar el informe de gastos del viaje a Londres, puede eliminar fácilmente los gastos relacionados mediante el comando **Purgar**.

## Seleccionar opciones de divisa

Gastos resulta más fácil de usar cuando se personaliza la lista de divisas. Puede seleccionar las divisas que aparecerán en la lista de selección, el símbolo que aparece automáticamente en los nuevos gastos e incluso crear su propio símbolo de divisa.

### Personalizar la lista de selección de divisa

Coloque los símbolos de divisa que utilice con más frecuencia en la lista de selección de divisa.

| 1 | Vaya a la pantalla Inicio 🏠 y seleccione Gastos 🍜.                                                                                                    |
|---|----------------------------------------------------------------------------------------------------|
| 2 | Abra el cuadro de diálogo Detalles de recibo:<br>a. Toque en el gasto.<br>b. Toque en Detalles.                                                                                                    |
| 3 | <ul> <li>Seleccione los símbolos de divisa que quiera ver en la lista de selección:</li> <li>a. Seleccione la lista de selección de divisa y, a continuación, Editar divisas.</li> <li>Continuación</li> <li>Continuación</li> </ul> |

#### Administración de Gastos

Cont.

#### Sugerencia \*

Si va a introducir varios gastos y todos utilizan la misma divisa, cambie la divisa preestablecida a dicho símbolo para ahorrar tiempo.

Cuando haya finalizado con dichos gastos, vuelva a cambiarla por la que utilizará a continuación.

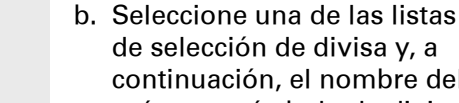

- de selección de divisa y, a continuación, el nombre del país cuyo símbolo de divisa quiere mostrar.
- c. Seleccione Aceptar dos veces seguidas.

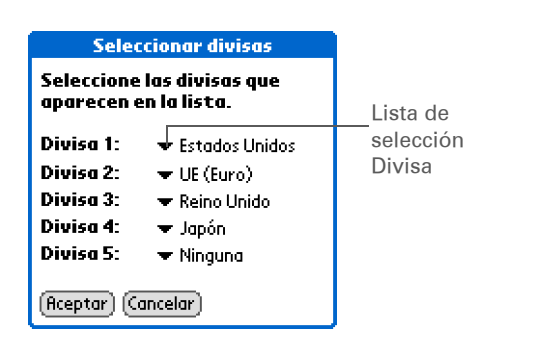

Hecho La lista de gastos ahora muestra las divisas seleccionadas.

### Predeterminar el símbolo de divisa

Seleccione los símbolos de divisa que aparecerán al agregar un nuevo gasto.

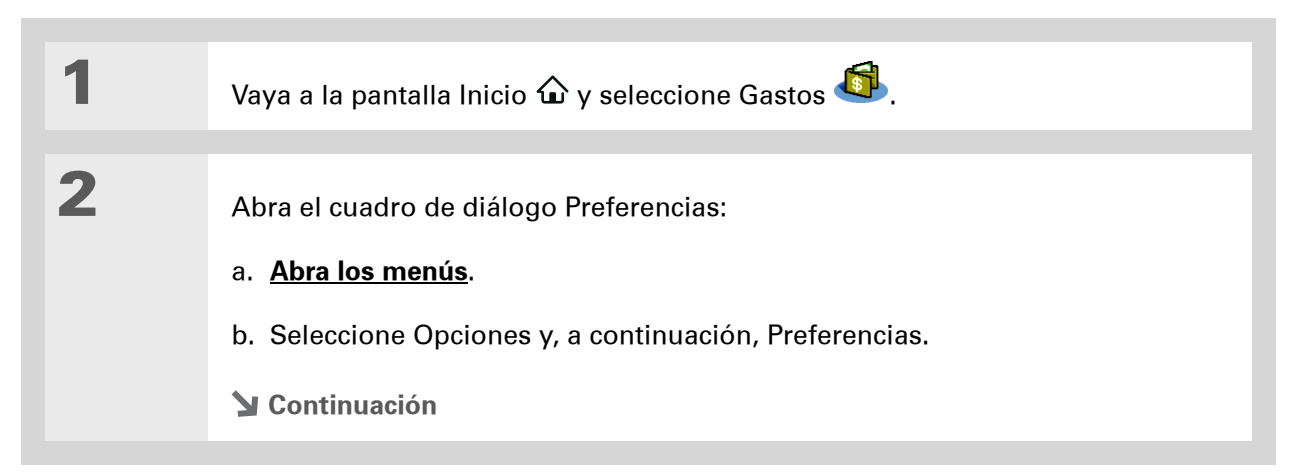

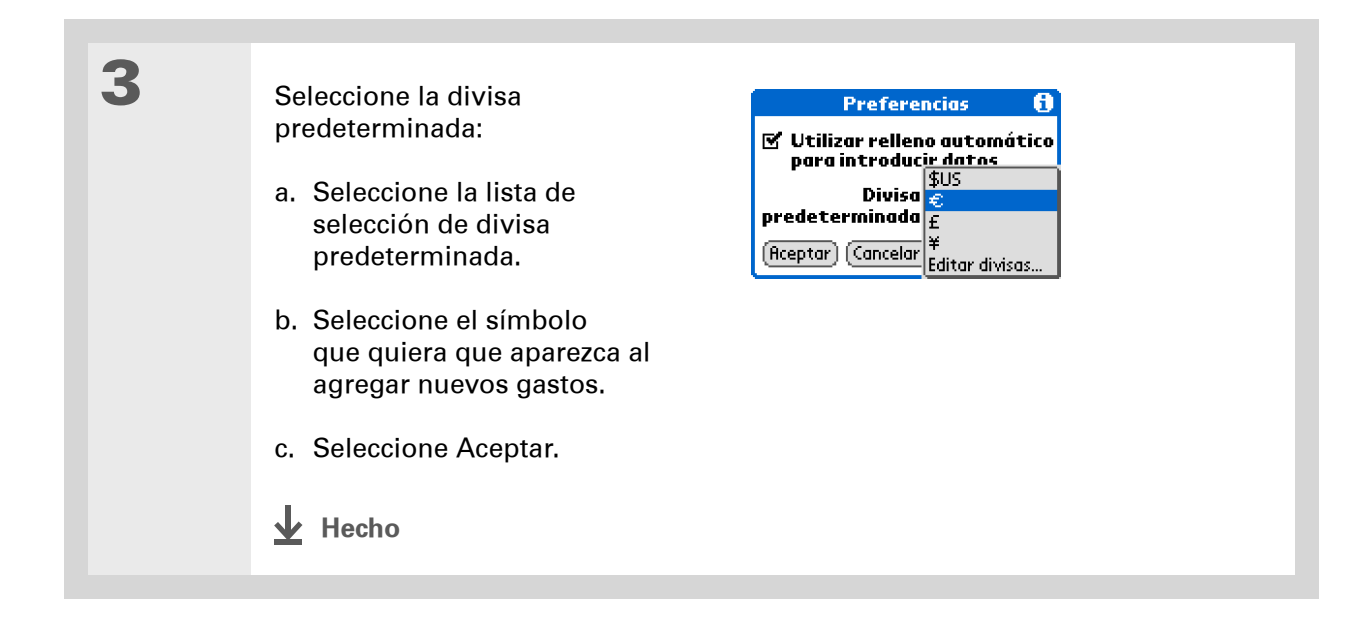

## Crear un símbolo de divisa

Si la divisa que desea utilizar no se encuentra en la lista de países, puede crear su propio símbolo.

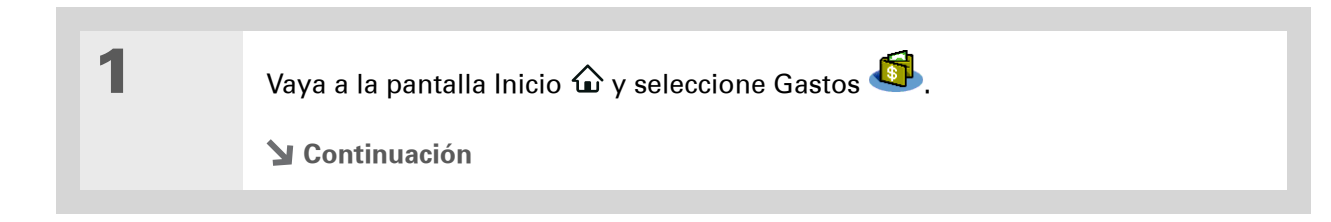

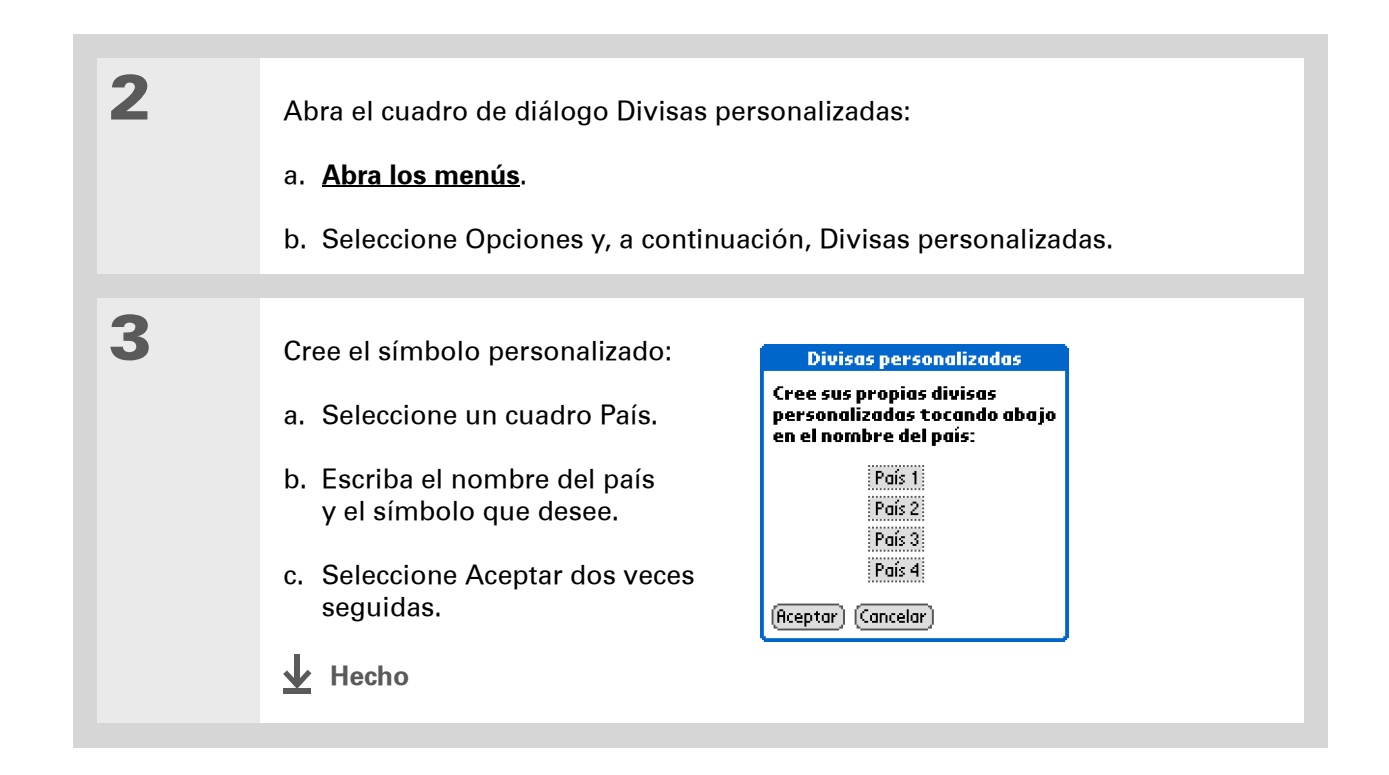

# Eliminar gastos

Elimine gastos individuales o toda una categoría de gastos a la vez.

## Eliminar un gasto individual

| 1 | Vaya a la pantalla Inicio 🏠 y seleccione Gastos 🚳.                                                      |
|---|----------------------------------------------------------------------------------------------------|
| 2 | Toque en el gasto que desee eliminar.                                                                   |
| 3 | Elimine el gasto:<br>a. <u>Abra los menús</u> .<br>b. Seleccione Eliminar registro en el menú Registro. |
| 4 | [&] OPCIONAL Active la casilla para guardar una copia de seguridad del gasto en el equipo.              |
| 5 | Seleccione Aceptar.                                                                                     |

#### Administración de Gastos

**\*** Sugerencia

Para combinar gastos de diferentes categorías, cambie el nombre de una categoría para que coincida con el nombre de la otra.

#### + ¿Sabía que...?

Existe otra manera de eliminar una categoría. Seleccione la lista de selección de categoría y, a continuación, Editar categorías. Seleccione el comando Eliminar para eliminar la categoría seleccionada y mover todas sus entradas a la categoría Sin archivar.

### Eliminar toda una categoría de gastos

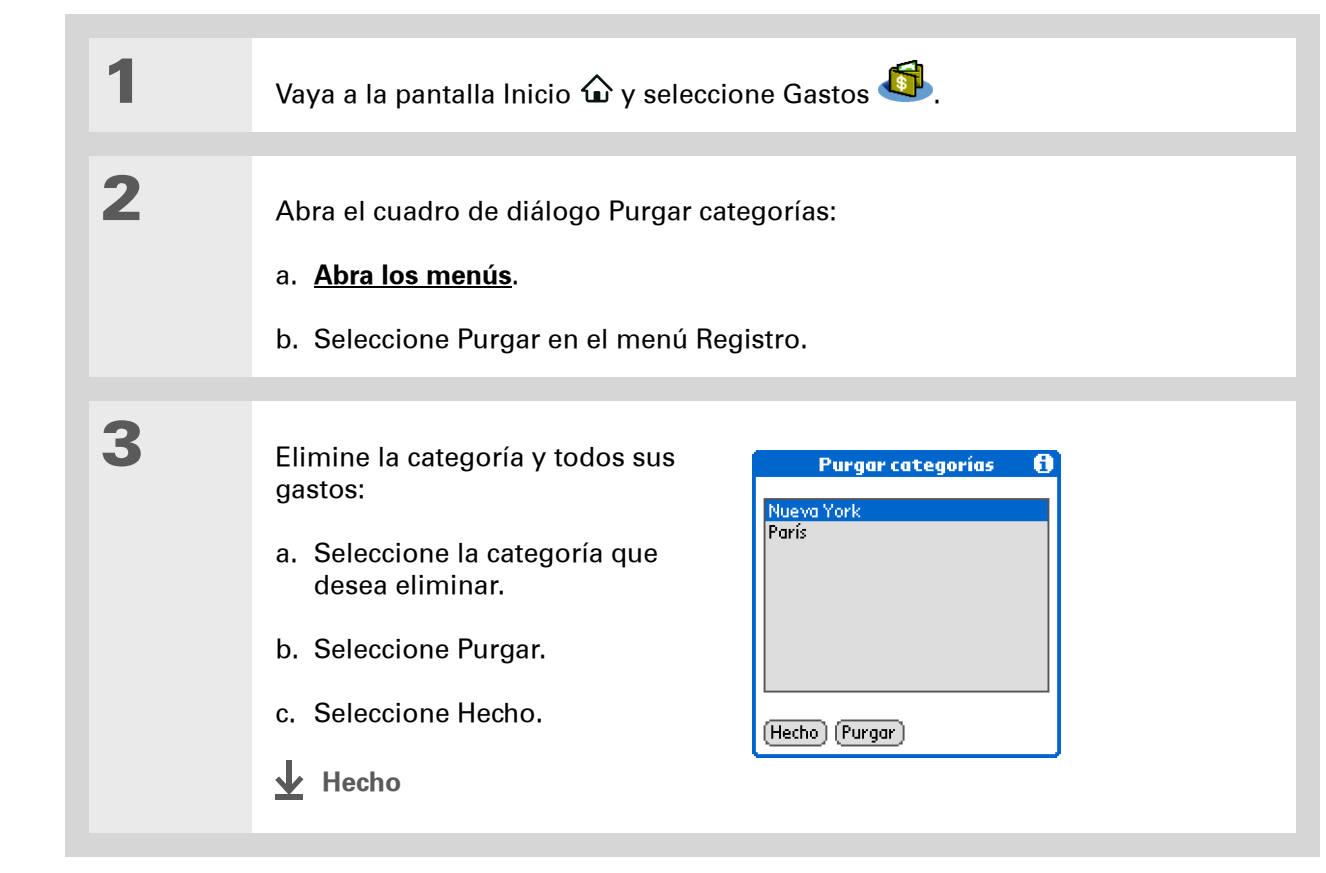

#### Administración de Gastos

+ ¿Sabía que...?

La personalización de la lista de gastos permite ver fácilmente cuánto se gasta en cada tipo de gasto. Por ejemplo, si desea saber cuánto gasta en taxis, ordene sus gastos por tipo para que todos los gastos en taxis aparezcan juntos en la lista.

Use <u>categorías</u> para definir aún más la lista.

## Personalizar la lista de gastos

Puede cambiar la apariencia de la lista de gastos.

| 1 | Vaya a la pantalla Inicio 🏠 y selecc                              | ione Gastos 🚳.                                                                                                    |  |
|---|-------------------------------------------------------------------|----------------------------------------------------------------------------------------------------|--|
| 2 | Seleccione Mostrar.                                               |                                                                                                    |  |
| 3 | <text><text><text><text><text></text></text></text></text></text> | Mostrar opciones ⓓ<br>Ordenar por: ◄ (ronológica<br>Distancia: ◄ Kilómetros<br>☑ Mostrar divisa<br>(Aceptar) (cancelar) |  |
# Trabajar con Gastos en el equipo

## SÓLO WINDOWS

Utilice Gastos en el equipo para ver y gestionar los gastos creados en la computadora de mano. Consulte la Ayuda en pantalla del software Palm<sup>°</sup> Desktop para obtener información acerca de cómo utilizar Gastos en el equipo. La ayuda en pantalla incluye información acerca de los temas siguientes:

- Agregar, editar y eliminar gastos
- Organizar gastos por fecha, tipo, cantidad, notas o categoría
- Ver los gastos como una lista, iconos grandes o iconos pequeños
- Convertir una lista de gastos a una única moneda
- Imprimir informes de Gastos
- Transferir información de gastos a otras aplicaciones, como Microsoft Excel, mediante el comando Enviar o Exportar del software Palm Desktop

Si desea abrir Gastos en el equipo, haga doble clic en el icono de Palm Desktop del escritorio de Windows y, a continuación, haga clic en Gastos en la barra Inicio.

Asistencia técnica Si tiene problemas con los Gastos o con otro elemento de la computadora de mano, visite <u>www.palm.com/</u> <u>support</u>.

# Temas relacionados

Haga clic en uno de los enlaces siguientes para obtener más información sobre estos temas relacionados:

| <u>Desplazarse por<br/>el dispositivo</u> | Abrir aplicaciones                                                                    |
|-------------------------------------------|---------------------------------------------------------------------------------------|
|                                           | Usar menús                                                                            |
| Introducir<br>información                 | <ul> <li>Agregar contactos a la lista de participantes con Buscar</li> </ul>          |
| Información                               | • Introducir información con los caracteres y abreviaturas de Graffiti <sup>®</sup> 2 |
| <u>Calculadora</u>                        | Ejecutar cálculos matemáticos básicos asociados con los gastos                        |
| <u>Categorías</u>                         | Crear y editar categorías                                                             |
|                                           | <ul> <li>Organizar gastos por tipo y ordenarlos</li> </ul>                            |
| <u>Personalizar</u>                       | Definir el formato de los números                                                     |

# Realizar cálculos

En este capítulo

Botones de la calculadora Ver cálculos recientes

**Temas relacionados** 

Si quiere calcular la propina que debe dejar en un restaurante o cuadrar sus cuentas, nunca está de más tener una calculadora a mano. Y ya que ésta forma parte de la computadora de mano, no es necesario que lleve otra.

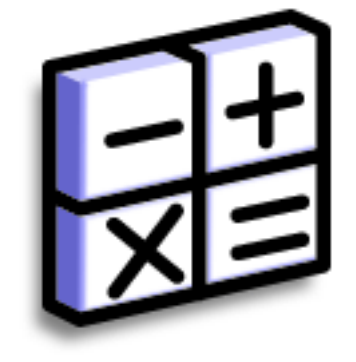

## Ventajas de Calculadora

- Disponer continuamente de una calculadora
- Almacenar cálculos para uso posterior

#### **CAPÍTULO 14**

#### **Realizar cálculos**

#### **\*** Sugerencia

Utilice los botones de memoria para almacenar y recuperar un número que vaya a usar en varias operaciones.

#### **\*** Sugerencia

Si se equivoca al introducir un número en mitad de una operación, utilice el botón CE para volver a introducir el número sin tener que repetir todo el cálculo desde el principio.

#### **\*** Sugerencia

Abra el menú Opciones y seleccione Modo avanzado para mostrar una calculadora científica.

# Botones de la calculadora

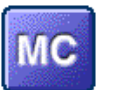

Borra los valores contenidos en la memoria de la Calculadora.

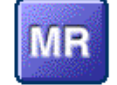

Recupera el valor almacenado en la memoria y lo inserta en el cálculo actual.

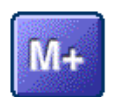

Coloca el número actual en la memoria. El número actual se agrega al total que ya está en la memoria. Tocar en este botón no afecta al cálculo actual; simplemente sitúa el valor en la memoria.

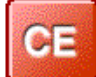

Borra el último número introducido.

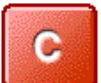

Borra todo el cálculo para poder empezar de nuevo.

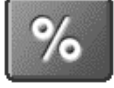

Introduzca un número y, a continuación, seleccione este botón para transformarlo en un porcentaje.

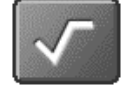

Introduzca un número y, a continuación, seleccione este botón para obtener su raíz cuadrada.

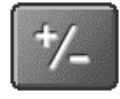

Introduzca un número y, a continuación, seleccione este botón para pasarlo a negativo.

#### **Realizar cálculos**

+ ¿Sabía que...?

La visualización de los cálculos recientes resulta útil para verificar los cálculos que ha realizado.

+ ¿Sabía que...?

El Historial de la calculadora también dispone de estas opciones:

**Borrar** Selecciónela para borrar el historial de la calculadora.

**Copiar** Selecciónela para copiar el historial de cálculos. A continuación, péguelos en otra aplicación abriendo el menú Editar y seleccionando Pegar en la otra aplicación.

# Ver cálculos recientes

Vea los cálculos recientes para confirmar que ha introducido todo correctamente.

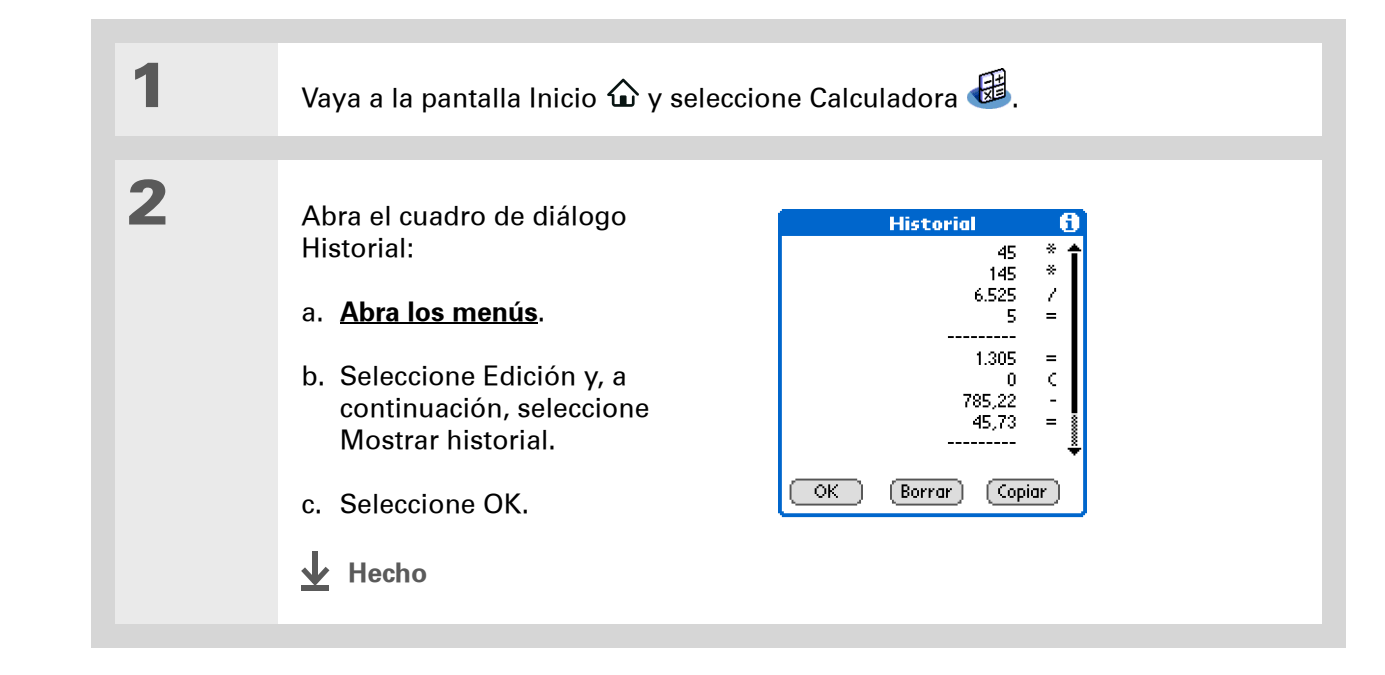

# Acceso a distintas calculadoras

¿Necesita una calculadora científica o financiera? La calculadora dispone de varios modos que pueden ayudarle a calcular fórmulas en diferentes áreas.

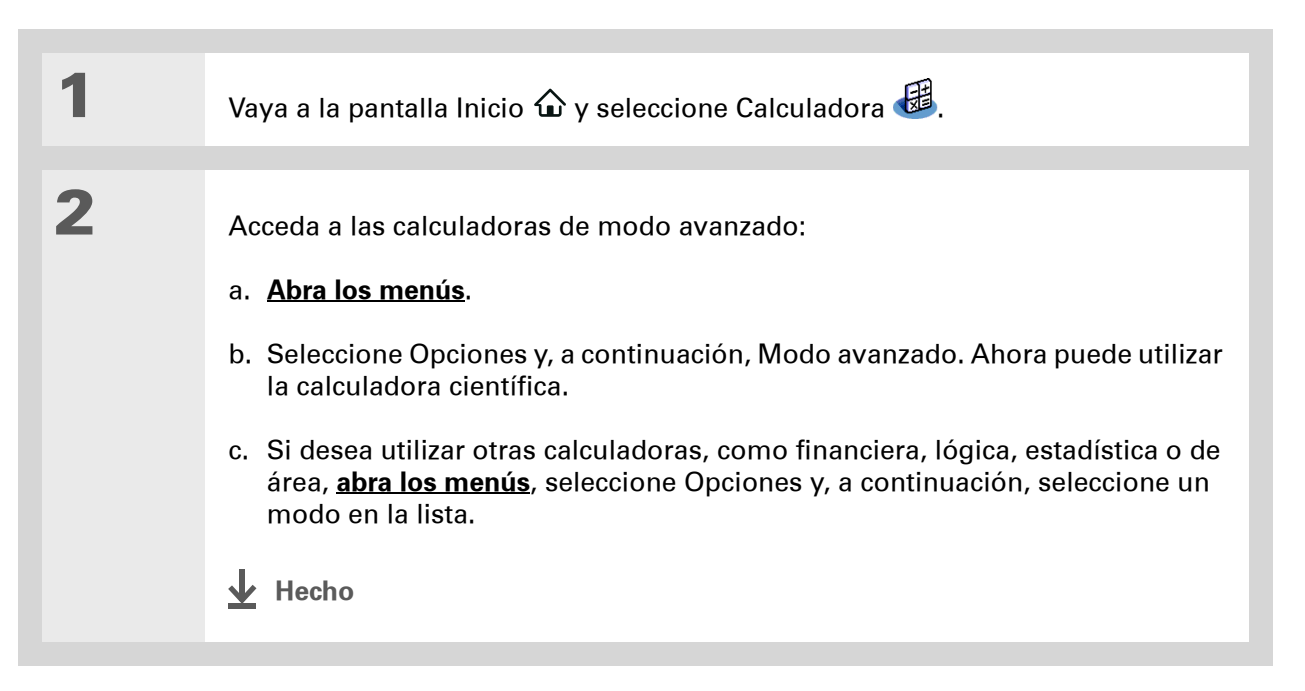

## **CAPÍTULO 14**

## **Realizar cálculos**

Asistencia técnica Si tiene problemas con Calculadora o con otro elemento de la computadora de mano, visite <u>www.palm.com/support</u>.

# Temas relacionados

Haga clic en los enlaces siguientes para obtener información sobre estos temas relacionados:

Desplazarse por<br/>el dispositivo• Abrir aplicaciones• Usar menús

Introducir información Introducir números con caracteres de Graffiti® 2

# Mantener la información confidencial

#### En este capítulo

<u>Seleccionar un nivel de</u> <u>seguridad</u>

Marcar información como confidencial

Configurar el nivel de confidencialidad

Usar una contraseña

Bloquear la computadora de mano

**Temas relacionados** 

Seguramente no dejaría la puerta de casa sin cerrar durante la noche, entonces, ¿por qué tendría que ser diferente en el caso de la computadora de mano? Al pensar en la cantidad de información personal y privada que tiene guardada, definitivamente querrá protegerla.

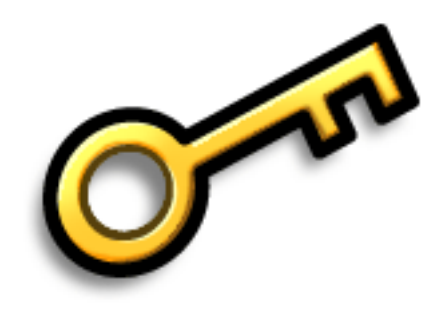

## Ventajas de la confidencialidad

- Proteger la información si pierde la computadora de mano
- Ocultar información confidencial
- Desbloquear la computadora de mano con una sola mano

# Seleccionar un nivel de seguridad

Existen diversos niveles de seguridad disponibles para la computadora de mano. Seleccione el nivel que proporcione la mejor combinación de seguridad y comodidad.

**No activar de ninguna característica de seguridad** Cualquiera puede acceder a toda la información que resida en la computadora de mano. Esto incluye entradas que están marcadas como **confidenciales**, pero que no están enmascaradas ni ocultas.

**Ocultar o enmascarar registros confidenciales sin crear una contraseña** Las entradas enmascaradas se muestran cuando se seleccionan y las entradas ocultas se muestran cuando se selecciona Mostrar en Preferencias de seguridad. De este modo se proporciona un cierto nivel de confidencialidad a las entradas confidenciales, pero cualquier usuario con acceso a la computadora de mano puede ver todos los registros.

<u>Ocultar o enmascarar registros confidenciales</u> y crear una contraseña Las entradas privadas están protegidas por la contraseña y sólo se muestran si se introduce la contraseña. Éste es el nivel básico de seguridad.

**Bloquear la computadora de mano** Se requiere utilizar una contraseña para utilizar la computadora de mano. Todas las entradas están protegidas, ya sean confidenciales o no.

# Marcar información como confidencial

El primer paso para proteger su información es marcar una entrada como confidencial.

| 1 | Abra una aplicación.                                                                                                    |
|---|----------------------------------------------------------------------------------------------------|
| 2 | Cree una nueva entrada o seleccione la entrada que quiera convertir<br>en confidencial.                                                                                                    |
| 3 | <ul> <li>Márquela como confidencial:</li> <li>a. Para Contactos existentes, seleccione Editar.</li> <li>b. Seleccione Detalles.</li> <li>c. Active la casilla Confidencial.</li> <li>d. Seleccione OK.</li> <li>e. En Contactos y Memos, seleccione Hecho.</li> </ul> |

### **\*** Sugerencia

También puede establecer el nivel de confidencialidad desde determinadas aplicaciones. <u>Abra el</u> <u>menú Opciones</u>, seleccione Seguridad y,

a continuación, el nivel de confidencialidad en la lista de selección Confidencialidad.

# Configurar el nivel de confidencialidad

Dote de protección adicional a sus entradas confidenciales mediante la configuración del nivel de confidencialidad (oculto/enmascarado).

## **Ocultar o enmascarar registros confidenciales**

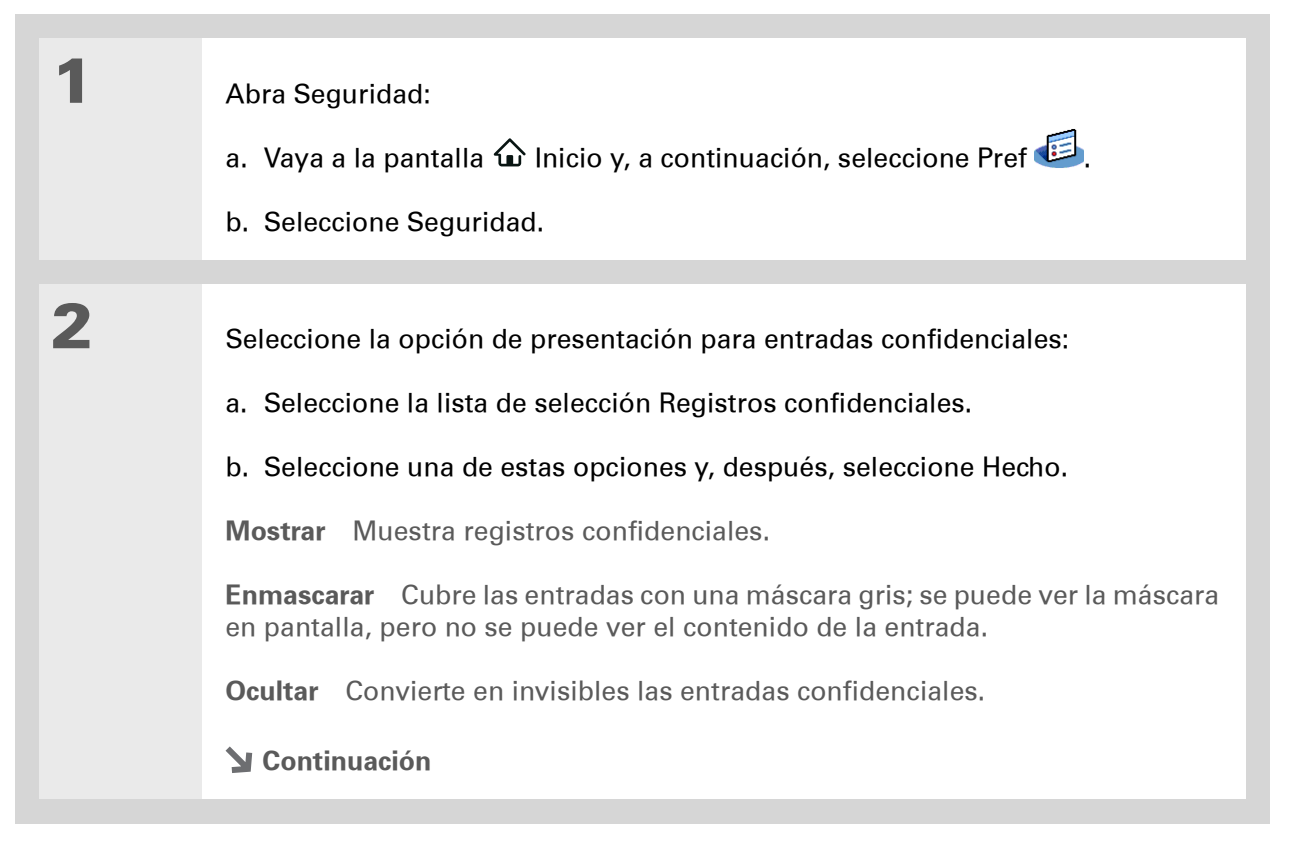

#### **CAPÍTULO 15**

#### Mantener la información confidencial

### **\*** Sugerencia

Utilice una contraseña para proteger información personal o laboral de carácter confidencial. Si pierde o le roban la computadora de mano, la información permanecerá segura.

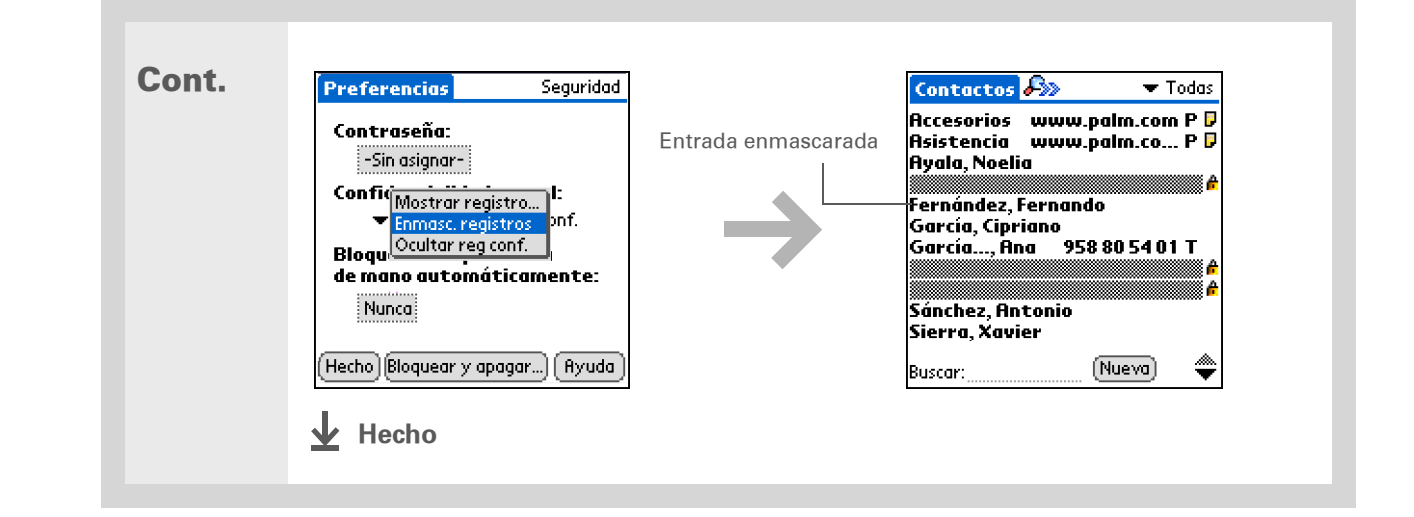

# Ver una entrada enmascarada

Si desea abrir una entrada enmascarada, seleccione la entrada. Si dispone de una **contraseña**, escríbala en el cuadro de diálogo Mostrar registros confidenciales y seleccione OK. Al cerrar una entrada enmascarada, ésta permanece enmascarada.

# Usar una contraseña

Proteja aún más sus entradas ocultas o enmascaradas creando una contraseña, que sea necesaria para mostrar el contenido de las entradas ocultas o enmascaradas.

#### **CAPÍTULO 15**

## Mantener la información confidencial

**\*** Sugerencia

Las mejores contraseñas constan de una combinación de letras, caracteres y números. Las contraseñas más largas son mejores que las cortas. Las contraseñas distinguen entre mayúsculas y minúsculas.

## Crear una contraseña

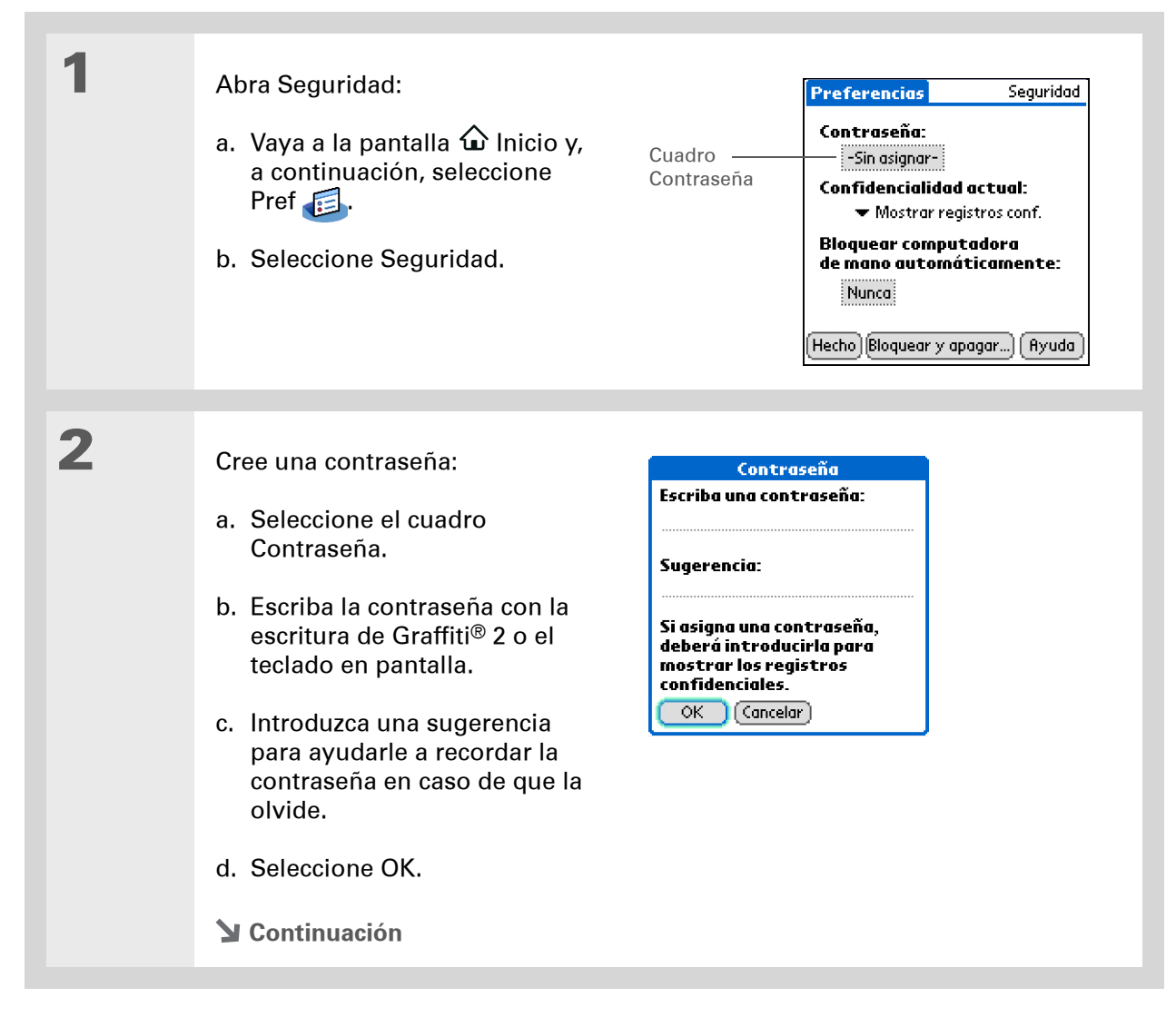

#### Mantener la información confidencial

## **\*** Sugerencia

En el software Palm® Desktop, puede ser necesario introducir una contraseña para mostrar información confidencial. Abra el menú Herramientas, haga clic en Opciones y, a continuación, en Seguridad. La contraseña es la misma que la utilizada por la computadora de mano.

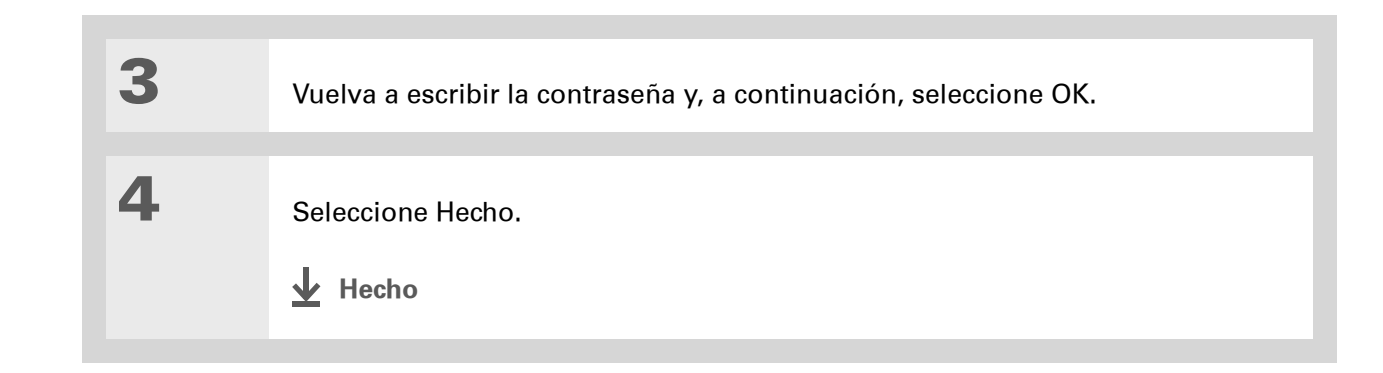

## Cambiar contraseña

Puede cambiar la contraseña en cualquier momento. Debe introducir la contraseña actual para poder cambiarla.

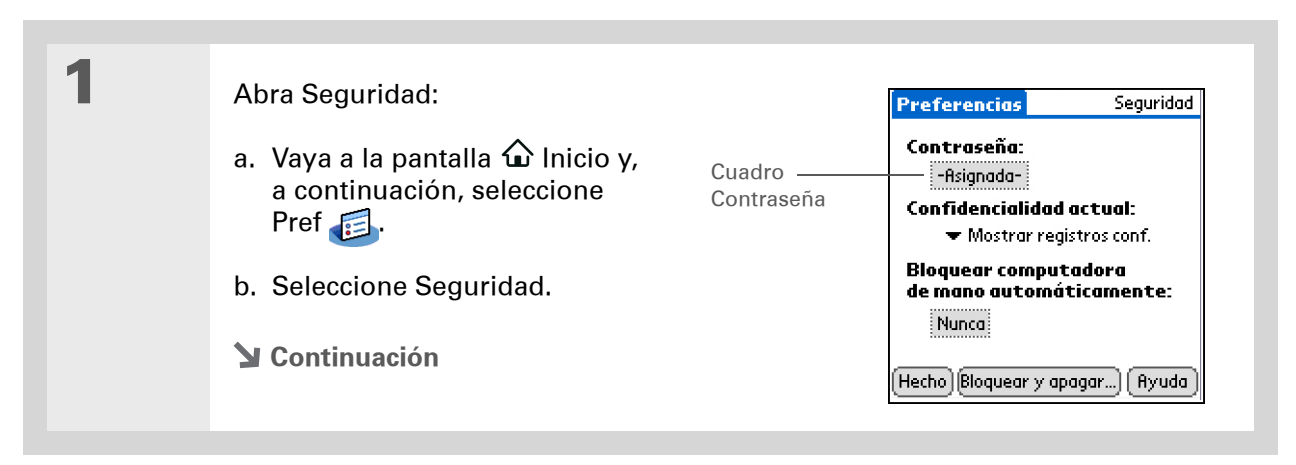

| 2 | <ul> <li>Escriba la contraseña actual:</li> <li>a. Seleccione el cuadro<br/>Contraseña.</li> <li>b. Escriba la contraseña actual y,<br/>a continuación, seleccione<br/>OK.</li> </ul>                                    | Contraseña<br>Escriba su contraseña:<br>M Perdida Cancelar                                                                        |
|---|----------------------------------------------------------------------------------------------------|----------------------------------------------------------------------------------------------------|
| 3 | <ul> <li>Cambie su contraseña:</li> <li>a. Introduzca una nueva contraseña.</li> <li>b. Introduzca una sugerencia para ayudarle a recordar la contraseña en caso de que la olvide.</li> <li>c. Seleccione OK.</li> </ul> | Contraseña       1         Escriba la contraseña nueva<br>o toque en el botón Sin asignar<br>para quitar la contraseña<br>actual: |
| 4 | Vuelva a escribir la contraseña y, a co                                                                                                    | ontinuación, seleccione OK.                                                                                                    |
| 5 | Seleccione Hecho.                                                                                                    |                                                                                                    |

## Eliminar contraseña

Puede eliminar la contraseña en cualquier momento. Debe introducir la contraseña actual para poder eliminarla.

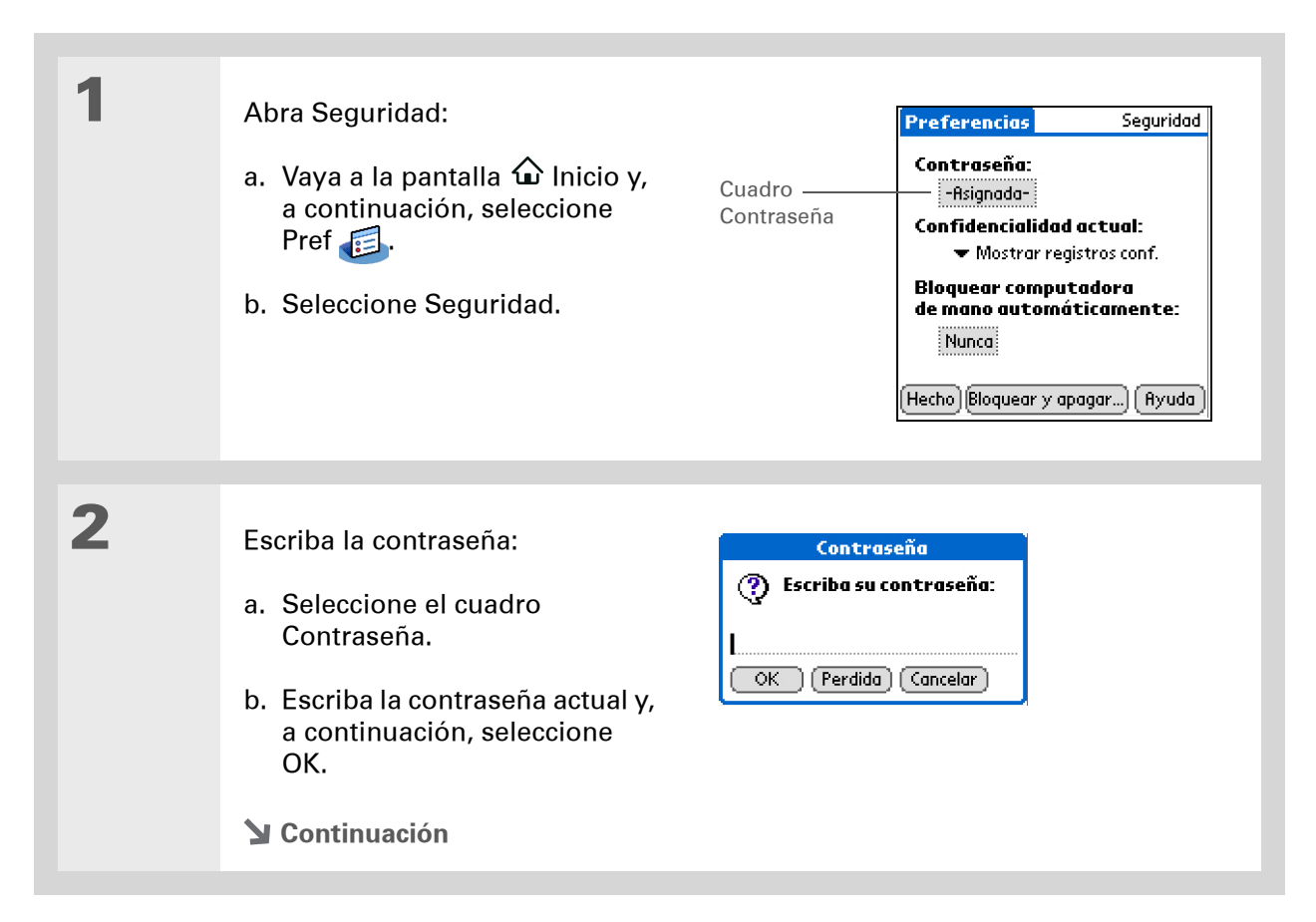

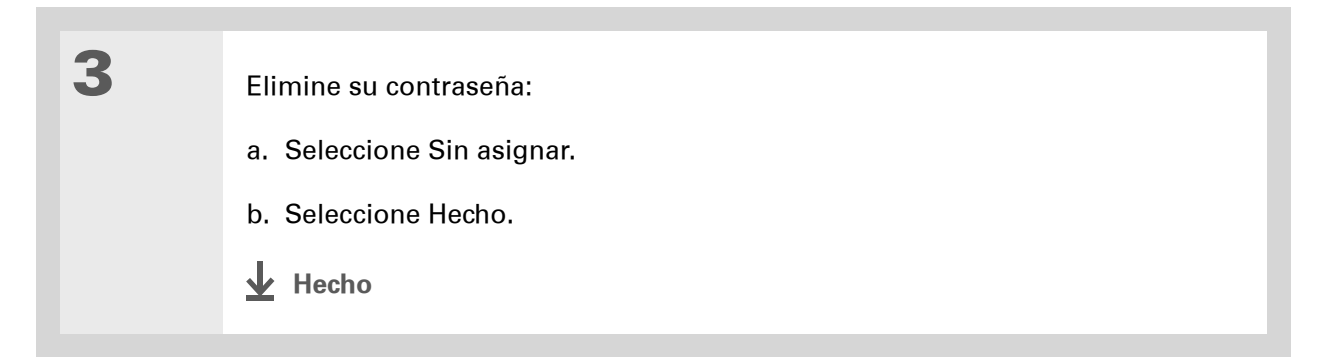

## Eliminar una contraseña olvidada

Si olvida la contraseña, la computadora de mano presentará la pista para la contraseña (si introdujo una), para ayudarle a recordarla. Si aún así no puede recordar la contraseña, puede eliminarla de la computadora de mano. La eliminación de una contraseña olvidada también elimina todas las entradas marcadas como confidenciales.

[!] **IMPORTANTE** Asegúrese de sincronizar la computadora de mano con el equipo antes y después de este procedimiento para poder restaurar cualquier entrada confidencial que se hubiera eliminado junto con la contraseña.

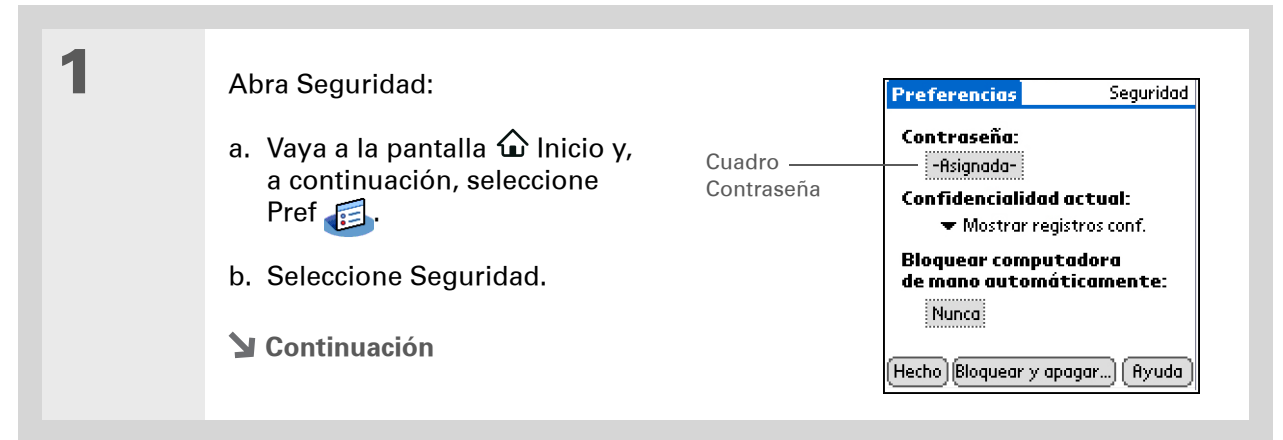

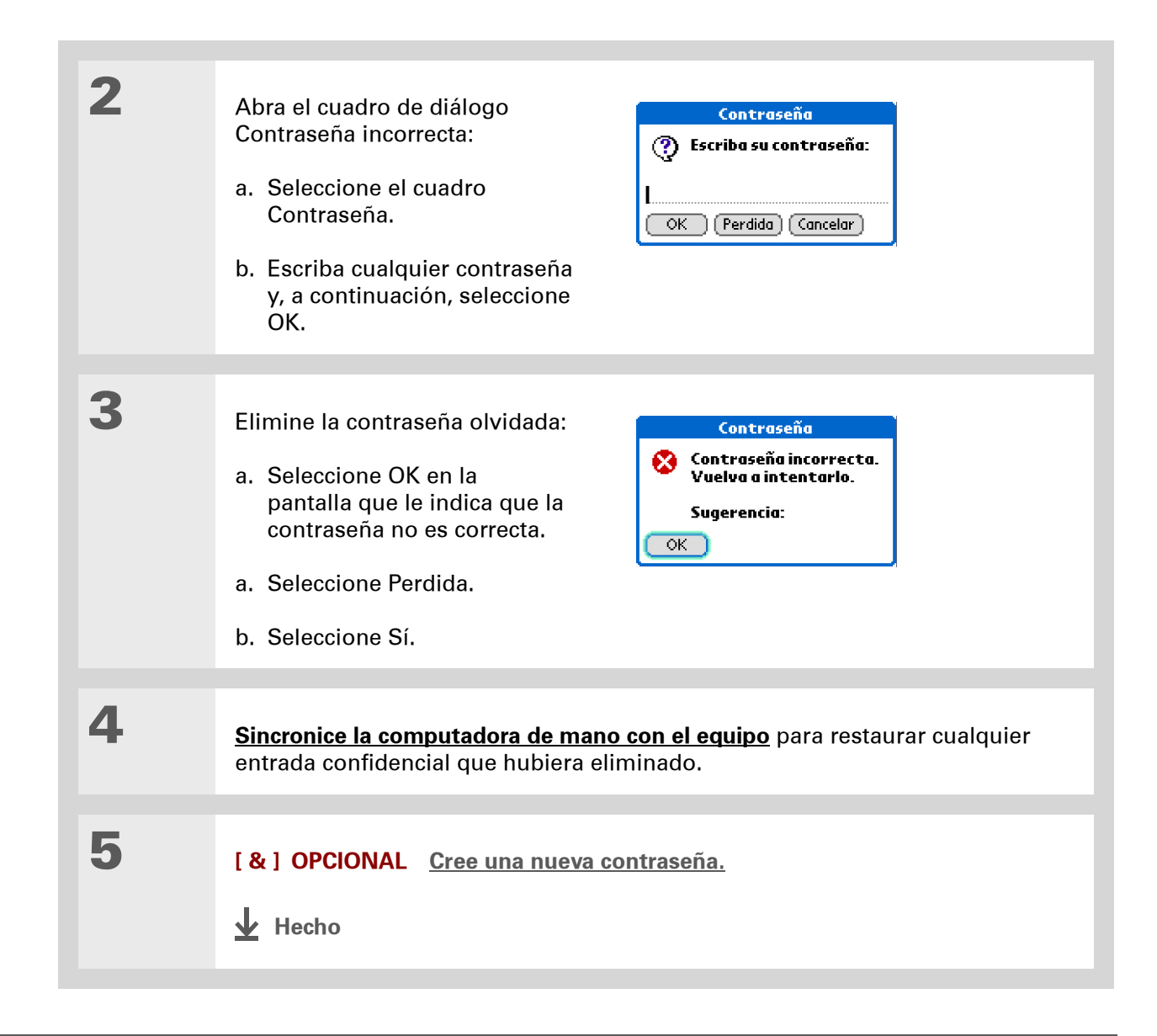

## [!] Antes de empezar...

Si desea utilizar la función de bloqueo, primero debe <u>crear una</u> <u>contraseña</u> para la computadora de mano.

#### **\*** Sugerencia

Si desea iniciar la computadora de mano cuando está bloqueada, enciéndala. Escriba su contraseña y seleccione Hecho.

# Bloquear la computadora de mano

Proteja todo el contenido de la computadora de mano, ya sea confidencial o no, utilizando su contraseña para bloquear la computadora de mano. Puede establecer que la computadora de mano se bloquee automáticamente o puede bloquearla manualmente.

[!] IMPORTANTE Si bloquea la computadora de mano, debe introducir la contraseña exacta para volver a activarla. Si olvida la contraseña, la computadora de mano presentará la pista que ha introducido para ayudarle a recordar la contraseña. Si aún así no recuerda la contraseña, deberá realizar un <u>restablecimiento completo</u> para poder volver a utilizar la computadora de mano. Con un restablecimiento completo se elimina toda la información de la computadora de mano, incluida la contraseña. Puede restaurar la información si <u>sincroniza</u> la computadora de mano con el equipo.

## Bloquear la computadora de mano automáticamente

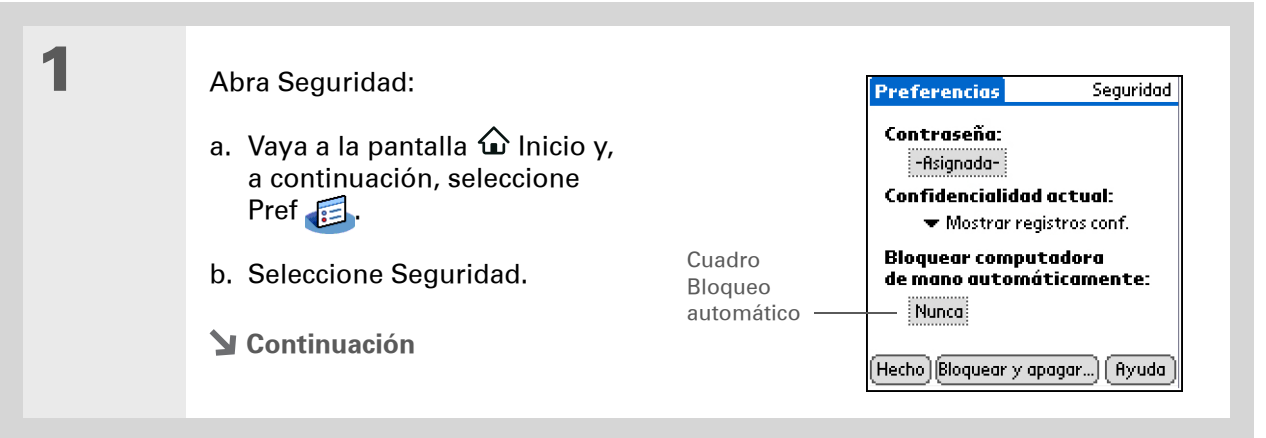

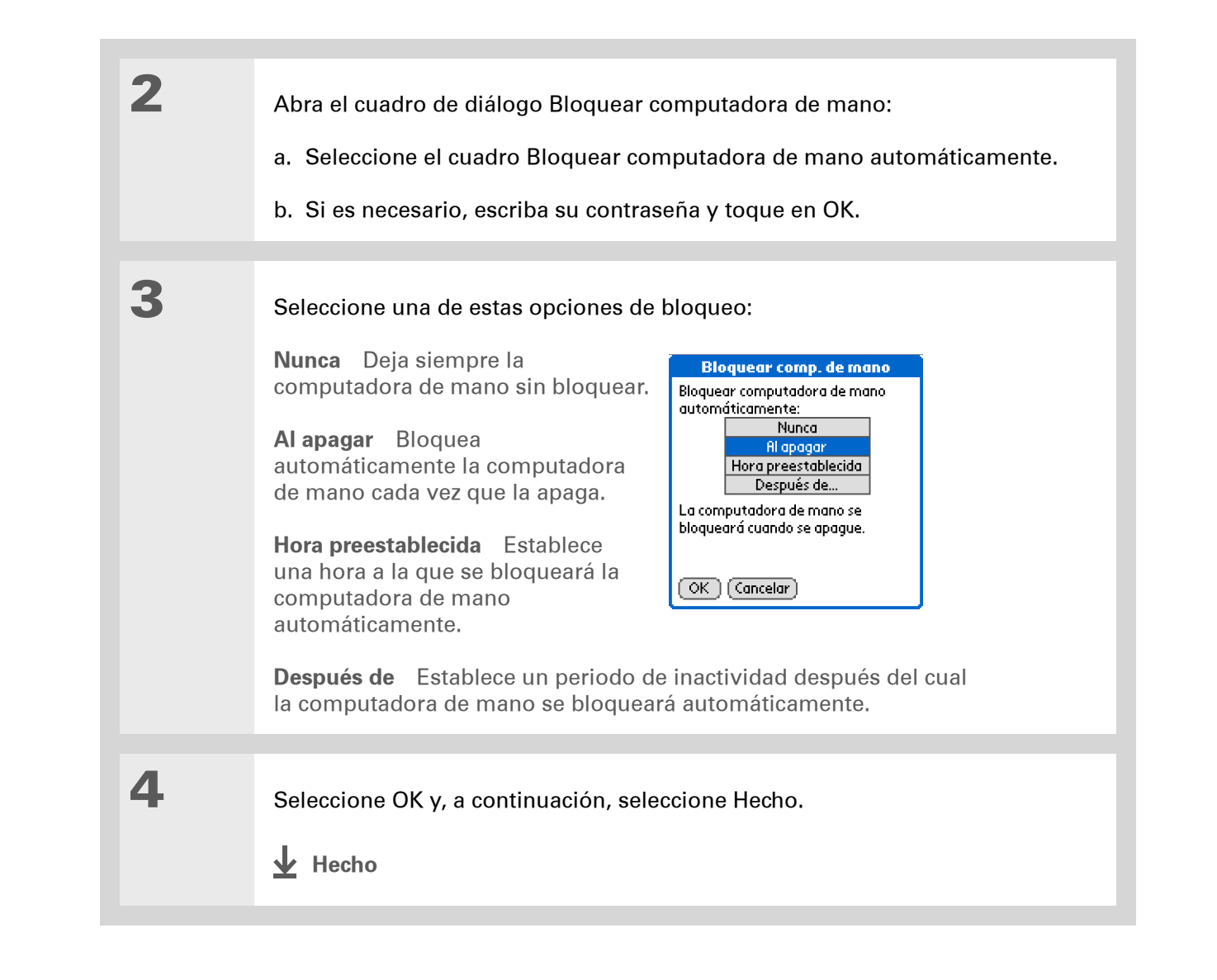

## Bloquear la computadora de mano manualmente

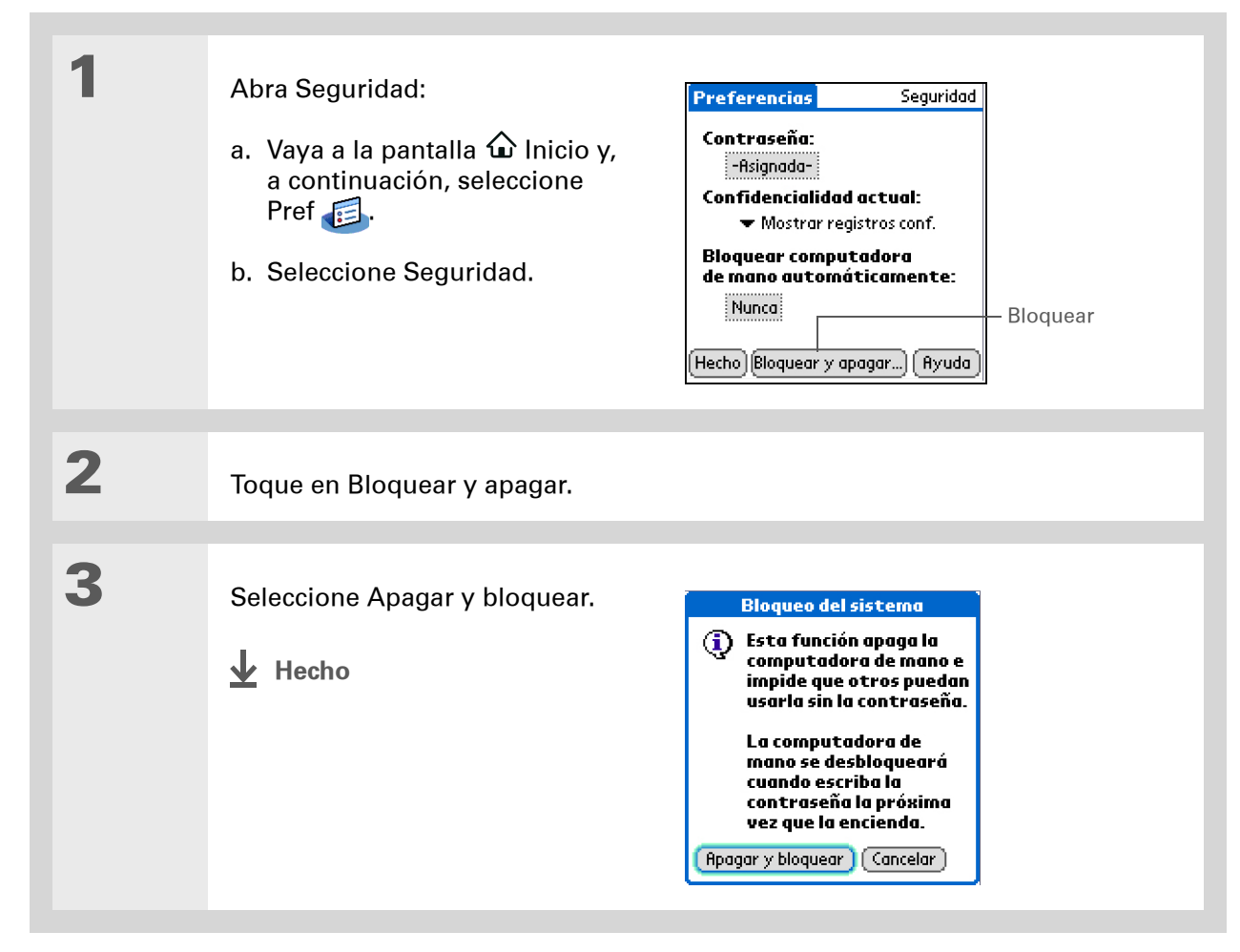

Asistencia técnica Si tiene problemas con las entradas confidenciales o con otro elemento de la computadora de mano, visite <u>www.palm.com/support</u>.

# Temas relacionados

Haga clic en uno de los enlaces siguientes para obtener más información sobre estos temas relacionados:

| <u>Desplazarse por</u><br><u>el dispositivo</u> | <ul><li>Abrir aplicaciones</li><li>Usar menús</li></ul>                                         |
|-------------------------------------------------|-------------------------------------------------------------------------------------------------|
| <u>Desplazamiento</u><br><u>de información</u>  | Crear una copia de seguridad de la información                                                  |
| <u>Personalizar</u>                             | Introducir la información de propietario en caso de pérdida o robo<br>de la computadora de mano |
| <u>Mantenimiento</u>                            | Efectuar un restablecimiento completo                                                           |
| <u>Preguntas</u><br><u>habituales</u>           | Respuestas a preguntas frecuentes acerca de confidencialidad                                    |

# Usar categorías para organizar la información

### En este capítulo

#### Agregar una categoría

Cambiar el nombre de una categoría

Eliminar una categoría

Introducir información en una categoría

Mostrar información por categorías

**Temas relacionados** 

Si es como la mayoría de los usuarios, usted utiliza la computadora de mano para organizar su vida laboral y personal. Estos dos grandes apartados contienen una enorme cantidad de detalles: las actividades extraescolares de los niños, el horario de las conferencias, la lista de las compras de la semana y los distintos entretenimientos.

Las categorías le ayudarán a organizar diferentes aspectos de su vida, independientemente de cómo los agrupe.

## Ventajas de las categorías

- Organizar mejor la información
- Recuperar más fácilmente la información necesaria

 ¿Sabía que...? Una aplicación puede disponer de un máximo de 15 categorías.

#### **\*** Sugerencia

Los <u>colores</u> facilitan la búsqueda de información en Calendario.

**k** Sugerencia

Agregue una categoría en Contactos que contenga todos los números de asistencia médica de modo que pueda acceder rápidamente a ellos.

Otras categorías útiles de Contactos son Emergencias, para guardar números de bomberos, ambulancia y policía; Niños, para los del colegio y los amigos de sus hijos; y Entretenimiento, para los restaurantes o teatros a los que acude con asiduidad.

# Agregar una categoría

Puede agregar categorías en muchas aplicaciones: Contactos, Gastos, Memos, Notas, Tareas y Fotos. Coloque entradas individuales en estas categorías para obtener fácilmente un grupo de elementos relacionados.

Además de colocar entradas individuales en una categoría, también puede colocar aplicaciones completas en las categorías. Por ejemplo, puede resultarle cómodo incluir Gastos y Calculadora en una categoría denominada Dinero.

#### Realice una de las siguientes acciones:

- Si desea agregar una categoría para entradas individuales en una de las aplicaciones mencionadas anteriormente, **abra dicha aplicación**.
- Si desea agregar una categoría para todas las aplicaciones, vaya a la pantalla Inicio <sup>1</sup>/<sub>4</sub>.

## 2

1

#### Agregue una nueva categoría:

- a. Seleccione la lista de selección situada en la esquina superior derecha y, a continuación, seleccione Editar categorías.
- b. Seleccione Nuevo y escriba el nombre de la categoría nueva.
- c. Seleccione OK dos veces seguidas.

Hecho

Contactos Todas Lista rápida Asistencia técnica Particular. Lima, José Profesional Maroto, J.M. Sin archivar Márquez, Antonio Editar categorí... Navar..., Ma\_d\_navo 555-3434 T Navarro, María Sánchez, Laura 831-555-7534M Soria, Silvia 945-555-1234 P Tello, David 650-555-9278 T Valenzuela, Raúl raul@unisp.com Velasco, Cristina 555-2367 T (Nuevo) Buscar:

## **\*** Sugerencia

Si desea combinar elementos de categorías diferentes, cambie el nombre de una de las categorías por el nombre de la otra.

+ ¿Sabía que...?

Algunas categorías, como Todas y Sin archivar, ya vienen incorporadas en la computadora de mano y no se pueden modificar.

# Cambiar el nombre de una categoría

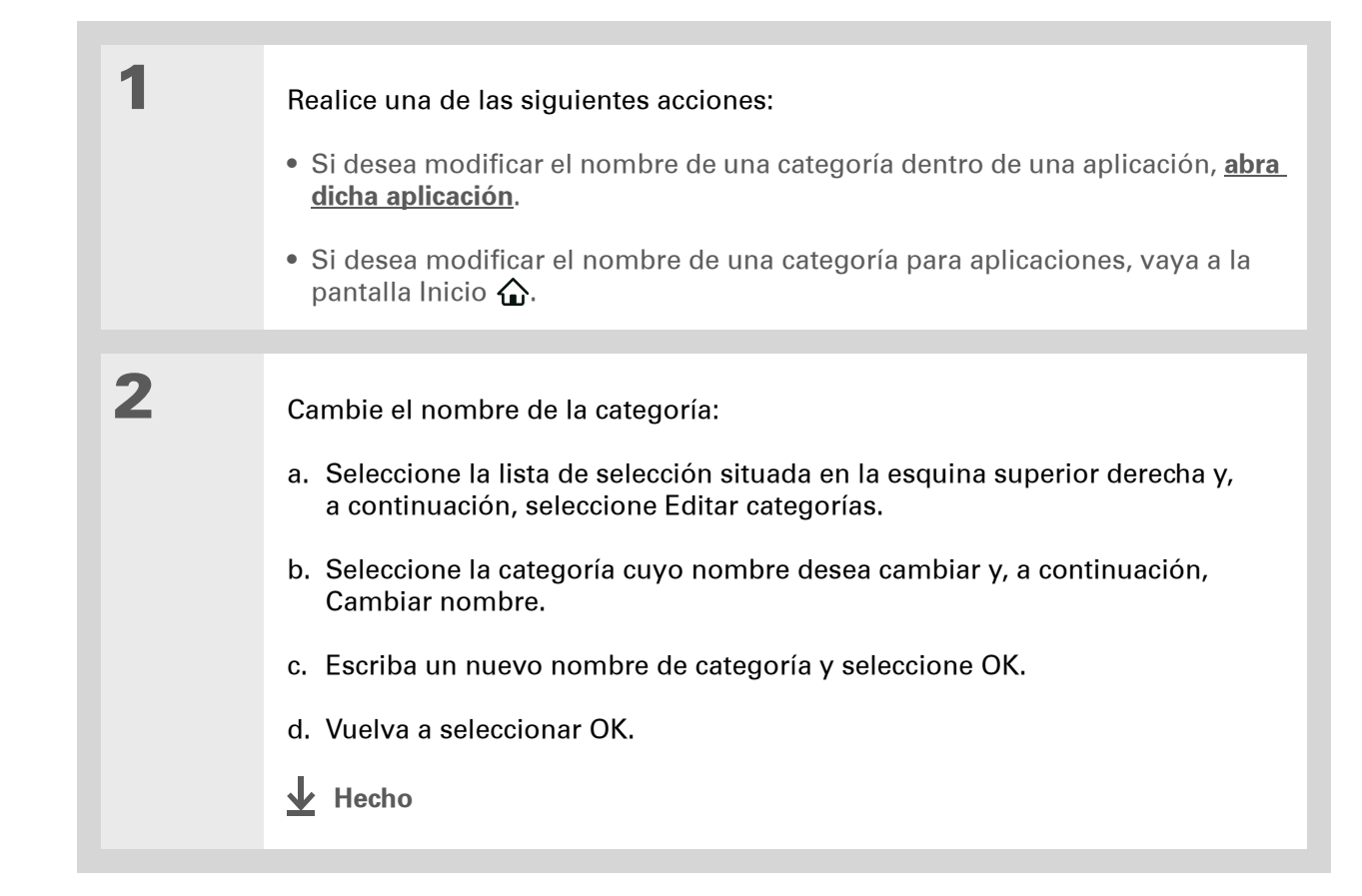

Sugerencia En Gastos, puede eliminar una categoría, incluido su contenido, con el comando Purgar.

**\*** Sugerencia

Para mostrar la lista de selección de categoría en la vista Día del Calendario, abra el menú Opciones, seleccione Opciones de presentación, toque en Día y, a continuación, active la casilla Mostrar lista de categorías.

# Eliminar una categoría

Si elimina una categoría, los elementos incluidos en dicha categoría se moverán a la categoría Sin archivar.

1 Realice una de las siguientes acciones: • Si desea eliminar una categoría dentro de una aplicación, abra dicha aplicación. • Si desea eliminar una categoría para aplicaciones, vaya a la pantalla Inicio  $\widehat{\mathbf{\Omega}}$ . 2 Vaya al cuadro de diálogo Editar categorías: **Calendario** Seleccione una cita, elija Detalles y la lista de selección de categoría y, a continuación, seleccione Editar categorías. Todas las demás aplicaciones Seleccione la lista de selección situada en la esquina superior derecha y, a continuación, seleccione Editar categorías. 3 Elimine la categoría: a. Seleccione el nombre de la categoría que desea eliminar. b. Seleccione Fliminar. c. Seleccione Sí. d. Seleccione OK. Hecho

#### **\*** Sugerencia

También puede introducir información en una categoría abriendo la aplicación y seleccionando la categoría en la esquina superior derecha. Seleccione Nueva e introduzca la información.

# Introducir información en una categoría

Puede colocar entradas individuales en las categorías de una aplicación. Por ejemplo, puede incluir algunos de sus contactos en una categoría denominada Medicina.

**NOTA** Si desea más información sobre <u>cómo colocar una fotografía en una categoría</u>, consulte la sección Fotos; los pasos son diferentes de los que se describen a continuación.

También puede resultarle cómodo ver aplicaciones por grupos. Puede incluir todos los juegos en una categoría y todas las aplicaciones multimedia en otra, para poder abrir directamente el grupo de aplicaciones que necesite.

**NOTA** No se puede incluir una entrada o aplicación en más de una categoría.

## Colocar una entrada en una categoría

| 1 | <u>Abra una aplicación</u> que contenga una opción de categoría. En Calendario, vaya<br>a Ver día. |
|---|----------------------------------------------------------------------------------------------------|
|   |                                                                                                    |
| 2 | Abra una entrada.                                                                                  |
|   |                                                                                                    |
| 3 | Sólo en Notas: vaya al paso 5.                                                                     |

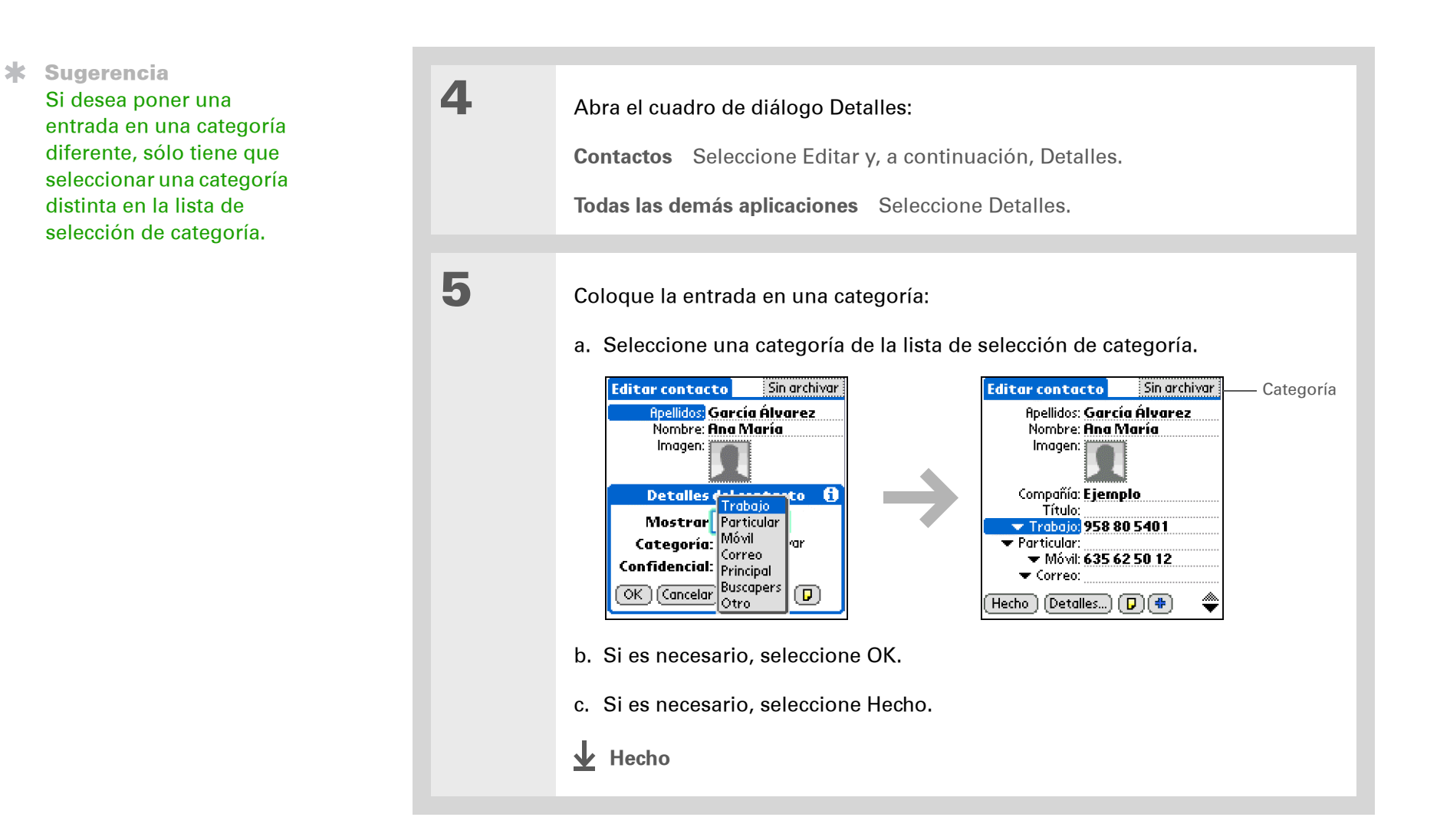

# Colocar una aplicación en una categoría

| 1 | Vaya a la pantalla Inicio 🏠.                                                                                                    |
|---|----------------------------------------------------------------------------------------------------|
| 2 | Abra el cuadro de diálogo Categoría:<br>a. <u>Abra los menús</u> .<br>b. Seleccione Categoría en el menú Aplicación.                                                                                                    |
| 3 | <ul> <li>Coloque la aplicación en una categoría:</li> <li>Seleccione la lista de selección situada junto a la aplicación que desea introducir en una categoría.</li> <li>Seleccione una categoría y, a continuación, seleccione Hecho.</li> <li>Seleccione una categoría y, a continuación, seleccione Hecho.</li> </ul> |

**\*** Sugerencia

En la pantalla Inicio, si no hay ningún elemento resaltado, desplácese por las categorías pulsando Derecha o Izquierda en el navegador de cinco direcciones. Si desea ver todas las aplicaciones de la computadora de mano, seleccione la categoría Todas.

# Mostrar información por categorías

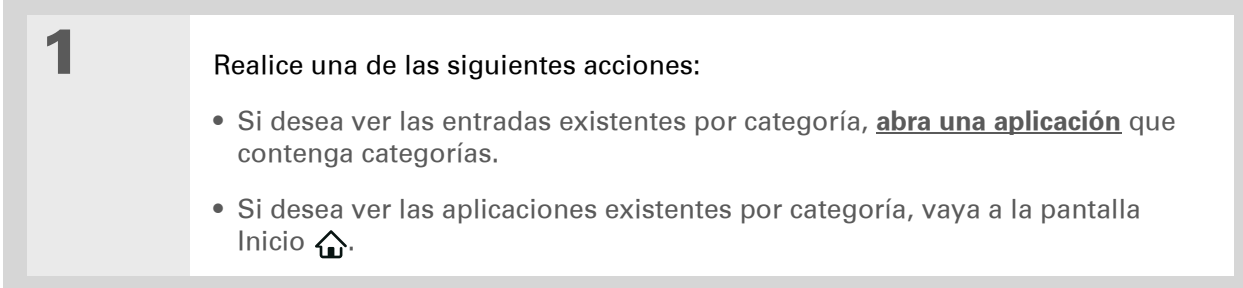

2

Muestre la categoría que desea ver:

**Calendario** Seleccione <u>Mostrar lista de categorías</u> y, a continuación, seleccione la categoría que quiera ver de la lista de selección.

**Todas las demás aplicaciones** Seleccione la categoría que quiera ver de la lista de selección en el ángulo superior derecho.

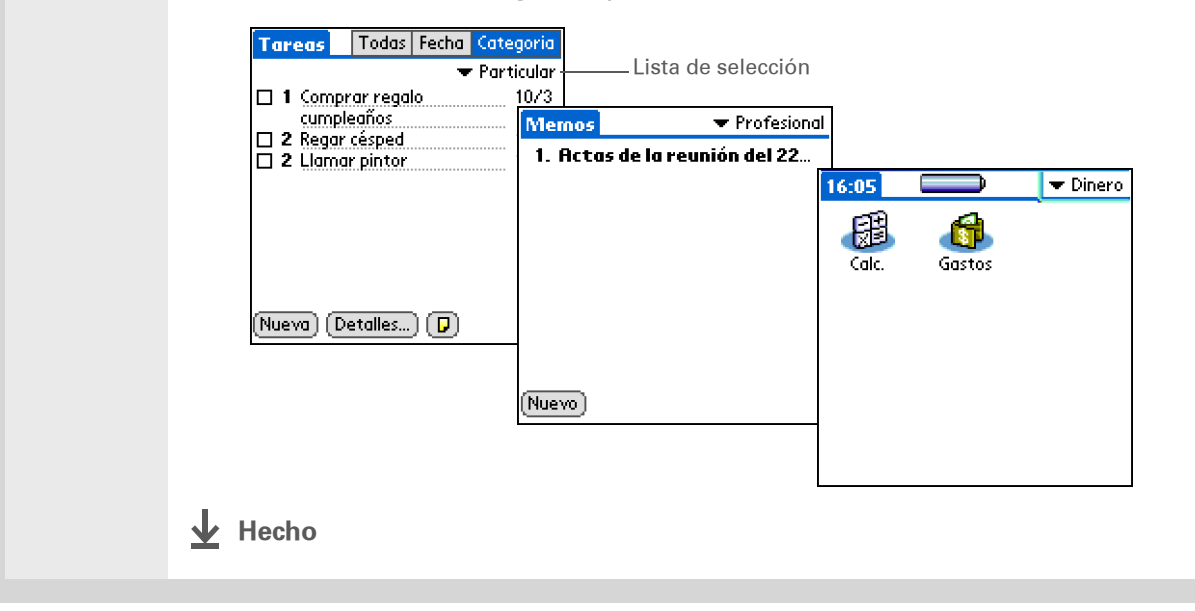

Asistencia técnica Si tiene problemas con las categorías o con otro elemento de la computadora de mano, visite <u>www.palm.com/support</u>.

# Temas relacionados

Haga clic en uno de los enlaces siguientes para obtener más información sobre estos temas relacionados:

| <u>Desplazarse por</u><br><u>el dispositivo</u> | Abrir aplicaciones                                        |
|-------------------------------------------------|-----------------------------------------------------------|
| -                                               | • Usar menús                                              |
| <u>Calendario</u>                               | Asignar códigos de color a las citas de Calendario        |
| <u>Fotos</u>                                    | Organizar fotos en álbumes                                |
| Transmitir                                      | Transmitir una categoría a otro dispositivo Palm Powered™ |

# Administración de los valores del reloj

### En este capítulo

<u>Comprobar la fecha y hora</u> actuales

Configuración de la ubicación principal

<u>Selección de ubicaciones</u> <u>secundarias para otras zonas</u> <u>horarias</u>

Modificar la lista de ubicaciones

Configurar el despertador

<u>Cambiar la apariencia del</u> <u>reloj</u>

**Temas relacionados** 

¿Ha olvidado el reloj? ¿O sólo olvidó ponerlo en hora al aterrizar en Toronto? No importa, siempre que tenga la computadora de mano. No sólo puede confiar en ella para saber la hora correcta, sino que también puede establecer una alarma para no olvidar el vuelo que tiene que tomar temprano para volver a casa.

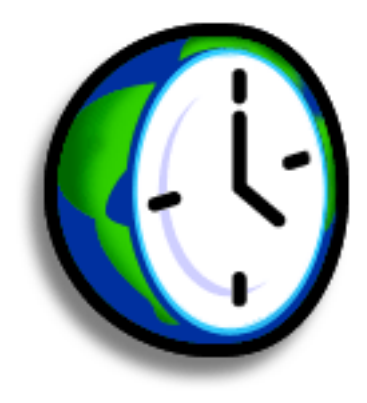

## Ventajas del Reloj mundial

- Saber siempre la hora exacta, independientemente de donde se encuentre
- No es necesario llevar un despertador extra

# Comprobar la fecha y hora actuales

Existen varias maneras sencillas de comprobar la fecha y la hora actuales en la computadora de mano:

- Si la computadora de mano está apagada, mantenga pulsado el botón Centro del navegador de cinco direcciones durante dos segundos.
- Toque en el icono Reloj del área de escritura.
- Vaya a la pantalla 🏠 Inicio y seleccione Reloj mundial 🙆.
- Pulse Calendario ன y toque en el icono Vista de Agenda 🚞

Término clave Ubicación principal Normalmente, una ciudad en la zona horaria donde reside.

# Configuración de la ubicación principal

En Reloj mundial, se pueden establecer la ubicación, fecha y hora de la ubicación principal. La configuración para esta ubicación principal la utilizan todas las aplicaciones de la computadora de mano.

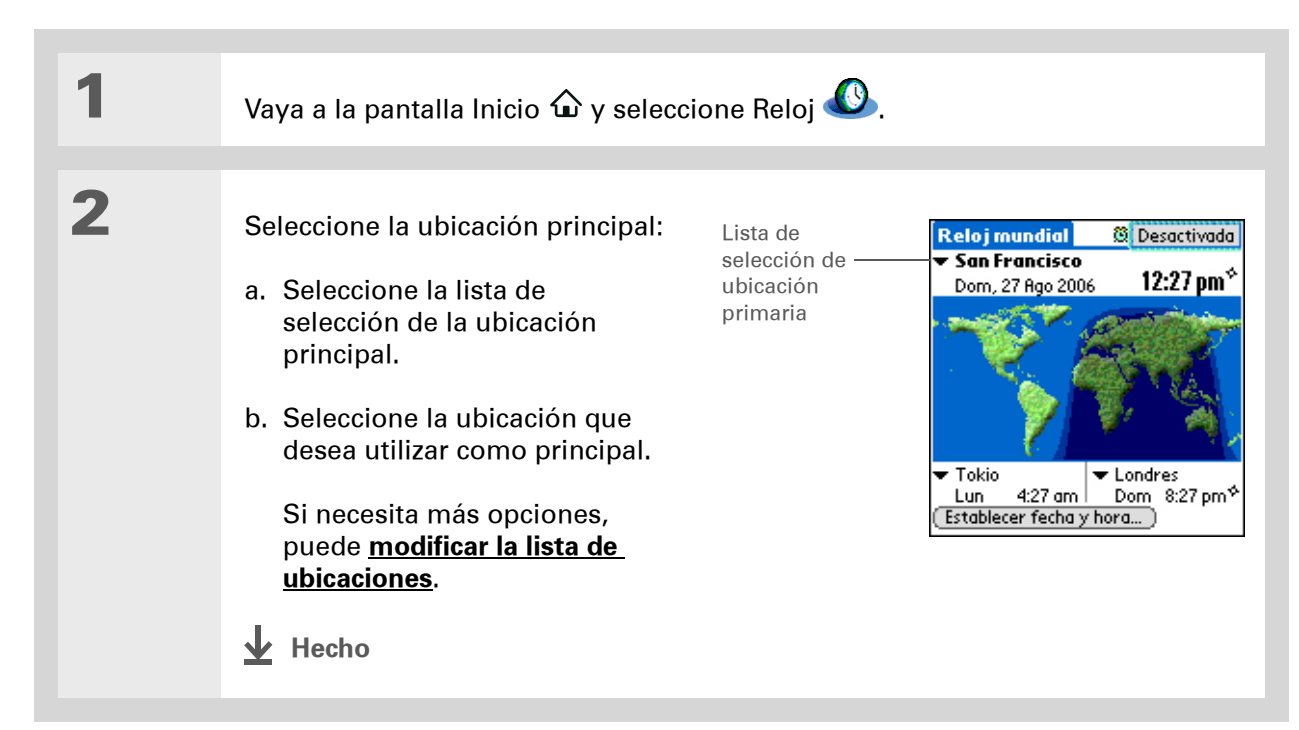

## + ¿Sabía que...?

Cuando están activados los valores de horario de verano, la hora de la ubicación principal cambia conforme a la norma. Por ejemplo, en Estados Unidos, la hora cambia a las 2:00 a.m.; en Europa, cambia a la 1:00 a.m.

# Configurar la fecha y hora para la ubicación principal

Puede <u>establecer la fecha y hora desde Preferencias</u>, tal y como hizo durante la configuración inicial de la computadora de mano o desde Reloj mundial. Al cambiar la fecha y hora en una aplicación, se cambian automáticamente en la otra.

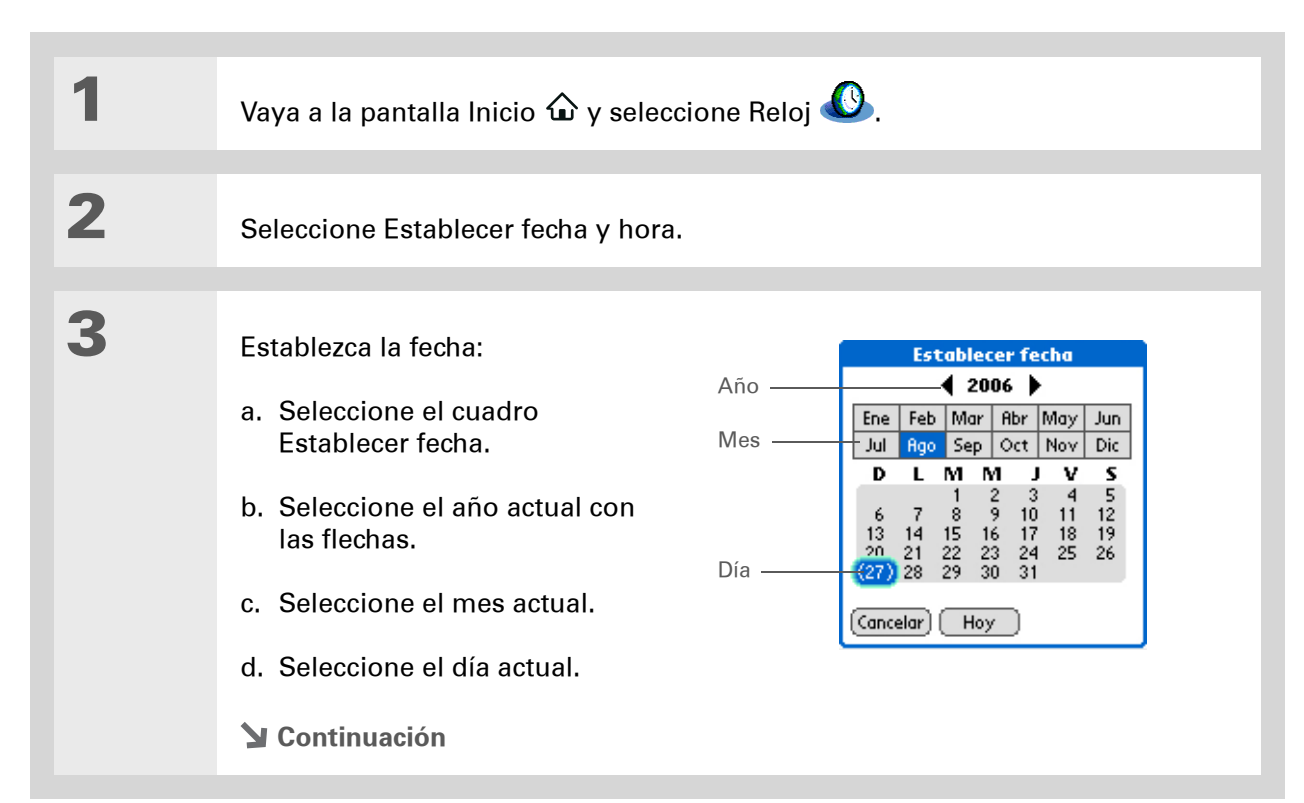
#### **CAPÍTULO 17**

#### Administración de los valores del reloj

#### **\*** Sugerencia

Si selecciona una zona horaria al crear una cita nueva en Calendario, cuando esté de viaje las citas se ajustarán automáticamente a la zona horaria de la nueva ubicación. Las zonas horarias en Calendario sólo funcionan si va a sincronizar con Outlook.

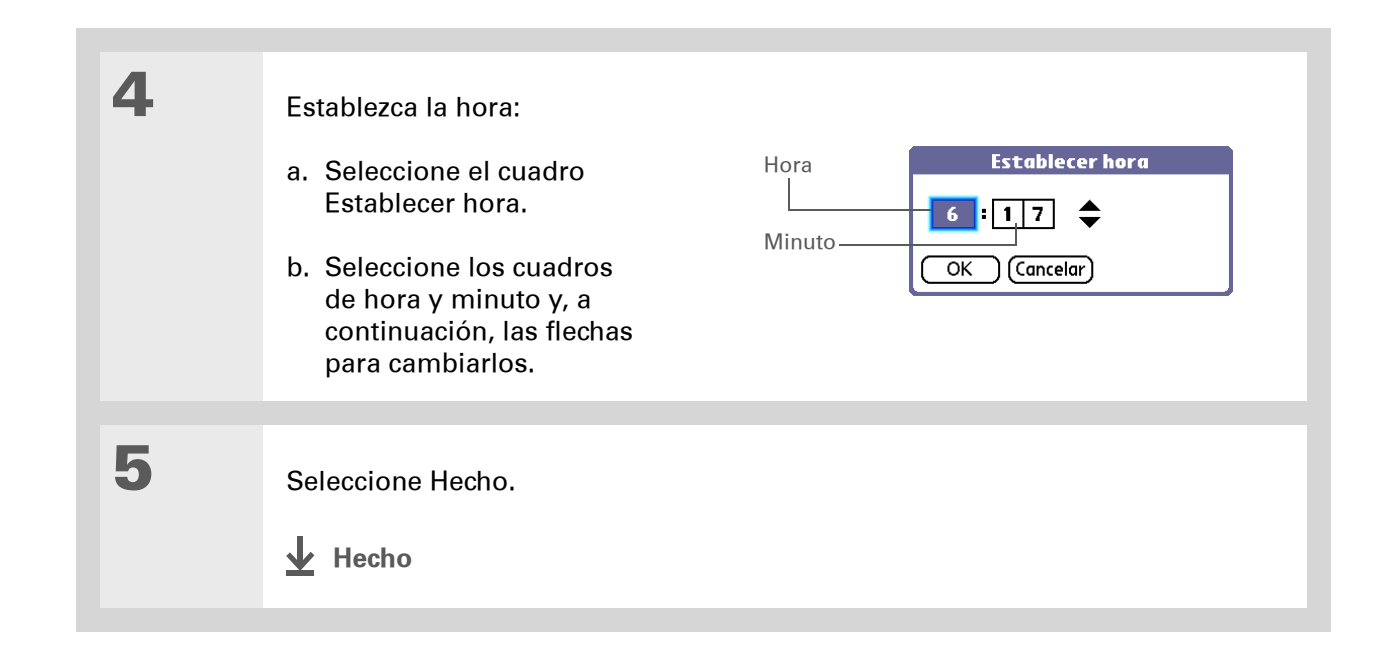

Si tiene amigos, familiares o colegas en otra zona horaria, seleccione una ciudad de su zona horaria como ubicación secundaria. Cuando necesite ponerse en contacto con ellos, puede comprobar fácilmente la hora que es donde ellos se encuentran.

# Selección de ubicaciones secundarias para otras zonas horarias

Configure Reloj mundial para que muestre la fecha y hora para otras dos ubicaciones.

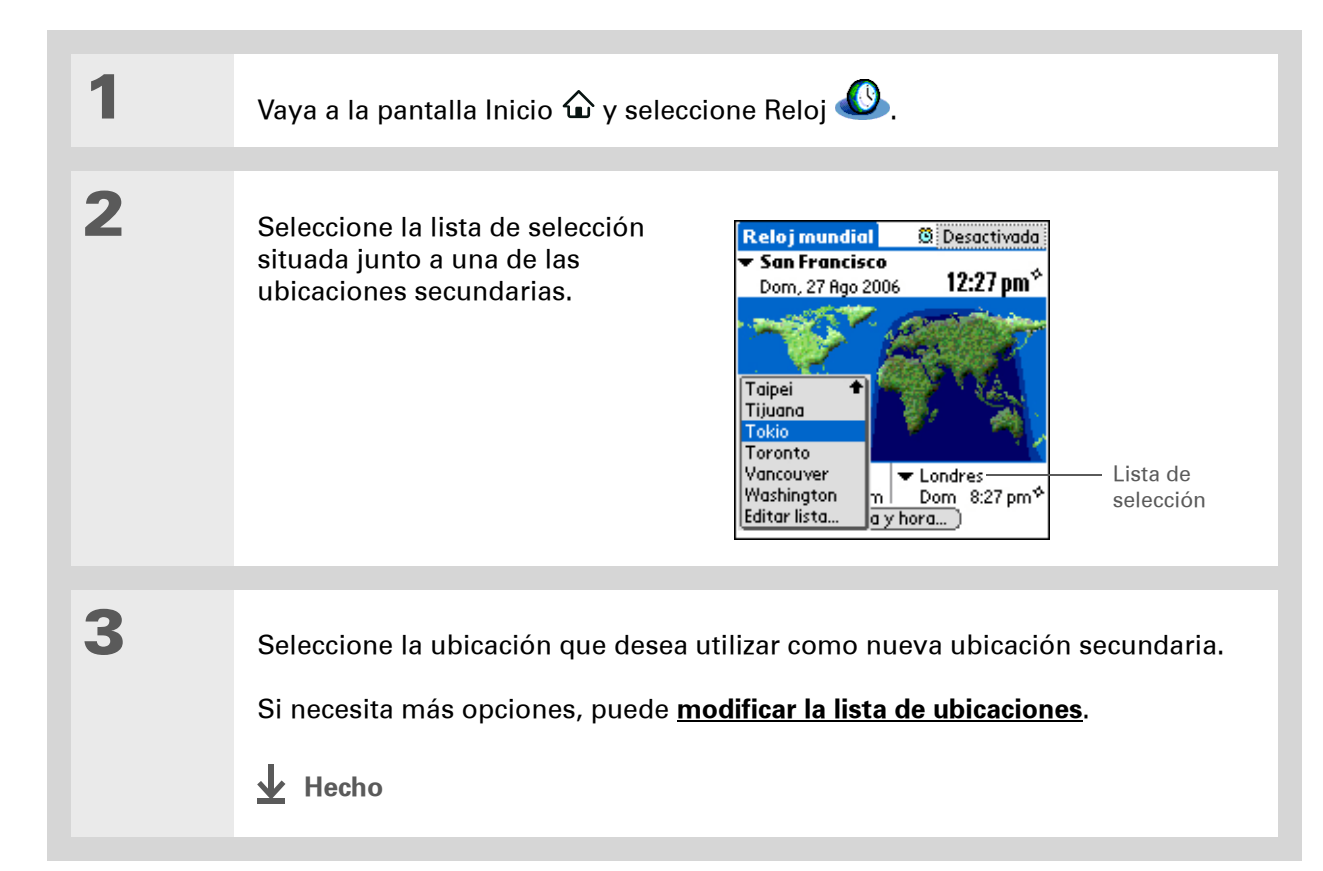

Si sabe lo que está buscando en una lista de selección, use la <u>escritura</u> <u>de Graffiti® 2</u> para encontrarlo más rápidamente. Escriba la primera letra de la palabra y, a continuación, busque el elemento.

# Modificar la lista de ubicaciones

Puede editar la lista de ubicaciones para que sea fácil encontrar aquellas que utiliza con más frecuencia.

## Agregar nuevas ubicaciones

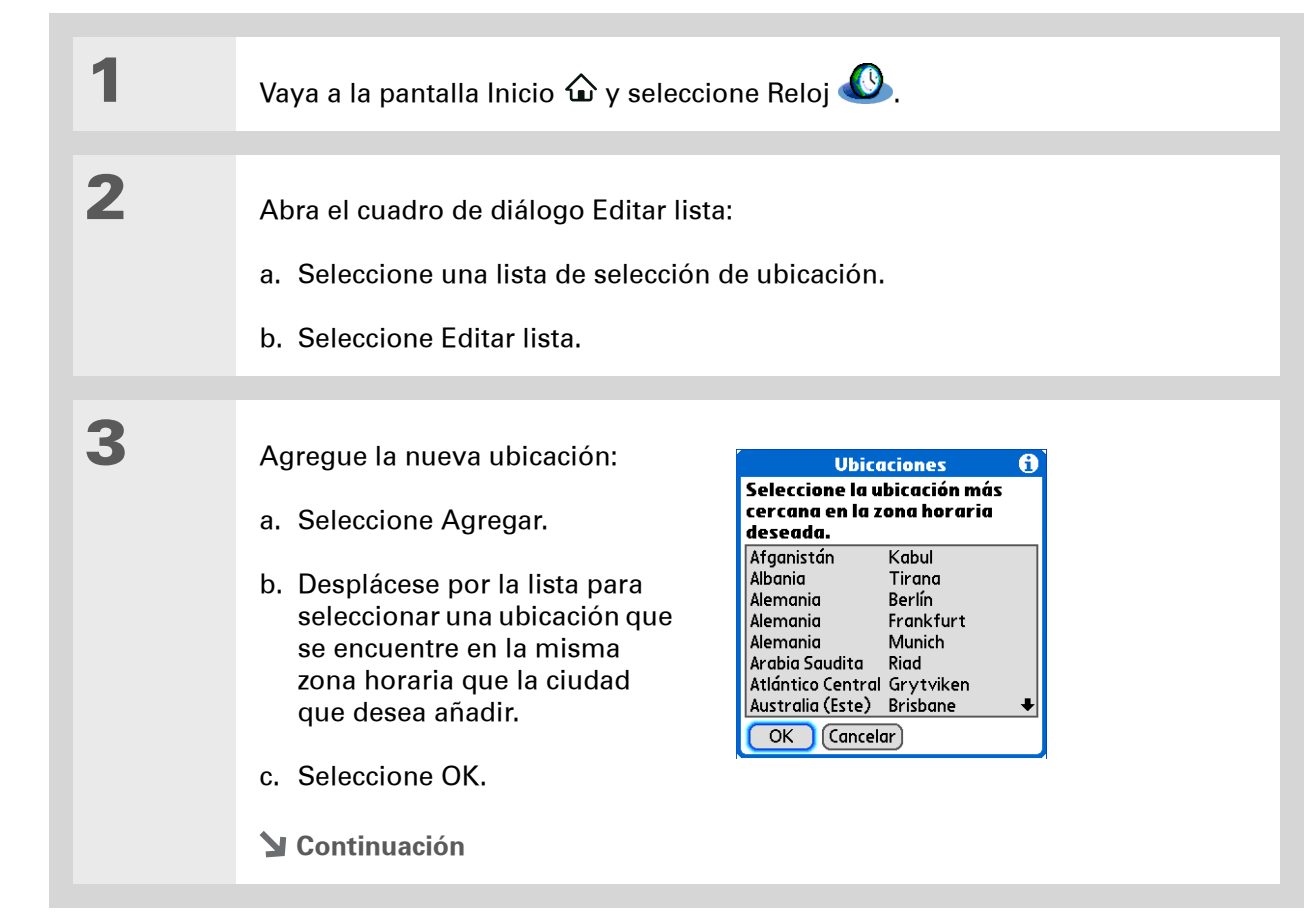

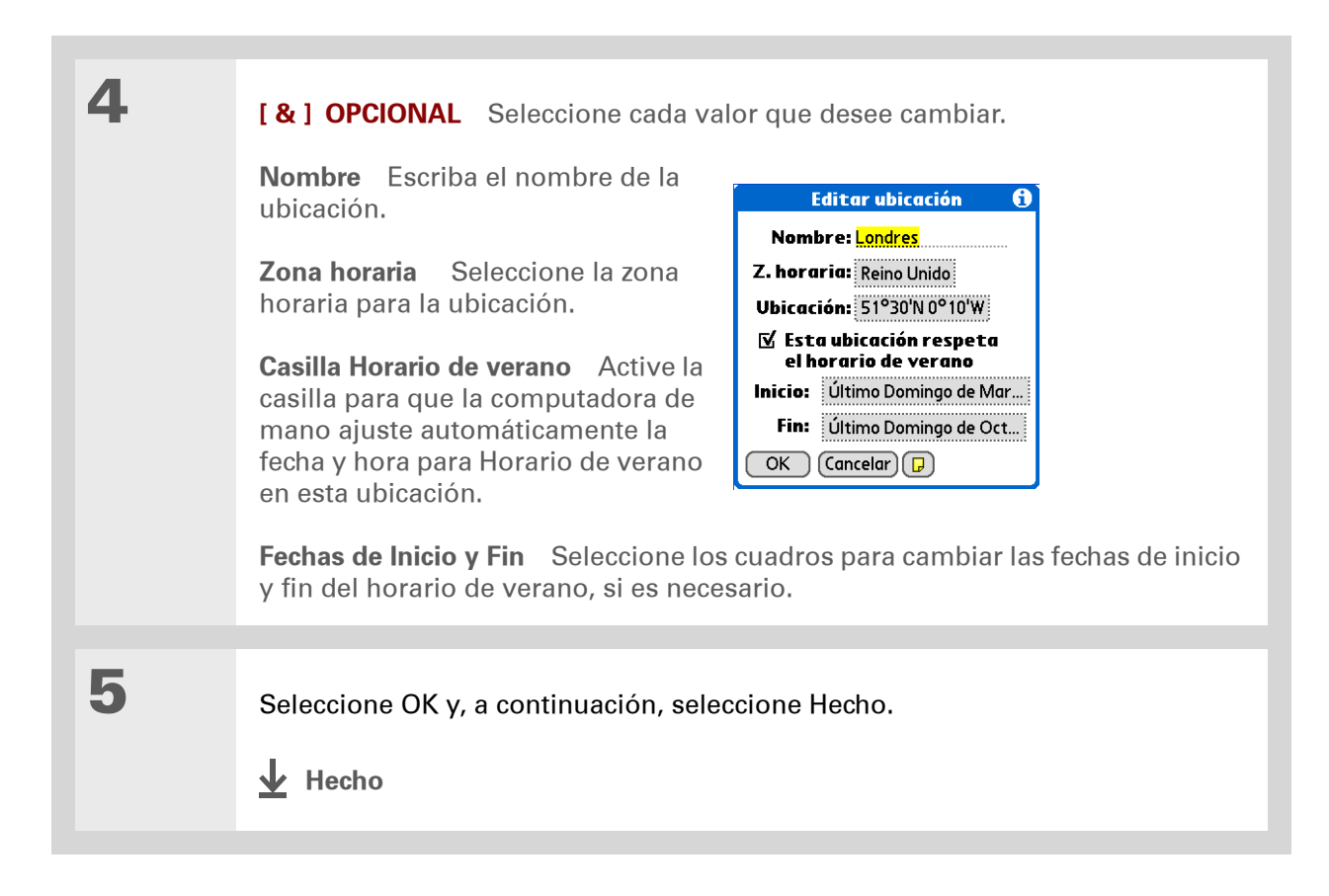

# Eliminar una ubicación

| 1 | Vaya a la pantalla Inicio 🏠 y seleccione Reloj 🕓.                                                                                                    |                |  |
|---|----------------------------------------------------------------------------------------------------|----------------|--|
| 2 | <ul> <li>Seleccione la ubicación que desea eliminar.</li> <li>a. Seleccione una lista de selección de ubicación.</li> <li>b. Seleccione Editar lista.</li> <li>c. Seleccione una ubicación y, a continuación, Eliminar.</li> </ul> | Editar lista   |  |
| 3 | Seleccione OK y, a continuación, sele                                                                                                    | eccione Hecho. |  |

#### **CAPÍTULO 17**

#### + ¿Sabía que...?

Use Reloj mundial para establecer una alarma en el plazo de las próximas 24 horas. <u>Establezca alarmas</u> <u>fuera de este marco</u> <u>temporal</u> en Calendario.

+ ¿Sabía que...?

Recuerde ajustar la computadora de mano según la hora local. Si viaja desde San Francisco a Londres, configure Londres como la ubicación principal para que todas las alarmas suenen a tiempo, en lugar de ocho horas tarde.

**\*** Sugerencia

Configure una alarma mientras está trabajando para que le avise cuándo tiene que salir para llegar a la cita.

# Configurar el despertador

Vaya a la pantalla Inicio 🏠 y seleccione Reloi 🤐. 1 2 Establezca la alarma: a. Seleccione la casilla Alarma. b. Seleccione las columnas correspondientes para establecer la hora y los minutos y, a continuación, seleccione OK. NOTA Las alarmas establecidas en Reloj mundial utilizan la hora de la ubicación principal. Cuadro Alarma Establecer alarma 6 🔅 Desactivada **Reloj mundial** 🕶 San Francisco Hora: 0 -00  $12:27 \, \text{pm}^{\circ}$ 05 Dom, 27 Ago 2006 1 6:15 2 3 10 15 20 25 45 •30 6 7 35 40 8 9 45 🕶 Tokio Londres 10 50 4:27 am | Dom 8:27 pm ♦ Lun OK Desactivar 11 🔸 55 Establecer fecha y hora... **V** Continuación

3

**\*** Sugerencia

Si desea desactivar una alarma antes de que suene, seleccione el cuadro Alarma y, a continuación, Desactivar.

| [&] OPCIONAL                                            | Seleccione el sonido de la alarma y el volumen:                                                                                                    |
|---------------------------------------------------------|----------------------------------------------------------------------------------------------------|
| a. <u>Abra los men</u>                                  | <u>ús</u> .                                                                                                    |
| b. Seleccione O                                         | ociones y, a continuación, seleccione Preferencias de Alarma.                                                                                                    |
| c. Seleccione la                                        | lista de selección para elegir el sonido y volumen de la alarma.                                                                                                    |
| NOTA Este v<br>computadora de<br>Puede <u>cambiar e</u> | alor del volumen no afecta a los demás sonidos de la<br>mano, ni siquiera a las alarmas configuradas en Calendario.<br>I volumen de estos otros sonidos en Preferencias. |
| d. Seleccione O                                         | Κ.                                                                                                    |
| ✓ Hecho                                                 |                                                                                                    |

## **Responder al despertador**

Cuando suene la alarma del Reloj mundial, seleccione una de estas tres opciones:

Borrar Cancela el recordatorio y vuelve a la pantalla actual.

**Intermitente** Cierra el recordatorio de la alarma y vuelve a la pantalla actual. El mensaje vuelve a aparecer a los cinco minutos. Mientras tanto, un indicador parpadea en la esquina superior izquierda de la pantalla para recordarle que la alarma se activará próximamente.

Ir a Cancela el recordatorio y abre Reloj mundial.

# Cambiar la apariencia del reloj

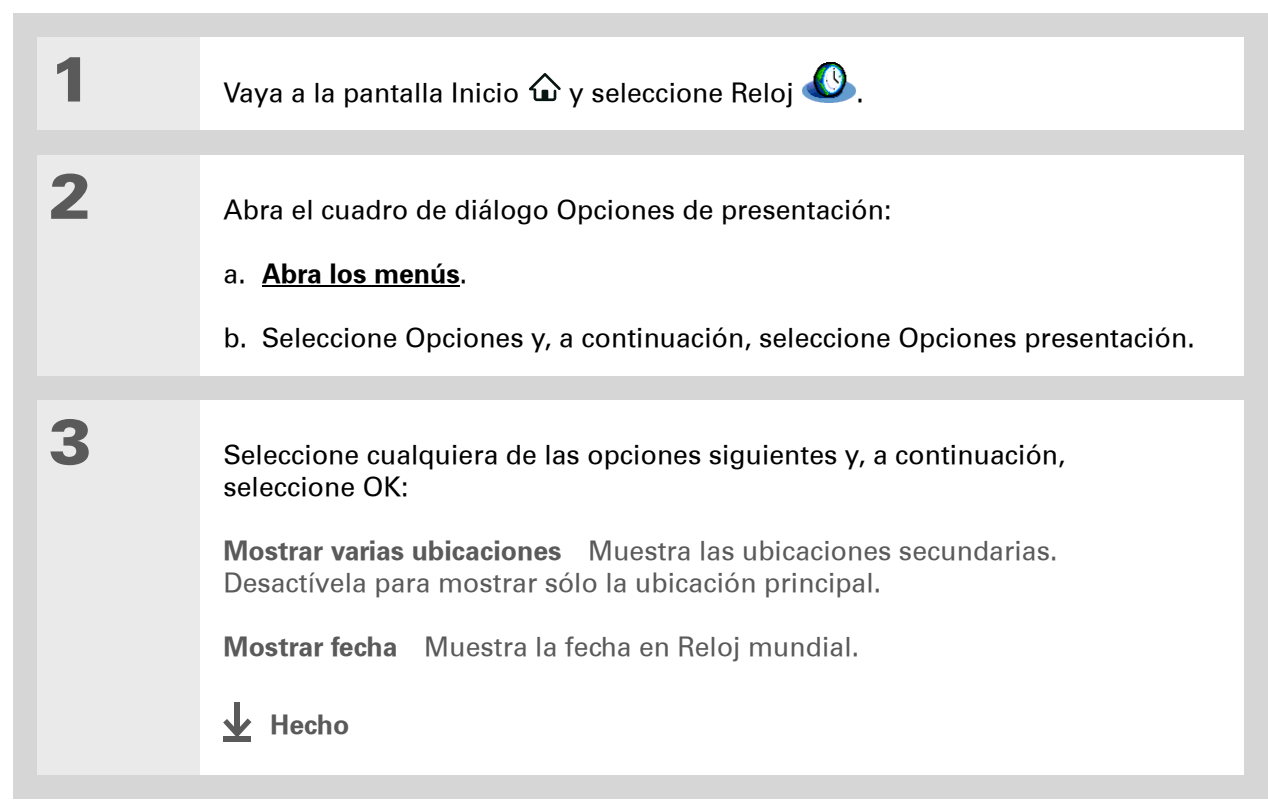

Asistencia técnica Si tiene problemas con Reloj mundial o con otro elemento de la computadora de mano, visite <u>www.palm.com/</u> <u>support</u>.

# Temas relacionados

Haga clic en uno de los enlaces siguientes para obtener más información sobre estos temas relacionados:

| <u>Desplazarse por</u><br>el dispositivo | Abrir aplicaciones                                           |
|------------------------------------------|--------------------------------------------------------------|
|                                          | Usar menús                                                   |
| <u>Calendario</u>                        | Configurar una alarma para que suene pasadas más de 24 horas |
| <u>Personalizar</u>                      | Cambiar el volumen de otros sonidos del sistema              |

# Personalizar la computadora de mano

#### En este capítulo

Personalizar la pantalla Inicio

Personalización de la pantalla

Asignar un botón a las aplicaciones de uso frecuente

Establecer la fecha y hora

Personalizar la manera de introducir información

Seleccionar opciones de sonido

Introducir la información del propietario

Conservar la batería

Conectar la computadora de mano a otros dispositivos

**Temas relacionados** 

Aunque la personalización de la computadora de mano es opcional, es como cambiar de emisora de radio en el coche. Ya que no conduce el coche escuchando las emisoras preestablecidas en el concesionario, ¿por qué no personaliza también su computadora de mano?

Puede personalizar fácilmente los niveles de sonido, las fuentes y los colores de la computadora de mano utilizando preferencias y menús. Además, la configuración adecuada de Preferencias puede ayudar a prolongar la vida de la batería de la computadora de mano.

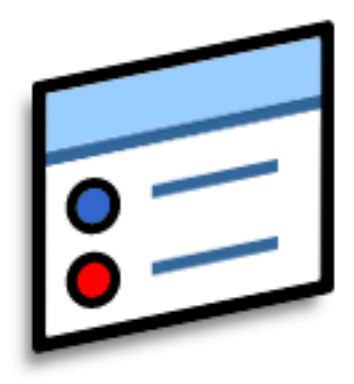

## Ventajas de personalizar

- Ahorrar energía
- Disfrutar más de la computadora de mano
- Personalizar la pantalla

Puede utilizar una foto como fondo para <u>la</u> <u>vista de Agenda</u> del Calendario.

# Personalizar la pantalla Inicio

Utilice como fondo de la pantalla de Inicio su fotografía favorita. También puede mostrar los iconos de aplicaciones en formato de lista con iconos pequeños para poder ver más aplicaciones sin necesidad de desplazarse.

| 1 | Vaya a la pantalla Inicio 🏠.                                                                                                    |
|---|----------------------------------------------------------------------------------------------------|
| 2 | <ul> <li>Abra el cuadro de diálogo<br/>Opciones de presentación:</li> <li>a. Abra los menús.</li> <li>b. Seleccione Opciones y, a<br/>continuación, seleccione<br/>Opciones presentación.</li> <li>✓ Fondo:<br/>Atenuación:<br/>+28%</li> <li>◯K Cancelar</li> </ul> |
| 3 | Seleccione la lista de selección Ver por y, a continuación, Lista o Icono para<br>el formato de presentación.                                                                                                    |
| 4 | Si desea que la última categoría que vio vuelva a aparecer la próxima vez que visite la pantalla Inicio, active la casilla Recordar última categoría.                                                                                                    |

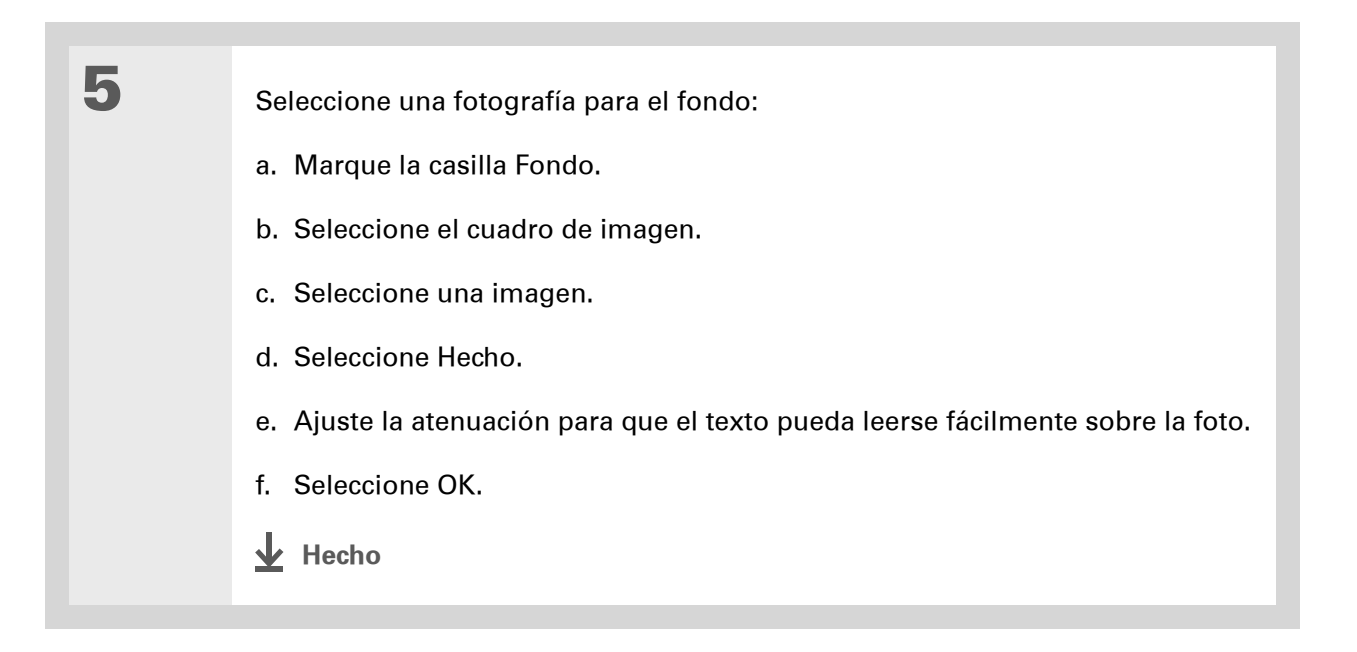

# Personalización de la pantalla

En muchas aplicaciones se puede cambiar el estilo de la fuente para que el texto resulte más fácil de leer. Existen cuatro estilos de fuente disponibles.

Con ciertas condiciones de iluminación puede ser necesario ajustar el brillo para leer la información de la pantalla.

## Cambiar las fuentes de pantalla

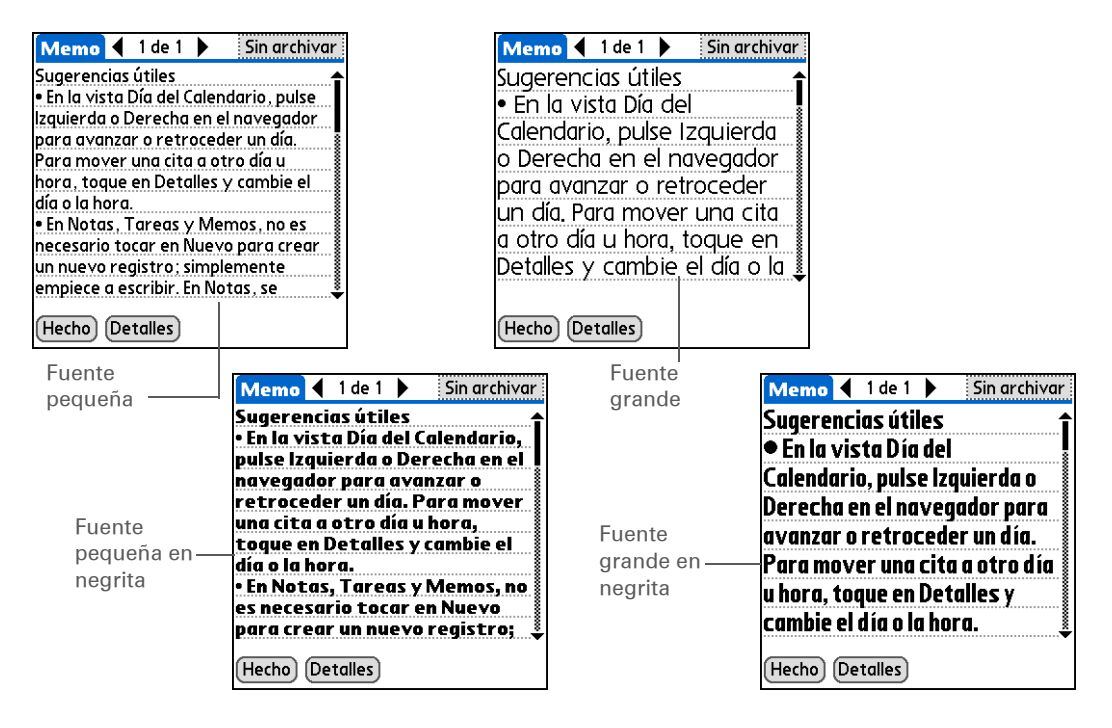

| 1 | Abra una aplicación.                                                                                                    |
|---|----------------------------------------------------------------------------------------------------|
| 2 | Abra el cuadro de diálogo Seleccionar fuente:<br>a. <u>Abra los menús</u> .<br>b. Seleccione Opciones y, a continuación, Fuente.                                                                 |
| 3 | Seleccione el estilo de la fuente que desea utilizar y, a continuación,<br>seleccione OK.<br><u>Seleccionar fuente</u><br>Pequeña en negrita<br>Grande en negrita<br>Grande Seleccione<br>Grande |

## Ajustar el brillo y el contraste

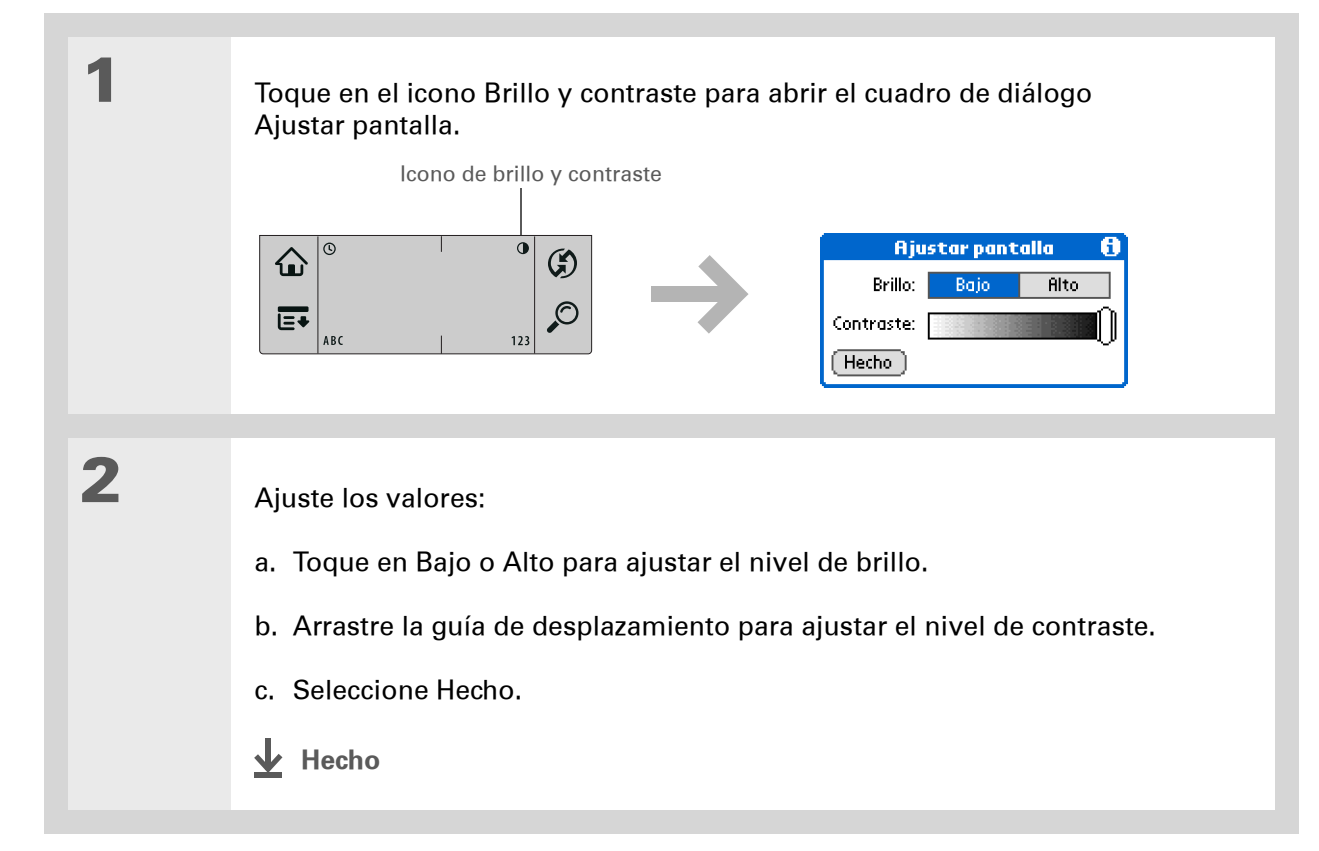

## Cambiar los colores de la pantalla

Seleccione un nuevo conjunto de colores de texto y fondo para todas las aplicaciones.

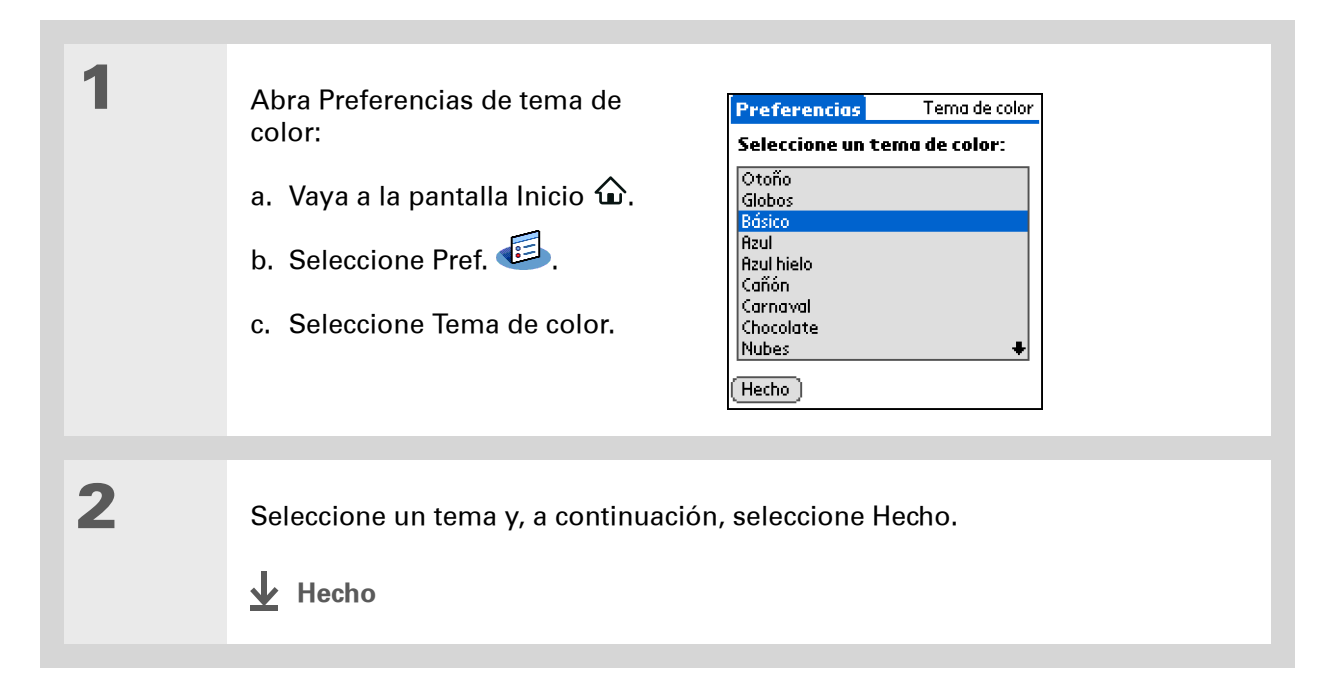

Para restablecer los valores originales de Palm en todos los botones, seleccione Predeterminado.

# Asignar un botón a las aplicaciones de uso frecuente

¿Está cansado de ir a la pantalla Inicio para abrir una aplicación que usa a menudo? Utilice la pantalla Preferencias de botones para cambiar la asignación de las aplicaciones asociadas a los botones de la parte frontal de la computadora de mano.

Por ejemplo, si utiliza Fotos a menudo, puede asignar un botón a Fotos para no tener que desplazarse por la pantalla Inicio cada vez que desee utilizar dicha aplicación.

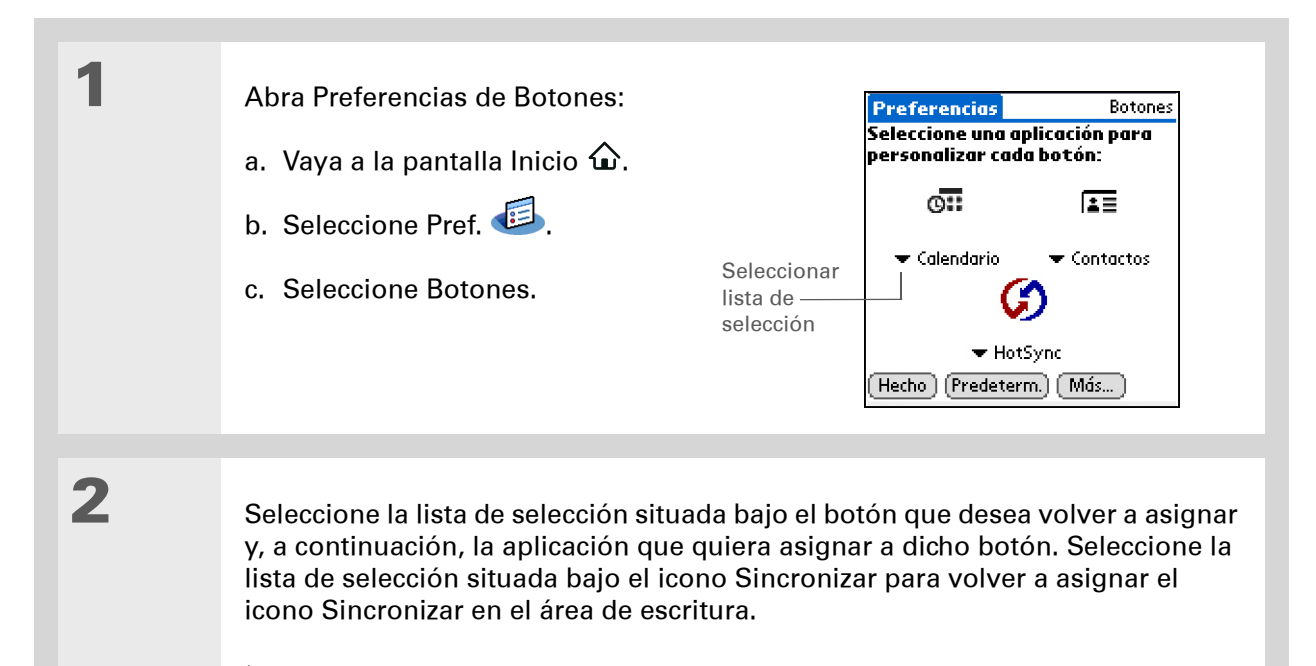

Y Continuación

#### **CAPÍTULO 18**

#### Personalizar la computadora de mano

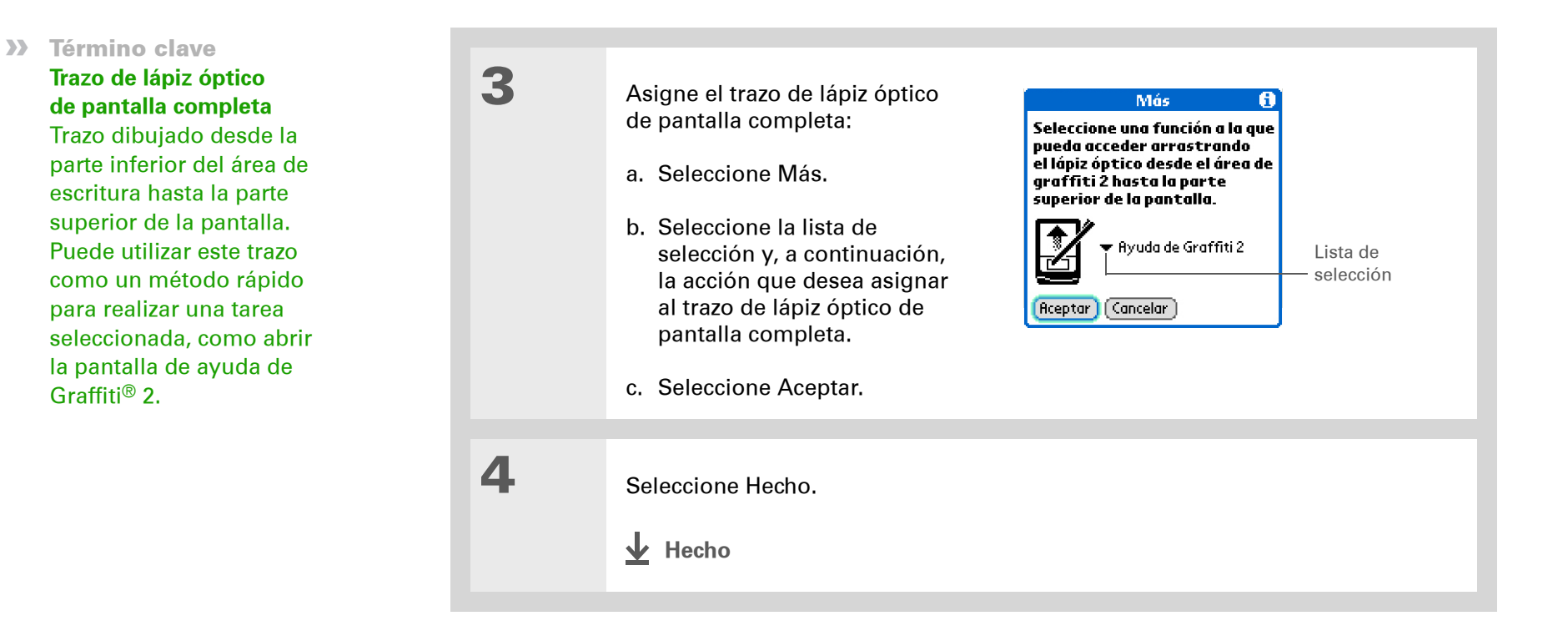

 ¿Sabía que...? La ubicación que seleccione también aparece como ubicación principal en <u>Reloj</u> <u>mundial</u>.

# Establecer la fecha y hora

Puede establecer la fecha, hora y ubicación para todas las aplicaciones de la computadora de mano que requieran esta información. También puede seleccionar el formato con el que aparecen la fecha, hora y números.

## Seleccionar una ubicación

Puede establecer la fecha y hora actuales en función de su ubicación. Cuando viaje a una nueva zona horaria, cambie el valor de Ubicación para restablecer rápidamente la fecha y hora. Las citas permanecen en la hora introducida, no se ajustan a las zonas horarias. Así que introduzca siempre la programación según la zona horaria en la que se encontrará el día de la cita.

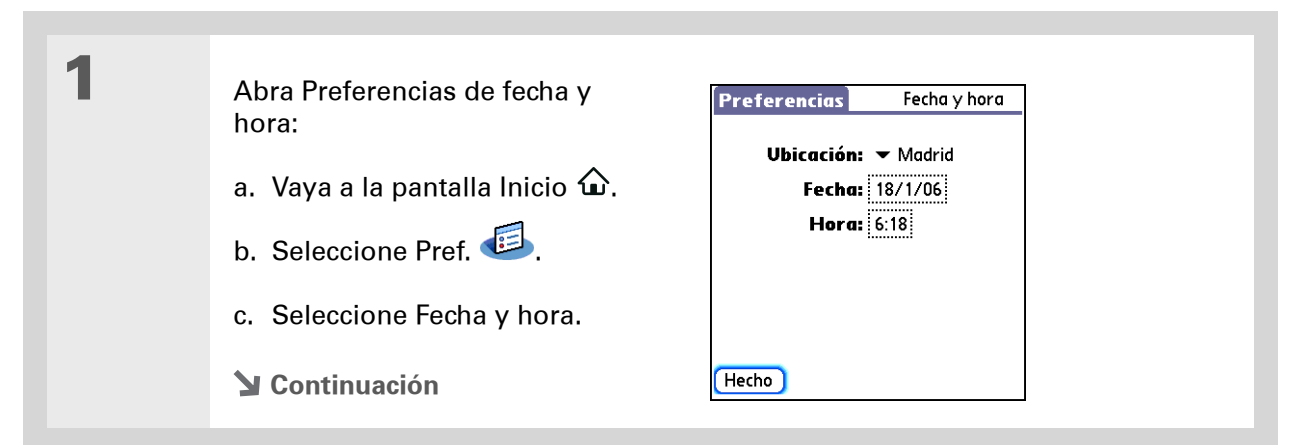

## CAPÍTULO 18

\*

\*

#### Personalizar la computadora de mano

| Sugerencia<br>Puede cambiar el nombre<br>de la ubicación por el de<br>la ciudad donde vive.<br>Seleccione el campo<br>Nombre y, a<br>continuación, modifique<br>el nombre de la<br>ubicación.<br>Sugerencia<br>Si va a realizar la<br>sincronización con<br>Outlook en el equipo,<br>también puede<br><u>seleccionar una zona</u><br><u>horaria</u> al crear una nueva<br>cita en Calendario. | 2 | <ul> <li>Seleccione la ubicación:</li> <li>a. Seleccione la lista de selección<br/>Ubicación y, a continuación,<br/>seleccione una ciudad de su<br/>zona horaria. Si encuentra la<br/>ciudad en la lista, vaya al paso 3.<br/>¿No hay ninguna ciudad cerca?<br/>Seleccione Editar lista y ejecute<br/>los pasos del b al e.</li> <li>b. Seleccione Agregar.</li> <li>c. Seleccione una ciudad de su zona h</li> <li>d. Vuelva a seleccionar OK y, a contin</li> <li>e. Seleccione la lista de selección Ubi<br/>acaba de agregar.</li> </ul> | Editar ubicación       Campo<br>Nombre: Blas Domínguez         2. horaria:       EEUU (Pacífico)         Ubicación:       37°46'N 122°25'W         ✓ Esta ubicación respeta<br>el horario de verano       Sincie:         Inicio:       Primer Domingo de Abril         Fin:       Útimo Domingo de Oct         OK       Cancelar         Inoraria y, a continuación, seleccione OK.         uación, Hecho.         cación y, a continuación, la ciudad que |
|----------------------------------------------------------------------------------------------------|---|----------------------------------------------------------------------------------------------------|----------------------------------------------------------------------------------------------------|
|                                                                                                    | 3 | Seleccione Hecho.                                                                                                    |                                                                                                    |

## Restablecer la fecha y hora

En la mayoría de los casos no será necesario restablecer la fecha y hora. No obstante, podría tener que hacer esto si realiza un restablecimiento completo en la computadora de mano.

| 1 | Abra Preferencias de fecha<br>y hora:<br>a. Vaya a la pantalla Inicio û.<br>b. Seleccione Pref. D.<br>c. Seleccione Fecha y hora. | Preferencias Fecha y hora<br>Ubicación: ▼ Madrid<br>Fecha: 18/1/06<br>Hora: 6:18 |
|---|----------------------------------------------------------------------------------------------------|----------------------------------------------------------------------------------|
| 2 | <u>Seleccione la ubicación</u> .<br>Y Continuación                                                                                |                                                                                  |

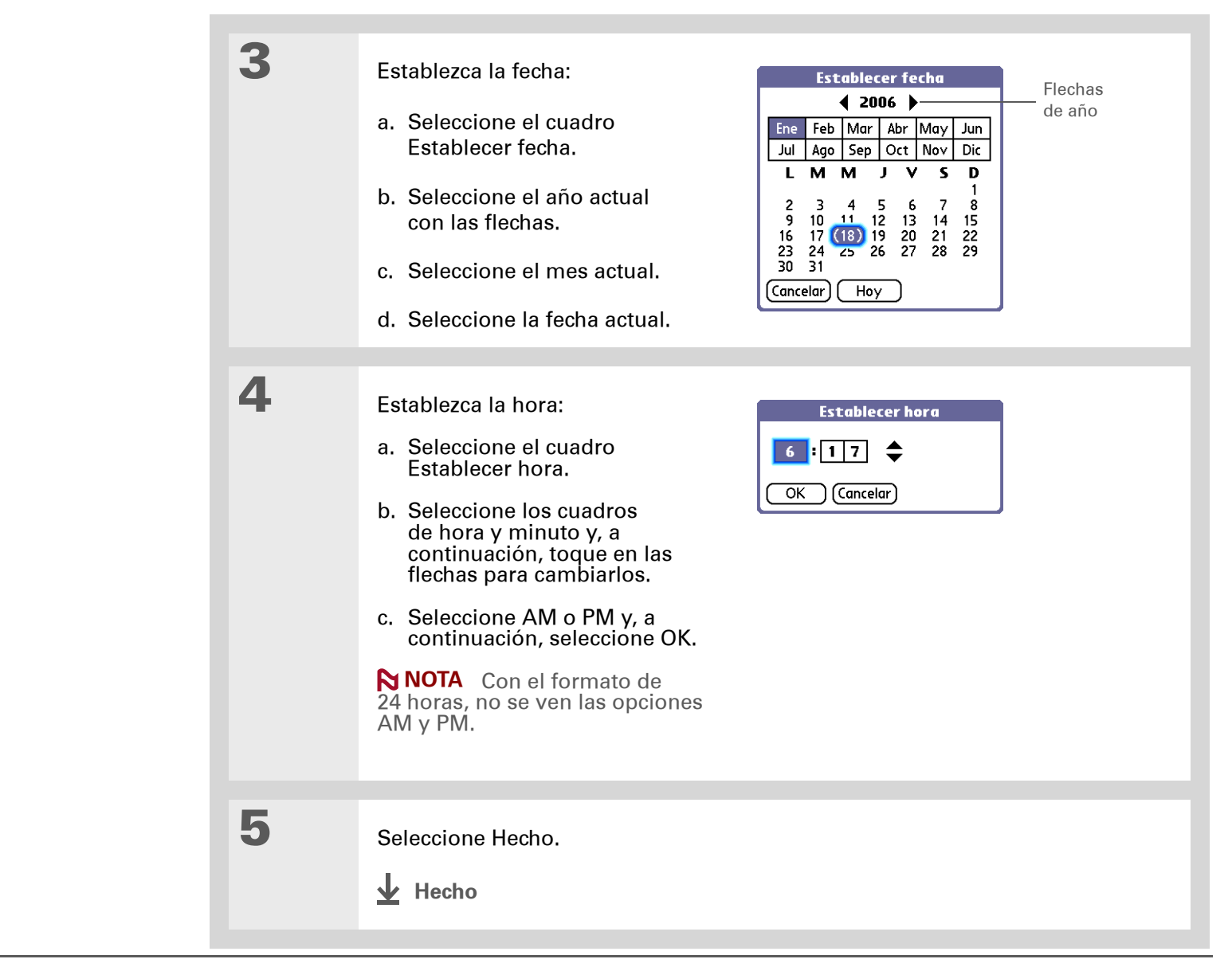

### Seleccionar formatos para fechas, horas y números

¿Prefiere ver la hora en un formato de 24 horas o que las fechas empiecen por el mes o el año? Use la pantalla Preferencias de Formatos para cambiar estas opciones y aplicarlas a todas las aplicaciones en la computadora de mano.

Puede seleccionar rápidamente los formatos preestablecidos en función de las regiones geográficas donde podría usar la computadora de mano. Por ejemplo, en el Reino Unido, la hora suele expresarse utilizando un formato de 24 horas. En los Estados Unidos, no obstante, la hora se expresa con un reloj de 12 horas y el sufijo AM o PM. Puede utilizar los formatos originales preestablecidos o cambiarlos en base a sus preferencias personales.

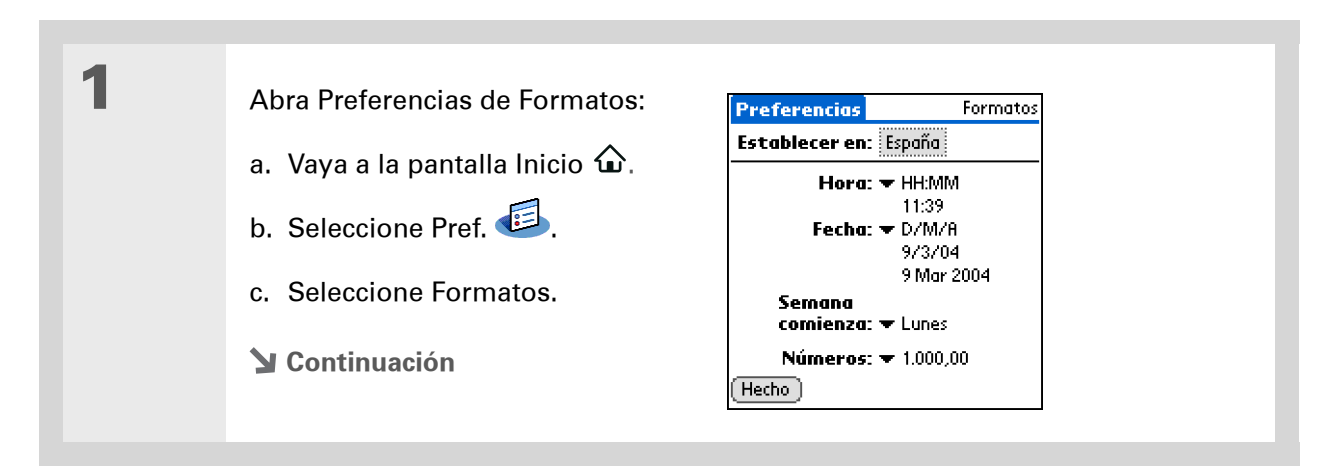

| Sugerencia<br>La configuración regional<br>cambia sólo la apariencia<br>de la fecha y hora.<br>No cambia la hora de la<br>computadora de mano a<br>la del país. Para hacerlo,<br>vaya a <u>Preferencias de</u><br><u>Fecha y hora</u> o a <u>Reloj</u><br><u>mundial</u> . | 2 | <ul> <li>Seleccione un país:</li> <li>a. Seleccione el cuadro<br/>Establecer en para abrir el<br/>cuadro de diálogo Definir el<br/>país.</li> <li>b. Seleccione un país.</li> <li>c. Seleccione OK.</li> </ul>                                                                                                    |
|----------------------------------------------------------------------------------------------------|---|----------------------------------------------------------------------------------------------------|
|                                                                                                    | 3 | <ul> <li>[&amp;] OPCIONAL Personalice cualquiera de los siguientes formatos preestablecidos:</li> <li>Hora Controla si la hora se muestra en formato de 12 horas o 24 horas y determina el símbolo que separa los números.</li> <li>Fecha Controla la secuencia de presentación del día, mes y año y el símbolo que separa los segmentos.</li> <li>Semana comienza Controla si las aplicaciones tratan el domingo o el lunes como el primer día de la semana.</li> <li>Números Controla los símbolos de separación de decimales y miles.</li> </ul> |
|                                                                                                    | 4 | Seleccione Hecho.                                                                                                    |

No puede utilizar Notas cuando está activada la escritura de pantalla completa.

# Personalizar la manera de introducir información

La computadora de mano permite elegir cómo introducir la información. Puede elegir el área de escritura (el área donde se escribe con caracteres de Graffiti<sup>®</sup> 2), seleccionar trazos de Graffiti 2 y crear abreviaturas para acelerar la introducción de información.

#### Selección del área de escritura

Puede escribir caracteres de Graffiti 2 en el <u>área de escritura</u> o puede activar Preferencias de Área de escritura y usar la pantalla completa para la escritura de Graffiti 2. No tiene que escribir en el área de escritura.

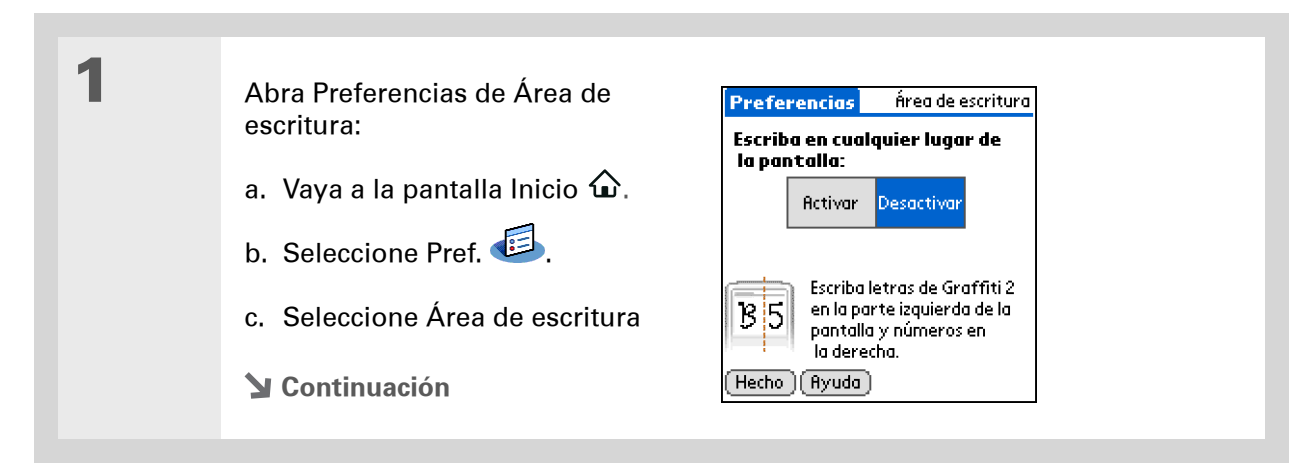

- [!] Antes de empezar... Active Preferencias de Área de escritura tal como se ha descrito en la sección anterior.
- **\*** Sugerencia

Justo después de escribir un carácter. la computadora de mano interpreta un toque rápido en la pantalla como un carácter de punto. Si desea tocar en un botón, espere unos segundos o desactive temporalmente la escritura en pantalla completa tocando el cuadro sombreado de la esquina inferior derecha. El cuadro sombreado se transforma en un contorno cuando están desactivadas las Preferencias del Área de escritura.

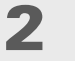

Toque en una de estas opciones y, después, seleccione Hecho:

**Activar** Activa el área de escritura de pantalla completa. Al seleccionar esta opción, aparece una casilla para activar si desea ver los trazos a medida que escribe.

**Desactivar** Desactiva el área de escritura de pantalla completa. Al seleccionar esta opción debe utilizar el área de escritura para la escritura de Graffiti 2.

Hecho

## Usar el área de escritura de pantalla completa

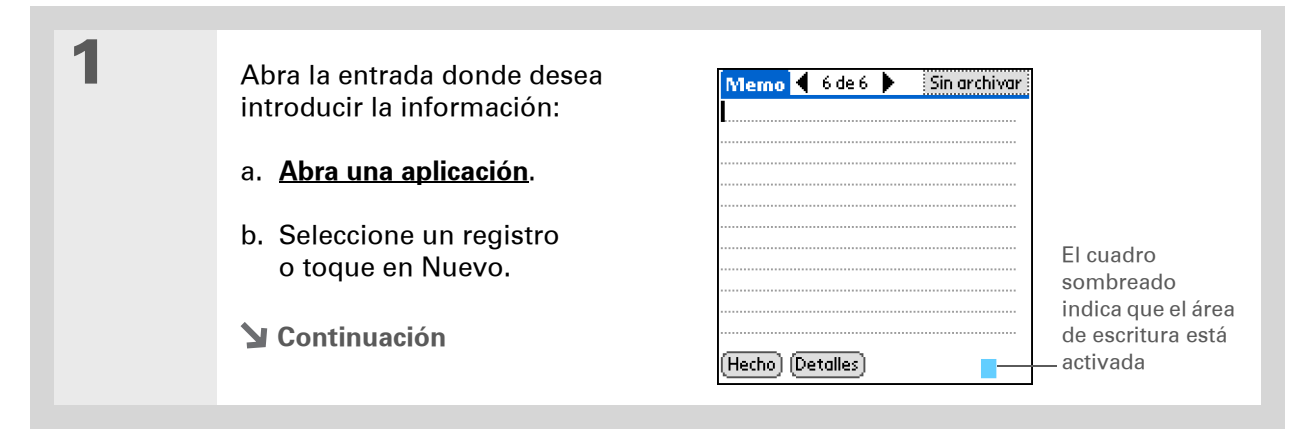

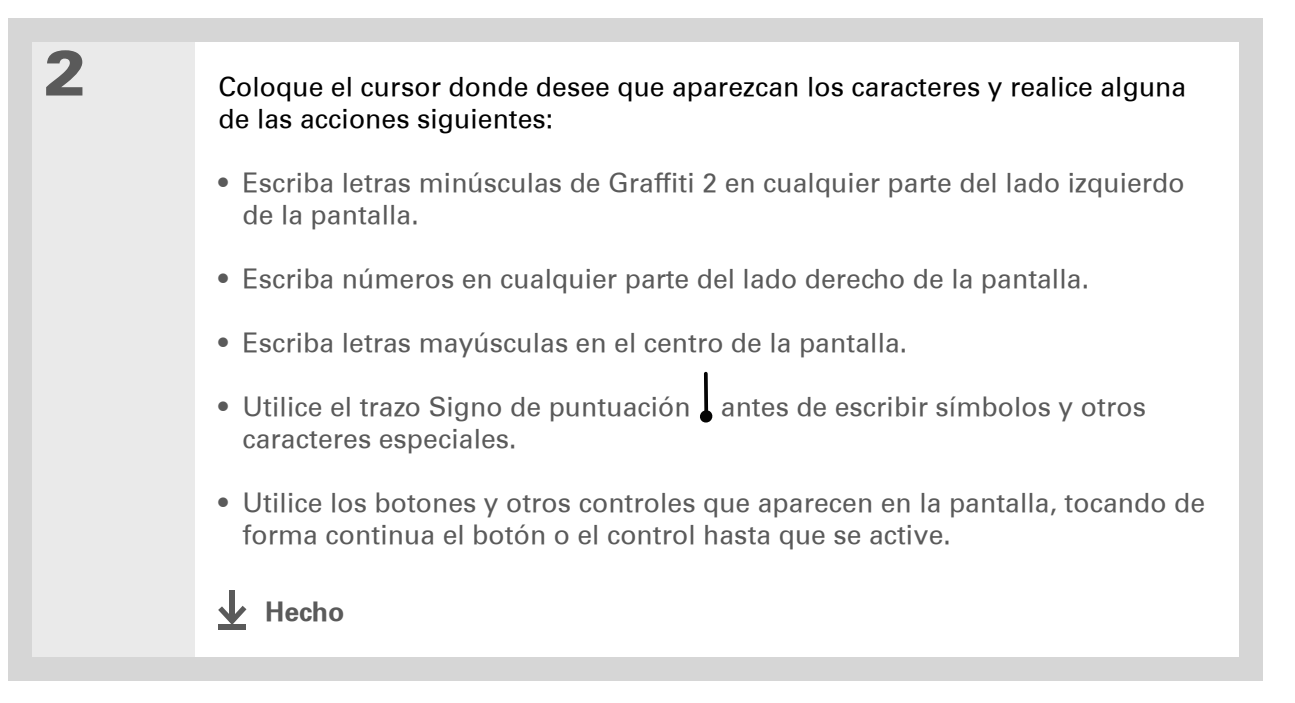

## Personalizar los trazos de Graffiti<sup>®</sup> 2

Existe más de un método para escribir ciertos caracteres de Graffiti 2. Use la pantalla de Preferencias de Graffiti 2 para seleccionar un trazo distinto para estos caracteres.

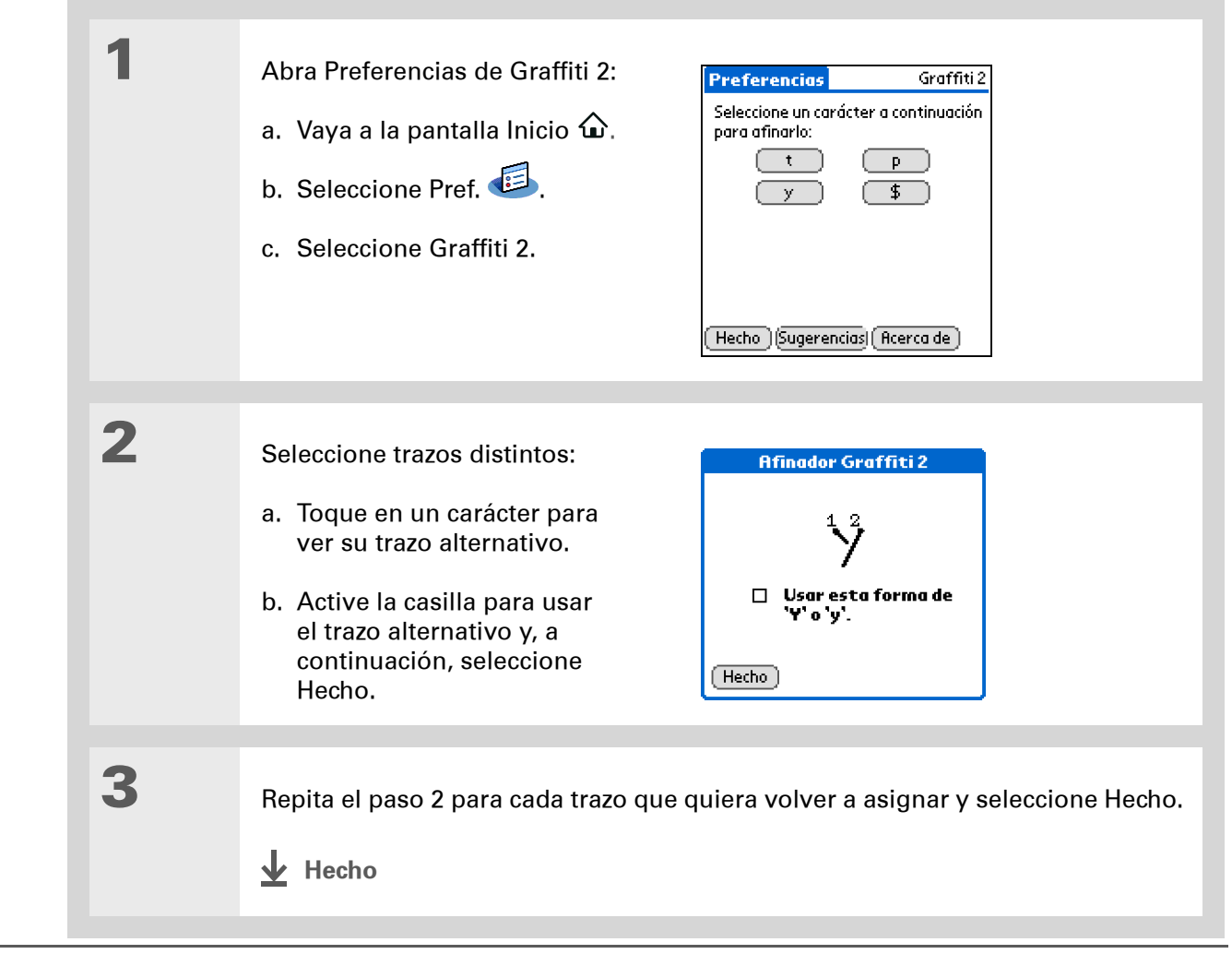

Puede añadir un carácter de espacio después de la última palabra del texto de la abreviatura. De este modo, aparece automáticamente un espacio después del texto de la abreviatura.

**\*** Sugerencia

Para aprender a utilizar abreviaturas al introducir información, consulte Escribir abreviaturas de Graffiti 2.

+ ¿Sabía que...?

Al sincronizar, se crea una copia de seguridad de las abreviaturas en el equipo.

**\*** Sugerencia

El texto de la abreviatura puede contener hasta 45 caracteres. Es suficiente para un nombre cuya ortografía suela olvidar o una dirección de correo electrónico compleja.

## **Configurar abreviaturas**

¿Busca una manera más rápida de introducir información en la computadora de mano? Defina abreviaturas para cualquier palabra, letra o número que escriba con frecuencia. Puede utilizar las abreviaturas en cualquier lugar donde introduzca información con la escritura de Graffiti 2.

| 1 | <ul> <li>Abra Preferencias de abreviaturas:</li> <li>a. Vaya a la pantalla Inicio û.</li> <li>b. Seleccione Pref. is.</li> <li>c. Seleccione Abreviaturas.</li> </ul> Preferencias Abreviaturas Interpretation and the second second s |
|---|----------------------------------------------------------------------------------------------------|
| 2 | <ul> <li>Cree una abreviatura:</li> <li>a. Seleccione Nuevo.</li> <li>b. En la línea Nombre de la abreviatura.</li> <li>c. En las líneas Texto de la abreviatura, introduzca el texto que desea que aparezca al escribir los caracteres de la abreviatura.</li> <li>d. Seleccione OK y, a continuación, seleccione Hecho.</li> </ul>                                                                                                    |

Si desea eliminar una abreviatura, abra Preferencias de abreviaturas y seleccione la abreviatura. Seleccione Eliminar, Sí y, a continuación, Hecho.

## Modificar las abreviaturas

Después de crear una abreviatura, es posible modificarla en cualquier momento.

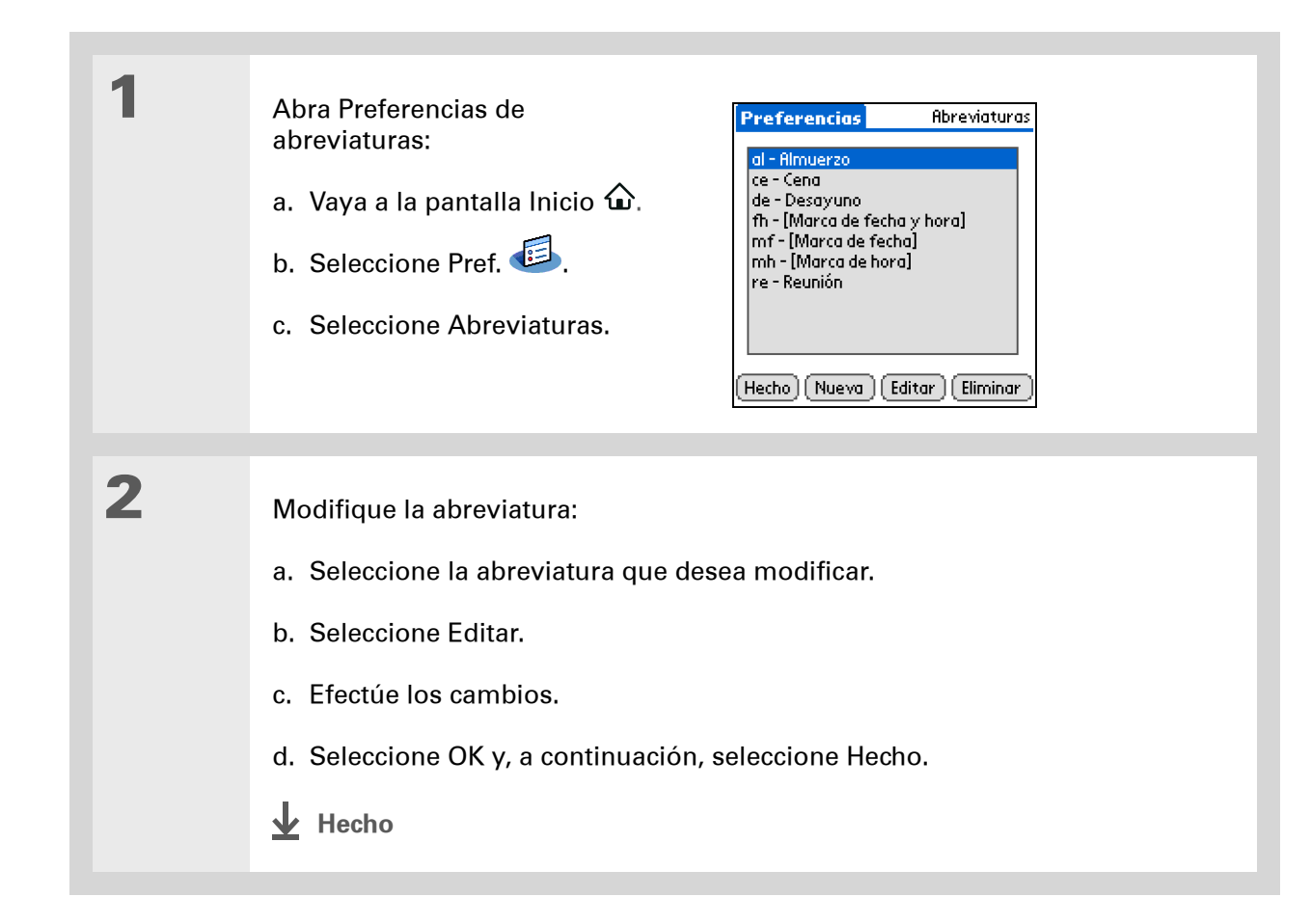

#### >> Término clave

Pantalla táctil Otro nombre para la pantalla y los circuitos internos de la computadora de mano que le permiten responder correctamente a los toques.

**\*** Sugerencia

Si su pantalla no responde a los toques, utilice el navegador de cinco direcciones para abrir Preferencias de la pantalla táctil.

>> Término clave

**Calibración** Es el proceso de alineación de la pantalla táctil de la computadora de mano, de modo que, al tocar un elemento de la pantalla, la computadora de mano detecte exactamente lo que usted desea hacer.

## Corregir problemas de la función tocar

¿La pantalla no responde a los toques? ¿Al tocarla se producen resultados inesperados? Por ejemplo, al tocar en el icono del teclado numérico, ¿se abre en su lugar el cuadro de diálogo Buscar? Si sucede esto, es necesario alinear la pantalla.

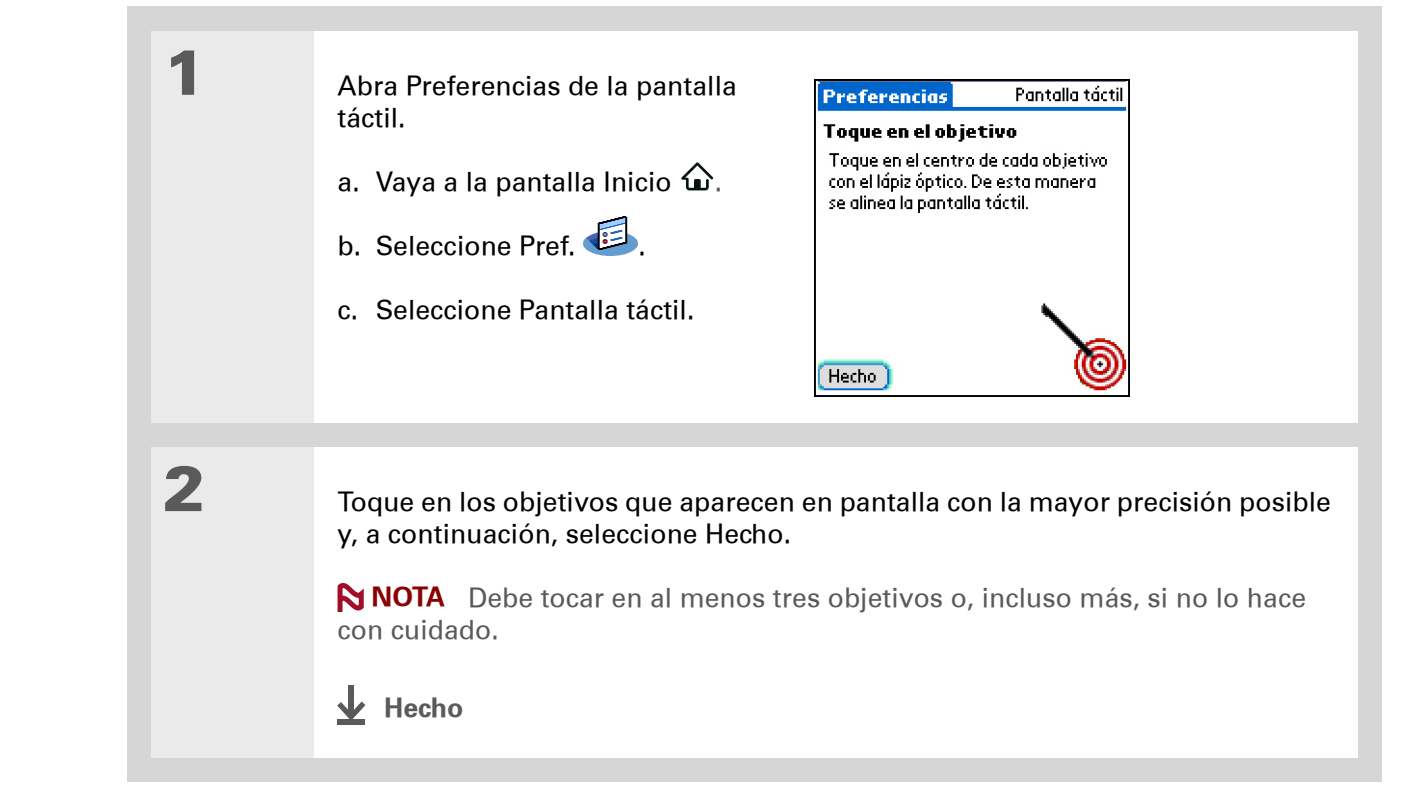

Puede seleccionar diferentes tipos de sonidos para Calendario, Tareas y Reloj mundial. Vaya a la aplicación, **abra el menú Opciones** y seleccione Preferencias.

# Seleccionar opciones de sonido

¿Los sonidos son muy bajos o demasiado fuertes? Ajuste los niveles de volumen para el sistema, los juegos y los tonos de alarma o desactive todos los sonidos de manera conjunta con el perfil Silencioso.

| 1 | <ul> <li>Abra Preferencias de sonidos y alertas:</li> <li>a. Vaya a la pantalla Inicio û.</li> <li>b. Seleccione Pref. </li> <li>c. Seleccione Sonidos y alertas.</li> </ul>                                                                                                  |  |  |  |
|---|----------------------------------------------------------------------------------------------------|--|--|--|
|   |                                                                                                    |  |  |  |
| 2 | Seleccione Personaliz. o Silencioso.                                                                                                    |  |  |  |
|   |                                                                                                    |  |  |  |
| 3 | Si seleccionó Personaliz. en el paso 2, elija las listas de selección de Sonido del sistema, Sonido de juego y Sonido de alarma y seleccione el nivel de volumen para cada una; a continuación, seleccione Hecho.<br>Si seleccionó Silencioso en el paso 2, seleccione Hecho. |  |  |  |

#### + ¿Sabía que...?

Si <u>utiliza Preferencias de</u> <u>seguridad</u> para apagar y bloquear la computadora de mano con una contraseña, la información de propietario aparecerá al seleccionar el botón Propietario la próxima vez que encienda la computadora de mano.

#### **\*** Sugerencia

Si asignó una contraseña en Preferencias de Seguridad, debe seleccionar Desbloquear e introducir la contraseña para modificar la información de propietario.

# Introducir la información del propietario

Es una buena idea introducir información que pueda ayudar a otros a ponerse en contacto con usted si alguna vez pierde la computadora de mano (si queda batería suficiente para encenderla). De manera predeterminada, la pantalla Preferencias del propietario contiene la información introducida al instalar el CD de instalación del software y configurar la computadora de mano, pero puede actualizarla o agregarle información. La información de propietario no incluye el nombre de usuario ni las contraseñas.

| 1 | <ul> <li>Abra Preferencias de propietario:</li> <li>a. Vaya a la pantalla Inicio û.</li> <li>b. Seleccione Pref. <sup>6</sup>.</li> <li>c. Seleccione Propietario.</li> </ul> | Preferencias       Propietario         Esta computadora de mano |
|---|----------------------------------------------------------------------------------------------------|-----------------------------------------------------------------|
| 2 | Modifique o introduzca el texto y se                                                                                                    | leccione Hecho.                                                 |

# Conservar la batería

Puede ahorrar batería ajustando las opciones de Preferencias de encendido y activando Bloquear teclas para impedir así que la computadora de mano se encienda de manera involuntaria.

**NOTA** La memoria de la computadora de mano está diseñada para almacenar información aunque se agote la batería hasta el punto de no poder encender la computadora de mano. Al recargar la computadora de mano, reaparecerá toda la información existente.

#### Seleccionar opciones de ahorro de energía

La pantalla Preferencias de encendido permite definir las opciones de consumo de energía.

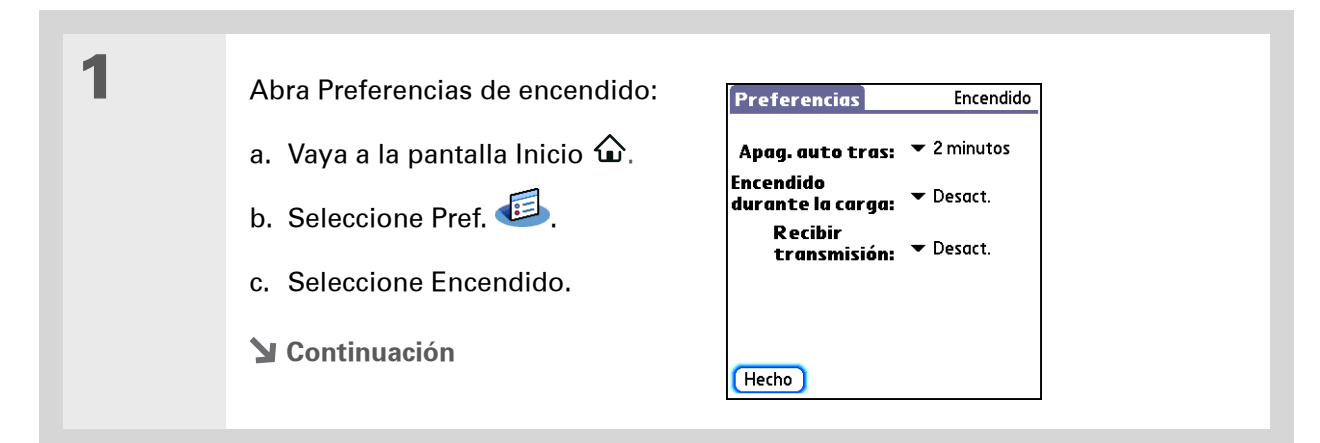

2

Seleccione las listas de selección para modificar cualquiera de los valores siguientes y, a continuación, seleccione Hecho.

**Apag. auto tras** Seleccione el tiempo de apagado automático de la computadora de mano tras un periodo de inactividad: 30 segundos, 1 minuto, 2 minutos o 3 minutos.

**Encendido durante la carga** Seleccione si la computadora de mano permanecerá encendida continuamente cuando esté conectada al cargador de CA. Cuando esta opción está desactivada, puede encender la computadora de mano para ver la información mientras la computadora de mano se está cargando, pero se apaga automáticamente tras un periodo de inactividad.

**Recibir transmisión** Seleccione si puede recibir información transmitida en la computadora de mano. Active esta opción para recibir información transmitida o desactívela para impedir la recepción de información transmitida.

Hecho

Cuando Bloquear teclas está activado, la computadora de mano no responde cuando se pulsan los botones de la parte frontal de la computadora de mano. Para volver a utilizar la computadora de mano, pulse el botón de encendido y, a continuación, toque en Desactivar Bloquear teclas.

#### + ¿Sabía que...?

Puede utilizar Preferencias del propietario para introducir su nombre, dirección y número de teléfono. Si también activa la <u>Configuración de</u> seguridad, al encender la computadora de mano aparecerá la información del propietario. Esto puede ayudar a que se comuniquen con usted si pierde su computadora de mano.

### Impedir que la computadora de mano se encienda por accidente

¿La computadora de mano se enciende accidentalmente dentro del maletín, el bolsillo o la cartera? Puede bloquear los botones de la parte frontal de la computadora de mano para impedir que esto suceda y no agotar la batería.

| 1 | <ul> <li>Abra Preferencias de bloquear teclas:</li> <li>a. Vaya a la pantalla Inicio û.</li> <li>b. Seleccione Pref. is.</li> <li>c. Seleccione Bloquear teclas.</li> </ul> Preferencias Bloquear teclas Rutomático Manual Bloquear teclas impide que la computadora de mano se encienda si se pulsa por accidente un botón o una tecla. Hecho                                                                                                    |
|---|----------------------------------------------------------------------------------------------------|
| 2 | <ul> <li>Seleccione una de estas opciones y, a continuación, seleccione Hecho.</li> <li>Nunca Bloquear teclas permanece desconectado.</li> <li>Automático Bloquear teclas se activa automáticamente al apagar la computadora de mano o cuando la computadora de mano pasa a modo de suspensión.</li> <li>Manual Bloquear teclas se activa al mantener pulsado el botón de encendido hasta que el sonido del sistema confirma que Bloquear teclas está activado.</li> <li></li></ul> |
#### >> Término clave

**ISP** Abreviatura del inglés para proveedor de servicios de Internet (Internet Service Provider). Éste es el servicio que utiliza para conectarse a Internet, como AOL, CompuServe o Earthlink.

+ ¿Sabía que...?

No puede cambiar el nombre o eliminar las opciones de conexión preestablecidas.

# Conectar la computadora de mano a otros dispositivos

Preferencias de conexión le permite conectar la computadora de mano a otros dispositivos. Puede utilizar opciones de conexión preestablecidas, modificarlas o crear las suyas propias. La lista de conexiones preestablecidas varía en función de las aplicaciones que haya agregado a la computadora de mano.

Por ejemplo, puede crear una conexión entre el puerto de infrarrojos de la computadora de mano y un módem para poder acceder telefónicamente a su ISP o red de la empresa.

#### Cambiar las opciones de conexión preestablecidas

Los pasos siguientes muestran cómo ajustar la velocidad de comunicación en el valor de conexión de infrarrojos a PC/computadora de mano. Igualmente, puede modificar otras conexiones u opciones.

| 1 | <ul> <li>Abra Preferencias de conexión.</li> <li>a. Vaya a la pantalla Inicio û.</li> <li>b. Seleccione Pref. i.</li> <li>c. Seleccione Conexión.</li> </ul>                                                                                                    |
|---|----------------------------------------------------------------------------------------------------|
| 2 | <ul> <li>➤ Continuación</li> <li>Abra el cuadro de diálogo Editar conexión:         <ul> <li>a. Seleccione la conexión</li> </ul> </li> <li>Preferencias Conexión         <ul> <li>Conexiones disponibles:</li> <li>MódemPalm Base o cable</li> </ul> </li> </ul> |
|   | Módem Palm.<br>b. Seleccione Editar.<br>Continuación<br>Hecho Nuevo Editar Eliminar                                                                                                    |

| 3 | Cambie la configuración de velocidad:                                                   |                                                                                   |
|---|-----------------------------------------------------------------------------------------|-----------------------------------------------------------------------------------|
|   | a. Seleccione Detalles.                                                                 |                                                                                   |
|   | <ul> <li>b. Seleccione la lista de selección Velocidad y velocidad adecuada.</li> </ul> | /, a continuación, seleccione la                                                  |
|   | c. Seleccione OK.                                                                       |                                                                                   |
|   | d. Vuelva a seleccionar OK y, a continuación,                                           | Hecho.                                                                            |
|   | Editar conexión 🚯                                                                       | Detalles 🚯                                                                        |
|   | Nombre: MódemPalm                                                                       | Velocidad: 🗢 57.600 bps                                                           |
|   | Conectar a: ▼ Módem<br>Por: ▼ Base o cable<br>Marcado: ▼ TouchTone™<br>Volumen: ▼ Bajo  | País: ▼ España<br>Ctl. flujo: ▼ Automático<br>Cadena de inicialización:<br>AT&FX4 |
|   | UCancelar) Detalles)<br>↓ Hecho                                                         |                                                                                   |

**\*** Sugerencia

Para eliminar una conexión que haya creado, selecciónela en la pantalla Preferencias de conexión y, a continuación, seleccione Eliminar.

### Crear sus propios valores para la conexión

Si ninguna de las opciones de conexión preestablecidas se aproxima a sus necesidades o si ya está usando todas las conexiones tal y como están, puede crear una nueva conexión.

| 1 | <ul> <li>Abra Preferencias de Conexión.</li> <li>a. Vaya a la pantalla Inicio û.</li> <li>b. Seleccione Pref. <sup>E</sup>.</li> <li>c. Seleccione Conexión.</li> </ul>        |                                                                                                    |
|---|----------------------------------------------------------------------------------------------------|----------------------------------------------------------------------------------------------------|
| 2 | Desde la pantalla Preferencias de Conexión,<br>Preferencias Conexión<br>Conexiones disponibles:<br>MódemPalm<br>Base o cable<br>R a PC/portátil<br>Hecho Nuevo Editar Eliminar | seleccione Nuevo.<br>Editar conexión (1)<br>Nombre: Personalizado<br>Conectar a: ▼ Módem<br>Por: ▼ Base o cable<br>Marcado: ▼ TouchTone™<br>Volumen: ▼ Bajo<br>OK Cancelar Detalles |

3

#### Introduzca las opciones básicas:

**Nombre** Introduzca un nombre para su configuración de conexión. Este nombre aparecerá en la pantalla Preferencias de Conexión para que pueda seleccionar su conexión con posterioridad.

**Conectar a** Seleccione el tipo de dispositivo al que se quiere conectar: PC o Módem.

**Por** Seleccione el método que desea utilizar para conectar el dispositivo seleccionado: Base o cable (el cable USB que se incluye con la computadora de mano); Infrarrojos (el puerto de infrarrojos de la computadora de mano).

**NOTA** Los valores Marcado y Volumen no aparecerán a menos que seleccione Módem como el valor Conectar a.

Marcado Seleccione si el módem utiliza marcado TouchTone™ o por Impulsos.

**Volumen** Seleccione el nivel de volumen para el altavoz del módem: Apagado, Bajo, Medio o Alto.

**Y** Continuación

| 4 | <ul> <li>Introduzca los detalles de configuración:</li> <li>a. Seleccione Detalles.</li> <li>b. Seleccione la lista de selección Velocidad y, a continuación, la velocidad adecuada.</li> <li>c. Seleccione la lista de selección Ctl. flujo y, a continuación, elija si la conexión utiliza el control de flujo.</li> <li>Automático La computadora de mar de flujo.</li> <li>Activado El control de flujo está sien</li> <li>d. Si se trata de una conexión de mód inicialización.</li> </ul> | Detalles       Image: País: Strain Strain Stra |
|---|----------------------------------------------------------------------------------------------------|----------------------------------------------------------------------------------------------------|
|   | e. Seleccione OK.                                                                                                    |                                                                                                    |
| 5 | Vuelva a seleccionar OK y, a continuad 🕹 Hecho                                                                                                    | ción, Hecho.                                                                                                    |

Asistencia técnica

Si tiene problemas con la personalización o con otro elemento de la computadora de mano, visite **www.palm.com/support**.

### Temas relacionados

Haga clic en uno de los enlaces siguientes para obtener más información sobre estos temas relacionados:

| <u>La computadora</u><br><u>de mano</u> | Localizar el área de escritura y otros controles en la computadora de mano                |
|-----------------------------------------|-------------------------------------------------------------------------------------------|
| Desplazarse por                         | Abrir aplicaciones                                                                        |
|                                         | • Usar menús                                                                              |
| Introducir<br>información               | • Usar la escritura de Graffiti 2 para introducir información                             |
| mormación                               | • Usar abreviaturas para introducir frases rápidamente                                    |
| <u>Confidencialidad</u>                 | Mantener información confidencial bloqueando la computadora de<br>mano con una contraseña |
| <u>Categorías</u>                       | Crear categorías para poder organizar aplicaciones e información                          |
| <u>Reloj mundial</u>                    | Mostrar la fecha y hora de otras ciudades                                                 |

## Mantenimiento de la computadora de mano

La computadora de mano está diseñada para ser resistente y fiable y para ofrecer años de servicio sin problemas. El cuidado de la computadora de mano ayuda a mantener un funcionamiento correcto y asegura que esté disponible siempre que la necesite.

# Recomendaciones y prohibiciones para la computadora de mano

Para proteger su computadora de mano de daños y asegurar un rendimiento fiable, siga estas directrices.

#### Recomendaciones para la computadora de mano

- Guarde siempre la computadora de mano en la bolsa cuando no la esté utilizando.
- Use sólo el lápiz óptico para tocar en la pantalla; no utilice bolígrafos, lápices o clips ni objetos afilados.
- Utilice sólo el cargador de CA suministrado para cargar la computadora de mano.
- Mantenga la batería cargada.
- Mantenga la pantalla limpia de polvo (o de cualquier otro elemento que pudiera ensuciarla).

- Para la limpieza general, utilice un paño suave humedecido. Si la superficie de la pantalla se ensucia, límpiela con un paño suave humedecido con limpiacristales líquido diluido.
- Antes de conectar la computadora de mano a cualquier cable o accesorio, asegúrese de haber eliminado cualquier acumulación de electricidad estática.
- **Sincronice** con frecuencia para mantener una copia de seguridad de la información importante en el equipo.

#### Prohibiciones para la computadora de mano

[!] **IMPORTANTE** No abra la computadora de mano por ningún motivo. No contiene piezas que pueda reparar el usuario. Si intenta abrir la computadora de mano se anulará la garantía de la computadora de mano.

- No deje caer, golpee ni cause ningún otro tipo de impacto fuerte a la computadora de mano.
- No lleve la computadora de mano en el bolsillo trasero del pantalón; si se sienta sobre ella, podría dañarla.
- No permita que le entre humedad a la computadora de mano; no la deje nunca en un sitio húmedo.
- No exponga la computadora de mano a temperaturas extremas, no la deje cerca de calefactores, ni en el maletero de un vehículo o junto a una ventana bajo la luz directa del sol.
- No lleve ni utilice la computadora de mano a gran altitud, salvo que esté en un avión.

### Restablecimiento de la computadora de mano

En contadas ocasiones, puede que la computadora de mano no responda al pulsar un botón o tocar en la pantalla. En este caso, tendrá que reiniciar la computadora de mano.

#### Efectuar un restablecimiento automático

Un restablecimiento automático indica a la computadora de mano que detenga todo lo que está haciendo y que vuelva a comenzar. No se perderá ningún dato. Tras un restablecimiento automático, aparece una pantalla que permite restablecer la fecha y hora, si es necesario.

Para realizar un restablecimiento automático, utilice la punta del lápiz óptico para presionar ligeramente el botón de restablecimiento situado en la parte inferior de la computadora de mano.

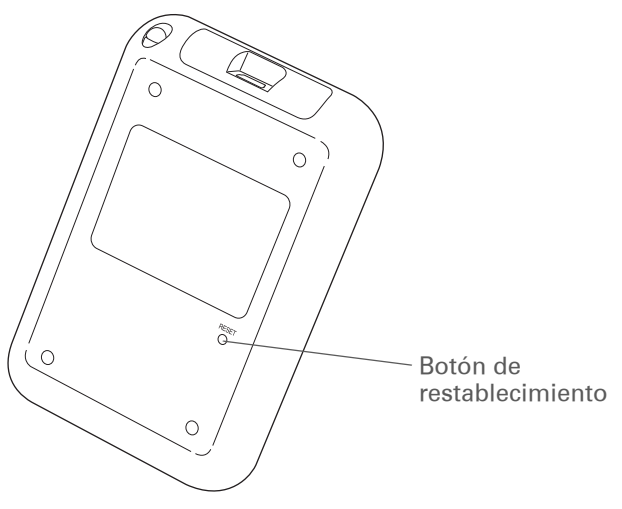

Si la computadora de mano no responde después de un restablecimiento automático, tendrá que realizar un restablecimiento completo.

#### Efectuar un restablecimiento completo

Realice un restablecimiento completo sólo si un restablecimiento automático no soluciona el problema o si desea eliminar toda la información de la computadora de mano.

[!] **IMPORTANTE** Con un restablecimiento completo, se eliminan todos los registros y entradas almacenadas en la computadora de mano, incluido el nombre de usuario que identifica la computadora de mano. Este es otro motivo por el que es importante sincronizar con frecuencia, para disponer de una copia de seguridad actualizada de la información. Antes de efectuar un restablecimiento completo, asegúrese de <u>sincronizar</u>.

| 1 | Mantenga pulsado el botón de encendido.                                                                                                    |
|---|----------------------------------------------------------------------------------------------------|
| 2 | Mientras mantiene pulsado el botón de encendido, utilice la punta del lápiz<br>óptico (o un objeto similar que <i>no</i> tenga la punta afilada) para presionar<br>suavemente y liberar el botón de restablecimiento situado dentro del orificio<br>del panel posterior de la computadora de mano.                                                                                                    |
| 3 | Espere a que aparezca el logotipo de Palm Powered™ en la pantalla y, a<br>continuación, suelte el botón de encendido.                                                                                                    |
| 4 | <ul> <li>Cuando vea el mensaje que le avisa de la eliminación de toda la información de la computadora de mano, realice una de las acciones siguientes:</li> <li>Pulse Arriba en el navegador de cinco direcciones para finalizar el restablecimiento y mostrar la pantalla táctil.</li> <li>Pulse cualquier otro botón para efectuar un restablecimiento automático.</li> <li>Continuación</li> </ul> |

5

Cuando se le solicite, toque para alinear la pantalla y, a continuación, seleccione el idioma que desee usar en la computadora de mano. Aparecerá una pantalla que muestra el logotipo de Palm y una barra de avance.

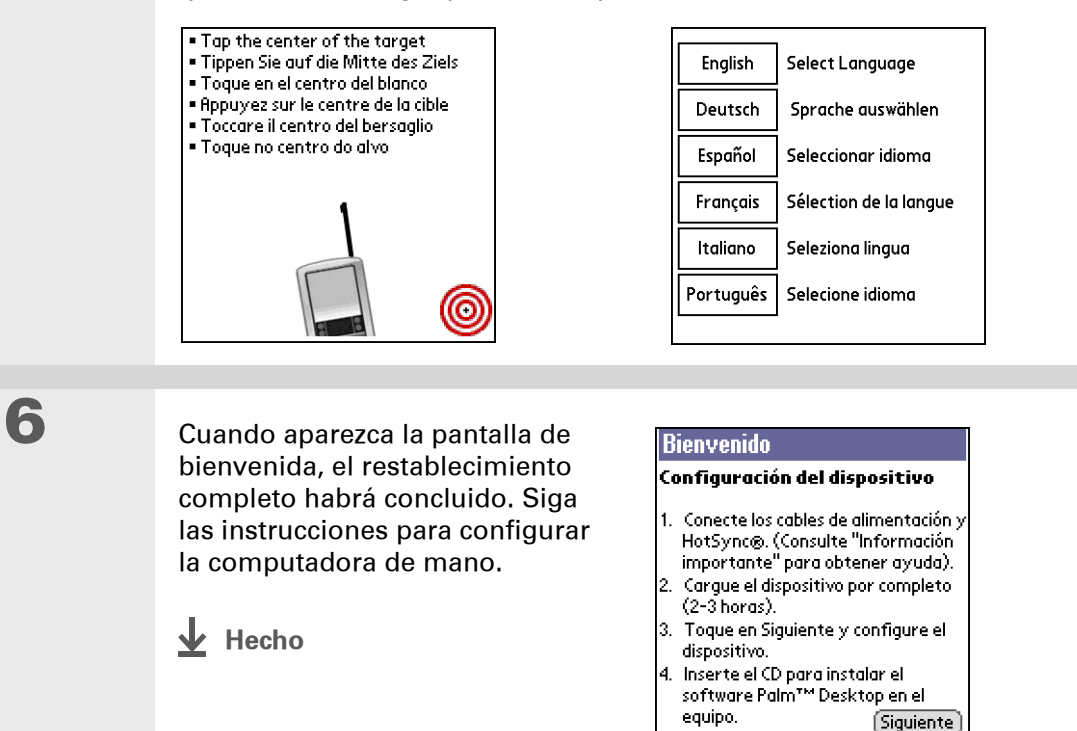

# Restaurar información después de un restablecimiento completo

Si efectuó una sincronización antes de efectuar un restablecimiento completo, ahora puede volver a poner la información en la computadora de mano. No obstante, puede ser necesario volver a introducir algunos de los **valores personales**, así como las **categorías con códigos de color** en Calendario.

#### SÓLO WINDOWS

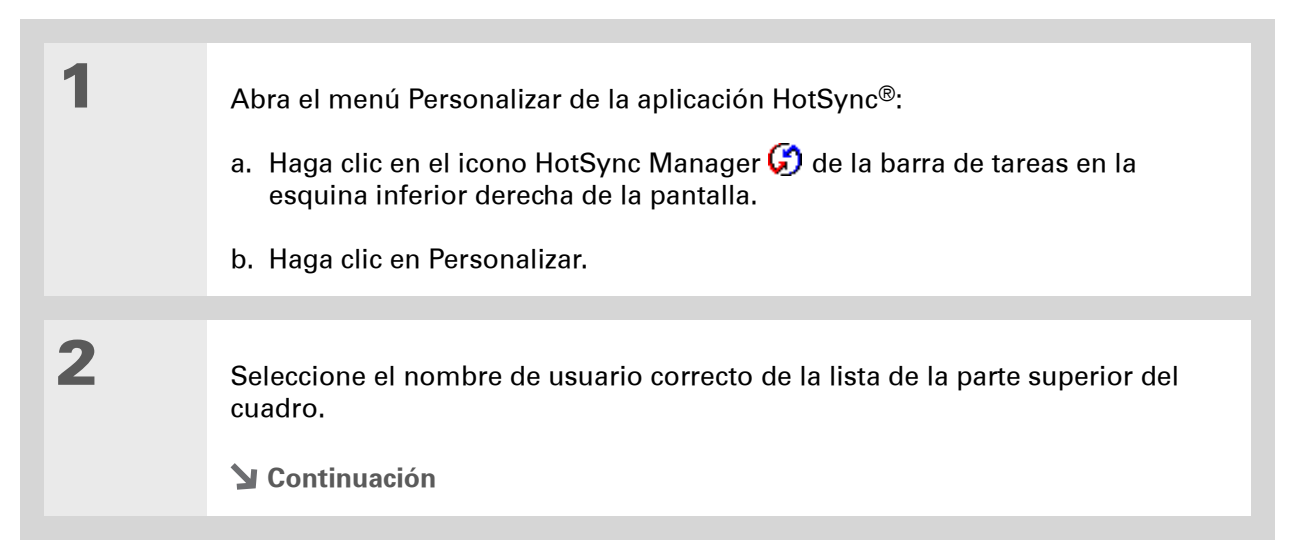

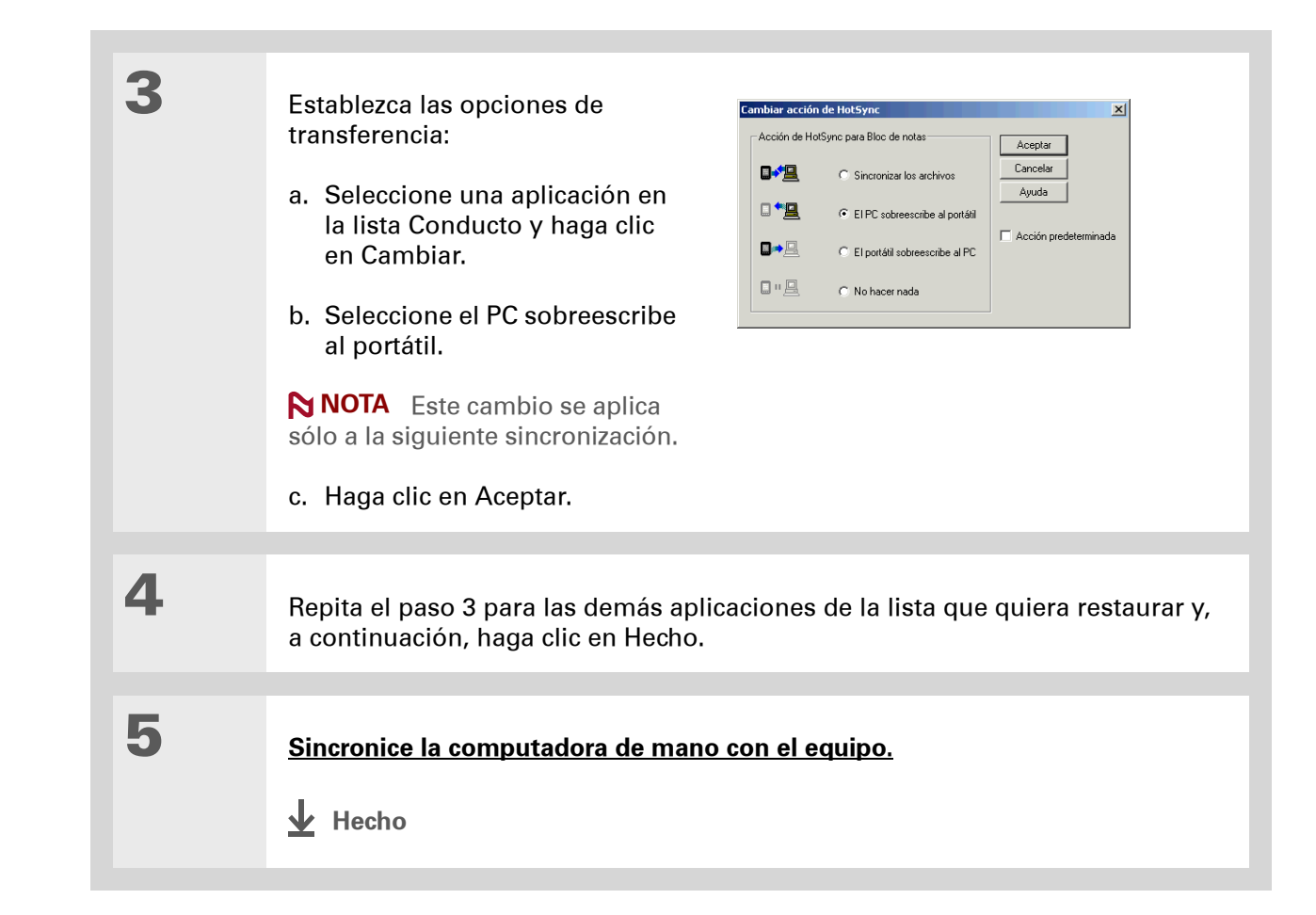

Asistencia técnica Si tiene problemas con los restablecimientos o con otro elemento de la computadora de mano, visite www.palm.com/support.

### Temas relacionados

Haga clic en uno de los enlaces siguientes para obtener más información sobre estos temas relacionados:

| <u>Desplazamiento</u><br>de información | Crear una copia de seguridad de la información                                 |
|-----------------------------------------|--------------------------------------------------------------------------------|
| <u>Personalizar</u>                     | Personalizar la computadora de mano de nuevo tras un restablecimiento completo |

## Preguntas habituales

Aunque no podemos anticiparnos a todas las preguntas que pueda tener, en este capítulo proporcionamos respuestas a algunas de las preguntas más habituales.

### Configuración

#### Cuando inserto el CD, no sucede nada. sólo WINDOWS

- **1.** Haga clic en Inicio en el equipo y seleccione Ejecutar.
- **2.** Haga clic en Examinar y localice la unidad de CD-ROM.
- **3.** Haga clic en Autorun, haga clic en Abrir y, a continuación, en Aceptar.

#### No puedo instalar el software Palm® Desktop. sólo WINDOWS

- Desactive los programas antivirus del equipo.
- Cierre las aplicaciones que estén abiertas.
- Asegúrese de que dispone de al menos 170 MB de espacio libre en el disco del equipo.
- Elimine todos los archivos temporales.

- Ejecute ScanDisk (o cualquier otra herramienta de comprobación) en el equipo.
- Instale en el equipo las actualizaciones de software de Windows más recientes.
- Si va a efectuar la actualización desde un dispositivo Palm Powered<sup>™</sup> anterior, elimine cualquier versión previa del software Palm<sup>®</sup> Desktop haciendo clic en Inicio, Configuración y Panel de control. Haga clic en Agregar o quitar programas.
- Desinstale y vuelva a instalar la versión actual del software Palm Desktop.

#### SÓLO MAC

- Desactive los programas antivirus del equipo.
- Salga de todas las aplicaciones abiertas.
- Asegúrese de que dispone de al menos 190 MB de espacio libre en el disco del equipo.
- Instale en el equipo las actualizaciones de software para Mac más recientes.
- Si va a realizar la actualización desde un dispositivo Palm Powered anterior, elimine cualquier versión anterior del software Palm Desktop.
- Desinstale y vuelva a instalar la versión actual del software Palm Desktop.

## Computadora de mano

[!] **IMPORTANTE** No abra la computadora de mano; no contiene piezas que puedan repararse. Si abre la computadora de mano, la garantía ya no será válida; además, no recomendamos que lo haga bajo ninguna circunstancia.

#### Quiero saber cuánta batería queda.

En la parte superior de la pantalla Inicio, aparece un indicador de batería \_\_\_\_\_. Compruebe el icono periódicamente para ver si es necesario recargar la computadora de mano. Si la batería está muy baja, aparecerá un mensaje en la pantalla solicitando que la recargue.

## No estoy seguro de cuándo tengo que recargar la computadora de

### mano.

Recomendamos recargar la computadora de mano durante al menos media hora cada día. Lo ideal es conectar la computadora de mano a una fuente de alimentación todas las noches y recargarla mientras duerme.

#### La batería se ha agotado por completo.

La memoria de la computadora de mano está diseñada para almacenar información aunque se agote la batería por completo. Al recargar la computadora de mano, debería aparecer toda la información existente.

#### La batería se agota demasiado pronto.

Para preservar la vida de la batería puede realizar lo siguiente:

- Ajustar el brillo de la pantalla.
- Reducir el valor de Apagado automático.
- Utilizar Bloquear teclas para evitar que la computadora de mano se encienda accidentalmente.

#### **Preguntas habituales**

#### **\*** Sugerencia

Tras un restablecimiento automático, aparece la pantalla Preferencias con la opción Fecha y hora resaltada para que pueda restablecer la fecha y la hora si es necesario. • Responder o cancelar las alertas inmediatamente.

## Cuando conecto la computadora de mano al cargador de CA, no se carga.

- Asegúrese de que la computadora de mano esté correctamente conectada al cargador de CA.
- Confirme que el cargador de CA está conectado a una toma de CA que reciba alimentación.

El símbolo de un rayo en el icono de batería indica que la computadora de mano se está cargando. Si la batería está completamente agotada, tendrá que cargarla durante unos minutos para poder encenderla y ver el icono de batería.

#### La computadora de mano no responde.

En contadas ocasiones, puede que la computadora de mano no responda al presionar un botón o al tocar en la pantalla. Si sucede esto, compruebe en primer lugar que **<u>Bloquear teclas</u>** no está activado.

Si Bloquear teclas está desactivado y la computadora de mano sigue sin responder, tendrá que restablecer la computadora de mano. Un **restablecimiento automático** indica a la computadora de mano que se detenga y que vuelva a comenzar. Este proceso no deteriora la información o las aplicaciones de la computadora de mano.

Si la computadora de mano no responde después de un restablecimiento automático, tendrá que realizar un **restablecimiento completo**.

Si la computadora de mano sigue sin responder tras el restablecimiento, compruebe que las aplicaciones de otros fabricantes no **sean incompatibles**.

#### No se ve nada en la pantalla de la computadora de mano.

- Pulse el botón de alguna aplicación para comprobar que la computadora de mano está encendida.
- Si la computadora de mano ha estado expuesta al frío, compruebe que está a temperatura ambiente.
- Cargue la computadora de mano.
- **<u>Realice un restablecimiento automático</u>**. Si la computadora de mano sigue sin encenderse, realice un **restablecimiento completo**.

#### La computadora de mano se apaga sola una y otra vez.

La computadora de mano está diseñada para apagarse automáticamente tras un determinado período de inactividad. Este período puede definirse en 30 segundos o en uno, dos o tres minutos. Compruebe los valores de la función Apagado automático tras en la pantalla **<u>Preferencias de</u>** <u>encendido</u>.

#### La computadora de mano no emite ningún sonido.

Compruebe los valores de sonido del sistema, de la alarma y de los juegos.

## Cuando restablezco la computadora de mano, aparece una pantalla en blanco.

La computadora de mano tarda un poco en restablecerse cuando se pulsa el botón de restablecimiento. Durante el restablecimiento automático, se ve una barra de avance y después una pantalla con el logotipo de Palm Powered<sup>™</sup>. El restablecimiento ha concluido cuando aparece la pantalla **Preferencias de fecha y hora**.

#### La fecha y hora actuales no son correctas.

La fecha y hora actuales están relacionadas con los valores de Ubicación. Si se <u>cambian la fecha</u> <u>y la hora</u> sin <u>cambiar los valores de Ubicación</u>, es posible que la fecha y hora no aparezcan correctamente.

### Desplazarse por la computadora de mano

#### No encuentro el icono que quiero en la pantalla Inicio.

- Toque en la lista de selección de categoría situada en la esquina superior derecha de la pantalla Inicio y seleccione Todas. Quizá tenga que desplazarse un poco, pero debería ver un icono para cada una de las aplicaciones de la computadora de mano.
- Algunas de las aplicaciones que se incluyen en la computadora de mano no están instaladas. Deberá <u>instalar estas aplicaciones adicionales desde el CD de instalación de software</u>.

## Introducir información

#### La computadora de mano no responde a los toques correctamente.

Si la computadora de mano no responde correctamente a los toques, tendrá que <u>alinear la</u> <u>pantalla</u>.

#### Al tocar en Menú en el área de escritura, no sucede nada.

- Toque en la esquina superior izquierda de la pantalla para intentar abrir los menús.
- Alinee la pantalla e intente volver a tocar en Menú.
- Si no sucede nada, puede ser que se encuentre en una aplicación o pantalla que no utiliza menús. Cambie a otra aplicación e intente tocar en Menú. Si funciona en la segunda aplicación, es que la primera no utiliza menús.
- Si tocar en el icono Menú no funciona en la segunda aplicación, pruebe a alinear de nuevo la pantalla.

#### La computadora de mano no reconoce la letra manuscrita.

Para que la computadora de mano pueda reconocer la letra manuscrita al escribir con un lápiz óptico, deberá utilizar la <u>escritura de Graffiti® 2</u>. Utilice la ayuda de Graffiti 2 para aprender a escribir caracteres.

**NOTA** La computadora de mano reconoce los trazos introducidos con el lápiz óptico que no sean de Graffiti 2 únicamente en la aplicación Notas.

- Realice los trazos de caracteres de Graffiti 2 en el área de escritura de Graffiti 2, no en la pantalla de presentación. Si desea escribir en la pantalla de presentación, <u>debe activar la escritura en</u> <u>pantalla completa.</u>
- Escriba los trazos de Graffiti 2 correspondientes a las letras minúsculas en la parte izquierda, los trazos correspondientes a las letras mayúsculas en la parte central y los trazos de números en la parte derecha del área de escritura de Graffiti 2.

• Asegúrese de que la escritura de Graffiti 2 no está en modo de puntuación o en modo Signos de puntuación.

#### La información que he introducido no aparece en la aplicación.

- Compruebe la lista de selección de categorías situada en la esquina superior derecha de la pantalla Inicio. Seleccione Todas para ver todos los registros de la aplicación.
- ¿Estableció los registros confidenciales para que estuvieran ocultos? Compruebe <u>Preferencias</u> <u>de seguridad</u> y asegúrese de que los registros confidenciales están definidos en Mostrar registros.
- Abra el menú Opciones y seleccione Preferencias. Compruebe que Mostrar completadas está seleccionado.

#### No sé cómo guardar la información introducida en una aplicación.

Cada vez que completa una entrada como un contacto, memo o nota, la computadora de mano guarda automáticamente la información introducida. No tiene que hacer nada especial para guardar la información. Para proteger su información y crear una copia de seguridad de la misma, **sincronice** con frecuencia para mantener una copia de seguridad de la información de la computadora de mano en el equipo.

#### **\*** Sugerencia

¿Necesita más ayuda con la sincronización de su computadora de mano? Abra el software Palm Desktop, vaya al menú Ayuda y seleccione Guía de solución de problemas en pantalla de HotSync.

### Sincronizar

#### No puedo sincronizar la computadora de mano con el equipo.

**NOTA** Para poder sincronizar, debe instalar el CD de instalación del software.

- Asegúrese de que el cable de sincronización USB está conectado correctamente.
- Asegúrese de que la fecha del equipo coincide con la fecha de la computadora de mano.
- Lea el Registro de HotSync de la cuenta de usuario para la que está realizando la sincronización.

#### SÓLO WINDOWS

Haga clic en el icono HotSync Manager 😡 de la barra de tareas de Windows en la esquina inferior derecha de la pantalla. Compruebe que la casilla de verificación USB local está marcada. Si no es así, haga clic para marcarla.

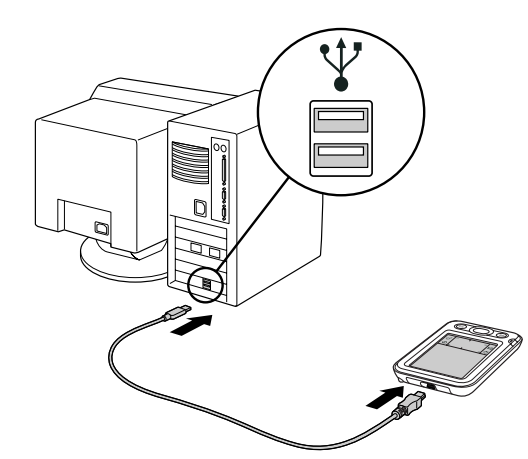

#### 🕝 🍇 🔜 🗐 🏷 14:37:23

**NOTA** Si no ve el icono HotSync Manager, haga clic en Inicio en la barra de tareas de Windows y seleccione Programas. Desplácese al grupo de programas Palm y seleccione HotSync Manager.

#### SÓLO MAC

- Compruebe que HotSync Manager está activado: abra la carpeta Palm y haga doble clic en el icono de HotSync Manager. En la ficha Controles de HotSync, compruebe que Activo está seleccionado. Si no es así, haga clic para activarlo.
- Desconecte el cable de sincronización USB del equipo, vuelva a conectarlo y reinicie el equipo.

#### [!] Antes de empezar...

Con el fin de cambiar a Outlook, debe haber realizado la instalación del CD y haber elegido el software Palm Desktop como la aplicación de escritorio para la sincronización. Tenga en cuenta que puede elegir Outlook como el software de sincronización para Contactos, Calendario, Tareas y Memos durante la instalación del CD.

#### Cuando sincronizo, no sucede nada en el software Palm Desktop y se agota el tiempo de espera de la computadora de mano.

- Realice un restablecimiento automático.
- Compruebe que HotSync Manager se está ejecutando en el equipo.
- Haga una copia de la carpeta que contiene su información. A esta carpeta se le asigna su nombre de usuario completo o una versión abreviada del mismo. Desinstale y, a continuación, vuelva a instalar el software Palm Desktop.

Encienda la computadora de mano y vaya a la pantalla  $\widehat{\mathbf{\omega}}$  Inicio. Seleccione HotSync  $\overset{\bigstar}{\overset{}}$  y, a continuación, Local.

#### Deseo sincronizar la computadora de mano con Outlook en lugar de con el software Palm Desktop. sóLo WINDOWS

Durante la instalación del CD, usted seleccionó una aplicación de software de escritorio para sincronizar con la computadora de mano. En ese momento, pudo haber seleccionado el software Palm Desktop. Sin embargo, si Microsoft Outlook ya contiene todos sus contactos, citas, tareas y notas, puede cambiar el método de sincronización para que la computadora de mano se sincronice con Outlook. También puede cambiar de Outlook al software Palm Desktop.

NOTA Si selecciona sincronizar con Outlook, la información de Contactos, Calendario, Tareas y Memos se sincroniza con la aplicación correspondiente de Outlook. (Memos se llaman Notas en Outlook.) Otros datos, como las notas de la aplicación Notas, se sincronizan con la información del software Palm Desktop.

- 1. Inserte el CD en el equipo.
- 2. Seleccione Cambiar el método de sincronización.
- 3. Siga las instrucciones que aparecen en pantalla del software de escritorio que desee utilizar.

#### No puedo sincronizar la computadora de mano con Microsoft Outlook. sólo windows

NOTA Si selecciona sincronizar la computadora de mano con Outlook, la información de Contactos, Calendario, Tareas y Memos se sincroniza con la información de la aplicación correspondiente de Outlook. (Memos se llaman Notas en Outlook.) Otros datos, como las notas, se sincronizan con la información del software Palm Desktop.

- Haga clic en el icono HotSync Manager 🧭 y seleccione Personalizar. Compruebe lo siguiente:
  - Asegúrese de haber seleccionado el nombre de usuario correcto de la lista desplegable.
  - Asegúrese de que las aplicaciones que quiere están configuradas para sincronizar los archivos. Si no es así, seleccione cada aplicación, haga clic en Cambiar y seleccione Sincronizar los archivos.
  - Asegúrese de haber seleccionado el nombre correcto de la aplicación. Por ejemplo, la versión anterior de Calendario se denominaba Agenda. Si ha realizado una actualización desde una computadora de mano anterior, compruebe que Calendario está configurado en Sincronizar los archivos y Agenda está configurado en No hacer nada.
  - Si sincroniza la computadora de mano con varios equipos, haga clic en Configuración y seleccione Activar sincronización a varios PC para cada aplicación que desee sincronizar. Esto ayudará a evitar la duplicación de la misma información en un único equipo.

**NOTA** Active la casilla Definir como predeterminada para usar esta configuración cada vez que sincronice. De lo contrario, se aplicará sólo durante la próxima sincronización.

- Asegúrese de que la aplicación que desea está instalada. Vuelva a instalar HotSync Manager y asegúrese de haber seleccionado la aplicación.
- Vuelva a instalar el software Palm Desktop y seleccione la opción para realizar la sincronización con Microsoft Outlook.

#### Algunas de mis aplicaciones no se sincronizan.

Si la sincronización se ha realizado correctamente pero no puede encontrar los datos de la computadora de mano en el equipo, compruebe que ha seleccionado el nombre de usuario correcto para ver la información.

▶ NOTA Si ha realizado una actualización desde una computadora de mano anterior, vaya a <u>www.palm.com/support</u>, seleccione su país, seleccione la computadora de mano Palm<sup>®</sup> Z22 en la página principal y haga clic en el enlace Actualizar.

#### SÓLO WINDOWS

Haga clic en el icono HotSync Manager 🕢 de la esquina inferior derecha de la pantalla y seleccione Personalizar. Compruebe que la aplicación está configurada para sincronizar los archivos. Si no es así, seleccione la aplicación, haga clic en Cambiar y seleccione Sincronizar los archivos. Active la casilla Definir como predeterminada para usar esta configuración cada vez que sincronice. De lo contrario, se aplicará sólo durante la próxima sincronización.

#### SÓLO MAC

Haga doble clic en el icono de HotSync Manager 🗭 de la carpeta Palm. En el menú HotSync, seleccione Configurar conducto. Seleccione su nombre de usuario en el menú emergente Usuario y compruebe que la aplicación está configurada para sincronizar.

#### No se puede iniciar HotSync Manager.

En un equipo Windows, <u>desinstale el software Palm Desktop</u> del equipo y, a continuación, vuelva a instalarlo desde el CD de instalación del software.

En un equipo Mac, vuelva a instalar el software Palm Desktop.

#### Al sincronizar, recibo el mensaje de error 8009: Una aplicación no responde a una notificación de HotSync. sóLo WINDOWS

El error 8009 indica que el registro de Windows está dañado. Tendrá que reconstruir las entradas del registro de HotSync Manager. Para obtener información acerca de la reconstrucción de las entradas del registro, vaya a **www.palm.com/support** y busque en Knowledge Library de Palm el "error 8009".

#### Los archivos no se instalan durante la sincronización.

Si los archivos no se instalan tras haber realizado una sincronización, el tipo de archivo no ha sido reconocido. En la computadora de mano, abra la aplicación asociada a dichos archivos. Después, vuelva a sincronizar. Si los archivos permanecen en la lista de Instalación rápida del equipo (sólo Windows), es porque no están asociados a ninguna aplicación de la computadora de mano y no se pueden instalar.

#### No se pueden agregar más archivos a la lista de Instalación rápida.

Asegúrese de que el cuadro de diálogo que confirma dónde se van a instalar los archivos está cerrado. No se pueden agregar más archivos a la lista si el cuadro de diálogo de confirmación está abierto.

## Al agregar un archivo comprimido (ZIP) a Instalación rápida, no aparecen algunos archivos en la lista de Instalación rápida.

Descomprima el archivo con una utilidad de compresión de archivos, como WinZip, y agregue los archivos descomprimidos a Instalación rápida.

#### Deseo sincronizar el equipo con más de una computadora de mano.

Si el equipo que ejecuta el software Palm Desktop se sincroniza con más de una computadora de mano, cada computadora de mano debe tener un nombre exclusivo. Si sincroniza más de una computadora de mano con el mismo nombre de usuario se pueden producir resultados imprevisibles y quizá se pierda información personal. Asigne un nombre de usuario a la computadora de mano la primera vez que realice una sincronización.

Si va a sincronizar con Outlook, asegúrese de haber seleccionado el perfil correcto para las aplicaciones que quiera sincronizar en HotSync Manager. En el software Palm Desktop, haga clic en HotSync y seleccione Personalizar.

### Calendario

## He seleccionado el botón Hoy, pero la fecha que aparece no es correcta.

Asegúrese de que el cuadro Establecer fecha que aparece en la pantalla <u>Preferencias de fecha y</u> <u>hora</u> muestra la fecha actual.

#### He creado una cita, pero no aparece en Ver semana.

- Si aparecen flechas de desplazamiento a la derecha de la pantalla, desplácese hacia abajo para ver si la cita aparece más abajo en la pantalla.
- Si tiene dos o más citas con la misma hora de inicio, éstas aparecerán como varias barras que empiezan a la misma hora en Ver semana. Para ver las citas solapadas, seleccione las barras individuales o Ver día. Para obtener más información, consulte **Buscar citas solapadas**.
- Si ha marcado la cita como confidencial, compruebe las **<u>Preferencias de seguridad</u>** para ver si Actual Privacidad está definida en Mostrar registros.

#### Las zonas horarias no aparecen en el software Palm Desktop.

El software Palm Desktop no reconoce zonas horarias. Sólo Outlook reconoce zonas horarias.

#### He establecido la preferencia de zona horaria global, pero sólo algunas de las citas responden al cambio de zona horaria.

Sólo se verán afectadas las nuevas citas creadas después de establecer la preferencia. Las citas que ha creado anteriormente sin zonas horarias no tendrán establecida la zona horaria. Puede **editar las citas anteriores para incluir una zona horaria**.

## He creado una cita con una zona horaria, pero sólo dicha cita responde al cambio de zona horaria.

Al crear una cita con un valor de zona horaria, sólo se ve afectada dicha cita. Para que todas las citas incluyan automáticamente un valor de zona horaria, <u>establezca la preferencia Zonas horarias</u> <u>para nuevas citas</u>.

### Memos

## Tengo problemas para crear listados de memos con la distribución que yo quiero.

Si no puede organizar manualmente el orden de los memos en la pantalla de lista, abra el menú Opciones y seleccione Preferencias. Compruebe que Ordenar por está definido en Manual.

Si decide ver los memos en orden alfabético en el software Palm Desktop y, a continuación, realiza una sincronización, los memos seguirán apareciendo en la computadora de mano en el orden definido en los valores de Preferencias. En otras palabras, los valores de organización que se utilicen con el software Palm Desktop no se transfieren a la computadora de mano.

### Notas

## Tengo problemas para crear listados de notas con la distribución que yo quiero.

Si no puede organizar manualmente las notas en la pantalla de lista, seleccione Preferencias en el menú Opciones y asegúrese de que Ordenar esté definido en Manual.

Si decide ver las notas en orden alfabético en el software Palm Desktop y, a continuación, realiza una sincronización, las notas seguirán apareciendo en la computadora de mano en el orden definido en los valores de Preferencias. En otras palabras, los valores de organización que se utilicen con el software Palm Desktop no se transfieren a la computadora de mano.

### Fotos

#### Tengo problemas para copiar las fotos en la computadora de mano.

Para obtener información completa sobre cómo copiar fotos y utilizar la aplicación Fotos, haga doble clic en el icono Fotos del escritorio del equipo, haga clic en Ayuda de la barra de menú y, a continuación, seleccione Guía del usuario (sólo Windows).

### Tareas

#### La información que he introducido no aparece en la aplicación.

- Abra el menú Opciones y seleccione Preferencias. Si la opción Mostrar completadas está seleccionada, elimine la selección para mostrar las tareas que faltan.
- Si ha marcado la cita como confidencial, compruebe **<u>Preferencias de seguridad</u>** para ver si Actual Privacidad está definida en Mostrar registros.

### Confidencialidad

## He convertido los registros en confidenciales pero no recuerdo la contraseña para mostrarlos.

Primero, utilice la pista de la contraseña para intentar recordarla. Si aún así no la recuerda o no tiene una pista de la contraseña, puede utilizar **Preferencias de Seguridad** para eliminar la contraseña, pero la computadora de mano eliminará todas las entradas confidenciales. Sin embargo, si realiza una sincronización antes de eliminar la contraseña, el proceso de sincronización hace copias de seguridad de todas las entradas, tanto si son confidenciales como si no lo son. A continuación, puede seguir estos pasos para restaurar las entradas confidenciales:

- **1.** En Preferencias de seguridad, toque en el cuadro de contraseña y escriba una pista sobre la contraseña.
- 2. En el cuadro de diálogo que aparece, seleccione Perdida.
- **3.** Seleccione Eliminar contraseña para eliminar la contraseña y todos los registros confidenciales.
- 4. Vuelva a sincronizar la computadora de mano con el equipo.

## He olvidado la contraseña y la computadora de mano se ha quedado bloqueada.

Primero, utilice la pista de la contraseña para intentar recordarla. Si aún así no la recuerda o no tiene una pista de la contraseña, debe **realizar un restablecimiento completo** para poder continuar utilizando la computadora de mano. Al realizar un restablecimiento completo se eliminan todos los datos de la computadora de mano. Para proteger su información y crear una copia de seguridad de la misma, efectúe una **sincronización** con frecuencia para realizar una copia de seguridad del contenido de la computadora de mano en el equipo.

## Transmitir

## No puedo transmitir información a otra computadora de mano u otro dispositivo.

**NOTA** En función del modelo de la computadora de mano receptora, puede que no se envíe toda la información correctamente.

• Si va a transmitir información a otro dispositivo Palm Powered™, confirme que su computadora de mano y la otra computadora de mano están a una distancia de entre 10 cm y 1 m y que no existen obstáculos entre una computadora de mano y la otra. Puede que la distancia de transmisión de otros dispositivos con puerto IR sea diferente.

#### Preguntas habituales

- Acerque la computadora de mano al dispositivo receptor.
- Asegúrese de que el dispositivo receptor tiene activada la recepción de la transmisión.
- **<u>Realice un restablecimiento automático</u>** en la computadora de mano y en el dispositivo receptor.
- Evite la transmisión con sol brillante o luz fluorescente, ya que éstas producen ruido de infrarrojos que puede ralentizar la transmisión o, en algunos casos, impedir que funcione.

## Cuando alguien transmite información a mi computadora de mano, ésta no la recibe.

- Si va a recibir información de otro dispositivo Palm Powered, confirme que su computadora de mano y la otra computadora de mano están a una distancia de entre 10 cm y 1 m y que no existen obstáculos entre una computadora de mano y otra. Puede que la distancia de transmisión de otros dispositivos con puerto IR sea diferente.
- Acerque la computadora de mano al dispositivo emisor.
- Asegúrese de que la computadora de mano tiene activada la recepción de la transmisión.
- <u>Realice un restablecimiento automático</u> en la computadora de mano y en el dispositivo receptor.

## Cuando alguien transmite información a la computadora de mano, aparece un mensaje advirtiendo que falta memoria.

- La computadora de mano requiere, como mínimo, el doble de memoria disponible que la información que se está recibiendo. Por ejemplo, si recibe una aplicación de 30 KB, debe tener como mínimo 60 KB libres.
- Purgue citas antiguas de Calendario y elimine aplicaciones que no utilice o no necesite.

### Problemas con aplicaciones incompatibles

Palm, Inc. colabora con los programadores de aplicaciones adicionales desarrolladas por otros fabricantes con el fin de asegurar la compatibilidad entre dichas aplicaciones y la computadora de mano. No obstante, es posible que algunas de estas aplicaciones de otros fabricantes no estén actualizadas y por tanto no sean compatibles con la computadora de mano.

Entre los posibles signos de incompatibilidad entre aplicaciones se incluyen:

- Errores graves que precisan restablecimiento
- Computadora de mano que no responde y precisa restablecimiento
- Rendimiento lento
- Presentación anormal de la pantalla o calidad de sonido irregular
- Problema para abrir una aplicación
- Problemas de sincronización

Si desea determinar si una aplicación incompatible está causando problemas, puede <u>eliminar</u> <u>la aplicación</u> y, a continuación, proceder a utilizar la computadora de mano normalmente.

Una vez eliminada la aplicación, intente repetir la operación que creó el error la primeras vez. Si al eliminar la aplicación el problema se soluciona, póngase en contacto con el fabricante de la aplicación para obtener una solución. Además, vaya a <u>www.palm.com/us/support/contact/</u> <u>incompatible apps.html</u> para enviar comentarios a Palm sobre la aplicación.

## Búsqueda de una aplicación de otro fabricante que está causando problemas

Si tiene varias aplicaciones de otros fabricantes instaladas en la computadora de mano o si ha realizado una actualización desde un dispositivo Palm Powered anterior, realice el procedimiento siguiente para eliminar todas las aplicaciones de otros fabricantes de la computadora de mano.

Una vez que haya eliminado todas las aplicaciones de otros fabricantes, puede proceder a instalar las aplicación una por una hasta determinar cuál aplicación está causando el problema.

Los procedimientos siguientes borrarán toda la información de la computadora de mano. Antes de eliminar las aplicaciones, realice una **sincronización** para realizar una copia de seguridad del contenido de la computadora de mano en el equipo.

- En un equipo Windows, abra la carpeta Palm y, a continuación, abra la carpeta de usuario correspondiente a la computadora de mano. Los nombres de las carpetas de usuario suelen abreviarse con el apellido y la primera inicial. En un equipo Mac, busque la carpeta Home/ Documents/Palm/Users/<nombre de computadora de mano>/Backups.
- **2.** Seleccione y arrastre la carpeta Copia de seguridad al escritorio. Asegúrese de que aparezca la carpeta Copia de seguridad en el escritorio.
- 3. En un equipo Windows, cierre la carpeta Palm.
- **4.** <u>**Realice un restablecimiento completo**</u> y, a continuación, sincronice la computadora de mano con el equipo para restaurar la información de la computadora de mano.
- 5. Utilice la computadora de mano e intente repetir las operaciones que generaron el problema.
- 6. Realice una de las siguientes acciones:
  - Si la computadora de mano continúa generando problemas, revise la sección Preguntas habituales para encontrar soluciones al problema. Corrija el problema antes de volver a instalar las aplicaciones de otros fabricantes.
  - Si la computadora de mano ya no tiene ningún problema, instale las aplicaciones de otros fabricantes una por una mediante el procedimiento siguiente:
    - a. Abra la carpeta Copia de seguridad que movió al escritorio en el paso 2.
    - **b.** Haga doble clic en un archivo PRC. En un equipo Windows, la ventana de Instalación rápida se abre con la lista de archivos PRC. En un equipo Mac, la ventana de HotSync Manager se abre con la lista de archivos PRC.
**NOTA** Como alternativa, en un equipo Mac puede arrastrar el archivo PRC al droplet Enviar a la computadora de mano en vez de hacer doble clic en él.

- c. Haga clic en Hecho.
- **d.** Sincronice la computadora de mano con el equipo.
- e. Utilice la computadora de mano e intente repetir las operaciones que generaron el problema.
- f. Realice una de las siguientes acciones:
  - Si al instalar la aplicación se vuelve a producir el problema, elimine la aplicación y póngase en contacto con el fabricante para encontrar una solución. Continúe con la reinstalación de las aplicaciones de una en una para comprobar que no hay más aplicaciones con problemas.
  - Si la instalación de la aplicación no provoca un problema, vaya al paso a y vuelva a instalar otra aplicación.
- **g.** Vaya a <u>www.palm.com/us/support/contact/incompatible\_apps.html</u> para enviar comentarios a Palm sobre la aplicación.

**NOTA** Algunas aplicaciones utilizan varios archivos PRC. Debe continuar comprobando cada archivo PRC aunque identifique uno asociado a una aplicación que esté provocando problemas en la computadora de mano, ya que la aplicación puede utilizar otros archivos PRC.

# **Obtener** Ayuda

El objetivo de esta guía es comunicarle todo lo que necesita saber para configurar, personalizar y usar la computadora de mano. Sin embargo, ocasionalmente puede encontrarse con algún asunto que no se encuentre incluido en esta guía. A continuación, se incluyen algunos recursos para ayudarle si esto sucediera.

# Recursos de autoayuda

Si tiene algún problema con la computadora de mano, compruebe primero estos recursos:

- Respuestas a las preguntas habituales acerca de la computadora de mano y sus funciones
- Ayuda en pantalla de Palm Desktop®
- El *Manual del software Palm Desktop para usuarios de Macintosh*, que se encuentra en la carpeta Documentación del CD de instalación
- Palm<sup>®</sup> Knowledge Library, accesible en <u>www.palm.com/support</u>
- Notas de ayuda de la computadora de mano Palm® Z22 más recientes en la página Web local

# Asistencia técnica

Si, tras haber revisado los recursos de autoayuda, aún no consigue resolver su problema, vaya a **www.palm.com/support** o envíe un mensaje de correo electrónico a la oficina regional de asistencia técnica.

Antes de solicitar asistencia técnica, intente reproducir y aislar el problema. Si se pone en contacto con la mencionada oficina, deberá proporcionar la siguiente información:

- El nombre y la versión del sistema operativo utilizado
- El mensaje de error que aparece o el estado en que se encuentra
- Los pasos seguidos para reproducir el problema
- La versión de software de la computadora de mano utilizada y la memoria disponible

Si desea encontrar información acerca de la versión y la memoria, siga los pasos siguientes:

- **1.** Vaya a la pantalla Inicio  $\widehat{\mathbf{\Omega}}$ .
- 2. Abra los menús.
- 3. Seleccione Información en el menú Aplicación.
- 4. Seleccione Versión para la información de versión y Tamaño para la información de memoria.

# Información reguladora acerca del producto

# Declaración de la FCC

Este dispositivo cumple con el apartado 15 de las reglas de la FCC. Su funcionamiento queda sujeto a las dos condiciones siguientes: (1) Este dispositivo no debe causar interferencias perjudiciales y (2) debe aceptar cualquier interferencia recibida, incluida una interferencia que pueda causar una operación no deseada.

Este equipo ha sido examinado y puede afirmarse que cumple con las limitaciones para dispositivos digitales de clase B, de acuerdo con el apartado 15 de las reglas de la FCC. Estos límites están diseñados para proporcionar una protección razonable contra interferencias perjudiciales en una instalación residencial. Este equipo genera, utiliza y puede emitir energía de radiofrecuencia y, si no se instala y utiliza conforme a las instrucciones, puede producir interferencias perjudiciales para las comunicaciones de radio. No obstante, no existe garantía alguna de que no se produzcan interferencias en una instalación particular. Si este equipo causa interferencias perjudiciales a la recepción de radio o televisión (lo cual puede determinarse apagando y encendiendo el equipo), el usuario debe intentar corregir las interferencias tomando una o más de las medidas que se exponen a continuación:

- Cambie la orientación o ubicación de la antena de recepción.
- Aumente la distancia de separación entre el equipo y el receptor.
- Conecte el equipo a una salida de un circuito diferente al que está conectado el receptor.
- Consulte al distribuidor o a un técnico de radio o TV con experiencia para obtener ayuda.

Es necesario el uso de cables de E/S blindados al conectar este equipo a cualquier dispositivo principal o periférico opcional. De no hacerlo, podría infringir la normativa de la FCC.

[!] IMPORTANTE Los cambios y las modificaciones no contemplados en este manual deben obtener la aprobación por escrito del Departamento Regulador de Ingeniería del fabricante. Los cambios y modificaciones que se realicen sin la debida aprobación por escrito pueden invalidar la autoridad del usuario para hacer funcionar el equipo.

#### **Responsable:**

Palm, Inc. 950 W. Maude Ave. Sunnyvale, California 94085-2801 Estados Unidos (408) 617-7000

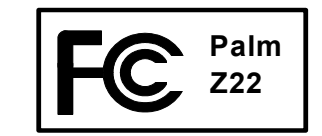

#### **Declaración ICES-003 canadiense**

Este aparato digital de clase B cumple todos los requisitos de las regulaciones canadienses sobre equipos que causan interferencias.

Cet appareil numérique de la classe B respecte toutes les exigences du Réglement sur le matériel brouilleur du Canada.

# CE

# Declaración de conformidad CE

Este producto ha sido probado por Palm, Inc. y puede afirmarse que cumple con todos los requisitos de la Directiva EMC 89/336/EEC revisada.

# Aviso relativo a la batería

No estropee, perfore ni deseche las baterías en el fuego. Las baterías pueden reventar o explotar, y liberar sustancias químicas peligrosas. Deseche las baterías usadas conforme a las instrucciones del fabricante y las normas locales al respecto.

#### Varning

Eksplosionsfara vid felaktigt batteribyte. Använd samma batterityp eller en ekvivalent typ som rekommenderas av apparattillverkaren. Kassera använt batteri enligt fabrikantens instruktion.

#### Advarsel!

Lithiumbatteri–Eksplosionsfare ved fejlagtig håndtering. Udskiftning må kun ske med batteri af samme fabrikat og type. Levér det brugte batteri tilbage tilleverandøren.

#### Varoitus

Paristo voi räjähtää, jos se on virheellisesti asennettu. Vaihda paristo ainoastaan valmistajan suosittelemaan tyyppiin. Hävitä käytetty paristo valmistajan ohjeiden mukaisesti.

#### Advarsel

Eksplosjonsfare ved feilaktig skifte av batteri. Benytt samme batteritype eller en tilsvarende type anbefait av apparatfabrikanten. Brukte batterier kasseres i henhold til fabrikantens instruksjoner.

#### Waarschuwing!

Bij dit produkt zijn batterijen geleverd. Wanneer deze leeg zijn, moet u ze niet weggooien maar inleveren als KCA.

#### Uwaga

Nie kroić lub przekluwać baterii, ani nie wrzucać ich do ognia. Mogą się rozerwać lub wybuchnąć wydzielając trujące środki chemiczne. Zużytych baterii należy pozbywać sie w sposób opisany przez producenta i zgodnie z miejscowymi przepisami.

אזהרה

יש סכנת התפוצצות אם מחליפים את הסוללה בצורה לא נכונה. יש להחליף את הסוללה בסוללה זהה או דומה, בהתאם להמלצת היצרן. יש להשליך סוללות משומשות בהתאם להוראות היצרן

# Advertencia de seguridad implícita

#### Advertencia: Peligro de explosión

• La sustitución de componentes puede afectar la idoneidad para la Clase I, División 2;

• Cuando se encuentre en una ubicación peligrosa, apague la alimentación antes de sustituir o conectar cables a los módulos.

No desconecte el equipo a menos que se haya apagado la alimentación o se sepa que el área no es peligrosa.

# Electricidad estática, ESD y la computadora de mano Palm<sup>®</sup>

Las descargas electroestáticas (ESD) pueden dañar dispositivos electrónicos si se descargan en el dispositivo; por tanto, debe seguir ciertos pasos para evitar que esto ocurra.

#### **Descripción de ESD**

La electricidad estática es una carga eléctrica causada por la acumulación de un exceso de electrones en la superficie de un material. Para la mayoría de las personas, la electricidad estática y las ESD no son más que algo molesto. Por ejemplo, después de caminar sobre una alfombra arrastrando los pies, se acumulan electrones en el cuerpo y puede recibir una descarga al tocar un pomo metálico. Esta pequeña descarga libera la electricidad estática acumulada.

#### Equipo susceptible a ESD

Incluso una pequeña cantidad de ESD puede dañar los circuitos; así que, al trabajar con dispositivos electrónicos, tome las medidas oportunas para proteger su computadora de mano Palm<sup>®</sup>, contra ESD. Aunque Palm dispone de protecciones incorporadas contra ESD en sus productos, lamentablemente se produce ESD y, a menos que se neutralice, podría acumularse hasta niveles que podrían dañar el equipo. Cualquier dispositivo electrónico que contenga un punto de entrada externo para la conexión de cables y estaciones tipo bahía es susceptible a ESD. Los dispositivos que lleva con usted, como la computadora de mano, acumulan ESD debido a que la electricidad estática que se acumula en el cuerpo se transmite automáticamente al dispositivo. Por tanto, al conectar el dispositivo a otro dispositivo como una estación tipo bahía, se puede producir una descarga.

#### **Precauciones contra ESD**

Asegúrese de descargar cualquier electricidad estática que usted o los dispositivos electrónicos puedan haber acumulado *antes* de tocar cualquier dispositivo electrónico o de conectar un dispositivo a otro. La recomendación de Palm es que tome esta precaución antes de conectar la computadora de mano al equipo, colocar la computadora de mano en una base o conectarla a cualquier otro dispositivo. Esto puede hacerlo de diversas maneras, incluidas las siguientes:

- Establezca una conexión a tierra mientras sujeta el dispositivo móvil. Para ello, toque simultáneamente una superficie de metal que disponga de conexión a tierra. Por ejemplo, si el equipo tiene una carcasa metálica y está conectado a un enchufe estándar de dos clavijas con toma de tierra, al tocar la carcasa se debería descargar ESD de su cuerpo.
- Aumente la humedad relativa del entorno.
- Instale elementos de prevención específicos para ESD, como alfombrillas de tierra.

#### Condiciones que aumentan la generación de ESD

Entre las condiciones que pueden contribuir a la acumulación de electricidad estática en el entorno se incluyen las siguientes:

- Baja humedad relativa.
- Tipo de material. (El tipo de material que acumula la electricidad. Por ejemplo, los tejidos sintéticos son más propensos a acumular electricidad estática que las fibras naturales como el algodón.)
- La rapidez con la que se tocan, conectan o desconectan los dispositivos electrónicos.

Aunque debe tomar siempre las precauciones apropiadas para descargar electricidad estática, si se encuentra en un entorno en el que percibe la existencia de ESD, deberá tomar precauciones adicionales para proteger su equipo electrónico frente a ESD.

## SÍMBOLOS

! (signo de exclamación) en lista de Tareas 166
\* (asterisco) caracteres 64
. (punto) caracter 42, 263

# A

abreviaturas 266 abrir álbumes de fotos 152 aplicaciones 31, 96, 254 HotSync Manager 25, 84 lista de selección de categoría 141 Notas 25 vistas de calendario 111, 137, 138 acceder a información 32 acceso telefónico a redes 274 accesorios 23 acciones (trazo de lápiz óptico) 255 acciones canceladas 35 activar botones y controles 264 activar y desactivar la computadora de mano 20, 273 actualizaciones (dispositivo) 4, 7 actualizar aplicaciones de otros fabricantes 8 información 86 información de propietario 270 actualizar información 78, 79 adaptador de corrientes Véase cargador de CA Adobe Acrobat Reader xiii advertencias 282, 291, 314

agregar aplicaciones 79 citas de varios días 118 citas diarias 111 citas repetitivas 115, 116 citas sin hora 113, 118 citas sin programar 114 contactos 57, 64, 67 contraseñas 213, 214, 220 entradas de gastos 193, 195, 196 información de propietario 270 perfiles de usuario 12, 13 recordatorios 66, 176 software adicional 103 tareas 155, 157, 159 ahorrar pila 271 ajustar brillo 22, 250 volumen de alarma 244, 269 volumen del altavoz 269 volumen del módem 278 aiuste Usar zonas horarias con citas nuevas 121 ajustes del perfil Silencioso 269 alarmas Véase también alertas; recordatorios adjuntar a notas 179 ajustar volumen 244, 269 cambiar 128 cambiar sonidos para 179 configurar 127, 156, 180, 243 desactivar 244 especificar duración de 144

introducir preferencias para 143, 144, 156 responder a reloj mundial 244 seleccionar sonidos para 127, 144, 166, 244 álbumes crear 151 seleccionar 152 álbumes de fotos crear 151 seleccionar 152 alertas Véase también alarmas: recordatorios pilas bajas y 5 alfabeto (escritura de Graffiti 2) 45 Algunas 22 alinear la pantalla 268 almacenar información 31, 102, 296 altavoz 21, 269 alternar entre las vistas de calendario 133 aniversarios 113, 115 año, seleccionar 237, 259 aplicación cambio de 10, 31, 298 aplicación Calculadora 26 botones descritos 205 copiar y pegar desde 206 mostrar de historial de cálculo 206 organizar por categorías con Gastos 225 solución de problemas 208 temas relacionados con 208 ventaias de 204 volver a introducir números 205

aplicación Calendario abrir 25, 111, 113, 115, 116, 118, 119, 121, 123, 126, 127, 128, 130, 132, 133, 135, 137, 138, 140, 143, 235 aplicar de opciones de código de color 123 comprobar programaciones en 135, 137, 138 configurar opciones de presentación 140-142 configurar valores de presentación 139 definir citas repetitivas 115, 116 eliminar categorías 227 establecer alarmas desde 144, 244 guardar información para 112, 130, 132 importar información para 100 introducir ubicaciones de cita desde 119 mostrar categorías en 232 organizar por categorías la información en 228 programar citas 111, 113, 118 seleccionar fechas en 155 solución de problemas 146, 302 temas relacionados con 146 transferir información a 57 aplicación Contactos abrir 25, 64, 67, 68, 69, 70, 71, 72, 73, 74 agregar información de contactos 64-66 archivar información en 73, 163 buscar desde 72 configurar opciones de presentación para 75 crear tarjetas 70 duplicar información 71 guardar información en 66, 73

importar información para 77, 100 marcar entradas como confidenciales 211 mostrar campos adicionales para 67 organizar por categorías información en 225, 229 personalizar campos en 69 seleccionar tipos de campo para 68 solución de problemas 77 temas relacionados con 77 transferir información desde 57 ventajas de 63 ver ayuda en pantalla para 76, 145 aplicación Fotos agregar foto a contacto 65 descripción general 147 hacer copias de seguridad de la información en 28 información adicional para 153 mostrar archivos multimedia 151 mostrar fotos 149 solución de problemas 305 ventajas de 147 aplicación Gastos 26 abrir 170, 171, 172, 173, 193, 202 archivar información en 199 cambiar información 193 elegir opciones de divisa 195 eliminar categorías 227 eliminar información en 199-200 guardar información en 194 introducir gastos en 193-194 obtener ayuda con 202 organizar por categorías con Calculadora 225

organizar por categorías información en 194, 200, 201, 225 personalizar listas para 201 solución de problemas 203 temas relacionados con 203 transferir información a 57 ventajas de 192 aplicación Memos abrir 25 descripción general 169 escribir memos con 170 importar información para 100 marcar entradas como confidenciales 211 obtener ayuda con 174 organizar por categorías información en 225 seleccionar memos 171 solución de problemas 175, 304 temas relacionados con 175 transferir información a 57 volver a ordenar listas de memos 172 aplicación Tareas abrir 25 agregar tareas 155, 157, 159 configurar opciones de presentación para 161 configurar preferencias para 165-166 descripción general 154 quardar información en 155 guardar información para 164 importar información para 100 marcar tareas completadas 162 obtener ayuda con 167

organizar por categorías información en 225 proteger contenido 210 solución de problemas 168, 305 temas relacionados con 168 transferir información a 57 aplicaciones Véase también aplicación incorporada específica abrir 31, 96, 254 acceder 294 actualizar 105 actualizar de otros fabricantes 8 actualizar información de 86 agregar información de contacto a 72, 77 asignar botones 254 buscar información en 23, 38 cambiar el nombre de categorías 226 comprobar números de versión para 105 configuración de ubicaciones secundarias para 239 configurar ubicación principal para 236 copiar 93 descargar 93 desplazamiento 30 eliminar 106 eliminar categorías en 227 eliminar conexiones para 277 especificar conexiones para 274 establecer preferencias para 253, 256 importar información desde 100 incompatibles 308 instalar 25, 79

marcar entradas confidencial en 211 mostrar 231, 248 mostrar categorías en 232 mostrar información sobre 17, 105 no encontradas 26, 294 organizar 39, 225 organizar por categorías 225, 230 organizar por categorías información en 228 requisitos previos de instalación para 105 restablecimientos automáticos y 292 sincronizar 86, 300 temas relacionados con 39 transferir 189-190 transferir a computadora de mano 28 aplicaciones adicionales 106, 308 aplicaciones de otros fabricantes 8, 292, 308 aplicaciones de Windows 96 aplicaciones incompatibles 308 aplicaciones incorporadas 25, 106 aplicaciones multimedia Véase aplicación Fotos aplicaciones no instaladas 26, 294 aplicaciones Palm OS 30 aplicaciones preinstaladas 25, 106 archivar carpetas 102 archivos eliminar 102 instalar en equipos Windows 92 requisitos previos de instalación para 105 restaurar archivados 102

solución de problemas de desinstalación 301 transferir a dispositivo 100 archivos DBA 100 archivos de texto 100 archivos ICS 100 archivos MPA 100 archivos TDA 100 archivos VCF 100 archivos VCS 100 archivos ZIP 301 área de escritura 19 iconos 22 para caracteres de Graffiti 2 42, 262 área de escritura 123 (escritura de Graffiti 2) 42 área de escritura ABC (escritura de Graffiti 2) 42 asignar nombre conexiones 278 perfiles de usuario 12, 13 asignar nombre a los álbumes de fotos 151 asistencia técnica de Palm 17 avanzar por la documentación xiii ayuda xv, 17, 24, 49, 218, 311

### В

barra de desplazamiento 24 barra de herramientas de comando 37 barra de menús 36 barras de herramientas 37 barras horarias 141 barras laterales (documentación) xv bases de datos 100

#### batería

advertencias para 314 cargar 4, 272, 281, 292 comprobación 291 conservar alimentación para 5, 271, 273, 291 descripción general 5 prolongar la vida de 247, 291 recargar 4, 5, 272, 291 batería baja 5, 291 baterías agotadas 291 bloquear botones de computadora de mano 273 bloquear dispositivo 270 bloquear dispositivo manualmente 220, 222 bloquear entradas confidenciales 212 bloquear teclas 20, 273 bloqueo automático de la computadora de mano 220 bloqueo de la computadora de mano 220-222 borrar cálculos 205 pantallas de Notas 177 botón borrar (Calculadora) 205 botón borrar entrada (Calculadora) 205 botón borrar memoria (Calculadora) 205 botón Buscar más 38 Botón de encendido 20 botón de restablecimiento 21, 283, 284 botón Establecer fecha y hora 237 botón Int. 56 botón memoria (Calculadora) 205 botón porcentaje (Calculadora) 205 botón raíz cuadrada (Calculadora) 205

botón recuperar memoria (Calculadora) 205 botón Seleccionar (navegador) 35 botones abrir aplicaciones desde 31 activar 35, 264 asignar aplicaciones 254 bloqueo 273 calculadora 205 navegador 32 no responden 20, 263, 282, 292 restaurar valores predeterminados para 254 seleccionar cuadro de diálogo 34 tocar comando 24 volver a asignar aplicación 254 botones de acceso rápido abrir aplicaciones desde 25 no responden 20 reasignar 254 restaurar valores predeterminados para 254 botones de aplicación Véase botones de acceso rápido botones de aplicación, ubicación de 20 botones de comando 23, 24 brillo 22, 250 buscapersonas 68 buscar citas solapadas 139 contactos 72 información 23, 38 Buscar teléfono 57,72 búsqueda de información 23, 38, 72 búsquedas de caracteres 38 búsquedas de palabras 38

#### С

cable de sincronización USB conexiones personalizadas y 278 configuración de dispositivo y 8 desconectar 297 sincronizar y 14, 81, 297 cable HotSync Véase cable de sincronización USB cadenas de inicialización (módems) 279 calculadoras 26 calculadoras (preinstaladas) Véase también aplicación Calculadora calculadoras matemáticas 26 calendario Véase también aplicación Calendario abrir 145 agregar citas a 111 asignar código de color a citas 112, 123 buscar citas solapadas en 139 cambiar citas en 128 cambiar intervalos de repetición para 128 desplazarse por 137, 138 eliminar citas 130 establecer intervalos de repetición para 116, 117, 118 introducir cumpleaños para 66 mostrar citas para 133, 136, 137, 138 personalizar 139, 140, 261 presentar conflictos de citas en 141 purgar citas antiguas 132 reservar fechas 113 seleccionar fechas en 111 calibración 268 calibrador (definido) 268

#### cambiar

alarmas 128 citas de calendario 128 citas repetitivas 129 citas sin hora 114 colores de pantalla 253 colores de texto 140 conexiones preestablecidas 275 configuración de fecha y hora 237 contraseñas 215 formatos preestablecidos 260 fuentes de pantalla 250-251 grosor de lápiz 177 información 59 información de propietario 270 nombres de categorías 226 Reloi mundial 245 trazos de la abreviatura de Graffiti 2 267 ubicaciones para Reloj mundial 240, 241 valores de confidencialidad 128 zonas horarias 241, 256, 257 cambiar nombre categorías 226 conexiones preestablecidas 274 cambiar tamaño de texto 171 cambio de aplicación 10, 31, 298 campo de mensajería instantánea (MI) 68 campo Ubicación 119 campos 24, 67, 68, 69 campos de descripción 111, 112 campos de dirección 68 campos de entrada 23, 24 campos de número de teléfono 68 cancelar selección de opciones 24

caracteres área de escritura para Graffiti 2 42 escribir en mayúsculas 42 no reconocidos 42 caracteres acentuados 49 en teclado en pantalla internacional 56 caracteres de espacio 266 caracteres especiales 44, 51, 52, 264 caracteres incorrectos 42 caracteres no reconocidos 42 cargador de CA 281, 291, 292 cargar la batería 4, 272, 281, 292 cargar perfiles de usuario 15, 16 carpeta de Archivos de vacaciones 145 carpeta Software esencial 104 carpeta Usuarios 107 carpetas 298 casilla Confirmar eliminaciones 182 casilla de verificación Alarma 127, 156 casilla de verificación Confidencial 211 casilla de verificación Definir como predeterminada 89 casilla de verificación Predeterminar 91 casilla de verificación Recordar última categoría 248 casilla de verificación Ver resumen de día 140 casillas de verificación 24 categoría Dinero 225 Véase también divisa categoría Sin archivar 226 categorías agregar 225 cambiar 128 cambiar nombre 226

código de color 123, 124 eliminar 227 mostrar 232, 248 seleccionar 188 temas relacionados con 233 transmitir 188 ubicar información en diferentes 229 ventajas de 224 CD de instalación 2, 7, 103, 289 citas Véase también citas; aplicación Calendario Véase también aplicación Calendario; citas agregar a calendario 111 ajustar para ubicación 256 archivar 130, 131, 132 buscar solapadas 139 cambiar descripciones 128 cambiar sin hora 114 cambiar zonas horarias para 121 código de color 112, 123, 126 código de color de 123 combinar tareas con 110 compartir 21 conflicto 141 continuas 118 crear de varios días 118 crear sin hora 113, 118 definido 111 definir repetitivas 115, 116 eliminar 130-132, 227 eliminar de calendario 130 establecer alarmas para 127, 144, 243 establecer duración de 112, 143

establecer zonas horarias para 121, 122 extender después de la medianoche 118 quardar 112 información de contacto y 66 introducir desde Outlook 10, 298 introducir notas para 119, 120 marcar registros como confidenciales 112, 211 mostrar 126, 136, 137, 138, 142, 143 ordenar por categorías 112, 188, 225 programar 111, 111–112, 113, 143 repetir 115 transmitir 188 ver duración de 141 ver hora específica para 142 ver hora libre para 140 ver intervalos de tiempo sin programar para 140 volver a programar 128-129 zonas horarias para Outlook 112 citas al año 115 citas anuales 115 citas canceladas 130 citas con hora 142 citas continuas Véase citas repetitivas citas de varios días 118 citas diarias 115 citas mensuales 115 citas recurrentes 111 citas repetitivas cambiar 129 eliminar 130, 131 mostrar 142 programar 115, 116 citas semanales 115

citas sin hora 66, 113, 114, 118, 142 citas sin programar 114 citas solapadas 139 código de color 112, 123, 126 colores aplicar a citas 112, 123, 126 aplicar a notas 178 cambiar pantalla 253 cambiar texto 140 configurar fondo 178, 253 comando Borrar nota 177 comando Categoría 230 comando Configurar conducto 14 comando Copiar 60 comando Cortar 61 comando Duplicar contacto 71 comando Editar categorías 161 comando Editar divisas 195 comando Eliminar 106 comando Eliminar cita 130 comando Eliminar elemento 199 comando Fliminar memo 173 comando Eliminar nota 182 comando Eliminar tarea 163 comando Fuente 251 comando Info 105 comando Mostrar historial 206 comando Opciones de presentación 140, 248 comando Pegar 60 comando Preferencias 143 comando Preferencias de alarma 244 comando Purgar 132, 164, 200 comando Seleccionar fecha 155 comando Tarjeta 187

comando Transmitir 186, 189 comando Transmitir categoría 188 comandos 35, 36, 37 Véase también menús compartir información 21, 65, 185 componentes (dispositivo) 2 comprobación de la batería 291 comprobar espacio en dispositivo 105 computadora de mano 1, 6, 7 activar y desactivar 6, 20, 273 actualizar 4.7 agregar información de propietario 270 apagado automático 293 aplicaciones preinstaladas para 25 bloqueo 220-222, 270 cargar batería 4, 272, 292 componentes de 2 comprobar espacio en 105 conectar a cargador CA 272, 291 conectar a otros dispositivos 274 conexión a PC 8 configurar preferencias de encendido 271-272 controles descritos 19 EDS y 315 eliminar elementos 102 información de mantenimiento para 281 liberar espacio en 102, 106 no emite sonidos 293 no responde 273 obtener ayuda con 311 perder 273 personalizar 27 recargar 4, 5, 272, 291

recomendaciones y prohibiciones 281 restablecer 220, 282, 292 restaurar información en 286 tiempo de espera agotado 298 ver aplicaciones en 19 ver información en 19 conceptos básicos 6, 289 conducto 80 conectar a cargador CA 272, 291 a equipos 8 a fuentes de alimentación 292 con otros dispositivos 274 Conector mini-USB 21 conexión de infrarroios a PC/portátil 275 conexiones Véase también conectar ajustes preestablecidos para 274-276 configurar control de flujo para 279 crear 277, 278 eliminar 277 precauciones para 282, 316 conexiones de acceso telefónico 278 conexiones de marcación 274 conexiones preestablecidas 275, 277 configuración 1, 6, 7, 289 configuración de atenuación 140, 249 configuración de confidencialidad información 210 configuración de horario de verano 237 configuración de Intermitente 244 configuración de la computadora de mano 1, 6, 7 configuración de Marcado (conexiones) 278 configuración de Mostrar varias ubicaciones 245 configuración de ubicación (reloj mundial) 236, 239, 241 configuración de Volumen (conexiones) 278 conflicto de citas 141 conservar alimentación 5, 271, 273, 291 contactos Véase también aplicación Contactos administrar 63 agregar 57, 64, 67 archivar 73 copiar información para 65, 67, 71 duplicar información para 67, 71 eliminar 73 quardar 66, 73 introducir desde Outlook 10, 298 introducir en memos 170 introducir notas para 67 localizar 72 mantener confidencialidad 74, 210, 211 mostrar información para 69,74 organizar por categorías 74, 225, 229 personalizar detalles para 74 seleccionar 34 transferir desde otras aplicaciones 77 contraseñas bloquear dispositivo con 220, 270 cambiar 215 crear 213, 214, 220 eliminar 218 olvidar 218 opciones de seguridad para 210 perder 220

requerir 215 solución de problemas 305 contraste (pantalla) 22 controles activar 264 aplicación 23-24, 30 computadora de mano 19 localizar 39 controles de aplicación 23-24, 30 controles de flecha abajo 24 controles de flecha arriba 24 controles de flecha derecha 24 controles de flecha inferior 24 controles de flecha izquierda 24 controles de flecha superior 24 controles de navegación 24 controles del panel frontal 19 controles del panel posterior 21 copiar aplicaciones 93 cálculos 206 contactos 65, 67, 71 información 60 copiar fotos del equipo 148 copiar y pegar 60 crear álbumes de fotos 151 categorías 225 citas 111 citas de varios días 118 citas diarias 111 citas repetitivas 115, 116 citas sin hora 113, 118 citas sin programar 114 conexiones 277, 278

contactos 57, 64, 67 contraseñas 213, 214, 220 información de propietario 270 información específica de la compañía 11 notas 170, 177 perfiles de usuario 12, 13 recordatorios 66, 176 tareas 155, 157, 159 tareas repetitivas 157, 159 tarietas 70 trazos de la abreviatura 266 cuadro de diálogo Ajustar pantalla 22 cuadro de diálogo Bloguear dispositivo 221 cuadro de diálogo Buscar 23, 38 cuadro de diálogo Cambiar nombre de campos personalizados 69 cuadro de diálogo Cambiar repetición 116, 159 cuadro de diálogo Categoría 230 cuadro de diálogo Definir país 261 cuadro de diálogo Detalles 229, 279 cuadro de diálogo Detalles de Contacto 74 cuadro de diálogo Detalles de la cita 128 cuadro de diálogo Detalles de Recibo 195 cuadro de diálogo Editar categorías 124, 125, 225, 227 cuadro de diálogo Editar conexión 275 cuadro de diálogo Editar lista 240, 242 cuadro de diálogo Eliminar 106

cuadro de diálogo Eliminar cita 130 cuadro de diálogo Eliminar contacto 73 cuadro de diálogo Eliminar memo 173 cuadro de diálogo Eliminar tarea 163 cuadro de diálogo Enviar a la computadora de mano 93 cuadro de diálogo Establecer alarma 156, 180 cuadro de diálogo Establecer fecha 237, 259 cuadro de diálogo Establecer hora 112, 238, 259 cuadro de diálogo Historial 206 cuadro de diálogo Info 105 cuadro de diálogo lr a fecha 111, 113 cuadro de diálogo Mostrar registros confidenciales 213 cuadro de diálogo Opciones de presentación calendario 140 pantalla Inicio 248 reloj 245 cuadro de diálogo Personalizar divisas 198 cuadro de diálogo Preferencias de Calendario 127, 143 cuadro de diálogo Preferencias de Gastos 193, 196 cuadro de diálogo Preferencias de seguridad 212, 214, 215, 217, 270 cuadro de diálogo Preferencias de tareas 156, 165 cuadro de diálogo Purgar 132, 164 cuadro de diálogo Purgar categorías 200 cuadro de diálogo Seleccionar colores 178 cuadro de diálogo Seleccionar fuente 251 cuadro de diálogo Seleccionar un tema de color 253 cuadro de diálogo Seleccionar usuario 8,82

cuadro de diálogo Transmitir 186, 188, 190

cuadro de entrada Horario de verano 241

cuadro de entrada Zona horaria 241 cuadro Imagen 65 cuadros de diálogo 24, 34 *Véase también* específicos cuentas mensajería instantánea y 68 cumpleaños 66, 111 cursor 55, 59 cursor parpadeante 55

## D

declaración de conformidad 314 Declaración de la FCC 313 desactivar alarmas 244 Desactivar Bloquear teclas 20, 273 desactivar HotSync Manager 84 desactivar la escritura de pantalla completa 42 desactivar opciones 24 desactivar sonidos 269 desbloquear el dispositivo 283, 284 descarga electroestática 315-316 descargar aplicaciones 93 desconectar cable de sincronización **USB 297** descripciones de varias líneas 111 desinstalar software Palm Desktop 107 despertador 127, 156, 234, 243 *Véase también* alarmas: reloi desplazamiento de pantalla a pantalla 24 en cuadros de diálogo 35 Pantalla Inicio 34 desplazamiento por cuadros de diálogo 34

desplazar menús 35 desplazarse a fechas 111 desplazarse por la documentación xiii detener búsquedas de información 38 presentación de diapositivas 149 diapositivas 149 días de la semana 261 dibuiar libremente 176 dibujo libre 176 direcciones 21, 65 direcciones Véase contactos dispositivos 274 dispositivos externos 274 dispositivos móviles 68,74 dispositivos periféricos Véase también dispositivos externos divisa 194, 195, 197 documentación xiii Droplet Enviar a la computadora de mano 28, 93 duplicar información de contacto 67, 71 duración 112

# Е

editar 59, 171, 177, 181 Véase también cambiar efectuar seguimiento de gastos 26, 192 electricidad estática 282, 315–316 elementos archivados 102, 130, 164 elementos relacionados, organizar por categorías 225 eliminar aplicaciones 106 archivos del dispositivo 102 categorías 227 citas 130–132, 227 conexiones 274, 277 contactos 73 contraseñas 218 entradas confidenciales 218 entradas de gastos 199, 200 información 61, 102, 220 memos 173 mensajes de confirmación 182 notas 182 software de escritorio 7 software Palm Desktop 107 tareas 163-164 tareas repetidas 163 trazos de la abreviatura de Graffiti 2 267 ubicaciones 242 encender y apagar el dispositivo 272 enlaces (documentación) xiv enmascarar entradas confidenciales 210, 212, 213 entrada de datos definición 55 entradas Véase información equipos actualizar información desde 88, 90 administrar programas desde 145 conectar a 8 eliminar software Palm Desktop 107 opciones de sincronización para 83, 85 personalizar conexiones para 278 requisitos del sistema 2-3

sincronizar con 81, 302 sobrescribir información en 88.90 software preinstalado para 25 solucionar problemas de sincronización 297 equipos Véase también información para Mac; información para Windows equipos personales sincronizar computadora de mano con 80 software preinstalado para 25 eReader 26 errores xiv escribir a mano 176, 177, 295 Véase también escritura de Graffiti 2 escribir con caracteres de Graffiti 2 41, 53, 264 escritura de Graffiti 2 abreviaturas de comando v 50 área de escritura para 42, 43 cambiar trazos para 267 configuración de preferencias para 263-264 configurar trazo distinto para 265 copiar y pegar con 60 crear tareas con 155 descripción general 41 directrices para 44 eliminar abreviaturas 267 eliminar información con 61 introducir información con 41 introducir información con la 43-52 introducir trazos de la abreviatura 53-54, 266 obtener ayuda sobre 49

precaución para 42 seleccionar área de escritura para 262 solución de problemas con 295 escritura de pantalla completa 42, 263 ESD (descarga electroestática) 315–316 establecer prioridad de tareas 155, 166 estilos de fuente 251 exploradores Web 2

# F

falta de memoria 106 FAQ. 289 fecha establecer alarmas para específica 127, 157, 180 fecha y hora actuales Véase también calendario; reloj comprobar 235 introducir 53, 256, 259 mostrar 22 fechas asignar a citas 111, 115 asignar a tareas repetitivas 159, 160 cambiar 128, 193, 237 comprobar 235 configurar específicas de ubicación 237, 256 establecer intervalos de repetición para 116, 117, 118, 128 establecer secuencia 261 establecer vencimiento 155, 156 incorrectas 294 indicar serie de 118 introducir actual 53, 256, 259 mostrar actual 22, 239

mostrar en el Reloj mundial 245 mostrar vencimiento 166 ordenar por 181 programar recordatorios para 66 registrar finalización 166 reservar en calendario 113 restablecer 256, 258 seleccionar en calendario 111, 155 ver específica 137 ver programadas 133, 136, 137, 138 fechas de vencimiento 155, 156, 160, 166 fechas y hora incorrectas 294 finanzas 192, 225 Véase también aplicación Gastos fondo agregar fotos como 140, 249 fondos personalizar 140, 249 seleccionar color de 178, 253 formatos de 12 horas 261 formatos de 24 horas 260, 261 formatos de fecha 260, 261 formatos de hora 260, 261 formatos de número 203, 260, 261 formatos preestablecidos 260 formatos, específicos de información 260 fotos agregar a álbumes 152 agregar a contactos 65 ajustar valores de atenuación para 249 seleccionar 34 seleccionar como fondos 140, 249 ver 149

fuentes 250–251 fuentes en negrita 251 fuentes grandes 251 fuentes pequeñas 251

### G

garantía 291 registros de gastos Véase aplicación Gastos gastos de negocios 194 Véase también aplicación Gastos gastos de viaie 201 gestos (escritura de Graffiti 2) 50 gestos de comando (Graffiti 2) 50 goma de borrar 177 grosor de lápiz 177 grupos de aplicaciones 228, 231 quardar citas 112 contactos 66, 73 memos 170, 173 notas 177 tareas 155, 163, 164 valores de sincronización 91 guía de desplazamiento 23, 24 Guía de solución de problemas en pantalla 297 Guía de solución de problemas en pantalla de HotSync 297

#### Н

herramienta de escritura 21, 281 hojas de cálculo enviar información a 194 importar información desde 100

hojas de cálculo de Excel enviar información a 194 importar información desde 100 hora Véase también reloj cambiar 237 citas sin programar y 114 comprobar 235 configurar actual 259 configurar ubicación específica 27, 237, 256 establecer para alarmas 127, 157, 180, 243 incorrecta 294 introducir actual 53 introducir opciones de presentación para 143 mostrar actual 22, 239 mostrar libre 140 mostrar periodos específicos de 141 programar 112 programar periodos de 112 restablecer 128, 256, 258 HotSync Manager Véase también sincronizar abrir 25, 84 desactivar 84 instalar 81 no responde 300 restaurar información desde 286

### I

Icono Buscar 23, 38 icono Búsqueda rápida 72 icono Calculadora 26

icono Calendario 25 icono Contactos 25 icono Copiar 37 icono Cortar 37 icono Cumpleaños 135 icono de flecha anterior 24 icono de flecha siguiente 24 Icono de HotSync Manager 81, 297 icono de rayo 292 icono de teclado alfabético 22, 23 icono de teclado numérico 22, 23 icono del instalador de Palm Desktop 7 icono Deshacer 37 icono Fliminar 37 icono Fotos 26 icono Gastos 26 Icono HotSync 23, 25 Icono Inicio 22 icono Memos 25 icono Menú 23, 295 icono Notas 25 icono Pegar 37 icono Pref. 27 icono Reloj 22 icono Reloj mundial 27, 235 icono Repetir 135 icono Sin hora 134 Icono Sugerencias 23, 24 icono Tarea vencida 134 icono Tareas 25 icono Transmitir 37 icono Ver día 111 icono Ver mes 138 icono Ver semana 137 Icono Vista anterior (Acrobat Reader) xiii

icono Vista de Agenda 133, 235 iconos aplicación 248, 254 área de escritura 22 barra de herramientas de comando 37 desaparecidos 294 iconos de alarma 135 iconos de aplicaciones 248, 294 iconos de bloqueo 189 iconos de teclado 23 iconos desaparecidos 294 iconos pequeños 248 importar contactos 77 información 12 imprimir informes de gastos 26 indicador de pila 291 indicador de Signo de puntuación 51 información acceder a 32 actualizar 78, 79, 86 administrar 28 advertencia para sobrescribir 88, 90 agregar contacto 72, 77 agregar propietario 270 compartir 21, 65, 185 copiar y pegar 60 editar 59 eliminar 61 importar 100 instalar específica de la compañía 11 introducir 21, 40, 41, 55–99, 262 mostrar 19 organizar por categorías 224, 228 pérdida xiv, 35

propietario 273 proporcionar de emergencia 225 realizar copia de seguridad 79 restablecimientos completos y 220, 284, 286 restaurar 286 sincronizar 81-82 transmitir específica de la aplicación 186 ver por categoría 231 información de emergencia 225 información de espacio (dispositivo) 105 información de mantenimiento 281 información de país 261 información de propietario 270, 273 información de uso xiv información específica de usuario 11 información opcional xiv información para Mac abrir calendarios 145 crear contactos 76 crear notas 183 crear perfiles de usuario 13 descrita xiv escribir memos 174 instalar software adicional desde el CD 27 instalar software de dispositivo 7, 93-95, 104 introducir información 98 mostrar tareas 167 requisitos del sistema del dispositivo 3 sincronizar con perfiles de usuario 16 sincronizar dispositivo 85, 89 solución de problemas 290

información para Windows abrir calendarios 145 crear contactos 76 crear notas 183 crear perfiles de usuario 12 descrita xiv escribir memos 174 importar 100 instalación de software de la computadora de mano 28 instalación de software del dispositivo 7, 103 introducir informes de gastos 202 mostrar tareas 167 opciones de sincronización para 10, 83, 87, 298 requisitos del sistema del dispositivo 2 restaurar información 286 sincronizar computadora de mano 81 sincronizar con perfiles de usuario 14 solución de problemas 289 información personal 213 informes de gastos 26, 195, 200, 201 iniciar aplicaciones Outlook 87 dispositivos bloqueados 220 instalar aplicaciones 25, 79 HotSync Manager 81 software adicional 103 software Palm Desktop 3, 7 temas relacionados con 17 Internet Explorer 2

intervalos de repetición calendario 115, 118 tareas 158, 160 intervalos de tiempo no programados 140 Introducción xiii, xiv, 6 introducción de caracteres 51, 55, 64 Véase también introducción de datos introducción de datos 19, 21 Véase también información áreas de entrada para 42 métodos para 40, 41, 262 introducir fecha y hora actuales 53, 256, 259 información 40, 41, 55-99, 262 información de propietario 270 introducir información 21 invalidación de garantía 291

#### J

juegos 228, 269

# Ļ.

La 21 lápiz 178 lápiz óptico 21, 43, 281 liberar espacio 102, 106, 132 libros electrónicos 26 limpiar el dispositivo 282 línea Buscar (Contactos) 72 Línea de Búsqueda rápida 72 línea Texto de Abreviatura 266 lista Contactos 74 lista de Memos 170, 171, 172 lista de selección Ctl. flujo 279

lista de selección de categoría abrir 141 colocar entradas en 229 eliminar citas de calendario de 227 mostrar citas en 126 lista de selección de Sonido de alarma 179, 269 lista de selección de Sonido de juego 269 lista de selección de Sonido del sistema 269 lista de selección de vista predeterminada 140 lista de selección de zona horaria 122 lista de selección Divisa 195 lista de selección Divisa predeterminada 197 lista de selección Mostrar en lista 74 lista de selección Ordenar por 181 lista de selección Recibir transmisión 272 lista de selección Tipo de gasto 193 Lista de selección Ubicación 240, 257 lista de selección Ubicación 240 lista de selección Velocidad 276, 279 lista de selección Ver por 248 lista de Tareas 133, 161, 163, 165 listas abrir categoría 141 buscar elementos en 240 crear teléfono de la compañía 11 desplazarse por elementos en 34 mostrar contactos en 74

seleccionar elementos en 23, 24, 34 volver a ordenar elementos en 172 listas de agenda 110 Véase también aplicación Calendario listas de categorías Véase lista de selección de categoría listas de gastos 201 listas de selección 23, 24 listas de teléfonos de la compañía y memos 11 listas desplegables Véase también listas llamadas de conferencia 119 localizar citas solapadas 139 contactos 72 controles 39 información 23, 38 lupa (Adobe Reader) xiii

### Μ

marcación por impulsos 278 marcador de categoría 134, 141 marcar información como confidencial 211 marcar TouchTone 278 mayúsculas 42, 43, 44, 51, 170 memoria liberar 106 purgar citas de calendario 132 memos *Véase también* notas; aplicación Memos agregar información de contacto a 72, 170 crear 170

editar 171, 172 eliminar 173 guardar 170, 173 mantener confidencialidad 210, 211 mostrar 171 organizar 172, 225 realizar copia de seguridad 28 seleccionar 34 transferir a PC 172 mensaies eliminar confirmación 182 establecer alarmas para 244 mensaies de confirmación 182 mensajes de error 301 menú Ayuda 297 menú Edición 60, 61 menú HotSync 94 menú Registro 186 menús 23, 35, 36 mes, configurar 237, 259 métodos abreviados xv. 24, 37, 60, 255 métodos abreviados de comando 37 métodos abreviados de menú 37 métodos de sincronización 81 Microsoft Internet Explorer 2 Microsoft Outlook aplicaciones que se sincronizan 80 Microsoft Outlook Véase Outlook miniaturas (fotos) 140, 249 minúsculas 44, 264 módems cadenas de inicialización para 279 conectar al puerto de infrarrojos desde 274 configurar conexiones para 278

presentar iconos de aplicaciones en 248

mostrar selección 24

ordenar memos en 172

personalizar gasto 201

personalizar Tareas 165

modo de comando 37 mostrar aplicaciones 231 calculadoras 26 calendarios personales 110 citas 126, 133, 136, 137, 138, 142, 143 entradas ocultas o enmascaradas 213 gastos 201 grupos de aplicaciones 228 información de contacto 69, 74 informes de gastos 26 lista de selección de categoría 141, 142 memos 171 notas 181 programas 133, 135, 137, 138 Reloj mundial 27, 245 tareas 133, 140, 161, 165, 166 mover la guía de desplazamiento 23 moverse por la documentación xiii

### Ν

navegador 20, 23, 32–35 navegador de cinco direcciones 20, 23, 32–35 desplazarse por categoría de aplicaciones 31 niveles de confidencialidad 212 niveles de seguridad 210 nombres de usuario actualizaciones y 7 asignar a dispositivo 11 buscar 72 restablecimientos completos y 284 sincronización y 82 varios usuarios 80

nombres Véase nombres de usuario; contactos Notas Véase también notas abrir 25 borrar 177 configurar preferencias de color 178 crear notas desde 177 descripción general 176 eliminar notas en 182 hacer copias de seguridad en 28 mostrar notas en 181 obtener avuda con 183, 184 organizar por categorías información en 225, 229 seleccionar lápices 178 solución de problemas 304 temas relacionados con 184 notas Véase también memos: Notas adjuntar alarmas a 179 configurar colores de fondo para 178 crear 177 editar 177, 181 eliminar 182 guardar 177 marcar como confidenciales 177, 184, 210 ordenar 181 ordenar por categorías 177, 225 realizar copia de seguridad 28 seleccionar 34, 181 nuevas líneas 170

#### números 63

Véase también números de teléfono agregar a campos de entrada 46, 55 escritura de Graffiti 2 y 42, 264 introducir en calculadora 205 números de teléfono almacenamiento temporal para 176 obtener de contactos 57, 68, 72 organizar emergencia 225 números de teléfono, compartir 21 números de versión 105 números negativos 205

## 0

ocultar entradas confidenciales 210, 212 símbolos de divisa 201 oficina de Asistencia técnica 312 olvidar contraseñas 218 opción Bloqueo automático 221 opción Cambie el método de sincronización 10,298 opción Macintosh sobrescribe a computadora de mano 90 opción PC sobrescribe a computadora de mano 88 opción Sincronización manual 84 opción Software adicional 27 opción Software esencial 27 opciones 24 opciones de bloqueo 221 opciones de consumo de energía 271 opciones de seguridad dispositivo 210 registros 210

opciones de sincronización 83 opciones de transferencia 287 ordenar gastos 201 memos 225 notas 181 ordenar por categorías citas 112, 188, 225 memos 225 notas 177 tareas 155, 161, 166 organizar aplicaciones 39, 225 información 39, 224 organizar por categorías aplicaciones 225, 230 contactos 74, 225, 229 gastos 194, 200, 201, 225 información 224, 228 Outlook marcar tareas completadas y 162 sincronizar con 10, 79, 80, 87, 107, 112, 298, 299

#### Ρ

palabras subrayadas (documentación) xiv pantalla agregar fotos como fondo 140, 249 ajustar brillo 22, 250 alinear 268 bloqueada 21, 282, 292 borrar 177 cambiar colores de 253 cambiar fuentes para 250–251 configurar área de escritura para 262

controles de navegación 24 descripción general 22 desplazarse por 24 en blanco 293 no responde 20, 21, 282, 292 protección 281 tocar elementos en 22, 264, 268 ver información en 19 pantalla bloqueada 21, 282, 292 pantalla Editar contacto 67, 69 pantalla en blanco 293 Pantalla Inicio 22 abrir aplicaciones 31 establecer opciones de presentación para 248 pantalla Inicio mostrar iconos en 294 pantalla Nuevo perfil 12, 13 pantalla Preferencias 27 pantalla Preferencias de abreviaturas 266, 267 pantalla Preferencias de Área de escritura 262 pantalla Preferencias de Bloquear teclas 273 pantalla Preferencias de botones 254 pantalla Preferencias de conexión 275, 277 pantalla Preferencias de encendido 271 pantalla Preferencias de fecha y hora 256, 258 pantalla Preferencias de Formatos 260 pantalla Preferencias de Graffiti 2 265 pantalla Preferencias de la pantalla táctil 268 pantalla Preferencias de propietario 270

pantalla Preferencias de tema de color 253 pantalla Sonidos y alertas 269 pantalla táctil Véase pantalla pantalla vacía 293 pantallas de aplicación 24 pantallas de listas 34 parches 106 pasos necesarios xiv PC Véase equipos personales pegar información 60, 206 perder computadora de mano 270 contraseñas 218. 220 perder información 79 perder la computadora de mano 273 pérdida información xiv, 35 perfiles 11-16 perfiles de usuario 11-16 personalización configuración de sincronización 83-91 información de contacto 69,74 lista de Tareas 165 personalizar calendario 139, 140 computadora de mano 11, 27, 247 escritura Graffiti 2 265 fondos 140, 249 formatos preestablecidos 261 introducción de datos 262 listas de gastos 201 símbolos de divisa 197 personalizar información de contacto 69 piezas (dispositivo) 2

#### pila

Véase también batería plazos 113 precauciones 282, 291, 316 preferencias 247, 280 Véase también personalizar preferencias de ciudad 257 preferencias de encendido 271–272 preferencias de marcado 278 preferencias de muestra 248, 250, 253 preferencias específicas de ubicación 256-261 preguntas frecuentes sobre confidencialidad 305 preguntas más frecuentes (FAQ) 289 preguntas y respuestas 289 presentar fecha y hora actuales 239 información 19, 231 presupuestos 193 programación tareas repetitivas 157, 159 programación de conflictos 110 programación diaria 135, 136, 139 programaciones 110, 133, 140, 256 programar citas 111, 111–112, 113, 118, 143 citas sin hora 114 creación de copias de seguridad y sincronización 8 recordatorios 66, 111 programar citas de nuevo 128-129 programas Véase también citas: calendario programas mensuales 138 programas semanales 137, 139

prolongar la pila 247, 291 proteger el dispositivo móvil 281 proteger información 209, 211, 220 puede 130 puerto de infrarrojos configurar conexiones para 278 crear conexiones para 274 transmitir desde 185, 186, 188 ubicación de 21 *Véase también* transmitir puerto USB 8 puertos 21

## Q

Quick Tour 6 quitar entradas de gastos 199, 200 selección resaltada 34

# R

realizar copia de seguridad de información *Véase* sincronizar reasignar botones de acceso rápido 254 recargar batería 4, 5, 272, 291 recibos 173 recomendaciones y prohibiciones 281 recordatorios *Véase también* alarmas cancelar 244 crear 176 especificar notas como 179 establecer alarmas como 243 programar 66, 111 recursos de autoayuda 311 redes

acceso telefónico a 274 registros 105, 284 reiniciar dispositivo Véase botón de restablecimiento reinicios Véase restablecer computadora de mano rellenar citas 112 reloj 127, 243, 256, 258 Véase también Reloj mundial mostrar 22 Véase también Reloj mundial reloj de 12 horas Véase también reloj reloj de 24 horas 259, 260 Reloi mundial cambiar lista de ubicaciones para 240 cambiar presentación para 245 configurar alarmas con 127, 243 configurar alarmas para 243 seleccionar ubicación principal para 256 ventajas de 234 Reloj mundial, mostrar 27 rendimiento 281 repetir tareas 157, 159, 162, 163 requisitos de espacio en disco 3 requisitos del sistema 2 requisitos previos xv requisitos previos de instalación 105 resaltado de comandos del menú 35 Véase también selección resaltada resaltar selección 34 reservar fechas 113 restablecer computadora de mano 220, 282, 292 conexiones preestablecidas 275 contraseñas 215

formatos preestablecidos 260 fuentes de pantalla 251 preferencias locales 256, 258 reloj 237, 258 trazos de la abreviatura de Graffiti 2 267 restablecimientos automáticos 283, 292 restablecimientos completos 220, 284, 286, 292 restaurar elementos archivados 102 información 218, 220, 286 valores predeterminados 254 restricciones 282, 291 retardos preestablecidos 221 retraso del apagado automático 272, 293 retrasos 221, 272 tras restablecimiento 293

## S

salas de chat xv selección de línea 59 selección de palabra 59 seleccionar botones de comando 23 colores de fondo 178, 253 comandos del menú 35, 36, 37 elementos en listas 23, 24, 34 información 59 niveles de seguridad 210 opciones de divisa 195, 196, 197 opciones de presentación de reloj 245 opciones en cuadros de diálogo 34 sonidos de alarma 244 trazo distinto 265 selector de Lápiz 177 separador de miles 261

separadores decimales 261 servicio de atención al cliente xv, 17, 312 servicios 274 servicios Web 274 signo de exclamación (!) en lista de Tareas 166 signos de puntuación 44, 47 símbolos 51, 52, 55, 64 introducir 264 símbolos de divisa 195, 196, 197, 201 sincronización actualizaciones y 4 aplicaciones de otros fabricantes y 8 definida 8 información 297 instalar aplicaciones y 92 introducir información v 96 nombres de usuario y 82 personalizar ajustes para 83–91 solucionar problemas 297-302 temas relacionados para 17 sincronizar advertencia para 107 aplicaciones 86, 300 computadora de mano 218 con Microsoft Outlook 10, 87, 107, 298, 299 con perfiles de usuario 11, 14, 16 información 81-82 realizar copia de seguridad de información 79 requisitos para 81 software 80 sistemas de Microsoft Windows Véase información para Windows sistemas Mac OS X 93

sistemas operativos 2 sitios Web asistencia técnica de Palm 17 como recurso adicional xv software Véase también aplicación específica agregar adicional 103 aplicaciones de otros fabricantes y 8 incluido en computadora de mano 25 instalar 7, 103 software Addit 27 software antivirus 289 software de escritorio Véase también software Palm Desktop actualizar dispositivo desde 88, 90 eliminar antiguo 7 sobrescribir información en 88.90 software de escritorio, instalar 25 software de Instalación rápida 28, 92, 301 software de sincronización 10, 107, 298 Software Mobile DB 27 software Palm Desktop abrir aplicaciones en 96, 98 actualizar dispositivo y 7 completar tareas repetidas y 162 crear perfiles de usuario desde 12, 13 descrito 2, 28 desinstalar 107 importar información a 100, 102 instalar 3.7 introducir información en 97, 99 requerir introducción de contraseña para 215 requisitos del sistema para 2 restaurar elementos archivados en 102 sincronizar con 10, 121, 298

solución de problemas 289 zonas horarias y 303 solución de problemas 8, 268, 289 sonidos cambiar alarma 179 configurar alarma 127, 144, 166, 244 establecer preferencias para 269 soporte técnico xv, 17, 312 sugerencias xv, 24, 218 *Véase también* ayuda

# Ţ

Tareas 154 Véase también tareas; aplicación Tareas tareas Véase también aplicación Tareas administrar 154 agregar a lista de Tareas 165 agregar información de contacto a 72 agregar notas a 155 archivar 163, 164 asignar fechas de vencimiento a 155, 156, 160 cambiar fecha de vencimiento 166 combinar con citas 110 crear 155 eliminar 163–164 establecer alarmas para 156, 166 establecer intervalos de repetición para 158, 160 establecer prioridad 155, 166 finalizar 162 guardar 155, 163, 164 introducir desde Outlook 10, 298

marcar como confidenciales 155 mostrar 133, 140, 161, 165, 166 ordenar por categorías 155, 161, 166 organizar 161 programación de repetitivas 157, 159 ver fechas de vencimiento para 166 ver vencimiento 166 volver a ordenar 166 tareas anuales 158, 160 tareas canceladas 163 tareas completadas 162, 163, 164, 166 tareas diarias 158, 160 tareas mensuales 158, 160 tareas semanales 158, 160 tareas trimestrales 159 tareas vencidas 133, 140, 161, 166 tarjetas 70, 187 teclado alfabético 23 teclado internacional 56 teclado numérico 23 teclados abrir alternativo 56 abrir incorporados 23 conexión a portátil 171 incluidos en dispositivo 56 introducir información con 55, 56 teclados en pantalla Véase teclados teclados portátiles 171 teclas (teclado en pantalla) 56 tecnología HotSync 28, 81 teléfono 278 *Véase también* llamadas de conferencia: teléfonos móviles: números de teléfono temas relacionados xiv

términos clave xv términos técnicos xv texto ajustar configuración de atenuación para 249 búsqueda de 38 cambiar color de 140, 253 cambiar fuentes de pantalla para 250 cambiar tamaño 171 introducir 41, 55 introducir abreviaturas para 266 seleccionar 38, 59 ver frente a fotos 140 tiempo reservar periodos de 115, 118 título de la aplicación 36 tocar botones de comando 24 casillas de verificación 24 cuadros de entrada 24 elemento de la pantalla 22, 264, 268 elementos del menú 36 escritura de Graffiti 2 y 42 iconos de flecha 24 problemas con 282, 292, 295 títulos de aplicación 36 Todas las categorías 226 tonos de alarma 127, 144, 166, 179, 244 transferir aplicaciones 28 archivos 100 información 57, 80, 100 transmitir 21, 186-190, 272, 306, 307 trazar 176

trazo de lápiz óptico de pantalla completa 255 trazo de Signo de puntuación 51, 264 trazo distinto 265 trazos de abreviatura (escritura de Graffiti 2) cambiar 267 configurar 266 creación de copia de seguridad 266 descrito 53–54 eliminar 267 trazos de comando (Graffiti 2) 37, 50 trazos de comando de Graffiti 2 37, 50 trazos de Graffiti 2 42

## U

ubicación principal 236, 237, 242, 245 ubicaciones secundarias 239, 242, 245 ubicaciones, eliminar 242

#### V

vacaciones 113, 115, 118 valor Base o Cable 278 valor Conectar a 278 valor Infrarrojos 278 valores de ahorro de energía 271, 272 valores de confidencialidad aplicaciones 39 notas 184 registros 210 valores de Fijar alarma 144 valores de privacidad calendario 128

valores predeterminados restaurar 254 seleccionar 84 sobrescribir 88, 90 valores Véase también preferencias velocidad de comunicación 275, 276, 279 ver aplicaciones 231 calculadoras 26 calendarios personales 110 citas 126, 133, 136, 137, 138, 142, 143 entradas ocultas o enmascaradas 213 fecha v hora actuales 239 fotos 149 grupos de aplicaciones 228 información 19, 231 información de contacto 69,74 informes de gastos 26 memos 171 notas 181 programas 133, 135, 137, 138 Reloj mundial 27, 245 tareas 133, 140, 161, 165, 166 ver Día configurar opciones de presentación para 126, 139, 141 establecer marcos temporales para 143 mostrar citas solapadas en 139 programar citas en 111 programar citas para 113 seleccionar 135 ver Mes 126, 138, 139, 142 ver Semana 137, 139, 143

vista de Agenda abrir 133, 235 configurar opciones de presentación para 139, 140 descripción 133 personalizar listas de Tareas y 165 vistas de calendario 135, 137, 138 volumen ajustar alarma 244, 269 ajustar módem 278 desactivar altavoz 269 volver a asignar botones de acceso rápido 254

# Ζ

zonas horarias agregar ubicaciones y 240 cambiar 241, 256, 257 incluir automáticamente 121 Microsoft Outlook y 112 programar citas y 121, 238, 303 seleccionar 122 software Palm Desktop y 303 ubicación principal 121 ubicaciones secundarias y 239